## PANDUAN PENGGUNA PENTADBIR HRMIS JABATAN PENDIDIKAN NEGERI KEDAH

JABATAN PENDIDIKAN NEGERI KEDAH DARUL AMAN KOMPLEKS PENDIDIKAN JALAN STADIUM 05604 ALOR SETAR, KEDAH DARUL AMAN

| Bil | Isi Kandungan                                   | Muka Surat |
|-----|-------------------------------------------------|------------|
| 1   | MODUL PENTADBIRAN SISTEM                        |            |
|     | - MEWUJUDKAN ID PENGGUNA BARU                   | 6          |
|     | (PEMILIK KOMPETENSI BELUM WUJUD                 |            |
|     | DALAM SISTEM HRMIS)                             |            |
|     | - SET SEMULA KATALALUAN                         | 15         |
|     | - SET SEMULA STATUS LOG MASUK (ID DISEKAT)      | 22         |
|     | - LOG-IN HRMIS (KALI PERTAMA)                   | 29         |
|     | ATAUPUN KATALALUAN TELAH DISET SEMULA           |            |
|     | - SANDANGAN MASUK                               | 33         |
|     | (BERTUKAR MASUK DARI SEKOLAH LAIN)              |            |
|     | - SANDANGAN KELUAR                              | 46         |
|     | (BERTUKAR KE SEKOLAH LAIN)/PENCEN/KEMATIAN)     |            |
|     | - MENGEMASKINI / SELENGGARA PROFIL PERKHIDMATAN | 54         |
|     | - SELENGGARA UMUR BERSARA                       | 78         |
|     |                                                 |            |

| Bil | Isi Kandungan                                             | Muka Surat |
|-----|-----------------------------------------------------------|------------|
| 2   | MODUL PENGURUSAN REKOD PERIBADI                           |            |
|     | - PENGESAHAN REKOD PERIBADI                               | 88         |
|     | - KEMASKINI REKOD PERIBADI MENGGUNAKAN ID PENTADBIR HRMIS | 96         |
|     | (TIDAK PERLU DISAHKAN)                                    |            |
|     | - HAPUS REKOD PERIBADI                                    | 107        |
|     | - SUBMODUL PERISYTIHARAN HARTA                            | 114        |
|     | MENJANA LAPORAN GURU DAN BUKAN GURU YANG                  |            |
|     | MASIH BELUM SELESAI PERISYTIHARAN HARTA                   |            |
|     | (HARTA BELUM DISAHKAN ATAU DIAMBIL MAKLUM)                |            |
|     | - SUBMODUL PERISYTIHARAN HARTA                            | 122        |
|     | MENYEMAK STATUS PERISYTIHARAN HARTA                       |            |
|     | YANG TELAH DIHANTAR                                       |            |
|     | - SUBMODUL PERISYTIHARAN HARTA                            | 128        |
|     | MENCETAK SURAT KELULUSAN PERISYTIHARAN HARTA HRMIS        |            |

| Bil | Isi Kandungan                         | Muka Surat |
|-----|---------------------------------------|------------|
| 3   | MODUL PENAMATAN PERKHIDMATAN          |            |
|     | - PENAMATAN PERKHIDMATAN SUKARELA     | 134        |
|     | - MENJANA LAPORAN PROFIL PERKHIDMATAN | 151        |
|     | - MENJANA LAPORAN REKOD PERIBADI      | 163        |

| Bil | Isi Kandungan                                                              | Muka Surat |
|-----|----------------------------------------------------------------------------|------------|
| 4   | MODUL PENGURUSAN FAEDAH DAN GANJARAN                                       |            |
|     | - CUTI REHAT BAKAL PESARA                                                  | 169        |
|     | SELENGGARA MAKLUMAT GCR                                                    |            |
|     | (MEMASUKKAN KELAYAKAN JUMLAH HARI CUTI REHAT MENGIKUT TAHUN)               |            |
|     | - CUTI REHAT BAKAL PESARA                                                  | 176        |
|     | SELENGGARA DATA SEJARAH CUTI                                               |            |
|     | (MEMASUKKAN TARIKH CUTI DAN JENIS CUTI REHAT MENGIKUT TAHUN)               |            |
|     | - CUTI REHAT BAKAL PESARA                                                  | 182        |
|     | SELENGGARA CUTI SAKIT                                                      |            |
|     | (MEMASUKKAN KELAYAKAN JUMLAH HARI CUTI SAKIT DAN LAIN-LAIN CUTI            |            |
|     | SELAIN CUTI REHAT MENGIKUT TAHUN)                                          |            |
|     | - CUTI REHAT BAKAL PESARA                                                  | 190        |
|     | PENYEMAKAN CUTI / LAPORAN CUTI                                             |            |
| 5   | MODUL PENGURUSAN PRESTASI SKT DAN LNPT                                     |            |
| -   | PENETAPAN PEGAWAI PENILAI PERTAMA (PPP) DAN PEGAWAI PENILAI KEDUA<br>(PPK) | 197        |

MEWUJUDKAN ID PENGGUNA BARU (PEMILIK KOMPETENSI BELUM WUJUD DALAM SISTEM HRMIS)

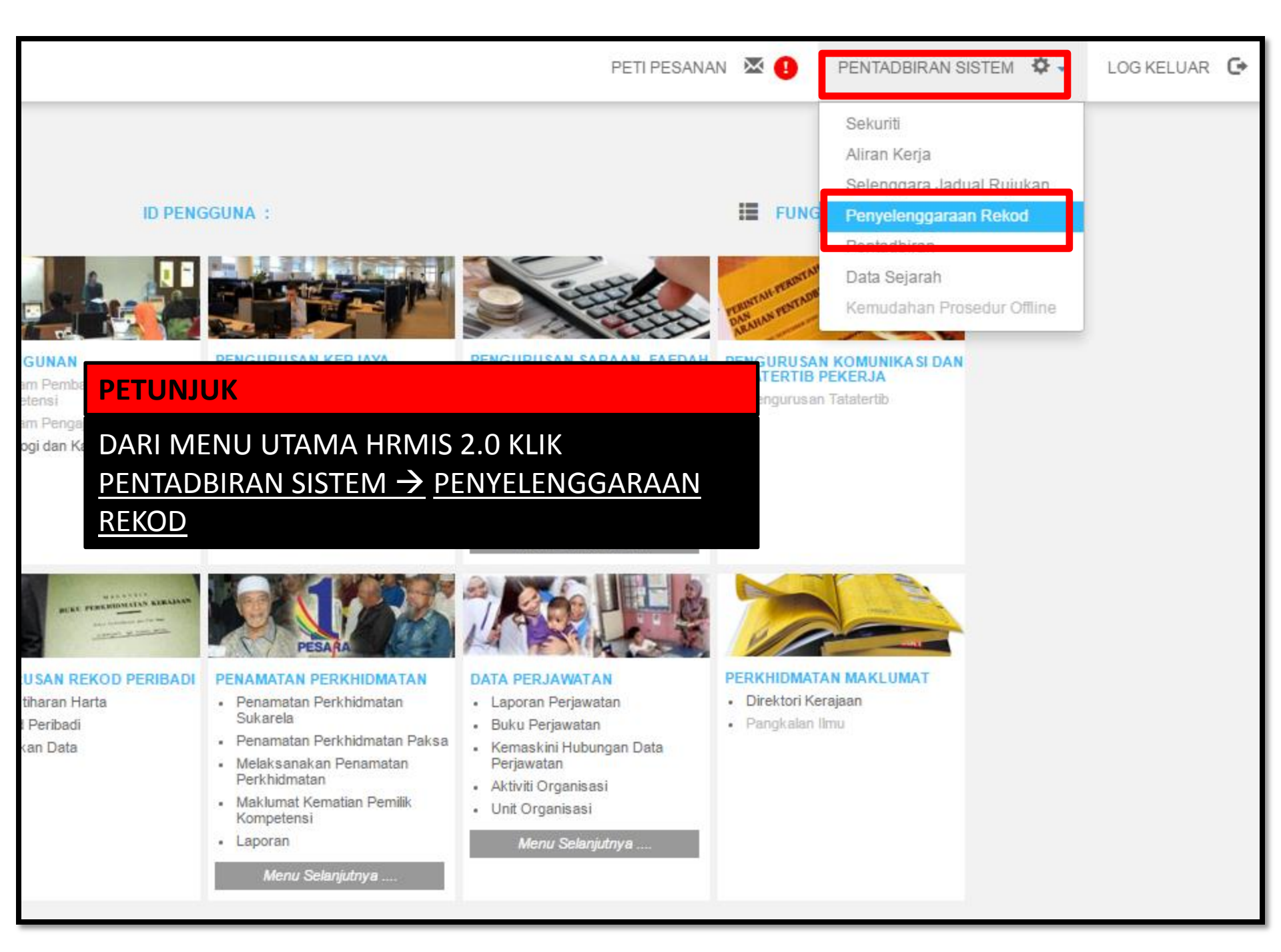

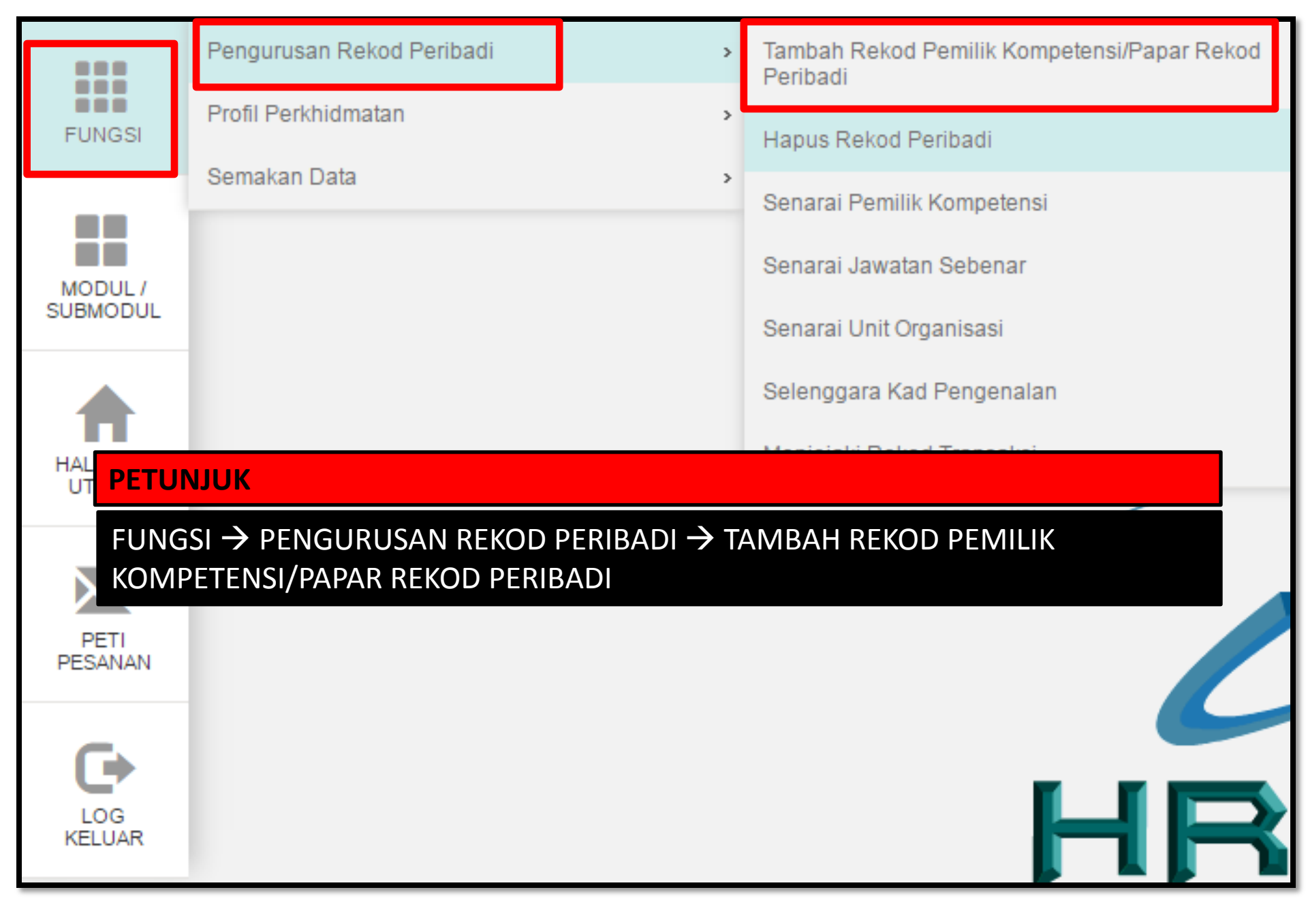

Pengguna akan melihat Halaman Pengurusan Rekod Peribadi, isikan maklumat No KP Baru dan Klik butang. Teruskan

|                      |                           | Peribadi                              |
|----------------------|---------------------------|---------------------------------------|
| ikh Isnin, 23/9/2013 | Masa : 9:51:29 AM         | >>>> Halaman Pengurusan Rekod Peribad |
|                      |                           |                                       |
| ITERIA CARIAN PEMIL  | IK KOMPETENSI BARU D      | DAN LAMA                              |
| a masukkan salah sa  | tu kriteria di bawah untu | ık menyenaraikan pemilik kompetensi.  |
| K/P Lama             | :                         |                                       |
| K/P Baru             | : 871212035330            |                                       |
| K/P Polis/Tentera    | : 0                       | Polis O Tentera                       |
| Nombor Pasport       | :                         |                                       |
| Nama                 | :                         |                                       |
|                      | Teruskan Set              | Semula Keluar                         |
|                      |                           |                                       |
|                      |                           |                                       |

Jika ID belum wujud, makluman **Tiada rekod dijumpai** akan dipaparkan. Sila pastikan maklumat No. KP Baru adalah tepat dan klik butang **'Y**a'.

|                                                                     |                                                                                 | Selamat Datang Ke Halama               |
|---------------------------------------------------------------------|---------------------------------------------------------------------------------|----------------------------------------|
| Tarikh Isnin, 23/9/2013                                             | Masa: 9:54:29 AM                                                                | >>>> Halaman Pengurusan Rekod Peribadi |
| KRITERIA CARIAN PEMIL                                               | IK KOMPETENSI BARU DAN                                                          | LAMA                                   |
| Sila masukkan salah sa                                              | tu kriteria di bawah untuk i                                                    | nenyenaraikan pemilik kompetensi.      |
| K/P Lama<br>K/P Baru<br>K/P Polis/Tentera<br>Nombor Pasport<br>Nama | : 871212035330<br>: O Po<br>: O Po<br>: Set Set Set Set Set Set Set Set Set Set | is OTentera<br>mula Keluar             |
|                                                                     | Maaf. Tiac                                                                      | la rekod dijumpai.                     |
|                                                                     | Maklumat yang telah din                                                         | nasukkan adalah seperti berikut: -     |
|                                                                     | No. KP Ba                                                                       | aru : 871212035330                     |
|                                                                     | Adakah anda p                                                                   | asti maklumat ini tepat ?<br>a Tidak   |

Kemudian mesej untuk Pengesahan dipaparkan. Klik

Yes

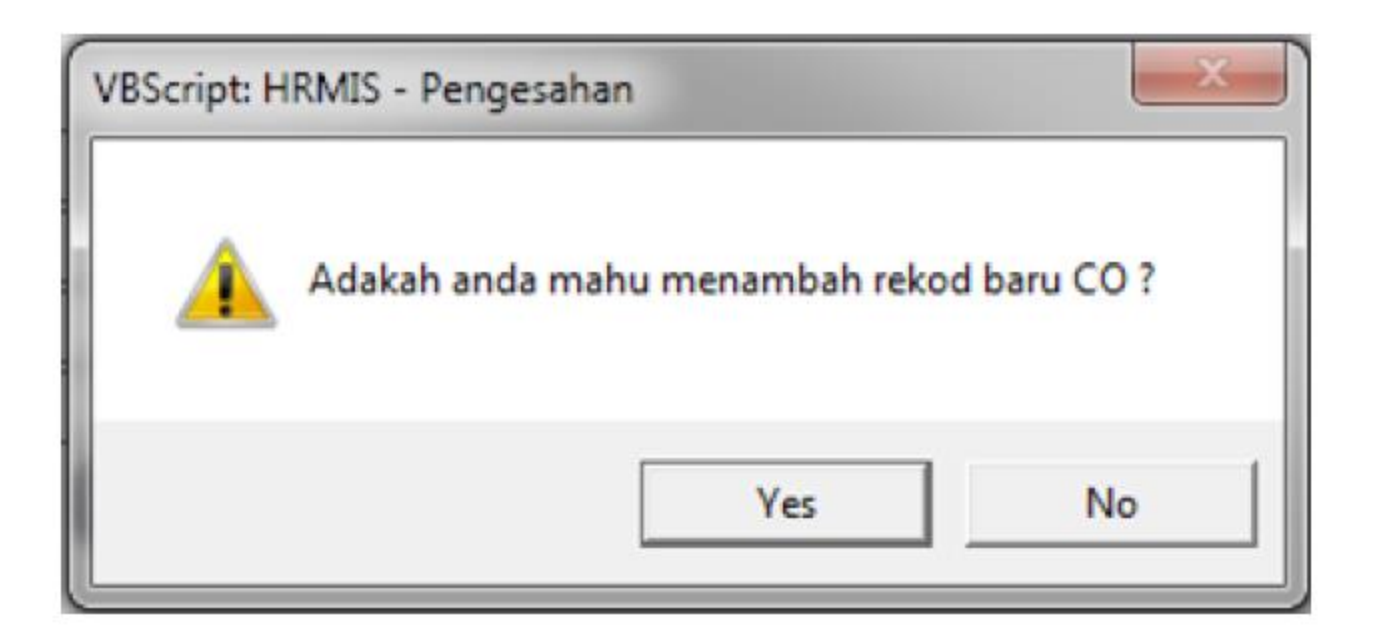

#### Pengguna akan melihat Halaman TAMBAH MAKLUMAT PERIBADI. Isikan

maklumat \*Mandatori dan Klik butang Hantar

|                                |                  | Selamat Datang Ke | Halaman Pengurusan Rekod Peribar |
|--------------------------------|------------------|-------------------|----------------------------------|
| Tarikh Isnin, 23/9/2013 Ma     | asa: 10:28:49 AM | >>>> Hala         | man Pengurusan Rekod Peribadi    |
|                                |                  |                   |                                  |
|                                |                  |                   |                                  |
| TAMBAH MAKLUMAT PERIB          | ADI              |                   |                                  |
| • Mandatori                    |                  |                   |                                  |
| Nama * : NURUL A               | ZIAN AZREEN BT A | BDULLAH           |                                  |
| Gelaran : Cik                  |                  | ~                 |                                  |
| Tarikh Lahir * : 12/12/1987    | / 🛱              |                   |                                  |
| Umur :25 Tahun 9               | Bulan            |                   |                                  |
| Negara Lahir* : Malaysia       |                  | ~                 | ·                                |
| Negeri Lahir * : Kelantan      |                  | ~                 |                                  |
| No. Surat                      |                  |                   |                                  |
| Jantina * : Perempua           | an 🗸             |                   |                                  |
| Status .: Wargane              | gara 🗸           |                   |                                  |
| Warganegara *: Malaysia        | ✓                |                   |                                  |
| Status                         |                  |                   |                                  |
| Bumiputera Bumiputer           |                  |                   |                                  |
| Bangsa : Melayu                | ~                |                   |                                  |
| Etnik * : Melayu               | ~                |                   |                                  |
| Agama* : Islam                 | ~                | Kumpulan Darah    | : - Pilihan - 🗸                  |
| Status<br>Perkahwinan Belum Be | rkahwin 🗸        | Status Uniform    | : Awam                           |
| <                              |                  |                   | >                                |
|                                | Hantar           | Set Semula        | Batal                            |

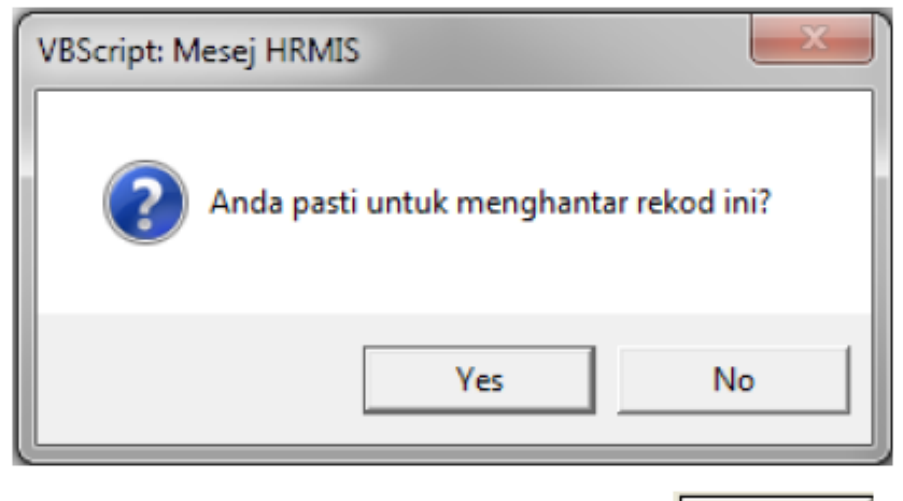

Status berjaya dihantar dipaparkan dan klik

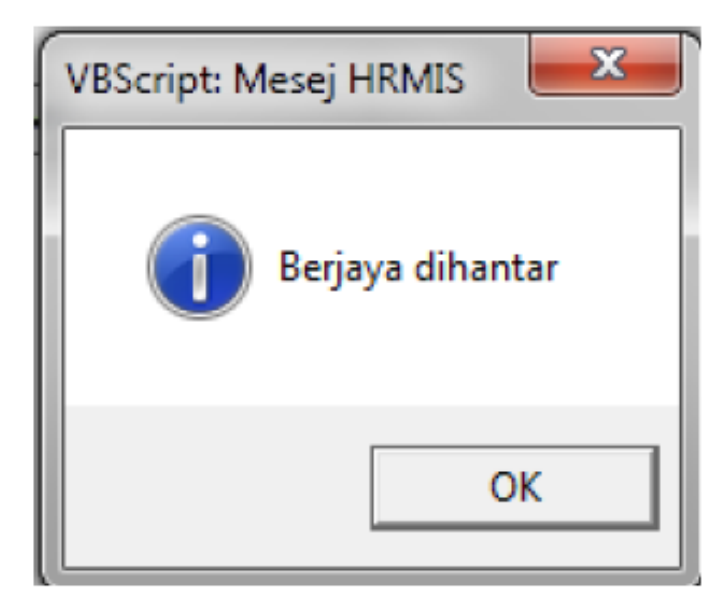

#### Nota :

Pemilik Kompetensi/Pengguna yang baru diwujudkan perlu :-

- 1. Disandangkan ke Jawatan Sebenar.
- 2. ID diaktifkan oleh Pentadbir HRMIS Level 2 (Jabatan/Kementerian).

### SET SEMULA KATALALUAN

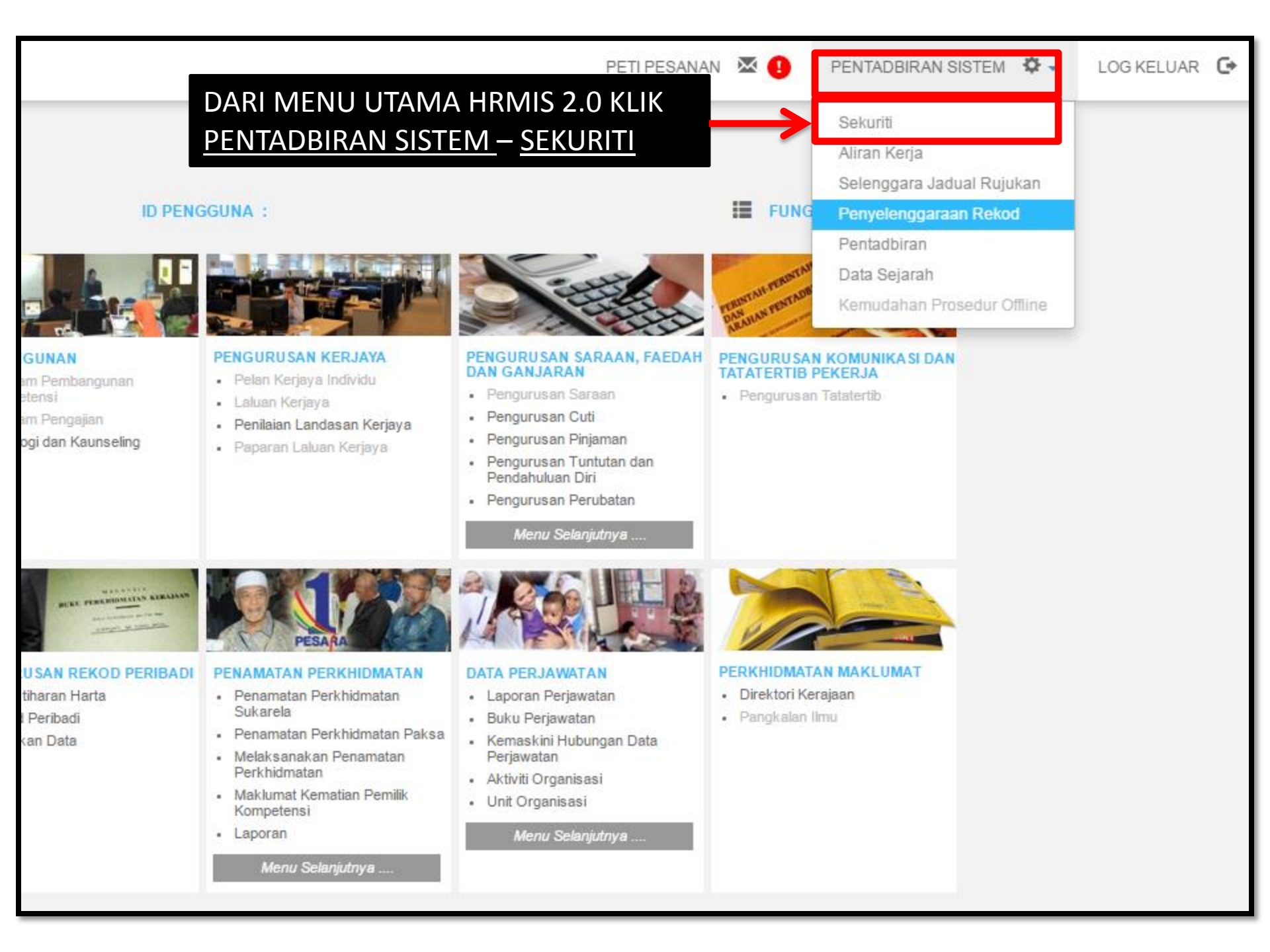

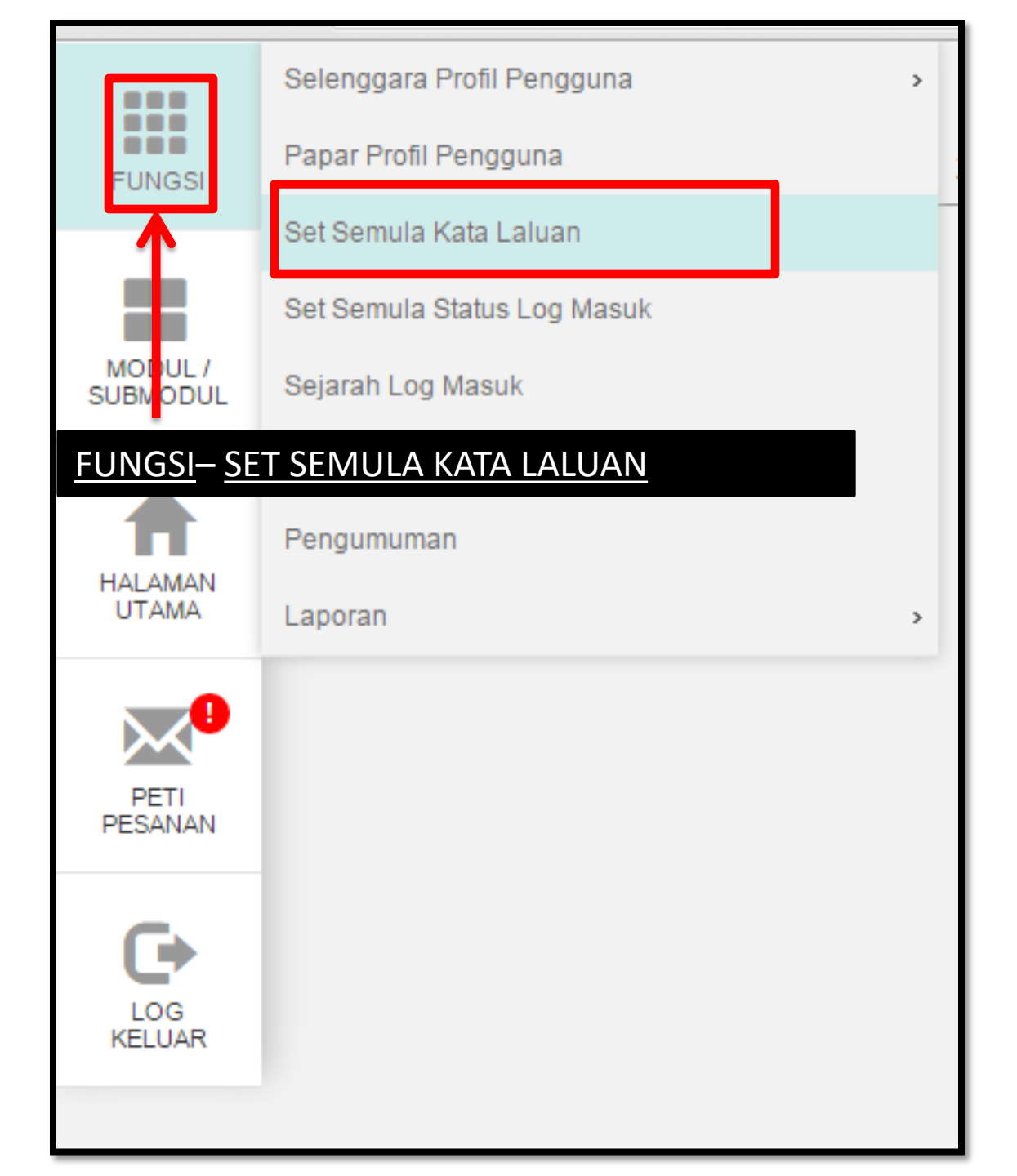

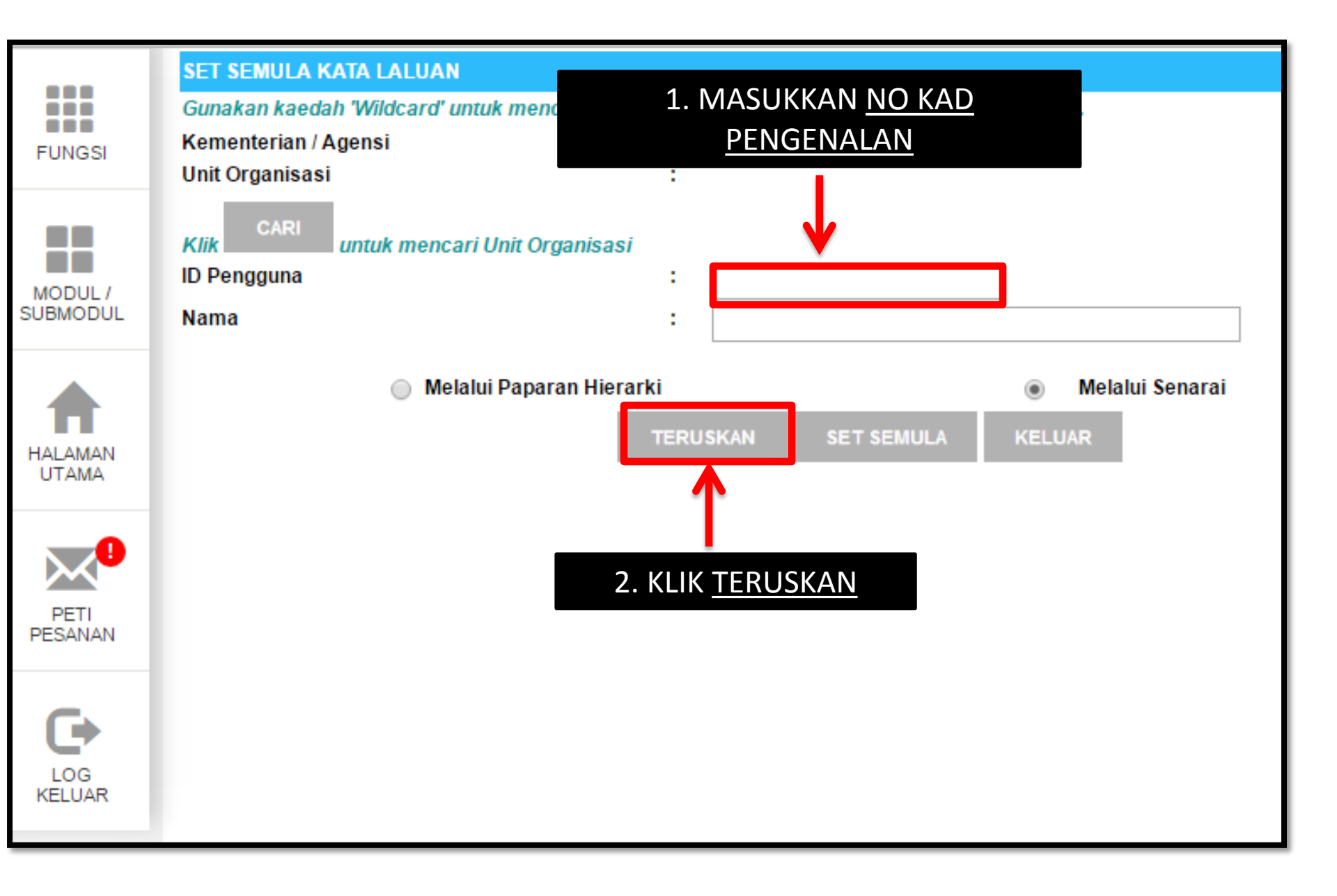

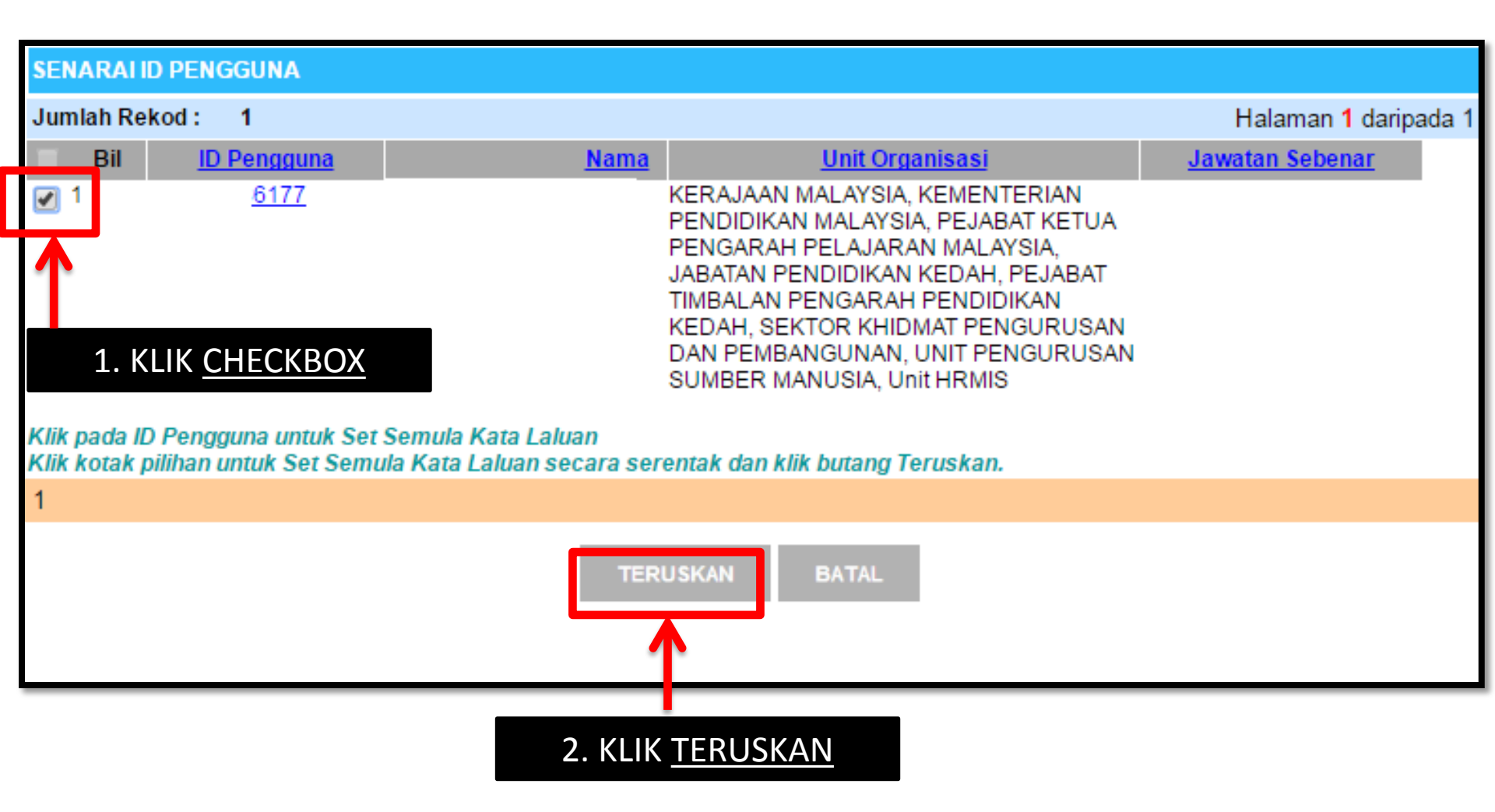

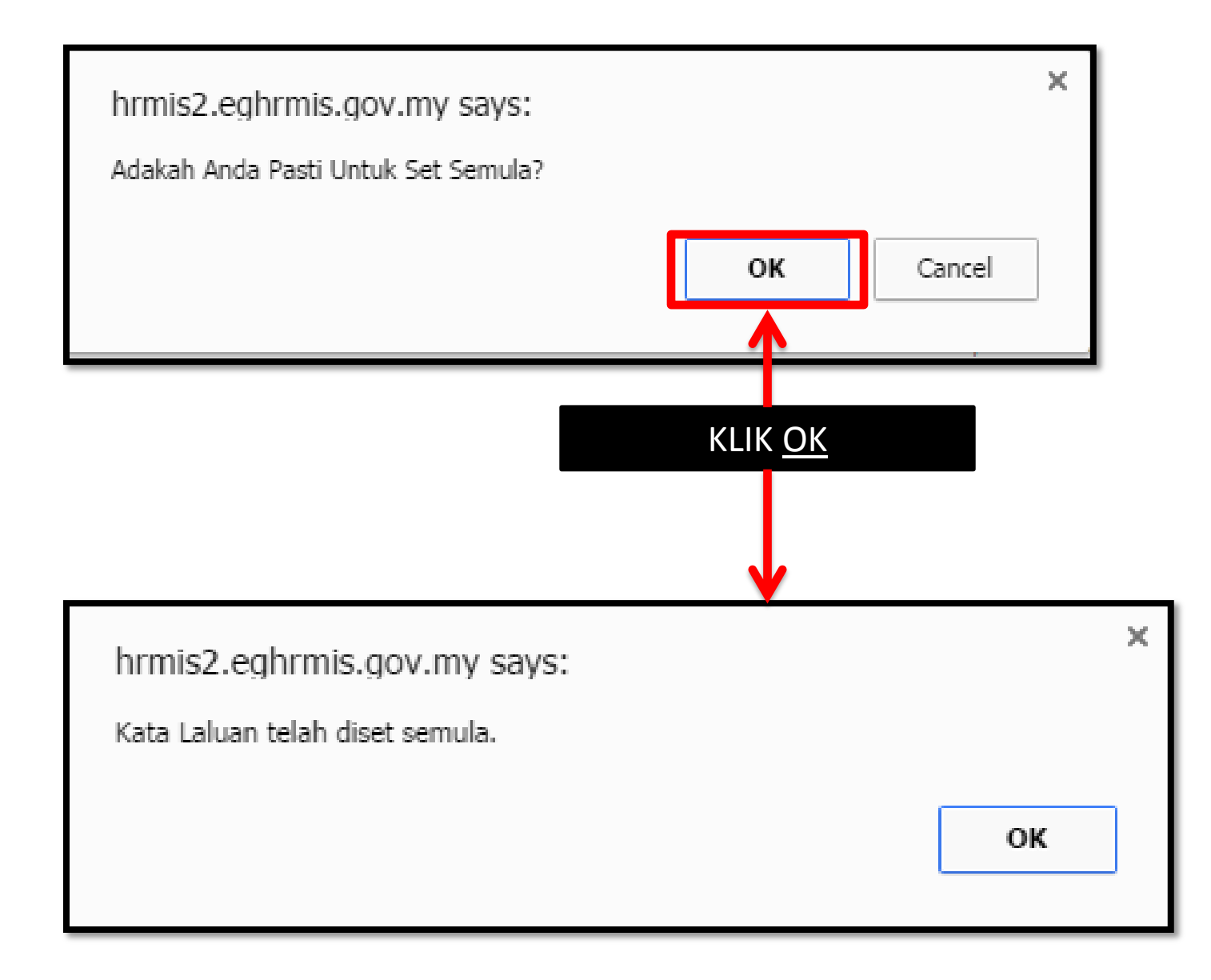

| SENARALI                            | SENARAI ID PENGGUNA                                   |                                                                            |                                                                                                    |                 |     |
|-------------------------------------|-------------------------------------------------------|----------------------------------------------------------------------------|----------------------------------------------------------------------------------------------------|-----------------|-----|
| Jumlah Rekod : 1 Hala               |                                                       |                                                                            |                                                                                                    |                 | a 1 |
| Bil                                 | <u>ID Pengguna</u>                                    | <u>Nama</u>                                                                | <u>Unit Organisasi</u>                                                                                                    | Jawatan Sebenar |     |
| □ 1<br>Klik pada ID<br>Klik kotak p | 6177<br>D Pengguna untuk Set<br>Dilihan untuk Set Sem | D <u>BIN HASSAN</u><br>t Semula Kata Laluan<br>ula Kata Laluan secara sere | KERAJAAN MALAYSIA, KEMENTERIAN<br>PENDIDIKAN MALAYSIA, PEJABAT KETUA<br>PENGARAH PELAJARAN MALAYSIA,<br>JABATAN PENDIDIKAN KEDAH, PEJABAT<br>TIMBALAN PENGARAH PENDIDIKAN<br>KEDAH, SEKTOR KHIDMAT PENGURUSAN<br>DAN PEMBANGUNAN, UNIT PENGURUSAN<br>SUMBER MANUSIA, Unit HRMIS |                 |     |
| 1                                   |                                                       |                                                                            |                                                                                                    |                 |     |
|                                     |                                                       | TERUSKAN                                                                   | BATAL                                                                                                    |                 |     |
| JI                                  | KA NOMBOR<br>K                                        | KAD PENGENALAN<br>ATALALUAN TELAH                                          | N TIADA HYPERLINK WARNA E<br>H DISETKAN SEMULA                                                                                                    | BIRU,           |     |

SET SEMULA STATUS LOG MASUK (ID DISEKAT)

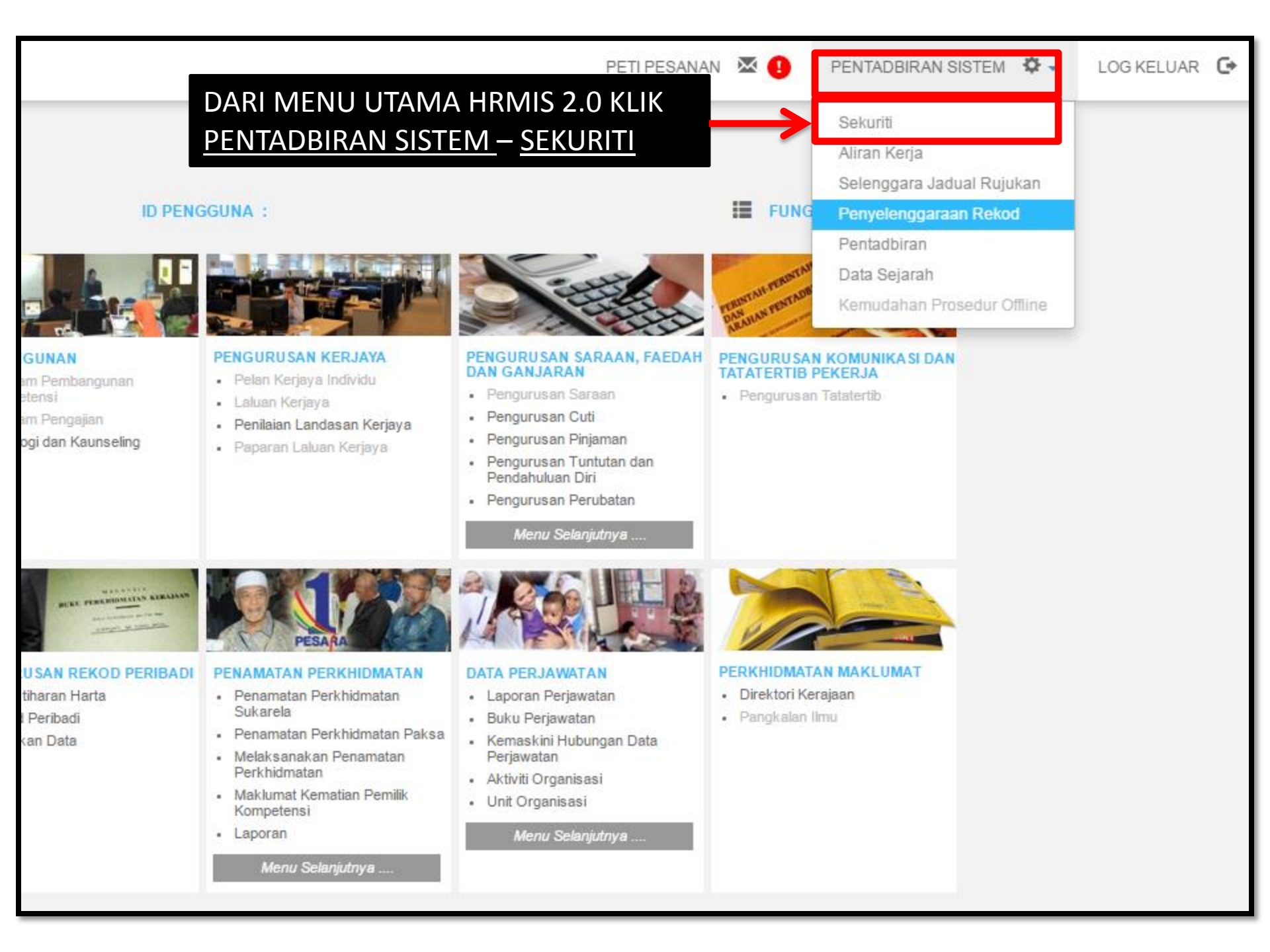

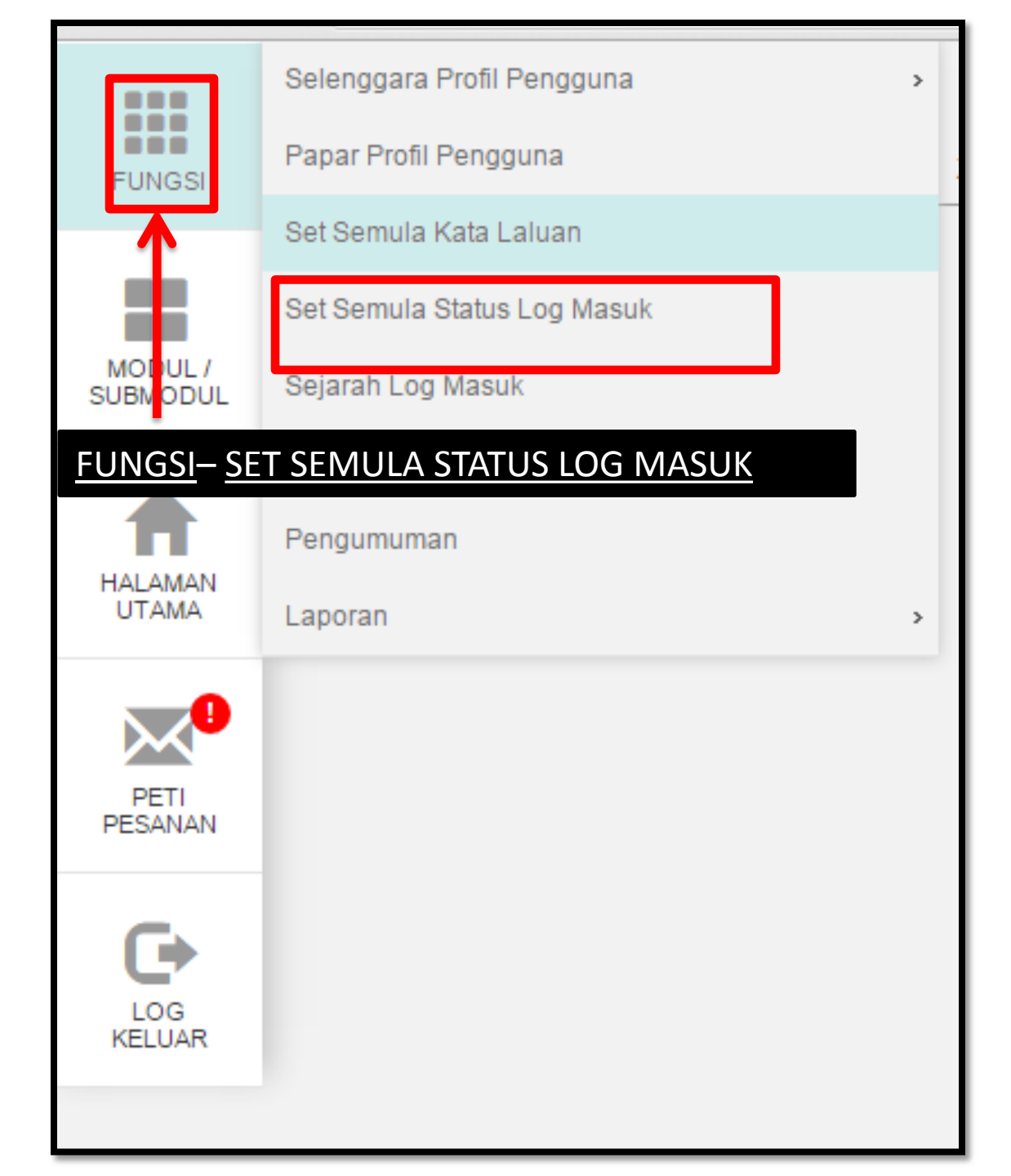

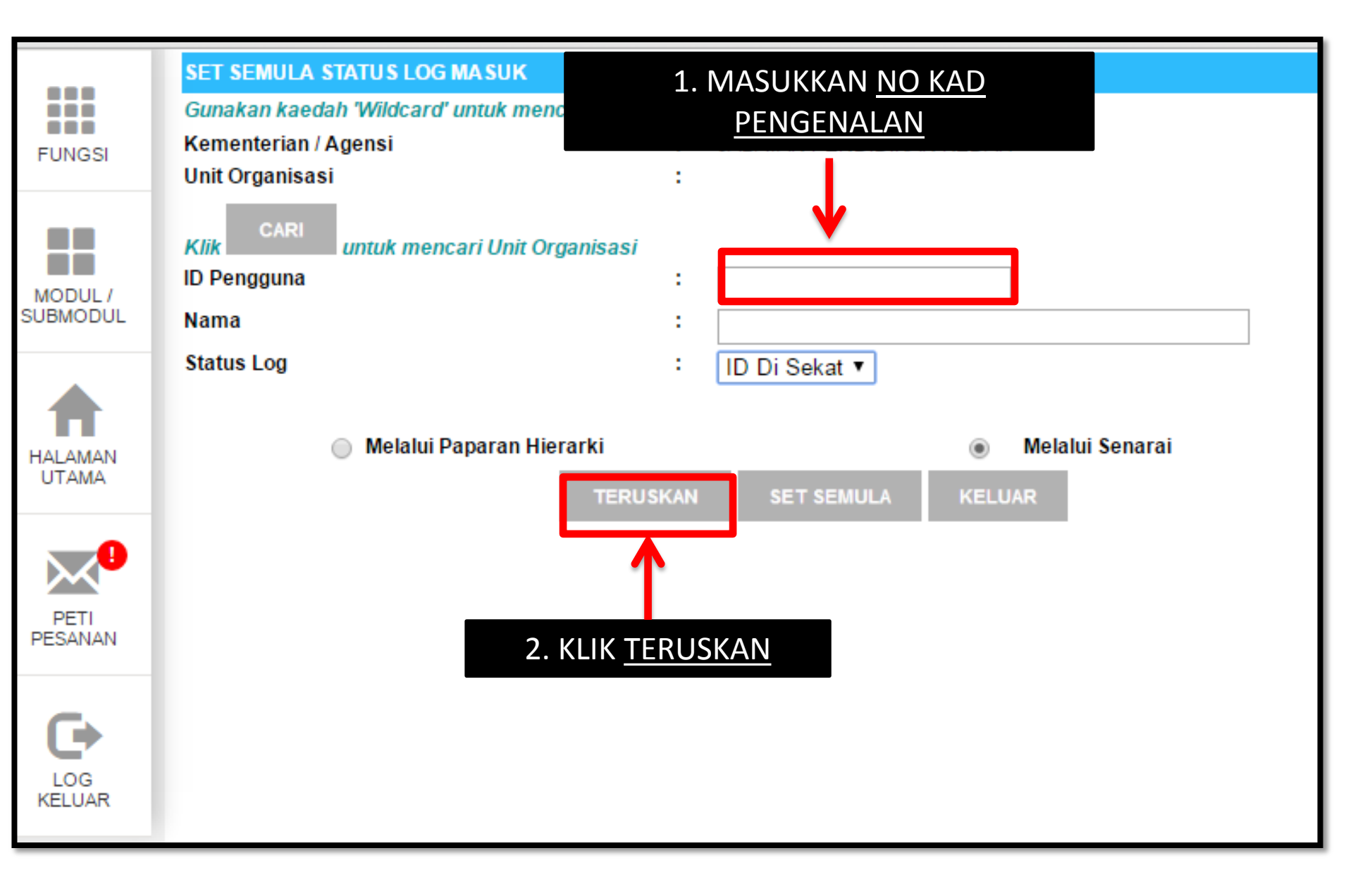

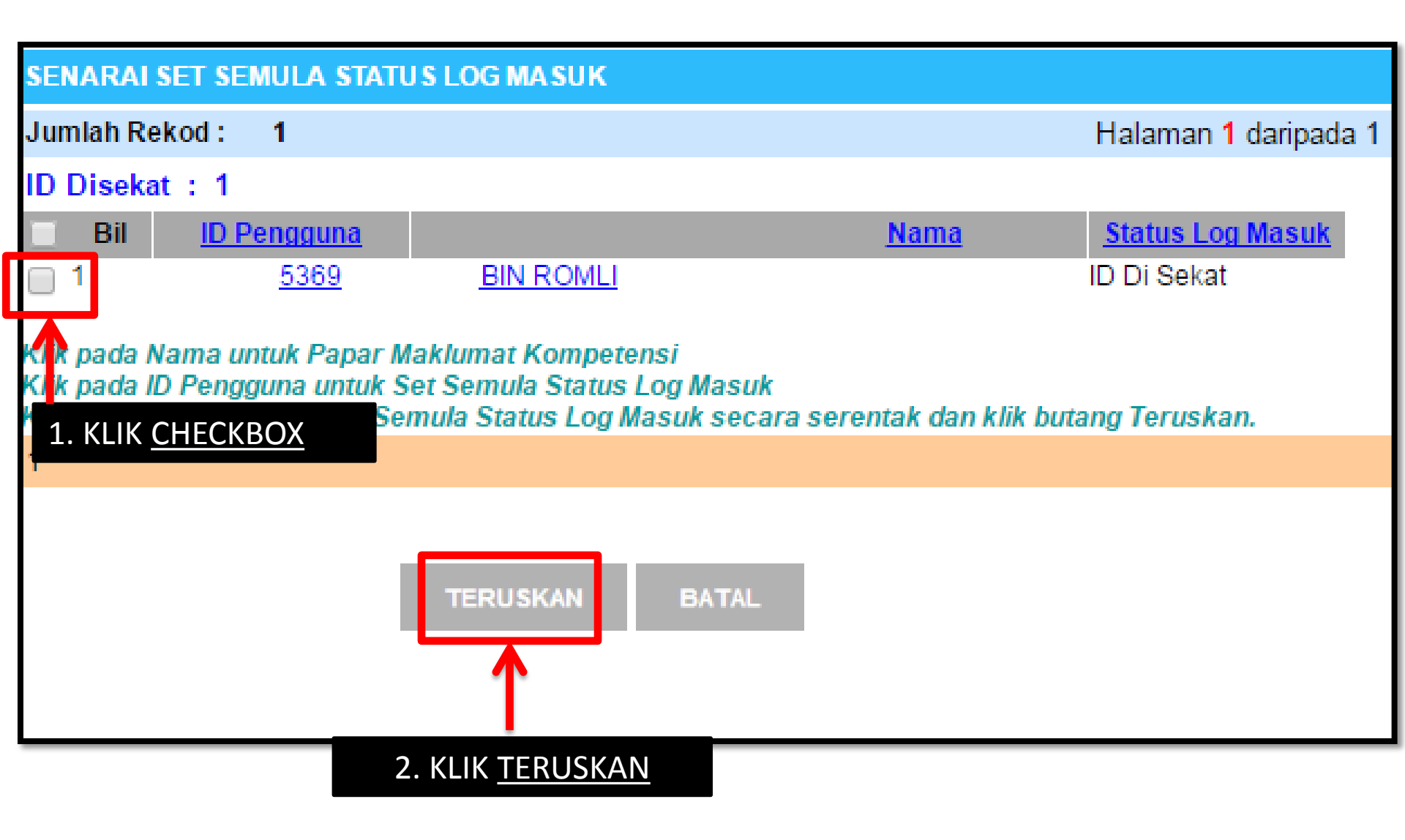

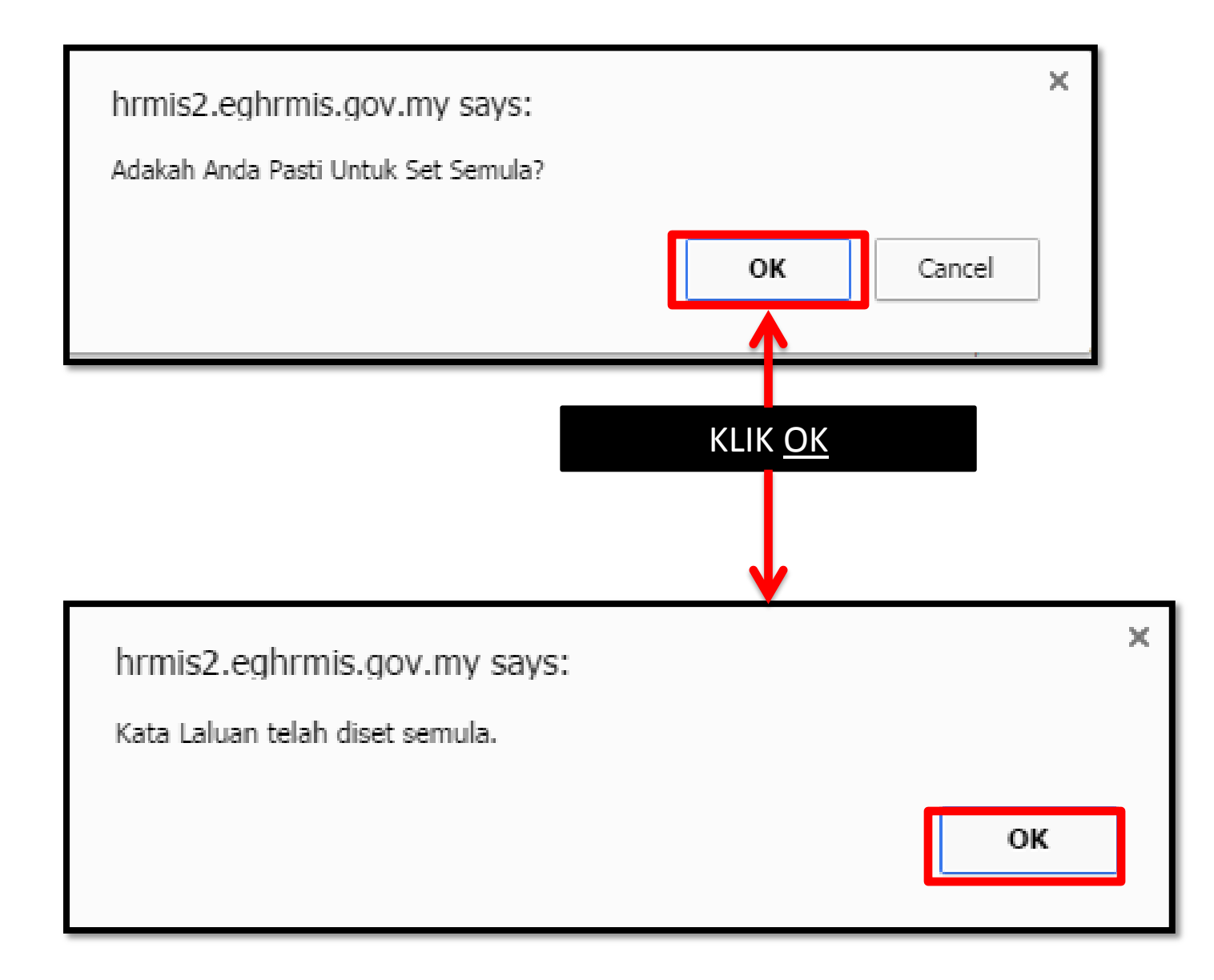

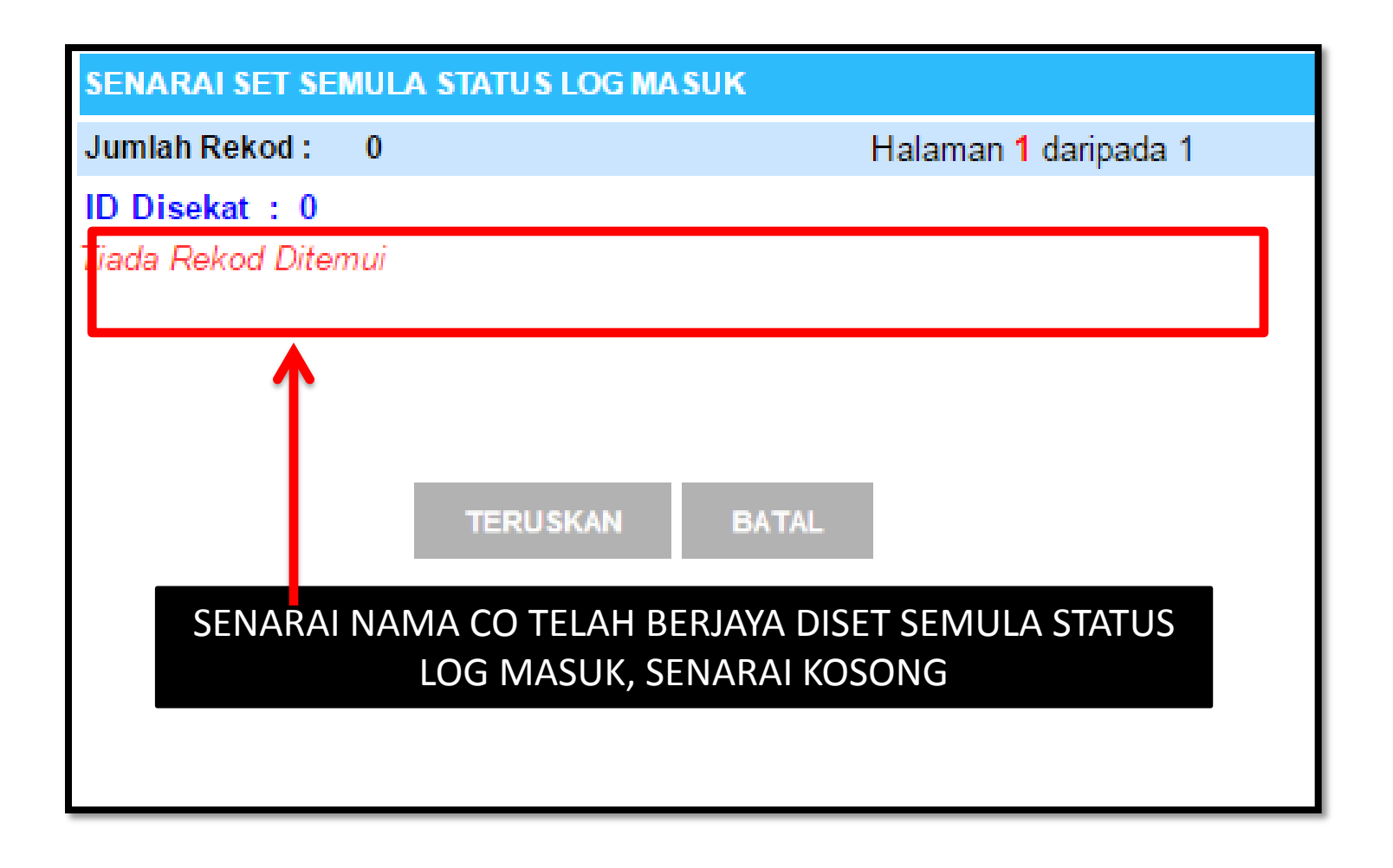

LOG-IN HRMIS (KALI PERTAMA) ATAUPUN KATALALUAN TELAH DISET SEMULA

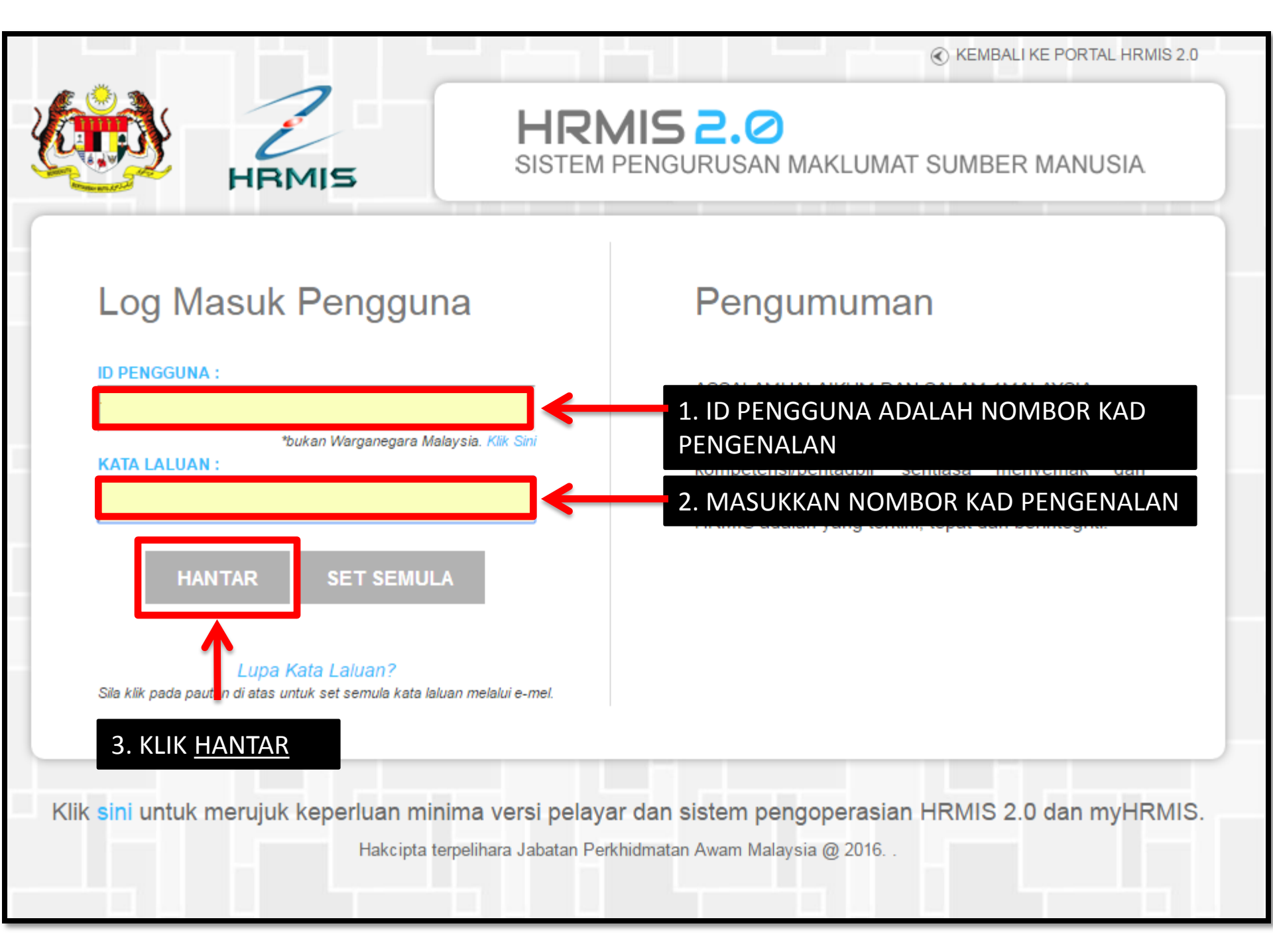

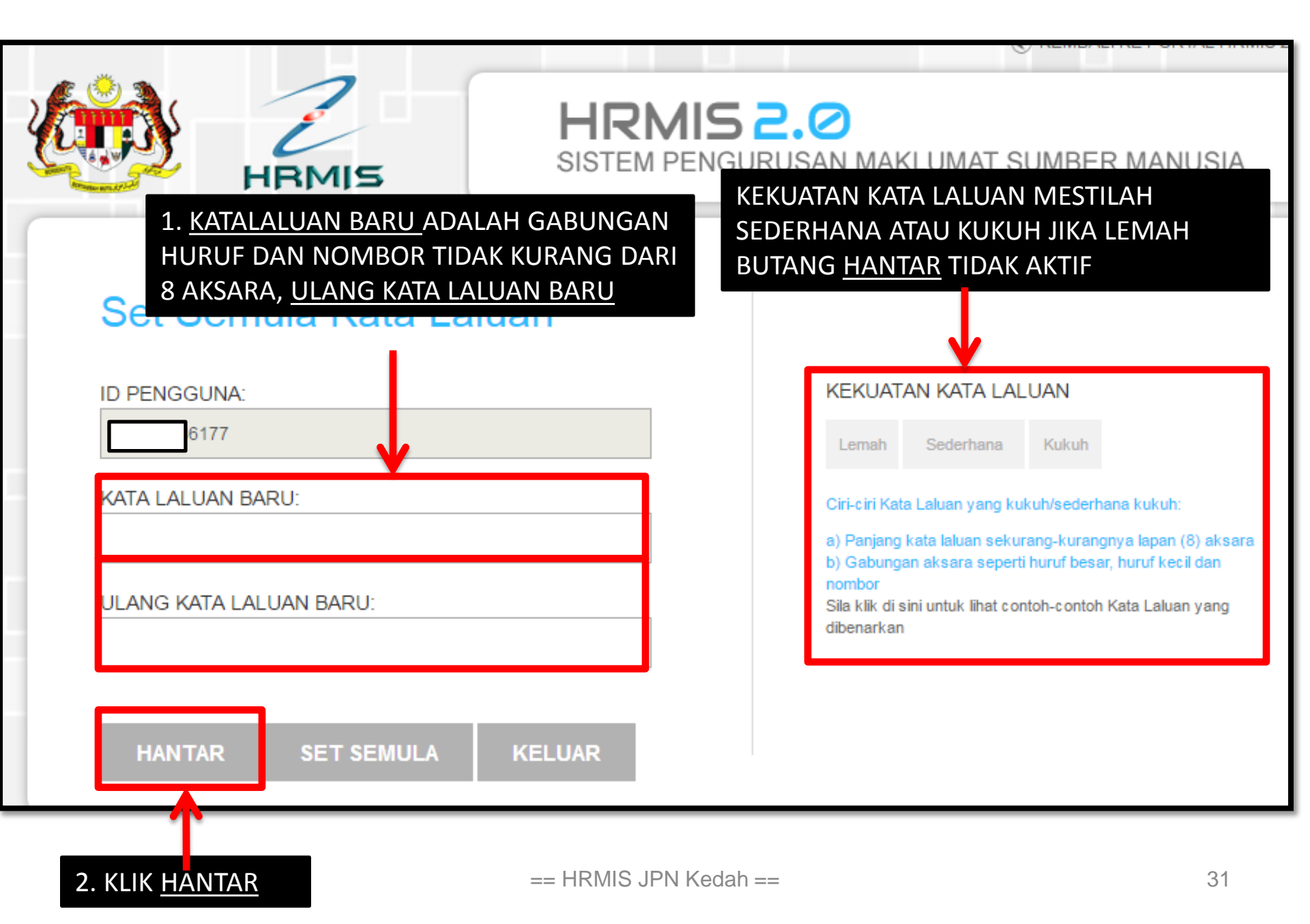

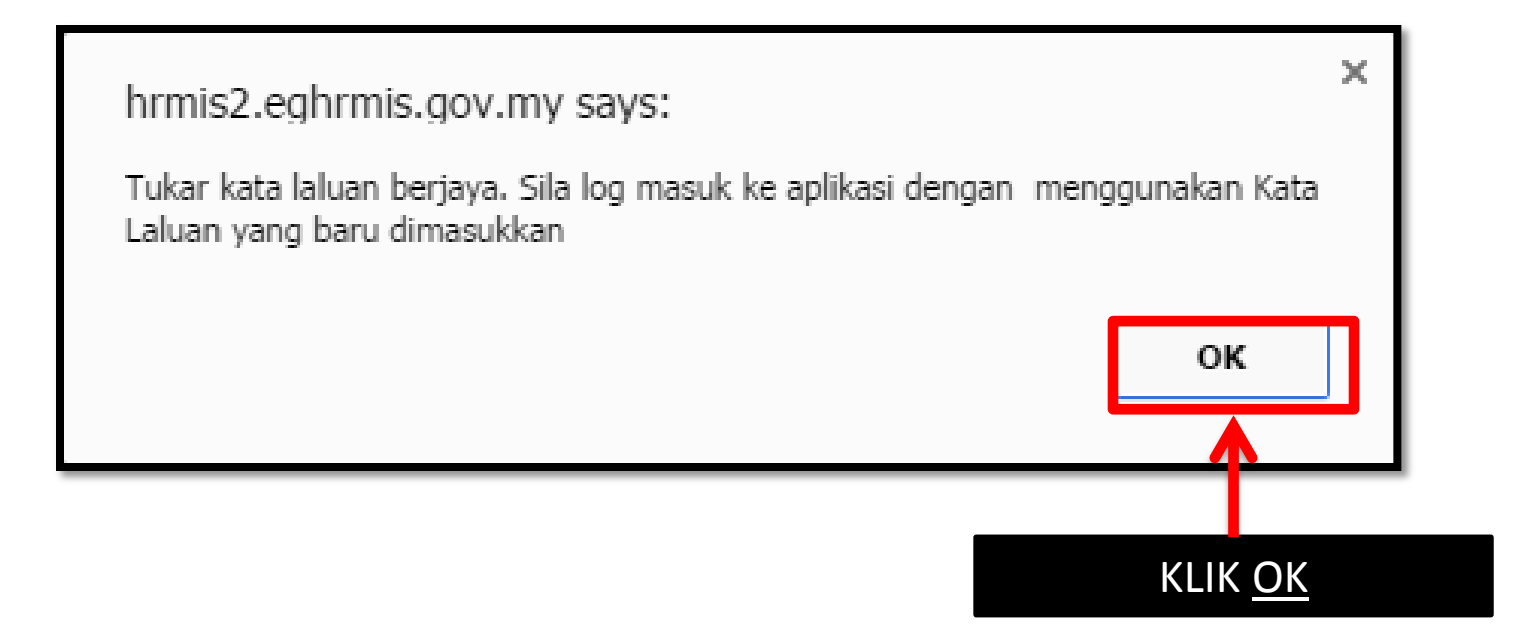

SANDANGAN MASUK (BERTUKAR MASUK DARI SEKOLAH LAIN)

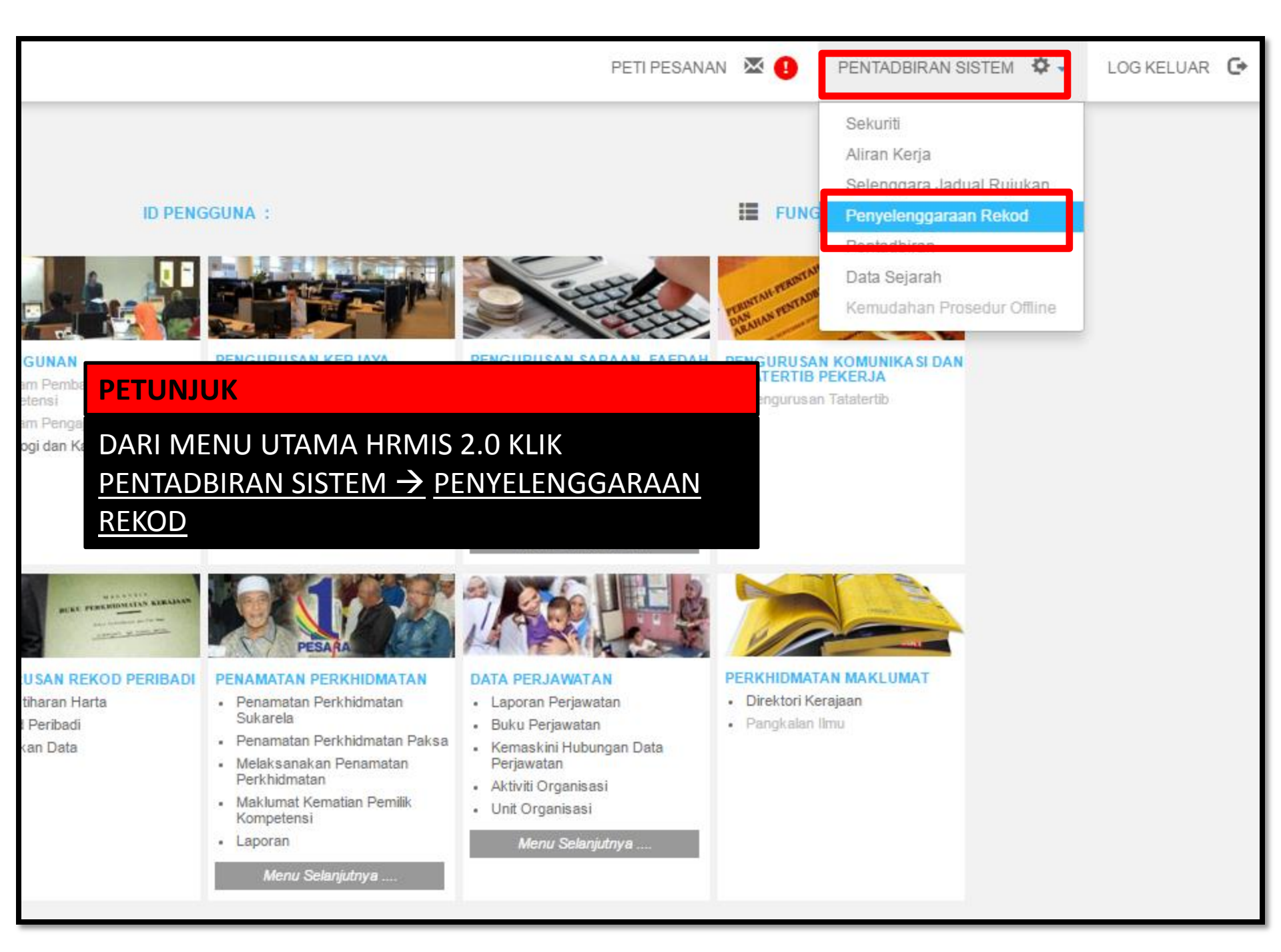

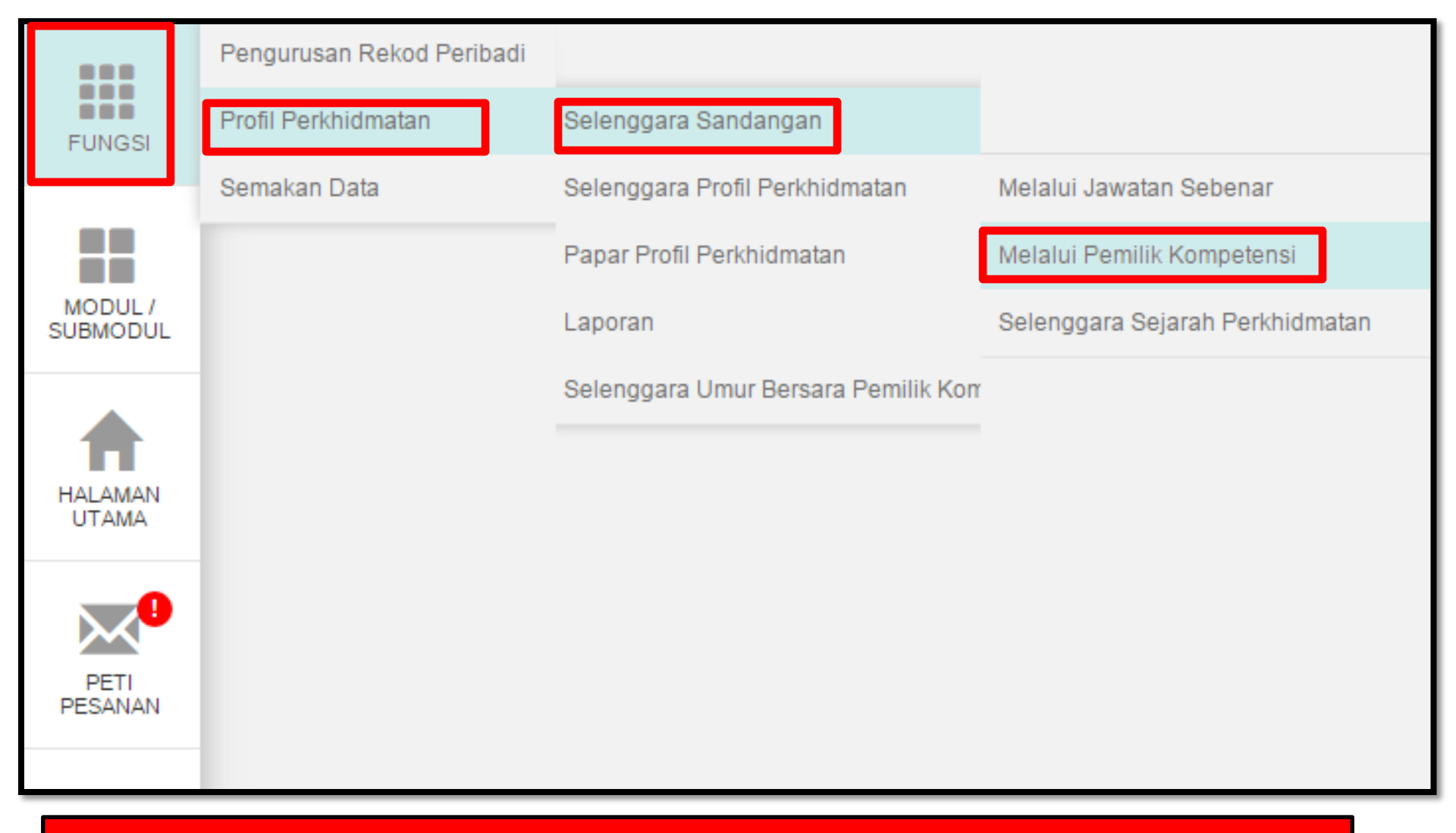

#### PETUNJUK

FUNGSI  $\rightarrow$  PROFIL PERKHIDMATAN  $\rightarrow$  SELENGGARA SANDANGAN  $\rightarrow$  MELALUI PEMILIK KOMPETENSI  $\rightarrow$ 

|                                              | SELENGGARA SANDANGAN MELALUI PEMILIK KOMPETEN SI                                                                                                    |  |  |
|----------------------------------------------|----------------------------------------------------------------------------------------------------|--|--|
| FUNGSI                                       | Masukkan Nombor Kad Pengenalan atau ID Pemilik Kompetensi kemudian tekan butang 'TAB' atau 'ENTER'                                                  |  |  |
|                                              | No KP/Polis/Tentera :                                                                                                    |  |  |
| MODULI                                       | ID Pemilik Kompetensi : Kompetensi Klii CARI untuk cari ID Pemilik                                                                                  |  |  |
| SUBMODUL                                     | Nama Pemilik<br>Kompetensi                                                                                                    |  |  |
|                                              | Paparan Sandangan Terkini Pemilik Kompetensi<br>Wujudkan Rekod Sandangan Pemilik Kompetensi<br>Kemaskini Tarikh Sandangan Lampau Pemilik Kompetensi |  |  |
|                                              |                                                                                                    |  |  |
| PETUNJ                                       | UK                                                                                                    |  |  |
| $\rightarrow$ KLIK BUTANG CARI $\rightarrow$ |                                                                                                    |  |  |
| CARIAN JAWATAN SEBE                                                                                                    | NAR                                                                                  |                                                   |                                          |
|----------------------------------------------------------------------------------------------------|--------------------------------------------------------------------------------------|---------------------------------------------------|------------------------------------------|
| Carian Hierarki :                                                                                                    | 🔍 Unit Organisasi                                                                    | Carian Senarai :                                  | 🖲 Pemilik Kompetensi                     |
| CARI PEMILIK KOMPETEI                                                                                                    | N SI                                                                                 |                                                   |                                          |
| ID Pemilik Kompetensi                                                                                                    | :                                                                                    |                                                   | Kod Skim Perkhidmatan :                  |
| No. Kad Pengenalan                                                                                                    | :                                                                                    |                                                   | Nama Skim Perkhidmatan:                  |
| No. Passport                                                                                                    | :                                                                                    |                                                   | Unit Organisasi Jawatan Se<br>(khusus) : |
| Nama Pemilik Kompetens                                                                                                    | i :                                                                                  |                                                   | Nama Unit Organisasi Jawa<br>(khusus) :  |
| Pemilik Kompetensi Y                                                                                                    | 'ang Mempunyai Sandangan                                                             |                                                   |                                          |
| Pemilik Kompetensi T                                                                                                    | anpa Sandangan                                                                       |                                                   |                                          |
| TERUSKAN                                                                                                    | SET SEMULA KELUA                                                                     | AR                                                |                                          |
| PETUNJUK                                                                                                    |                                                                                      |                                                   |                                          |
| <ul> <li>→ PILIH CARIAN HII</li> <li>→ MASUKKAN NO</li> <li>→ PILIH PEMILIK KU<br/>BOLEH DIBUAT JI</li> <li>→ TERUSKAN</li> </ul> | ERARKI (PEMILIK KOMF<br>KAD PENGENALAN<br>OMPETENSI TANPA SAI<br>IKA SEKOLAH LAMA TE | PETENSI)<br>NDANGAN (SANDANG<br>LAH PUTUS SANDANG | GAN MASUK HANYA<br>G)                    |

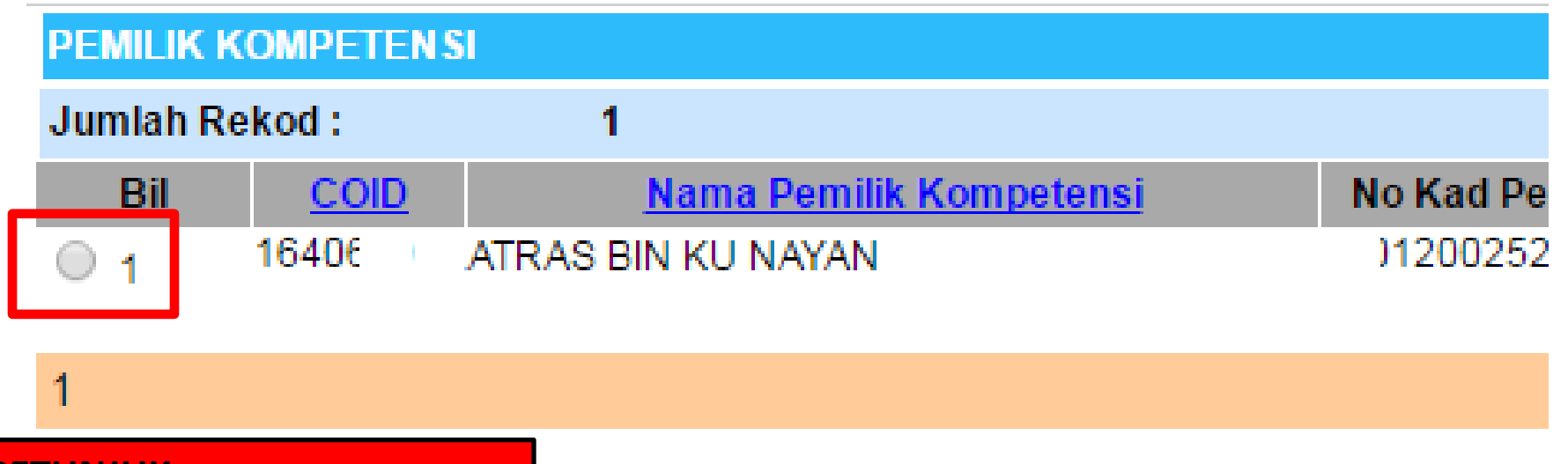

 $\rightarrow$  KLIK RADIO BUTTON  $\rightarrow$ 

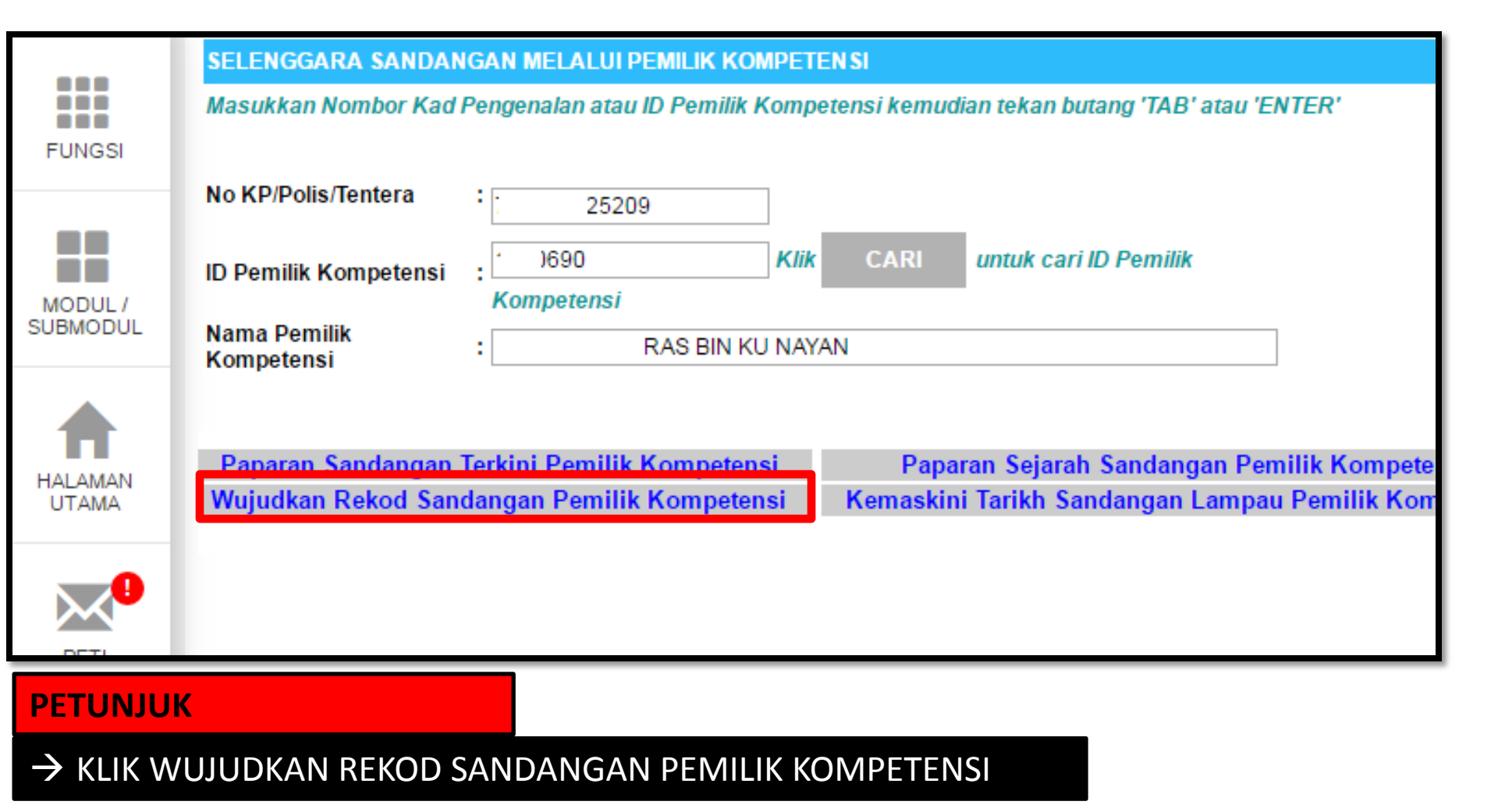

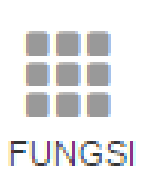

#### WUJUDKAN SANDANGAN BARU UNTUK PEMILIK KOMPETENSI

\* Mandatori

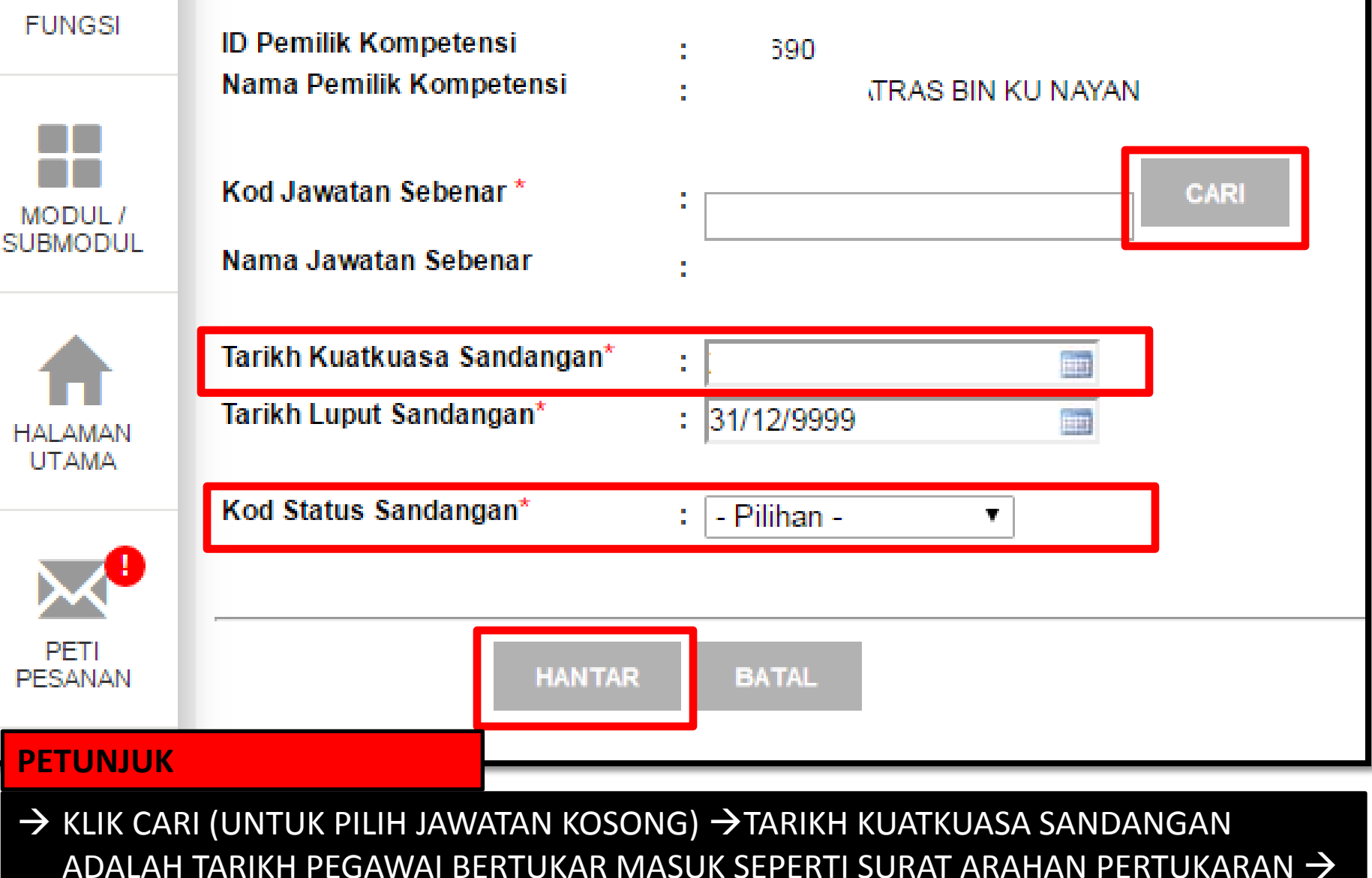

KOD STATUS SANDANGAN ADALAH SANDANGAN TETAP

### Kod Status Sandangan\*

TERDAPAT 25 KOD STATUS SANDANGAN SILA PILIH 01 (SANDANGAN TETAP) - Pilihan -

- Pilihan -

01[Sandangan Tetap] 02[Sandangan Tukar Sementara] 03[Memangku] 04[Memangku Bukan Dengan Tujuan Naik Pangkat] 06[Sandangan Khas Untuk Penyandang] 07[Memangku KUP BTNP(sandang gred lebih tinggi)] 08[Memangku KUP(sandang gred lebih tinggi)] 09[Sandangan Sementara Kerana Pinjaman] 10[Sandangan Kontrak] 11[Sandangan Guru Sandaran Terlatih] 12[Sandangan Guru Sandaran Tidak Terlatih] 20[Sandangan Tetap dan Tidak Berpencen] 21[Sandangan Sementara] 22[Sandangan Jawatan Berasaskan Caruman] 23[Sandangan Peminjaman] 24[Sandangan Dikosongkan Kerana PCF] 25[Sandangan Diisi Kerana PCF]

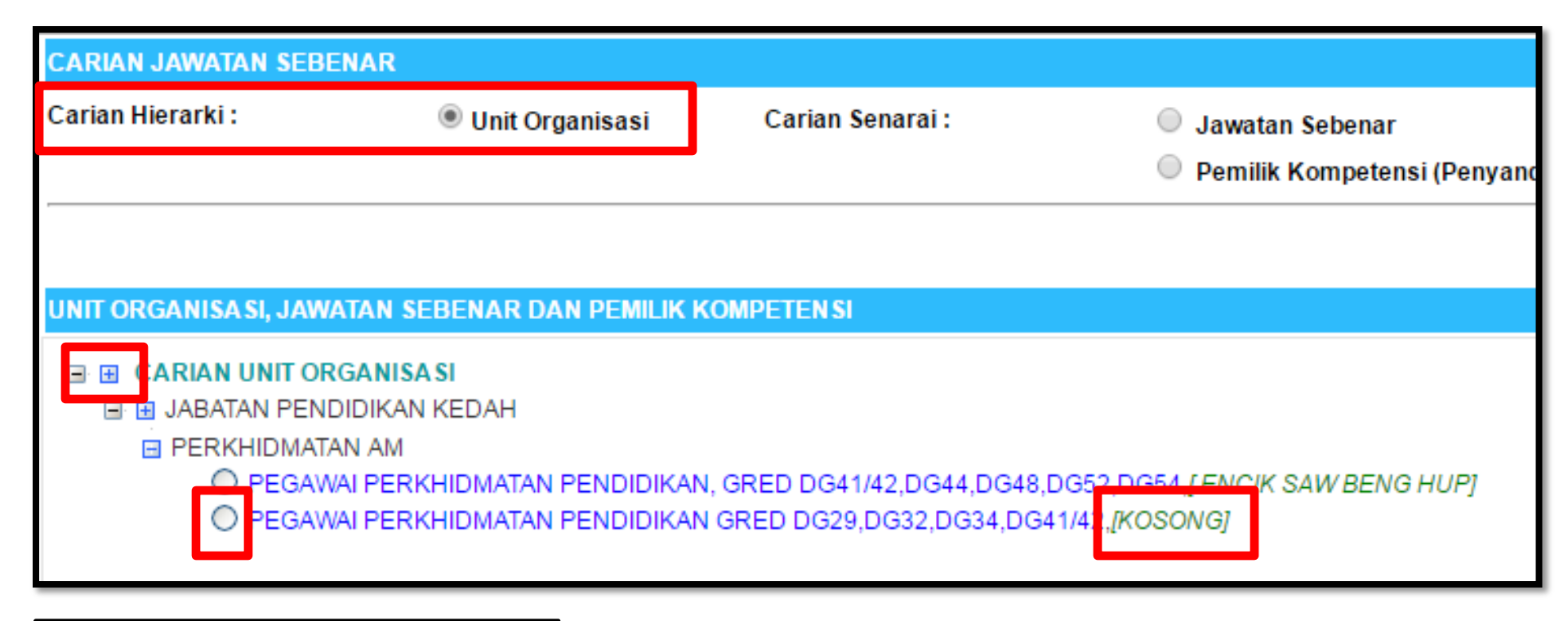

→ SETELAH KLIK BUTANG CARI PILIH CARIAN HIERARKI → UNIT ORGANISASI → KLIK BUTANG + UNTUK PAPARAN DATA – PILIH JAWATAN YANG MASIH KOSONG UNTUK DIBUAT SANDANGAN MASUK

| WUJUDKAN SANDANGAN BARU UNTUK PEMILI                   | K KOMPETEN SI                                                 |
|--------------------------------------------------------|---------------------------------------------------------------|
| * Mandatori                                            |                                                               |
| ID Pemilik Kompetensi<br>Nama Pemilik Kompetensi       | : 0690<br>: ATRAS BIN KU NAYAN                                |
| Kod Jawatan Sebenar *                                  | CARI                                                          |
| Nama Jawatan Sebenar                                   | : Pegawai Perkhidmatan Pendidikan Gred DG29,DG32,DG34,DG41/42 |
| Tarikh Kuatkuasa Sandangan*<br>Tarikh Luput Sandangan* | : 22/11/2016 IIII<br>: 31/12/9999 IIII                        |
| Kod Status Sandangan*                                  | : 01[Sandangan Tetap] ▼                                       |
| HANTAR BATAL PETUNJUK                                  |                                                               |
| $\rightarrow$ KLIK BUTANG HANTAR $\rightarrow$         |                                                               |

| Adakah anda pasti untuk hantar rekod ini? | agc.eghrmis.gov.my says:                  |    |        | × |
|-------------------------------------------|-------------------------------------------|----|--------|---|
|                                           | Adakah anda pasti untuk hantar rekod ini? | ОК | Cancel | 1 |

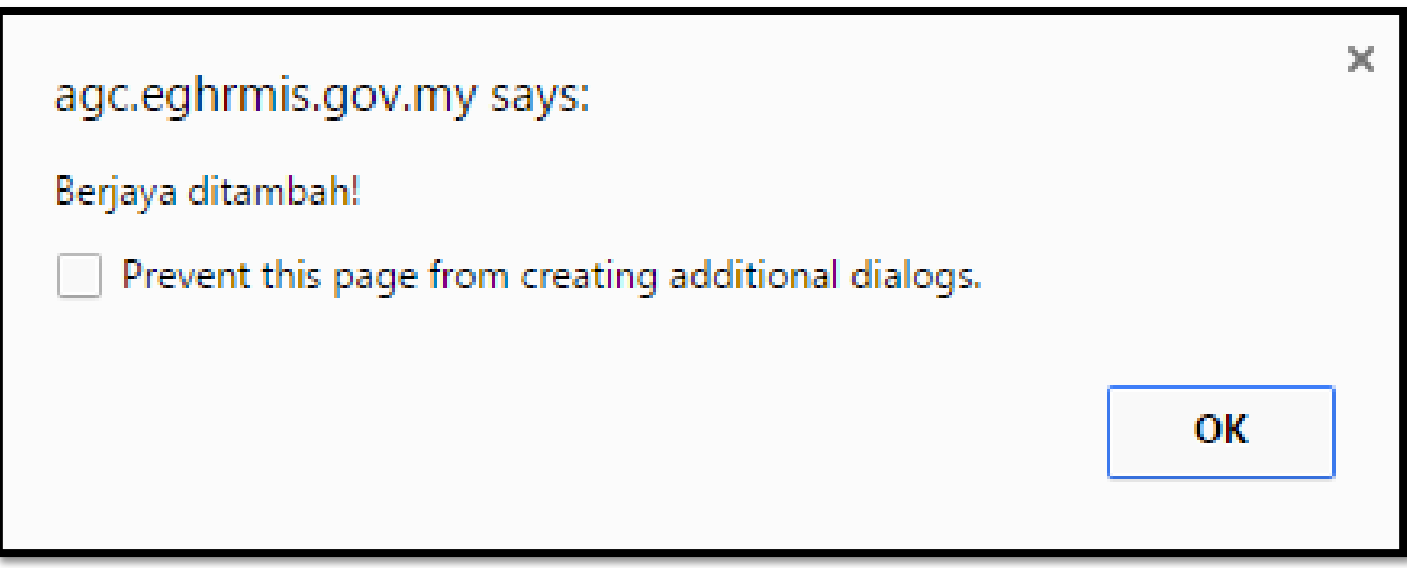

| KEM         | A SKINI TA               | rikh s <i>i</i>   | ANDAN         | GAN L  | AMPAU    | PEMILI        | K KOMPETEN SI                                  |                                       |            |                 |                |               |
|-------------|--------------------------|-------------------|---------------|--------|----------|---------------|------------------------------------------------|---------------------------------------|------------|-----------------|----------------|---------------|
| ID F<br>Nar | Pemilik Ko<br>na Pemilil | mpeten<br>k Kompe | si<br>etensi  | :      | 0690     | ATRAS         | BIN KU NAYAN                                   |                                       |            |                 |                |               |
| Jum         | ah Rekod                 | :                 | 1             |        |          |               |                                                |                                       |            |                 |                |               |
| Bil         | ID San                   | <u>dangan</u>     | Kod J         | Jawata | an Seber | <u>nar</u>    | Nama Jawata                                    | an Sebenar                            | Tarikh Ku  | uatkuasa Sandan | ga 🛛 Tarikh Lu | pus Sandangan |
| 1           | 1425201                  | Ŭ                 | <u>01-001</u> | -135-0 | 06-013-  | <u>067903</u> | Pegawai Perkhi<br>DG29,DG32,DG<br>JABATAN PEND | dmatan Per<br>34,DG41/4<br>)IDIKAN KE | 22/11/2016 |                 | 12/9999        |               |
|             |                          | TAI               | МВАН          |        | НАРИ     | S             | KEMASKINI                                      | BAT                                   | ÄL         |                 |                |               |

- ightarrow tarikh kuatkuasa sandangan adalah tarikh bertukar masuk ightarrow
- → TARIKH LUPUS SANDANGAN ADALAH TARIKH BERTUKAR KELUAR / BERPENCEN / KEMATIAN JIKA TIDAK BERTUKAR KELUAR/BERPENCEN/KEMATIAN TARIKH ADALAH 31/12/9999

# **MODUL PENTADBIRAN SISTEM**

### SANDANGAN KELUAR (BERTUKAR KE SEKOLAH LAIN)/PENCEN/KEMATIAN)

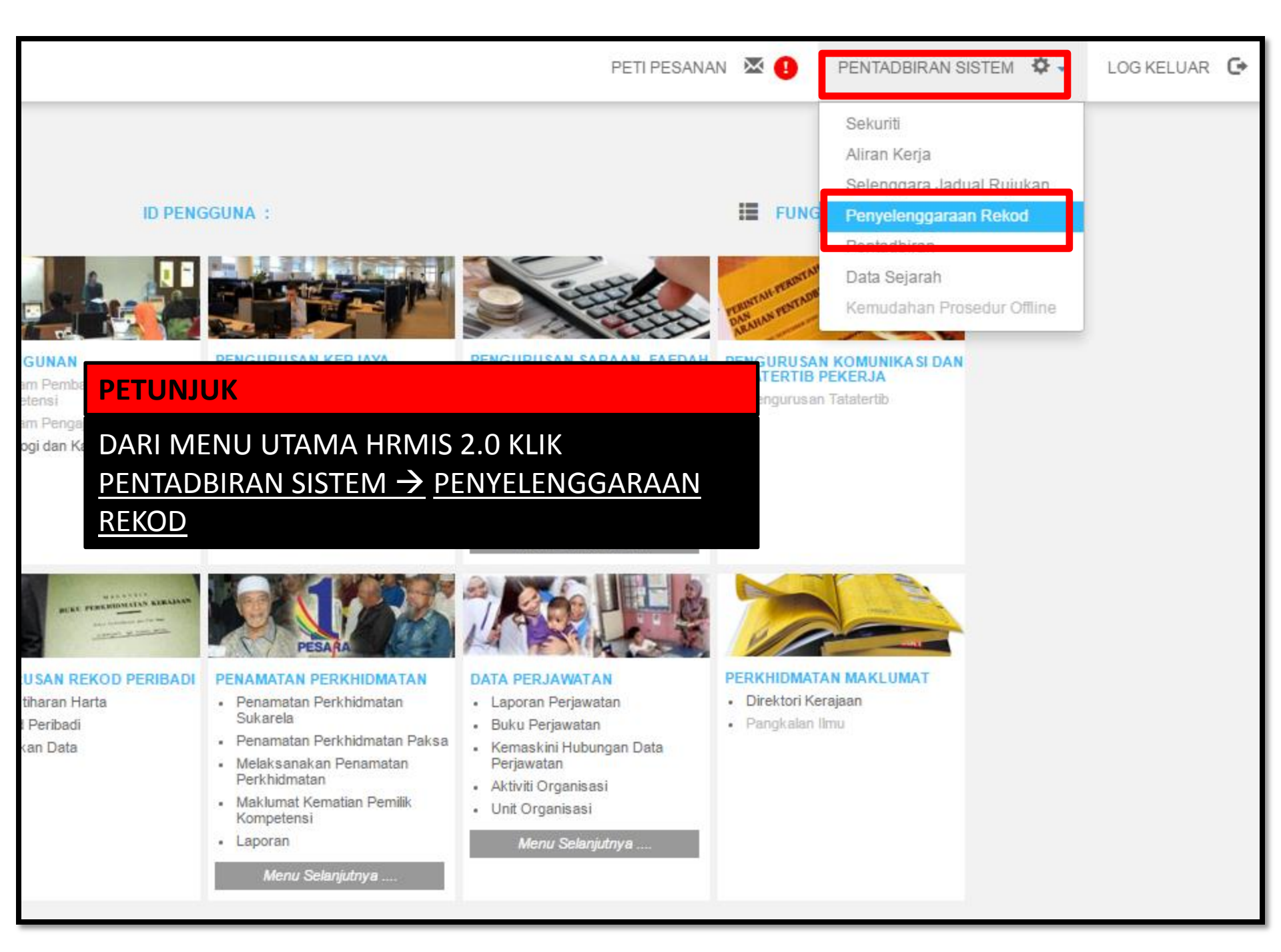

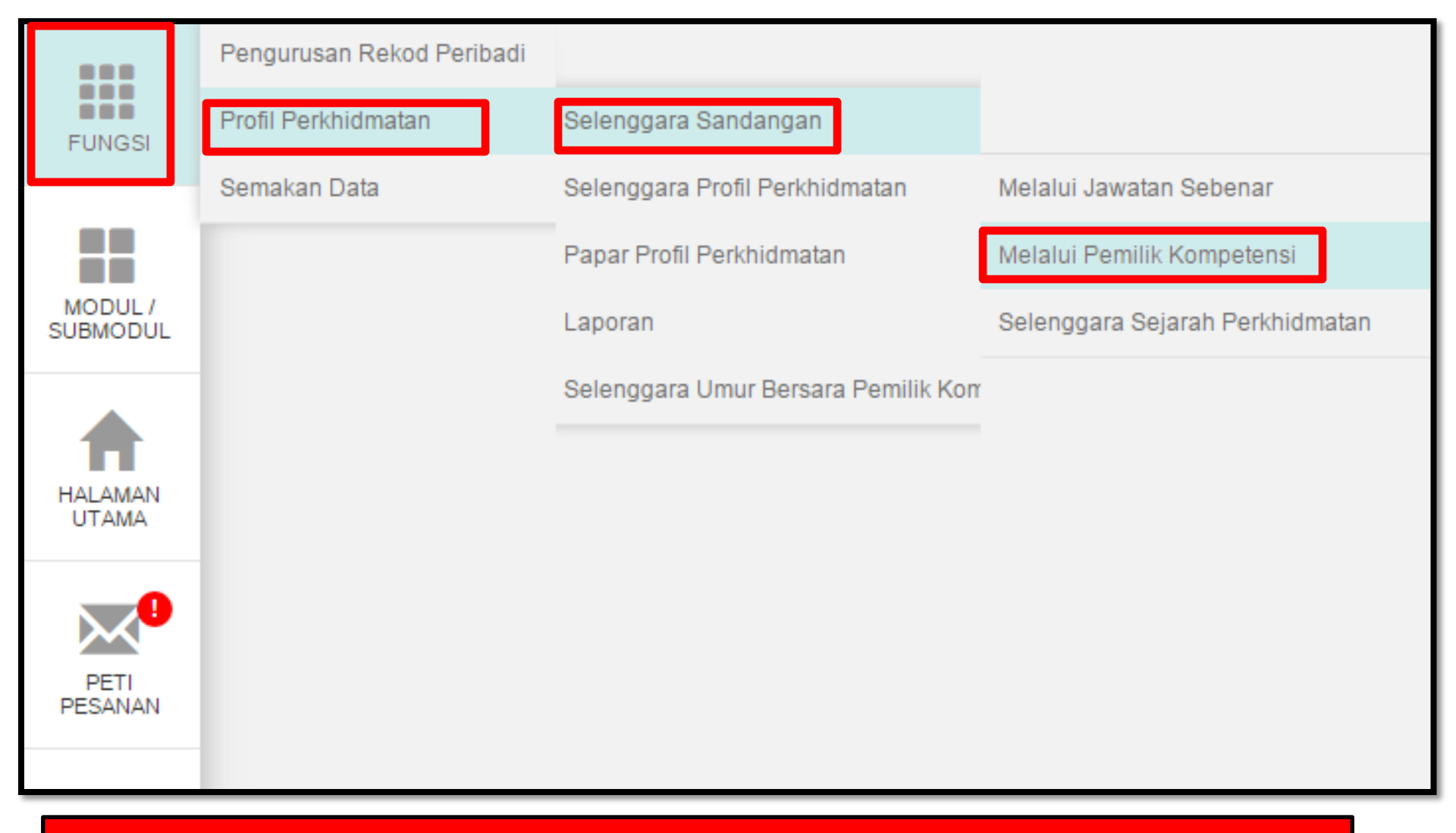

FUNGSI  $\rightarrow$  PROFIL PERKHIDMATAN  $\rightarrow$  SELENGGARA SANDANGAN  $\rightarrow$  MELALUI PEMILIK KOMPETENSI  $\rightarrow$ 

|                      | SELENGGARA SANDANGAN MELALUI PEMILIK KOMPETEN SI                                                                                                    |  |  |  |  |  |
|----------------------|----------------------------------------------------------------------------------------------------|--|--|--|--|--|
| FUNGSI               | Masukkan Nombor Kad Pengenalan atau ID Pemilik Kompetensi kemudian tekan butang 'TAB' atau 'ENTER'                                                  |  |  |  |  |  |
|                      | No KP/Polis/Tentera :                                                                                                    |  |  |  |  |  |
| MODULI               | ID Pemilik Kompetensi : Kompetensi Klii CARI untuk cari ID Pemilik                                                                                  |  |  |  |  |  |
| SUBMODUL             | Nama Pemilik<br>Kompetensi :                                                                                                    |  |  |  |  |  |
|                      |                                                                                                    |  |  |  |  |  |
| HALAMAN<br>UTAMA     | Paparan Sandangan Terkini Pemilik Kompetensi<br>Wujudkan Rekod Sandangan Pemilik Kompetensi<br>Kemaskini Tarikh Sandangan Lampau Pemilik Kompetensi |  |  |  |  |  |
|                      |                                                                                                    |  |  |  |  |  |
| PETUNJI              | UK                                                                                                    |  |  |  |  |  |
| 121010               |                                                                                                    |  |  |  |  |  |
| $\rightarrow$ KLIK E | BUTANG CARI ->                                                                                                    |  |  |  |  |  |

| CARIAN JAWATAN SEBE                                                                                                    | NAR                                                                                  |                                             |                                          |  |  |  |
|----------------------------------------------------------------------------------------------------|--------------------------------------------------------------------------------------|---------------------------------------------|------------------------------------------|--|--|--|
| Carian Hierarki :                                                                                                    | 🔍 Unit Organisasi                                                                    | Carian Senarai :                            | 🖲 Pemilik Kompetensi                     |  |  |  |
| CARI PEMILIK KOMPETEI                                                                                                    | NSI                                                                                  |                                             |                                          |  |  |  |
| ID Pemilik Kompetensi                                                                                                    | :                                                                                    |                                             | Kod Skim Perkhidmatan :                  |  |  |  |
| No. Kad Pengenalan                                                                                                    | :                                                                                    |                                             | Nama Skim Perkhidmatan :                 |  |  |  |
| No. Passport                                                                                                    | :                                                                                    |                                             | Unit Organisasi Jawatan Se<br>(khusus) : |  |  |  |
| Nama Pemilik Kompetens                                                                                                    | i :                                                                                  |                                             | Nama Unit Organisasi Jawa                |  |  |  |
| Pemilik Kompetensi Yang Mempunyai Sandangan                                                                               |                                                                                      |                                             |                                          |  |  |  |
| Pemilik Kompetensi Tanpa Sandangan                                                                                        |                                                                                      |                                             |                                          |  |  |  |
| TERUSKAN                                                                                                    | SET SEMULA KELUAF                                                                    | 2                                           |                                          |  |  |  |
| PETUNJUK                                                                                                    |                                                                                      |                                             |                                          |  |  |  |
| <ul> <li>→ PILIH CARIAN HII</li> <li>→ MASUKKAN NO</li> <li>→ PILIH PEMILIK KOMPETENSI TAI</li> <li>→ TERUSKAN</li> </ul> | ERARKI (PEMILIK KOMPE<br>KAD PENGENALAN<br>OMPETENSI YANG MEM<br>NPA SANDANGAN TELAH | ETENSI)<br>PUNYAI SANDANG<br>H PUTUS SANDAN | GAN (PEMILIK<br>G)                       |  |  |  |

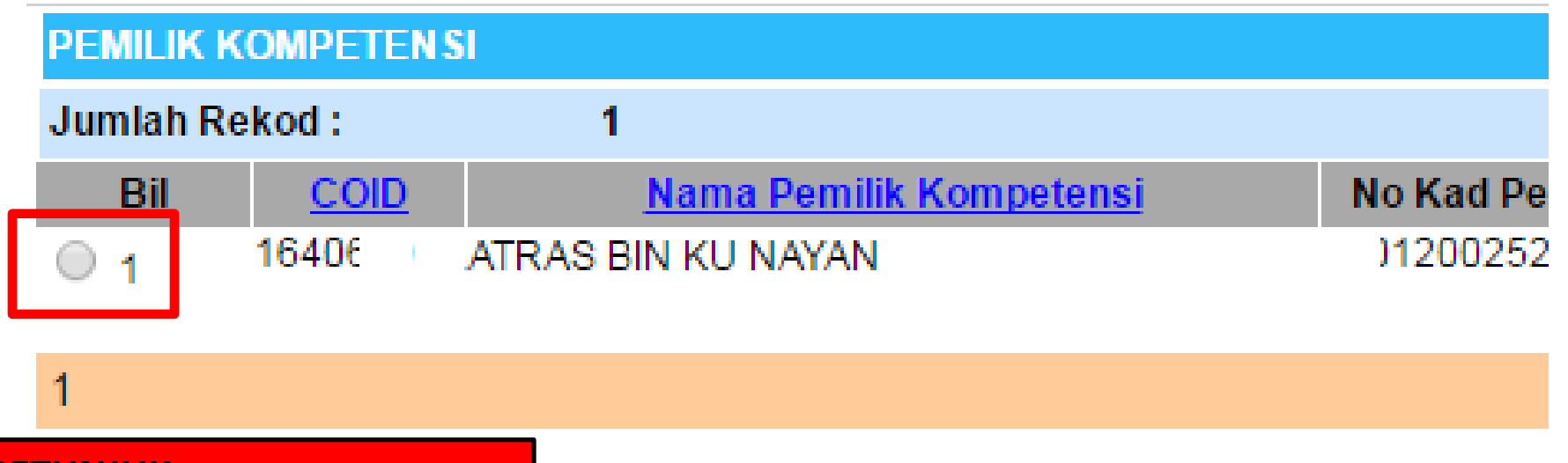

 $\rightarrow$  KLIK RADIO BUTTON  $\rightarrow$ 

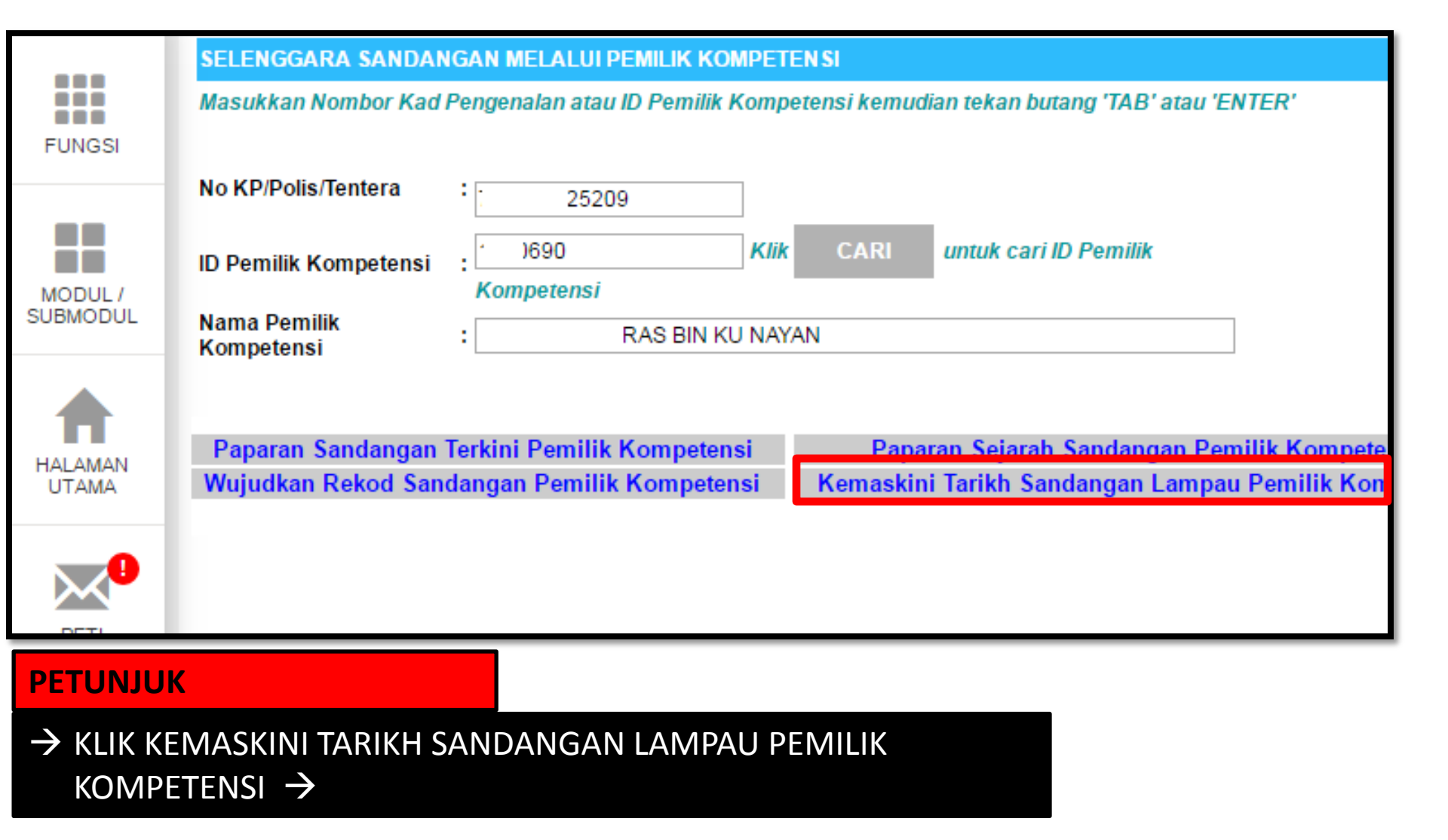

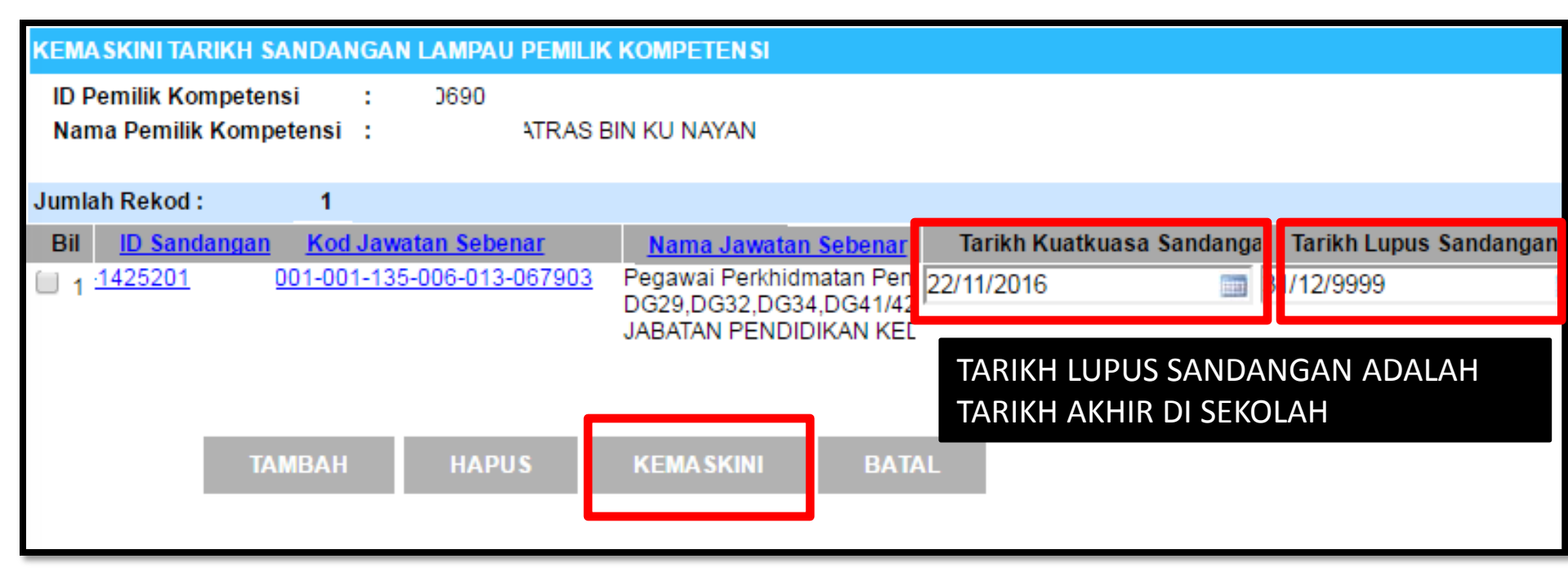

- ightarrow Tarikh kuatkuasa sandangan adalah tarikh bertukar masuk ightarrow
- → TARIKH LUPUS SANDANGAN ADALAH TARIKH BERTUKAR KELUAR / BERPENCEN / KEMATIAN JIKA TIDAK BERTUKAR KELUAR/BERPENCEN/KEMATIAN TARIKH ADALAH 31/12/9999
- $\rightarrow$  KLIK KEMASKINI JIKA TELAH MEMBUAT SEBARANG PINDAAN TARIKH

# **MODUL PENTADBIRAN SISTEM**

# **MENGEMASKINI / SELENGGARA PROFIL PERKHIDMATAN**

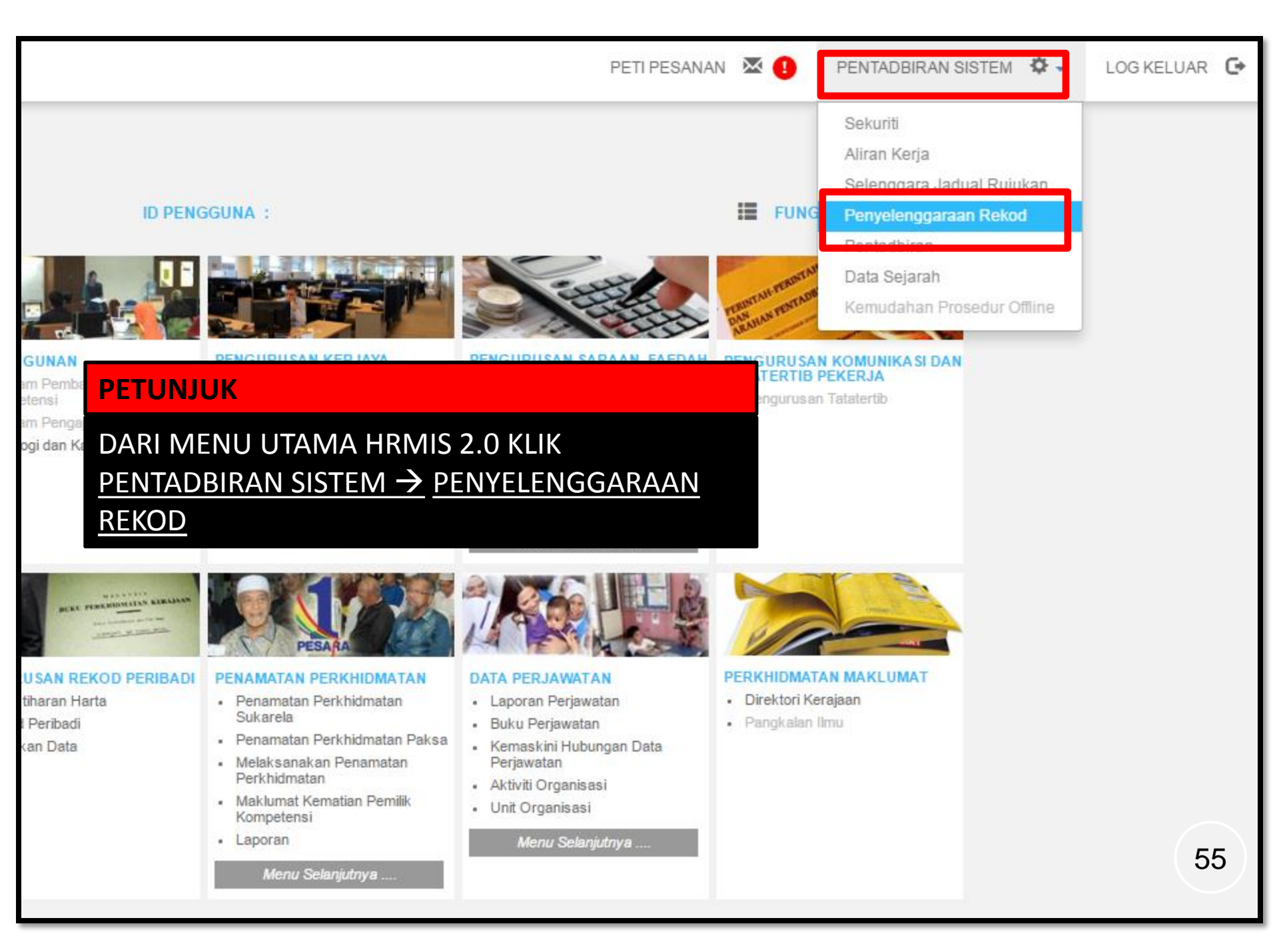

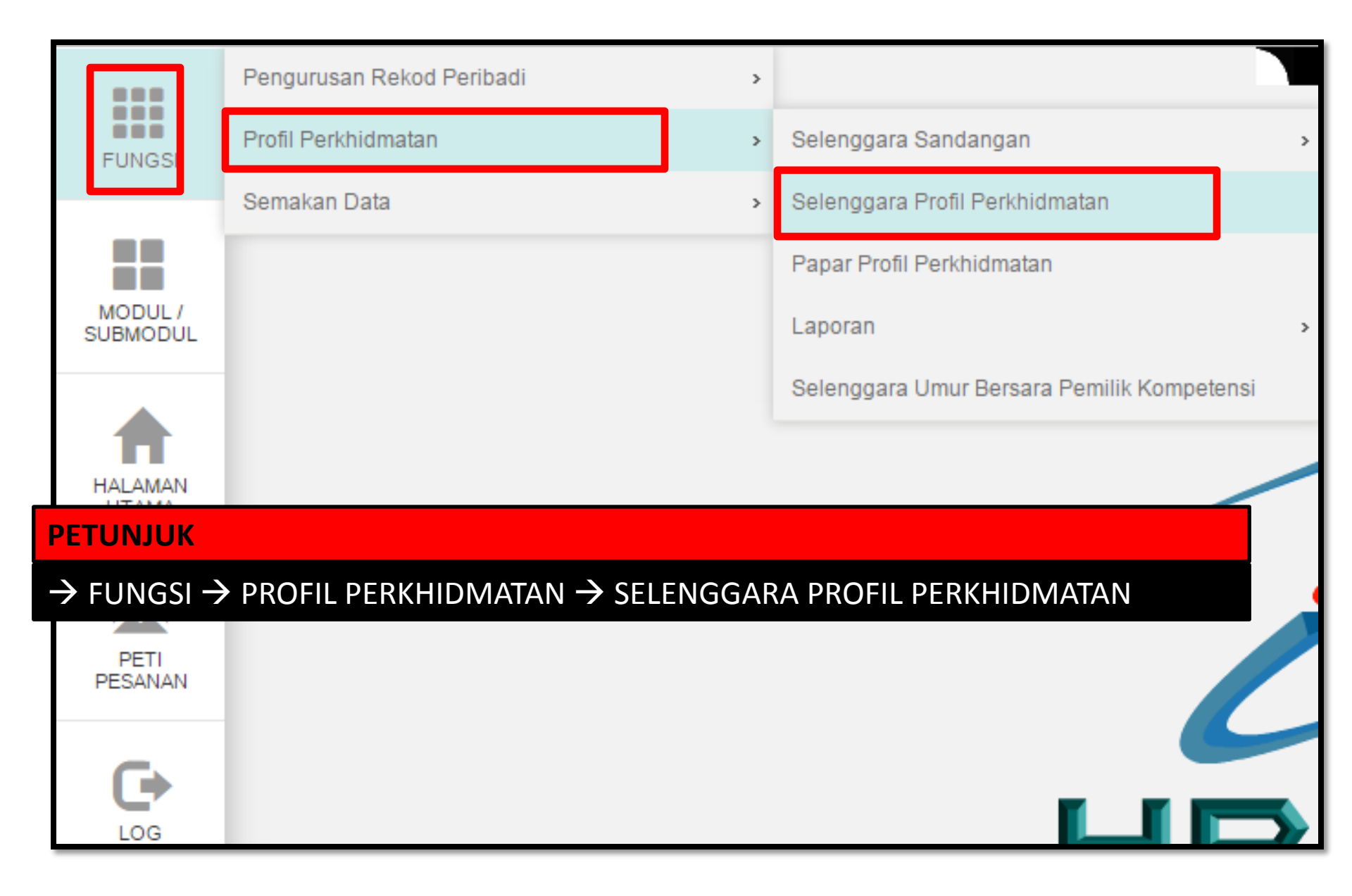

|                      | SELENGGARA SANDANGAN MELALUI PEMILIK KOMPETEN SI                                                                                                    |  |  |  |  |  |  |
|----------------------|----------------------------------------------------------------------------------------------------|--|--|--|--|--|--|
| FUNGSI               | Masukkan Nombor Kad Pengenalan atau ID Pemilik Kompetensi kemudian tekan butang 'TAB' atau 'ENTER'                                                                                      |  |  |  |  |  |  |
|                      | No KP/Polis/Tentera :                                                                                                    |  |  |  |  |  |  |
| MODULI               | ID Pemilik Kompetensi : Kompetensi Klii CARI untuk cari ID Pemilik                                                                                                    |  |  |  |  |  |  |
| SUBMODUL             | Nama Pemilik<br>Kompetensi                                                                                                    |  |  |  |  |  |  |
|                      | Paparan Sandangan Terkini Pemilik KompetensiPaparan Sejarah Sandangan Pemilik KompetensiWujudkan Rekod Sandangan Pemilik KompetensiKemaskini Tarikh Sandangan Lampau Pemilik Kompetensi |  |  |  |  |  |  |
|                      |                                                                                                    |  |  |  |  |  |  |
| PETUNJ               | UK                                                                                                    |  |  |  |  |  |  |
| $\rightarrow$ KLIK I | BUTANG CARI ->                                                                                                    |  |  |  |  |  |  |

| CARIAN JAWATAN SEBE                                        | NAR                                  |           |             |                                          |  |
|------------------------------------------------------------|--------------------------------------|-----------|-------------|------------------------------------------|--|
| Carian Hierarki :                                          | 🔍 Unit Organisa                      | isi Caria | n Senarai : | 🖲 Pemilik Kompetensi                     |  |
| CARI PEMILIK KOMPETEI                                      | N SI                                 |           |             |                                          |  |
| ID Pemilik Kompetensi                                      | :                                    |           |             | Kod Skim Perkhidmatan :                  |  |
| No. Kad Pengenalan                                         | :                                    |           |             | Nama Skim Perkhidmatan                   |  |
| No. Passport                                               | :                                    |           |             | Unit Organisasi Jawatan Se<br>(khusus) : |  |
| Nama Pemilik Kompetensi : Nama Unit Organisasi Jawa        |                                      |           |             |                                          |  |
| Pemilik Kompetensi Yang Mempunyai Sandangan                |                                      |           |             |                                          |  |
| Pemilik Kompetensi Tanpa Sandangan                         |                                      |           |             |                                          |  |
| TERUSKAN                                                   | SET SEMULA K                         | ELUAR     |             |                                          |  |
| PETUNJUK                                                   |                                      |           |             |                                          |  |
| $\rightarrow$ PILIH CARIAN HI<br>$\rightarrow$ MASUKKAN NO | ERARKI (PEMILIK KO<br>KAD PENGENALAN | OMPETENS  | 1)          |                                          |  |

 $\rightarrow$  PILIH PEMILIK KOMPETENSI YANG MEMPUNYAI SANDANGAN  $\rightarrow$  TERUSKAN

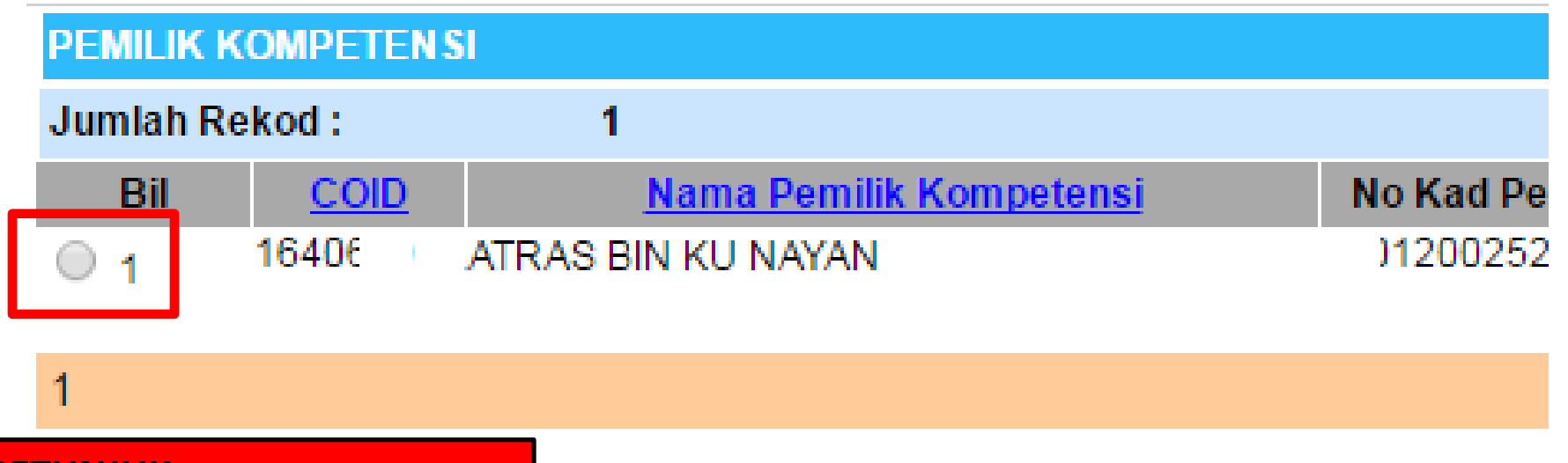

 $\rightarrow$  KLIK RADIO BUTTON  $\rightarrow$ 

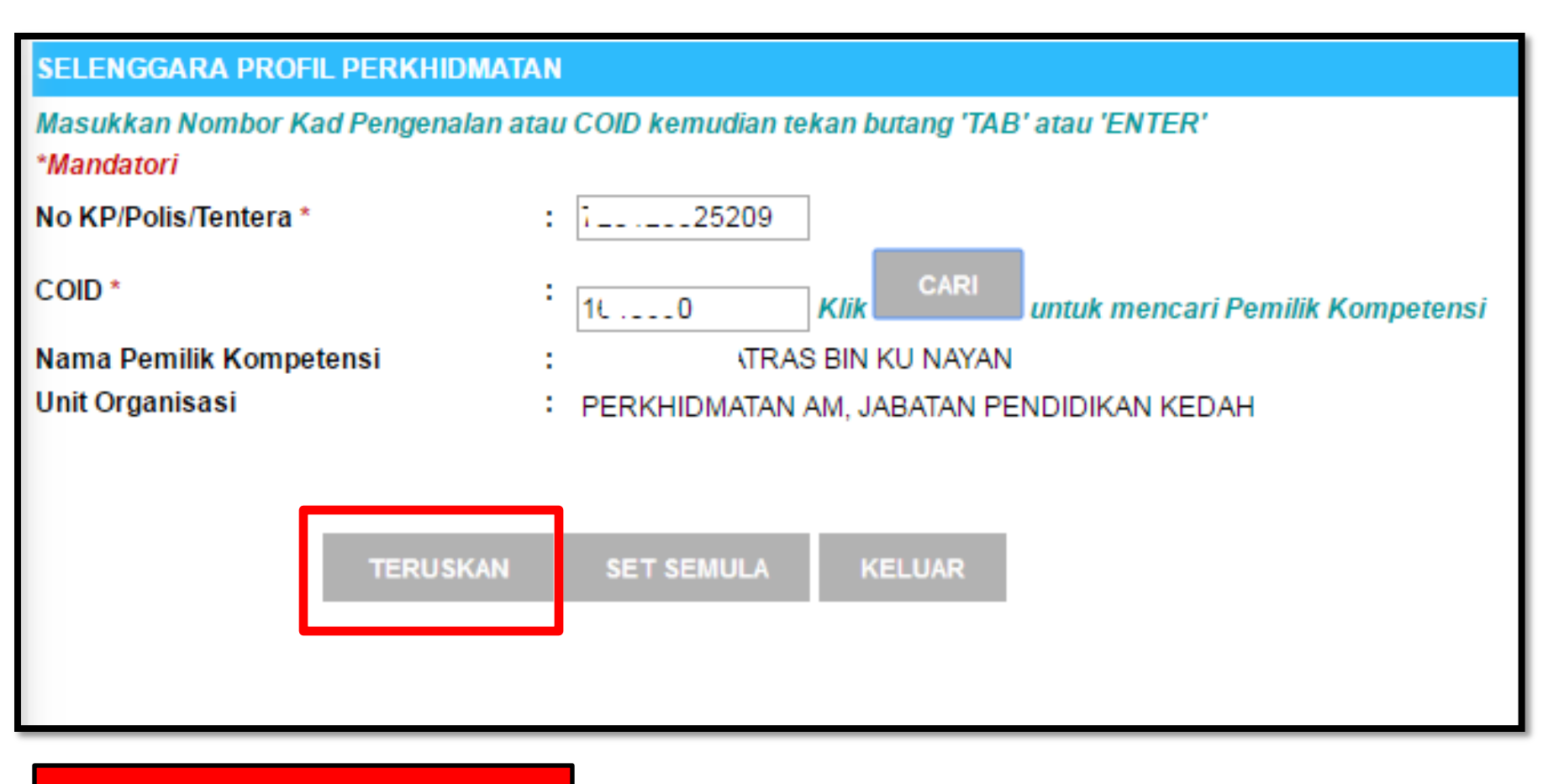

 $\rightarrow$  TERUSKAN  $\rightarrow$ 

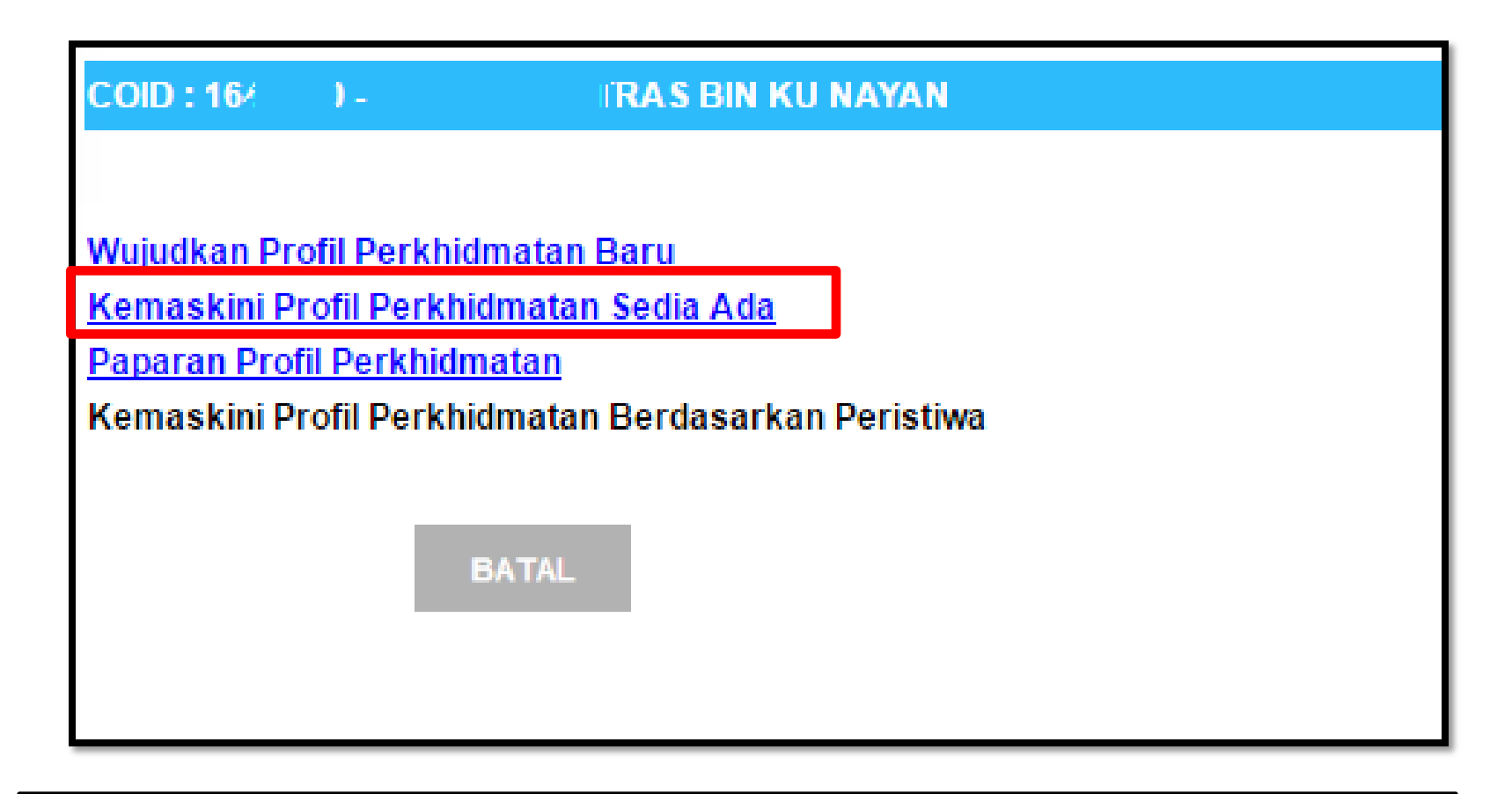

ightarrow KLIK KEMASKINI PROFIL PERKHIDMATAN SEDIA ADA ightarrow

2

| ID Pemilik Kompetensi   |
|-------------------------|
| Nama Pemilik Kompetensi |
| No KP/Polis/Tentera     |
| Unit Organisasi         |

# **TARIKH LUPUT : 31/12/9999**

| Bil     | Perkara-Perkara Profil Perkhidmatan                   | Kod                              | Nama/Nilai                                                      | Tarikh Kuatkuasa |
|---------|-------------------------------------------------------|----------------------------------|-----------------------------------------------------------------|------------------|
| 1       | Status Lantikan Pemilik Kompetensi                    | 0                                | Lantikan Tetap                                                  |                  |
| 2       | Skim Perkhidmatan Pemilik Kompetensi                  | J-BOK-025                        | Penolong Jurutera                                               |                  |
| 3       | Pihak Berkuasa Melantik Pemilik Kompetensi            | 0                                | Suruhanjaya Perkhidmatan Awam, Malaysi                          | а                |
| 4       | Ketua Perkhidmatan Pemilik Kompetensi                 | M-PGT-001-001-101-<br>0 0-000001 | <ul> <li>KETUA PENGARAH PERKHIDMATAN AWA<br/>TURUS I</li> </ul> | AM, PTD UTAMA    |
| 5       | Status Perkhidmatan Pemilik Kompetensi                | 0                                | Aktif                                                           |                  |
| 6       | Beban Perkhidmatan Pemilik Kompetensi                 | 0                                | Sepenuh Masa                                                    |                  |
| 7       | Asas Waktu Kerja Pemilik Kompetensi                   | WKB                              | Waktu Kerja Biasa                                               |                  |
| 8       | Status Pengesahan Dalam Perkhidmatan Pemilik Kompeten | 0                                | Disahkan Dalam Perkhidmatan                                     |                  |
| 9       | Tempoh Percubaan Pemilik Kompetensi                   | -                                | -                                                               |                  |
| 10      | Status Berpencen Pemilik Kompetensi                   | 0                                | Berpencen                                                       |                  |
| 11      | Pihak Yang Memberi Taraf Berpencen Pemilik Kompetensi | 4                                | Suruhanjaya Perkhidmatan Pendidikan                             |                  |
| 12      | Jenis Gaji Pemilik Kompetensi                         | 0                                | Bulanan                                                         |                  |
| 13      | Status Gaji Pemilik Kompetensi                        | 2                                | Gaji Min/Max                                                    |                  |
| 14      | Jenis Perkhidmatan Pemilik Kompetensi                 | SBM                              | SISTEM SARAAN MALAYSIA                                          |                  |
| 15      | Gred Gaji Hakiki Pemilik Kompetensi                   | J <mark>.</mark> 17000           | J17                                                             |                  |
| 16      | Mata Gaji Pemilik Kompetensi                          | J <mark>.</mark> 17000           | -                                                               |                  |
| 17      | Tarikh Pergerakan Gaji Pemilik Kompetensi             | 1                                | 1hb Oktober                                                     |                  |
| Nota: S | mbol '-' bermakna tiada rekod atau tiada rekod yang   |                                  |                                                                 |                  |
| aktif L |                                                       | _                                |                                                                 |                  |

### PETUNJUK

→ KLIK PILIHAN HYPERLINK BIRU PADA PERKARA-PERKARA PROFIL PERKHIDMATAN UNTUK KEMASKINI PROFIL PERKHIDMATAN →

KELUAR

1 Status Lantikan Pemilik Kompetensi Tarikh Kuatkuasa : Tarikh Lantikan Tetap Pertama

| Status Lantikan* | - Pilihan -                             |  |  |  |  |
|------------------|-----------------------------------------|--|--|--|--|
|                  | Lantikan Berasaskan Caruman (KWSP)      |  |  |  |  |
|                  | Lantikan Dipinjamkan                    |  |  |  |  |
|                  | Lantikan Khidmat Singkat                |  |  |  |  |
|                  | Lantikan Kontrak (Contract For Service) |  |  |  |  |
|                  | Lantikan Kontrak (Contract Of Service)  |  |  |  |  |
|                  | Lantikan Pinjaman                       |  |  |  |  |
|                  | Lantikan Sambilan                       |  |  |  |  |
|                  | Lantikan Sambilan (PRE2)                |  |  |  |  |
|                  | Lantikan Sandaran                       |  |  |  |  |
|                  | Lantikan Sangkut                        |  |  |  |  |
|                  | Lantikan Sementara                      |  |  |  |  |
|                  | Lantikan Tambahsentara                  |  |  |  |  |
|                  | Lantikan Tetap                          |  |  |  |  |
|                  | Lantikan Totap Dan Tidak Berpencen      |  |  |  |  |

Skim Perkhidmatan Pemilik Kompetensi KLASIFIKASI PERKHIDMATAN - RUJUK NEXT SLIDE Tarikh Kuatkuasa : Tarikh Lantikan Tetap Pertama / Jawatan Terkini / Tambahan jika GURU DG 1/1/2014 (Lantikan Guru Gred DG selepas 1/1/2014 adalah tarikh lantikan tetap pertama TARIKH LUPUT : 31/12/9999

| CARIAN SKIM PERKHIDMATAN |                                                                                                    |  |  |
|--------------------------|----------------------------------------------------------------------------------------------------|--|--|
| Kumpulan Perkhidmatan    | - Pilihan -<br>PGT - Kumpulan Pengurusan Tertinggi<br>PP - Kumpulan Pengurusan dan Profesional<br>SOK - Kumpulan Pelaksana<br>BSP - Kumpulan Skim Perkhidmatan Bersepadu<br>XXX - Tiada Kumpulan Perkhidmatan<br>JKA - Kumpulan JKK-A<br>JKB - Kumpulan JKK-B<br>JKC - Kumpulan JKK-C<br>JKD - Kumpulan JKK-D<br>APN - Anggota Pentadbiran |  |  |

### **KLASIFIKASI PERKHIDMATAN**

# **D - PENDIDIKAN**

- 3 DG-BSP-001 Pegawai Perkhidmatan Pendidikan BSP D
- 4 DG-PGT-001 Pegawai Perkhidmatan Pendidikan Pengurusan Tertinggi PGT D

# F - SISTEM MAKLUMAT

- 1 F-PGT-001 Pegawai Teknologi Maklumat Pengurusan Tertinggi PGT F
- 2 F-PP-001 Pegawai Teknologi Maklumat PP F
- 3 F-SOK-002 Operator Mesin Prosesan Data SOK F
- 4 F-SOK-003 Operator Komputer SOK F
- 5 F-SOK-004 Penolong Pegawai Teknologi Maklumat SOK F
- 6 FA-SOK-001 Penolong Pegawai Teknologi Maklumat SOK F
- 7 FT-SOK-001 Juruteknik Komputer SOK F

### <u>H - KEMAHIRAN</u>

4 H-SOK-004 Pembantu Awam SOK H

<u>(DULU PEKERJA AWAM)</u>

5 H-SOK-005 Pemandu Kenderaan SOK H

<u>J - KEJURUTERAAN</u>

45 J-SOK-025 Penolong Jurutera SOK J

### K - KESELAMATAN DAN PERTAHANAN AWAM

30 KP-SOK-015 Pengawal Keselamatan SOK K

### **M - TADBIR DAN DIPLOMATIK**

1 M-PGT-001 Pegawai Tadbir Dan Diplomatik Pengurusan Tertinggi PGT M

2 M-PP-001 Pegawai Tadbir Dan Diplomatik PP M

### **N - PENTADBIRAN DAN SOKONGAN**

27 N-SOK-001 Penolong Pegawai Tadbir SOK N 28 N-SOK-002 Pembantu Tadbir (Perkeranian/Operasi) SOK N 99 N-SOK-091 Pembantu Operasi SOK N

(DULU PEMBANTU AM PEJABAT)

### **W-KEWANGAN**

7 W-PP-001 Akauntan PP W 14 W-SOK-001 Penolong Akauntan SOK W 15 W-SOK-002 Pembantu Akauntan SOK W 25 W-SOK-013 Pembantu Tadbir (Kewangan) SOK W 26 WA-PP-001 Akauntan PP W Pihak Berkuasa Melantik Pemilik Kompetensi Tarikh Kuatkuasa : Tarikh Lantikan Tetap Pertama

- PILIHAN <u>NAMA PIHAK BERKUASA MELANTIK</u> BAGI PERKHIDMATAN GUNASAMA GRED (N27,N32,N36,SEMUA M,F, FT, W) <u>\*PERKHIDMATAN\*</u>
- BAGI LANTIKAN SURUHANJAYA PERKHIDMATAN PELAJARAN \*PELAJARAN\*

| Gunakan kaedah wildcard |                             |                                                                    |  |  |  |
|-------------------------|-----------------------------|--------------------------------------------------------------------|--|--|--|
| Nama Pihak Berkuasa     | Melantik : *PERKHIDMATAN*   |                                                                    |  |  |  |
|                         |                             | Teruskan Set Semula Keluar                                         |  |  |  |
|                         |                             |                                                                    |  |  |  |
| SENARAI PIHAK BERK      | UASA MELANTIK               |                                                                    |  |  |  |
| Jumlah Rekod :          | 30                          |                                                                    |  |  |  |
| Bil                     | Kod Pihak Berkuasa Melantik | Nama Pihak Berkuasa Melantik                                       |  |  |  |
| O 1                     | 001                         | Jabatan Perkhidmatan Awam                                          |  |  |  |
| O 2                     | 05                          | Suruhanjaya Perkhidmatan Awam, Malaysia                            |  |  |  |
| О 3                     | 06                          | Suruhanjaya Perkhidmatan Pelajaran                                 |  |  |  |
| 0 4                     | 09                          | Timbalan Ketua Pengarah Perkhidmatan Awam                          |  |  |  |
| 0 5                     | 113                         | Setiausaha, Suruhanjaya Perkhidmatan Awam Negeri Pahang            |  |  |  |
| 0 6                     | 121                         | Setiausaha Suruhanjaya Perkhidmatan Negeri Terengganu              |  |  |  |
| 07                      | 123                         | Ketua Pengarah Penilaian, Jabatan Penilaian dan Perkhidmatan Harta |  |  |  |
| 0 8                     | 125                         | Suruhanjaya Perkhidmatan Awam Negeri Perak                         |  |  |  |
| 09                      | 126                         | Suruhanjaya Perkhidmatan Awam Negeri Melaka                        |  |  |  |
| ○ 10                    | 127                         | Suruhanjaya Perkhidmatan Awam Negeri Sembilan                      |  |  |  |
|                         |                             |                                                                    |  |  |  |
| 1 <u>2 3</u>            |                             |                                                                    |  |  |  |
|                         |                             | OK Batal 67                                                        |  |  |  |

# Ketua Perkhidmatan Pemilik Kompetensi Tarikh Kuatkuasa : Tarikh Lantikan jawatan terkini

| CARIAN KETUA PERKHIDN         | MATAN PEMILIK KOMPETENSI                                                                                                    |
|-------------------------------|----------------------------------------------------------------------------------------------------|
| Gunakan kaedah wildcard       |                                                                                                    |
| Nama Ketua Perkhidmatan       | *PELAJARAN*                                                                                                    |
| Nama Unit Organisasi          |                                                                                                    |
| Terus                         | skan Set Semula Keluar                                                                                                    |
| SENARAI KETUA PERKHIDI        | MATAN                                                                                                    |
| Jumlah Rekod :                | 1                                                                                                    |
| Bil                           | Nama Jawatan Sebenar                                                                                                    |
| O 1                           | Ketua Pengarah Pelajaran, Pegawai Perkhidmatan Pendidikan, Gred Utama Turus III<br>PEJABAT KETUA PENGARAH PELAJARAN MALAYSIA, KEMENTERIAN PENDIDIKAN MALAYSIA                     |
| CARIAN KETUA PERKHIDMATA      | N PEMILIK KOMPETENSI                                                                                                    |
| Gunakan kaedah wildcard       |                                                                                                    |
| Nama Ketua Perkhidmatan 🛛 🔭   | PERKHIDMATAN*                                                                                                    |
| Nama Unit Organisasi          |                                                                                                    |
| SENARAI KETUA PERKHIDMATA     | N                                                                                                    |
| Jumlah Rekod : 8              |                                                                                                    |
| Bil                           | Nama Jawatan Sebenar                                                                                                    |
| M-PGT-001-001-101-108-006-00( | 0003 KETUA PENGARAH PERKHIDMATAN AWAM, PEGAWAI TADBIR DAN DIPLOMATIK, GRED UTAMA TURUS I<br>PEJABAT KETUA PENGARAH PERKHIDMATAN AWAM MALAYSIA, JABATAN PERKHIDMATAN AWAM MALAYSIA |

Status Perkhidmatan Pemilik Kompetensi Tarikh Kuatkuasa : Tarikh Lantikan Tetap Pertama

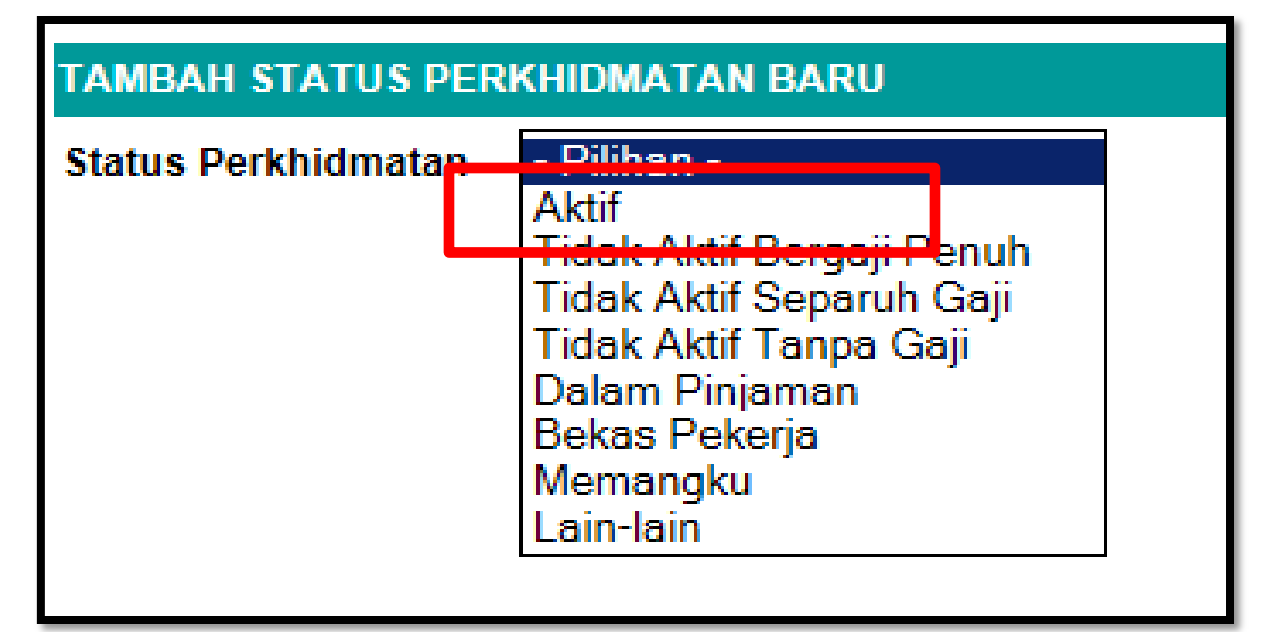

6 Beban Perkhidmatan Tarikh Kuatkuasa : Tarikh Lantikan Tetap Pertama

| TAMBAH BEBAN PERKHIDMATAN BARU |                                            |  |  |  |  |
|--------------------------------|--------------------------------------------|--|--|--|--|
| Beban Perkhidmatan             | - Pilihan -                                |  |  |  |  |
|                                | Sepenuh Masa<br>Separuh Masa<br>Bila Portu |  |  |  |  |

7 Asas Waktu Bekerja Tarikh Kuatkuasa : Bermula awal tahun semasa contoh 1/1/2016

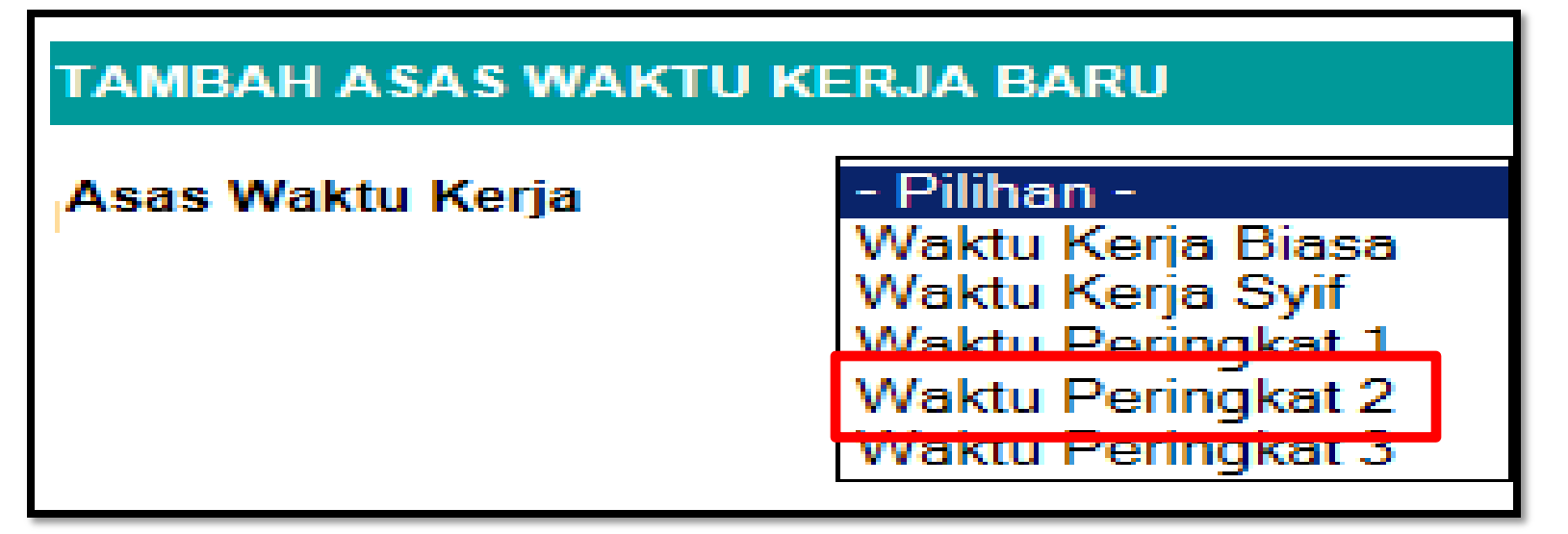

8 Status Pengesahan Tarikh Kuatkuasa Percubaan : Tarikh Lantikan Tarikh Kuatkuasa Telah Sah Jawatan : Tarikh Sah Jawatan Pertama

| TAMBAH STATUS PENGESAHAN BARU |                                       |  |  |
|-------------------------------|---------------------------------------|--|--|
| Status Pengesahan             | - Pilihan -                           |  |  |
|                               | Disahkan Dalam Perkhidmatan           |  |  |
|                               | Dalam Percubaan Lantikan Pertama      |  |  |
|                               | Dalam Percubaan Lantikan KPSL         |  |  |
|                               | Dalam Percubaan Lantikan Semula       |  |  |
|                               | Dalam Percubaan Lanjutan Tanpa Denda  |  |  |
|                               | Dalam Percubaan Lanjutan Berdenda     |  |  |
|                               | Dalam Proses Pengesahan               |  |  |
|                               | Tiada Kaitan Dengan Proses Pengesahan |  |  |
|                               | Tempoh Percubaan Dibekukan            |  |  |

- 9 TEMPOH PERCUBAAN Tarikh Kuatkuasa Dalam Percubaan : Tarikh Lantikan Tarikh Kuatkuasa Telah Sah Jawatan : Tidak Perlu Masukkan Maklumat
- 10. STATUS BERPENCEN

Tarikh Kuatkuasa Berpencen : Tarikh diberi Taraf Berpencen Tarikh Kuatkuasa KWSP : Tarikh Lantikan Tetap Pertama

| TAMBAH STATUS PENCEN BARU |                                                                                                    |  |  |  |
|---------------------------|----------------------------------------------------------------------------------------------------|--|--|--|
| Status Pencen             | <ul> <li>Pilihan -</li> <li>Berpencen</li> <li>Kumpulan Wang Simpanan Pekerja</li> <li>Belum Memilih</li> <li>Tidak Layak Memilih</li> <li>Tidak Berkaitan (Kontrak)</li> <li>Menunggu Pemberian Taraf Berpencen</li> <li>Memilih Skim Berpencen dan Mencarum KWSP</li> </ul> |  |  |  |

# 11 Pihak Berkuasa Pencen SPA, SPP Tarikh Kuatkuasa Berpencen : Tarikh diberi Taraf Berpencen

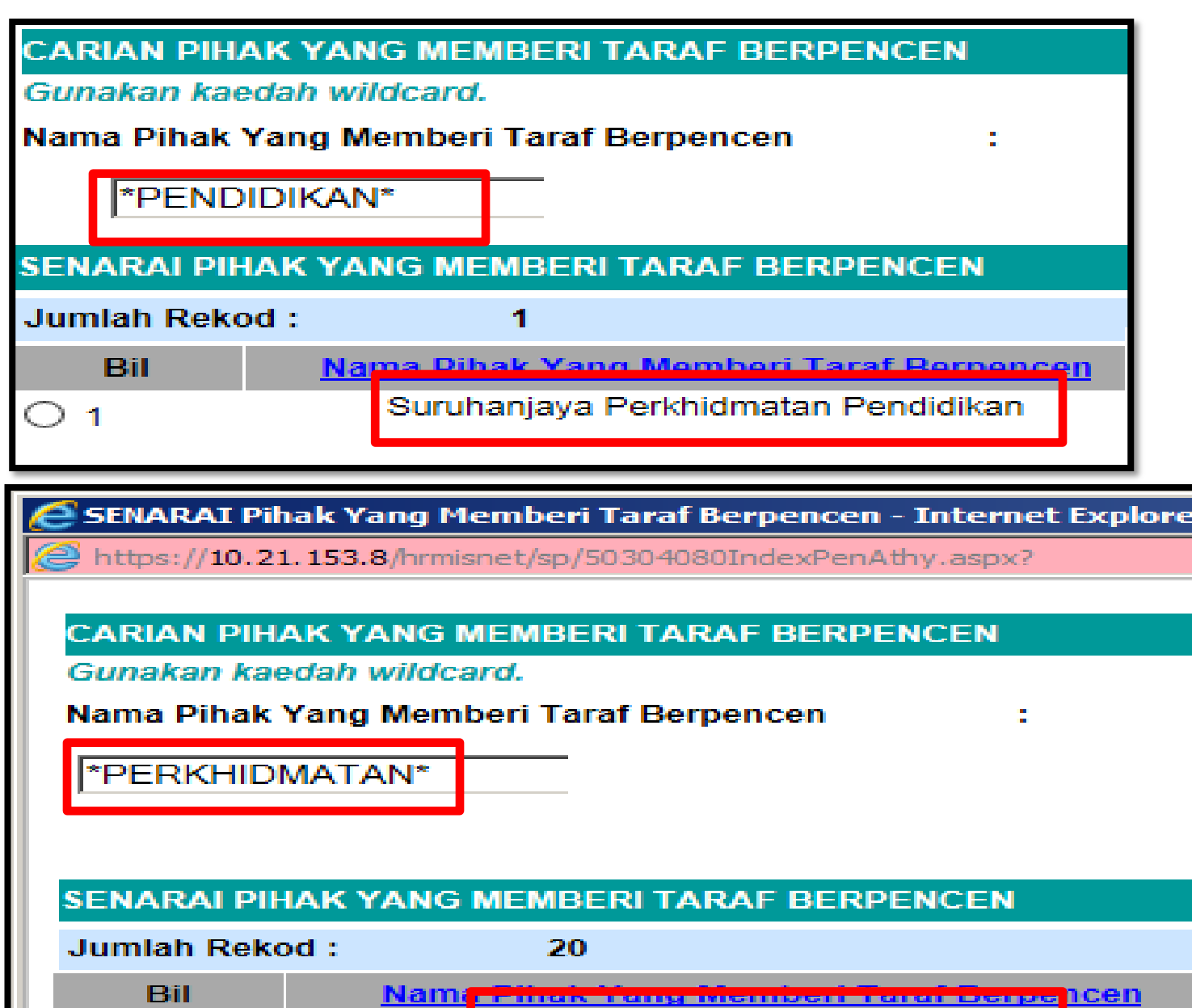

1

Suruhanjaya Perkhidmatan Awam
#### 12. JENIS GAJI : BULANAN

Tarikh Kuatkuasa : Tarikh Lantikan Tetap Pertama

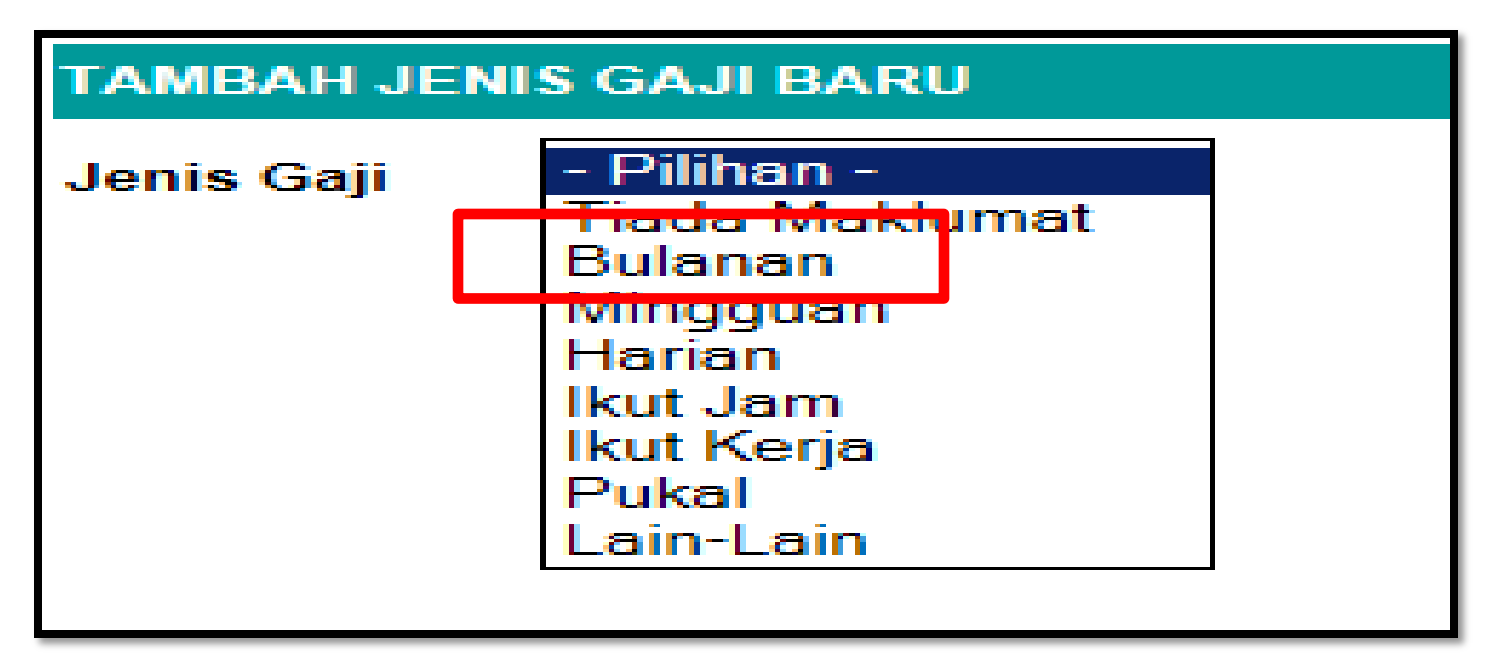

13. STATUS GAJI : GAJI MIN/MAX Tarikh Kuatkuasa : 01/01/2012

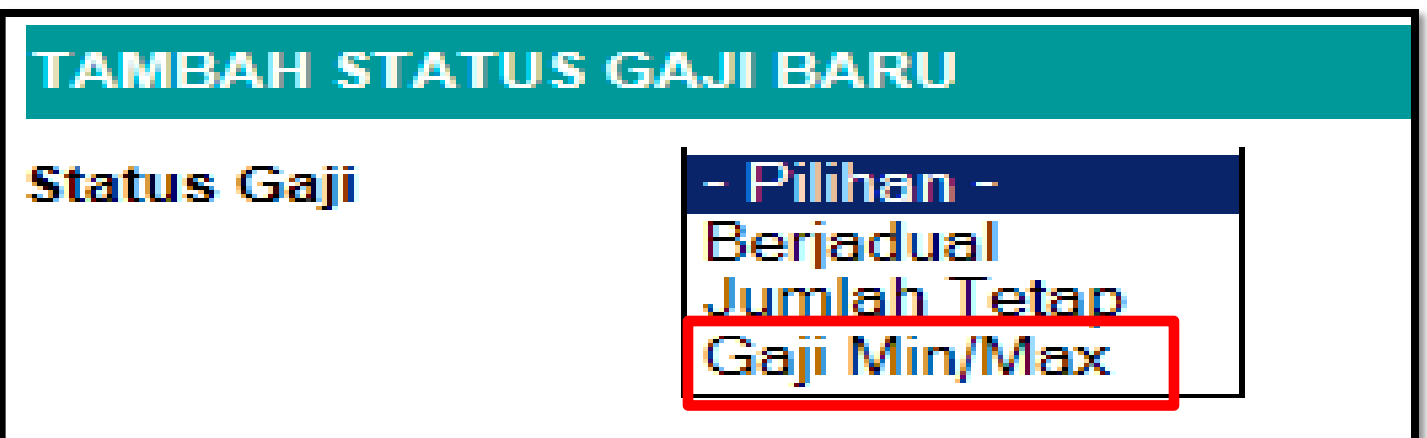

14. JENIS PERKHIDMATAN : SISTEM SARAAN MALAYSIA (SSM) Tarikh Kuatkuasa : 01/01/2012

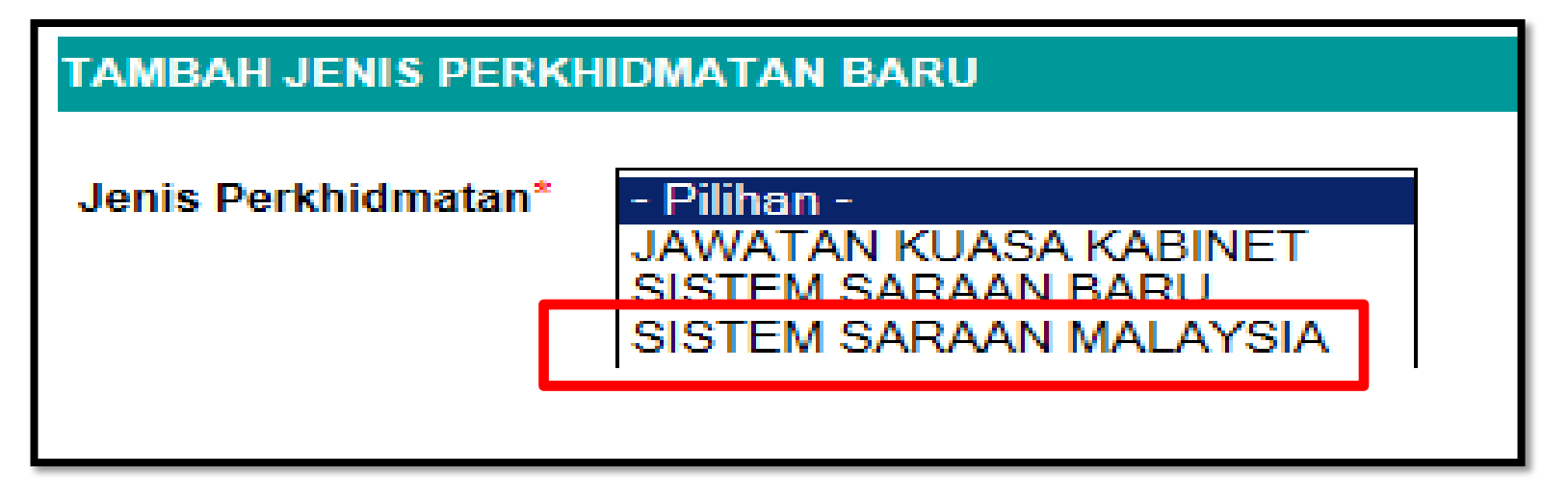

15. GRED GAJI Tarikh Kuatkuasa : TARIKH LANTIKAN JAWATAN TERKINI

BACA MAKLUMAT DARI, SKIM PERKHIDMATAN NO.2, JENIS PERKHIDMATAN NO.14

| TAMBAH GRED GAJ    | BARU |                                                |
|--------------------|------|------------------------------------------------|
| Skim Perkhidmatan  | :    | F-SOK-004 -Penolong Pegawai Teknologi Maklumat |
| Jenis Perkhidmatan | :    | SSM -SISTEM SARAAN MALAYSIA [09/09/2012-31/    |

## 16. MATA GAJI : MASUKKAN JUMLAH GAJI TERKINI Tarikh Kuatkuasa : TARIKH PERGERAKAN GAJI TERKINI

| TAMBAH MATA GAJI BARU         |                                                       |  |  |  |  |
|-------------------------------|-------------------------------------------------------|--|--|--|--|
| Skim Perkhidmatan*            | F-SOK-004 -Penolong Pegawai Teknologi Maklumat [21/12 |  |  |  |  |
| Gred Gaji*                    | SSM-FA32000-F32 [09/09/2012-31/12/9999]               |  |  |  |  |
| Gred Gaji Pemilik Kompetensi* | FA32000                                               |  |  |  |  |
|                               |                                                       |  |  |  |  |
|                               |                                                       |  |  |  |  |

# 17. TARIKH PERGERAKAN GAJI Tarikh Kuatkuasa : TARIKH LANTIKAN JAWATAN TERKINI

| TAMBAH TARIKH PERGERAKAN GAJI BARU |                                                 |  |  |  |  |  |  |  |
|------------------------------------|-------------------------------------------------|--|--|--|--|--|--|--|
| Pilihan                            | Pilihan<br>Januari<br>April<br>Julai<br>Oktober |  |  |  |  |  |  |  |

## 18. GAJI HAKIKI (JUMLAH GAJI) (WUJUD SECARA AUTOMATIK)

## 19. JUMLAH GAJI SEBENAR (NILAI GANDAAN) 1-GAJI PENUH, 0.5 SEPARUH GAJI, 0-TANPA GAJI Tarikh Kuatkuasa : TARIKH LANTIKAN JAWATAN TERKINI

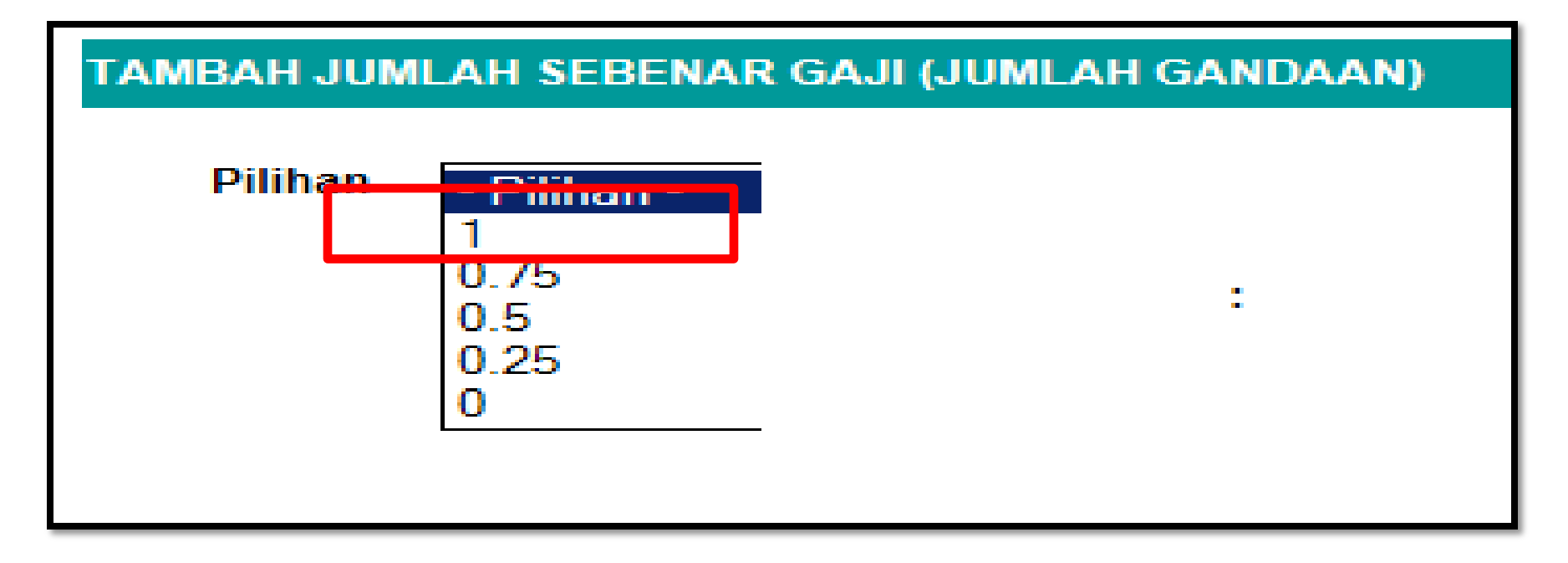

## 20. BIL FAIL (NO FAIL PERSONAL) Tarikh Kuatkuasa : TARIKH KEMASKINI REKOD

21. BIL REKOD PERKHIDMATAN (JUMLAH BUKU PERKHIDMATAN KERAJAAN BPK/BRP) Tarikh Kuatkuasa : TARIKH KEMASKINI REKOD

22. PETUNJUK UMUM PEMILIK KOMPETENSI (SKIM DG SAHAJA) KATEGORI PETUNJUK UMUM = MENGAJAR PETUNJUK UMUM = PENTADBIRAN (GURU BESAR) ATAU MENGAJAR (SELAIN PENGETUA/GURU BESAR) Tarikh Kuatkuasa : TARIKH KEMASKINI REKOD

## **MODUL PENTADBIRAN SISTEM**

## SELENGGARA UMUR BERSARA

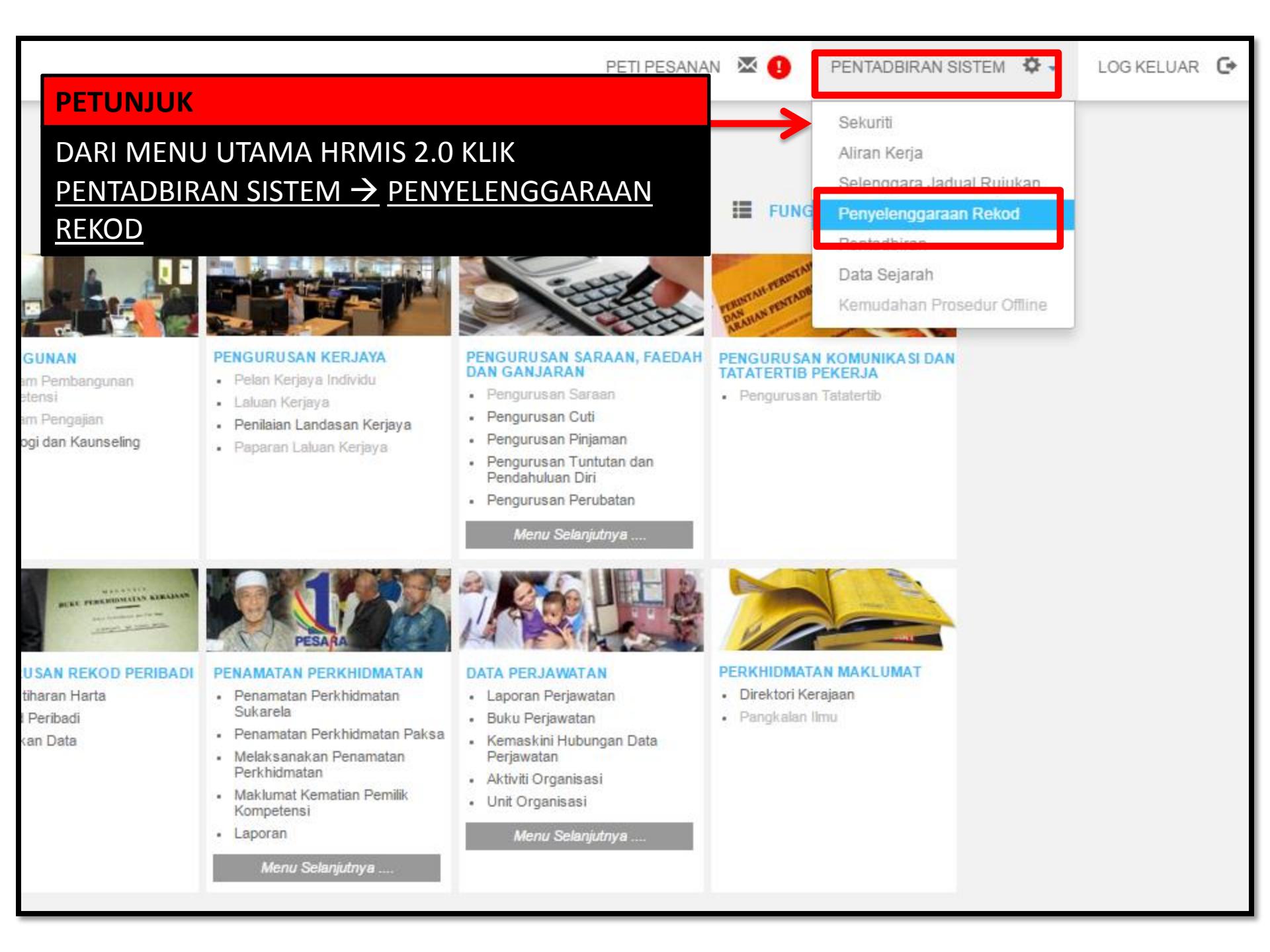

|                  | 1   | Pengurusan Rekod Peribadi          | >   |                                            |
|------------------|-----|------------------------------------|-----|--------------------------------------------|
| FUNGSI           | I   | Profil Perkhidmatan                | >   | Selenggara Sandangan                       |
|                  |     |                                    |     | Selenggara Profil Perkhidmatan             |
|                  |     |                                    |     | Papar Profil Perkhidmatan                  |
| MODUL /          |     |                                    |     | Laporan                                    |
|                  |     | OFU PERKHIDMATAN -> SELENGGARA III | MUR | Selenggara Umur Bersara Pemilik Kompetensi |
| BERSARA          | PEN | MILIK KOMPETENSI                   |     |                                            |
| HALAMAN<br>UTAMA |     |                                    |     |                                            |
|                  |     |                                    |     |                                            |
|                  |     |                                    |     |                                            |
| PETI<br>PESANAN  |     |                                    |     |                                            |
|                  |     |                                    |     |                                            |
| G                |     |                                    |     |                                            |
| LOG<br>KELUAR    |     |                                    |     |                                            |

>

, I**Y** 

| SELENGGARA UMUR BERSARA PEMILIK KOMPETEN SI                                                                                  |                                                                                            |
|----------------------------------------------------------------------------------------------------|--------------------------------------------------------------------------------------------|
| ID Pemilik Kompetensi                                                                                                    | :                                                                                          |
| No. Kad Pengenalan                                                                                                    | :                                                                                          |
| No. Passport                                                                                                    | :                                                                                          |
| Nama Pemilik Kompetensi                                                                                                    | :                                                                                          |
| Kod Skim Perkhidmatan                                                                                                    | :                                                                                          |
| Nama Skim Perkhidmatan                                                                                                    | CARI                                                                                       |
| Gred                                                                                                    | :                                                                                          |
| Kod Unit Organisasi                                                                                                    | : PAP08-135-006-013-019-001-003-0593                                                       |
| Nama Unit Organisasi                                                                                                    | : SK ULU BAKAI - KBA0069                                                                   |
|                                                                                                    | 🖉 Keseluruhan Unit Organisasi                                                              |
| Pemilik Kompetensi Yang Mempunyai Sandangan                                                                                  |                                                                                            |
| Pemilik Kompetensi Tanpa Sandangan                                                                                           |                                                                                            |
| PETUNJUK<br>Dilihan Umur Bersara                                                                                             |                                                                                            |
| <u>Wujudkan Rekod Baru Pilihan Um</u><br>Pilih kriteria carian dan klik bu<br>TERUSKAN (PASTIKA<br>NAMA SEKOLAH AND<br>TERUS | UNIT ORGANISASI DAN KLIK<br>N NAMA UNIT ORGANISASI ADALAH<br>DA)<br>SKAN SET SEMULA KELUAR |

| SENANAIPEMIEN  |                              |                   |            |                     |                  |                |
|----------------|------------------------------|-------------------|------------|---------------------|------------------|----------------|
| Jumlah Rekod : | 24                           |                   |            |                     |                  | Hala           |
| Bil            | Nama Pemilik Kompetensi      | No Kad Pengenalan | No Pasport | <u>Umur Bersara</u> | Tarikh Kuatkuasa | Tarikh Bersara |
| 1              | BIN MOHD YUDIN               | 25699             |            | 60                  | 10/07/2015       | 10/03/2040     |
| 2              | IAZALI                       | 25482             |            | 60                  | 05/03/2013       | 17/12/2038     |
| 3              | <u>HARON</u>                 | 65210             |            | 60                  | 10/07/2015       | 05/07/2046     |
| 4              | AMID                         | 65086             |            | 60                  | 10/07/2015       | 13/06/2048     |
| 5              | H <mark>A RUN</mark>         | 25300             |            | 56                  | 25/08/2011       | 12/06/2037     |
| 6              | <u>.L/</u> <u>H</u>          | 25325             | A31274286  | 60                  | 27/02/2013       | 15/05/2025     |
| 7              |                              | 25245             |            | 60                  | 27/02/2013       | 20/07/2024     |
| 8              | KLIK NAMA PEMILIK KOMPETENSI | 5265              |            | 60                  | 27/02/2013       | 10/07/2027     |
| 9              | ΙΙΚΑ ΑΠΑ ΡΕΒΙΙΒΑΗΑΝ          | 5327              | A27775357  | 60                  | 26/02/2013       | 15/04/2018     |
| 10             |                              | 6407              |            | 60                  | 01/03/2013       | 16/05/2039     |
| 11             |                              | 5559              |            | 60                  | 01/03/2013       | 27/02/2032     |
| 12             | PETUNJUK                     | 5847              |            | 60                  | 08/10/2014       | 24/04/2046     |
| 13             |                              | 5638              |            | 60                  | 10/07/2015       | 16/07/2042     |
| 14             | TI ABDUL HALIM               | 75334             |            | 60                  | 27/02/2013       | 19/03/2040     |
| 15             | <u>ITI OSMAN</u>             | 25492             |            | 60                  | 27/02/2013       | 30/04/2022     |
| 16             | <u>ITI MOHD ZAIDI</u>        | 25154             |            | 60                  | 22/05/2013       | 22/05/2034     |
| 17             | <u>A BINTI SAMSUDIN</u>      | 25200             | A34075542  | 60                  | 10/07/2015       | 27/08/2042     |
| 18             | ASSAN                        | 25622             |            | 60                  | 18/06/2013       | 10/11/2031     |
| 19             | <u>:OSLAN</u>                | 25306             |            | 60                  | 05/03/2013       | 02/01/2038     |
| 20             | AKARIA                       | 25784             |            | 60                  | 12/11/2013       | 11/04/2042     |

#### PETUNJUK

KLIK MUKA SURAT SETERUSNYA JIKA NAMA PEMILIK KOMPETENSI TIADA DALAM MUKA SURAT DI PAPARAN

> JIKA PROFIL PERKHIDMATAN DAN REKOD PERIBADI TIDAK LENGKAP TIADA PAPARAN REKOD DIBAHAGIAN PEMILIK KOMPETENSI UMUR BERSARA

| Zenarai | 🦾 Senarai Pilihan Umur Bersara - Google Chrome |                                  |                |               |                |                                   |    |
|---------|------------------------------------------------|----------------------------------|----------------|---------------|----------------|-----------------------------------|----|
| 🔒 https | s://hrmis2.eghr                                | mis.gov.my/hrmisnet/             | /SP/ListOfCO   | RetireAge.asp | x?&intCOID=197 | 77912                             | GX |
| SENAR   | AI PILIHAN UMUR I                              | BERSARA                          |                |               |                |                                   |    |
| Jumlah  | Rekod: 1                                       |                                  |                |               |                | Halaman <mark>1</mark> daripada 1 |    |
| 🔲 Bil   | <u>Umur Bersara</u>                            | <u>Tarikh Kuatkuasa</u>          |                | Tarikh Luput  |                | <u>Tarikh Bersara</u>             |    |
| 1       | 60                                             | 10/07/2015                       |                | 31/12/9999    | E111           | 10/03/2040                        |    |
| 4       |                                                |                                  |                |               |                |                                   |    |
| 1       |                                                |                                  |                |               |                |                                   |    |
|         |                                                | PETUNJUK<br>KLIK TAMBA<br>TAMBAH | H<br>KEMASKINI | HAPUS         | KELUAR         |                                   |    |

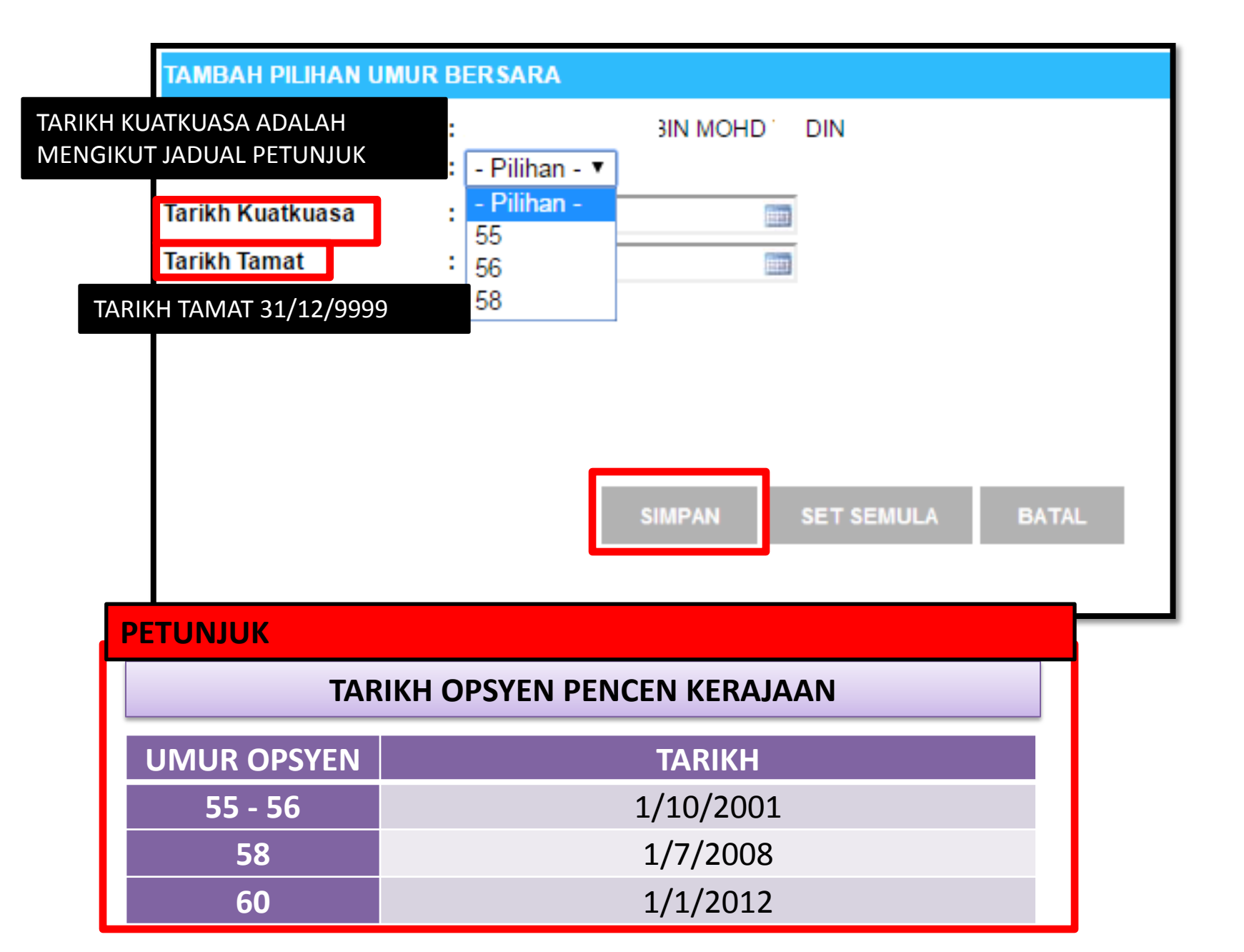

| hrmis2.eghrmis.gov.my says:                         |    | × |
|-----------------------------------------------------|----|---|
| Berjaya disimpan!                                   |    |   |
| Prevent this page from creating additional dialogs. |    |   |
|                                                     |    |   |
|                                                     | ок |   |
|                                                     | ·  |   |

# HAPUS UMUR BERSARA

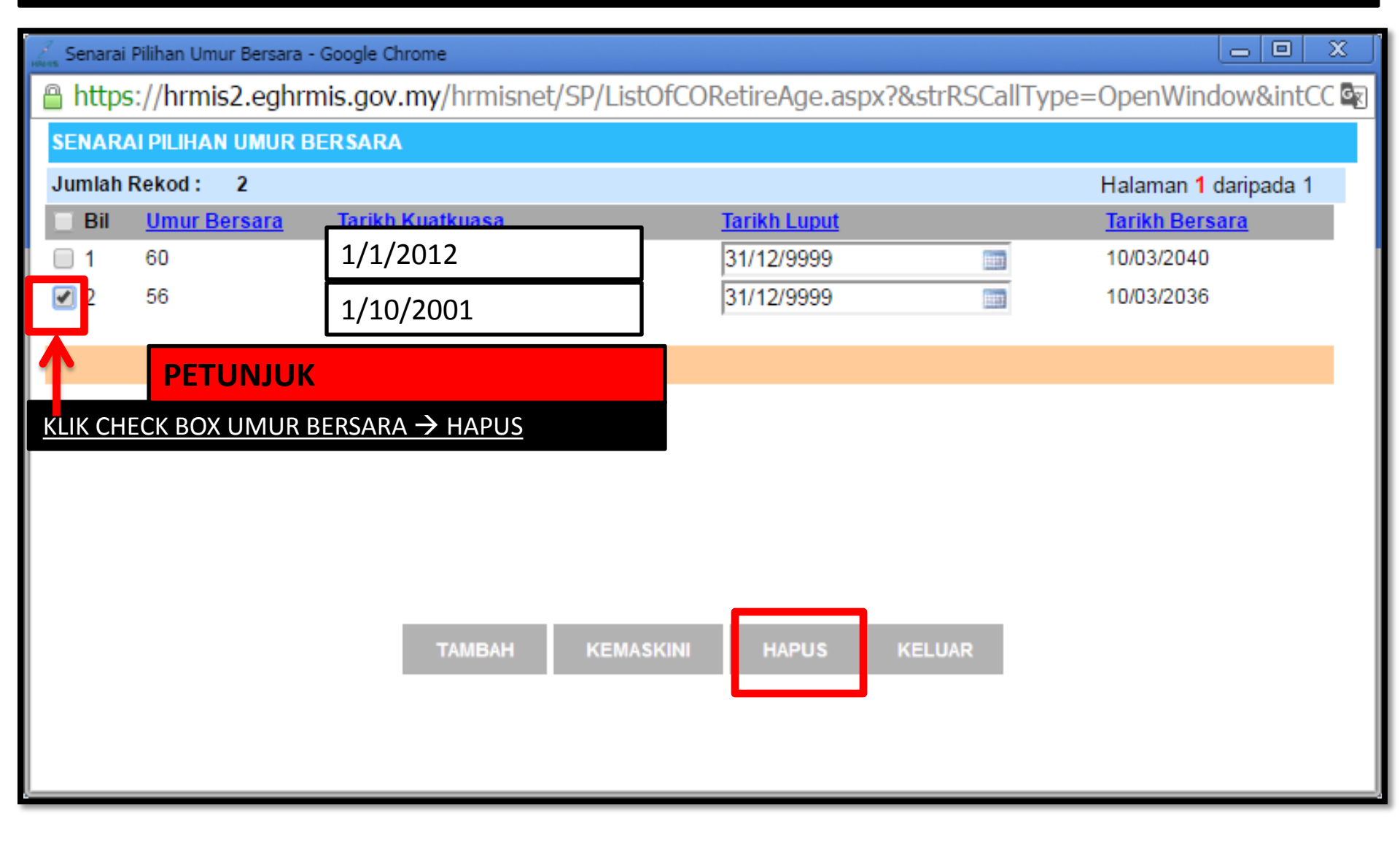

| Z Senarai                             | Pilihan Um                                         | ur Bersara - G   | oogle Chrome                                                                        |         |                                                                           |
|---------------------------------------|----------------------------------------------------|------------------|-------------------------------------------------------------------------------------|---------|---------------------------------------------------------------------------|
| 🔒 https                               | s://hrmis                                          | s2.eghrmi        | s.gov.my/hrmisnet/SP/ListOfCORetireAge.aspx?&strRSC                                 | allType | e=OpenWindow&intCC                                                        |
| SENARA<br>Jumlah I<br>Bil<br>1<br>V 2 | NI PILIHAN<br>Rekod :<br><u>Umur B</u><br>60<br>56 | 2<br>2<br>ersara | hrmis2.eghrmis.gov.my says:<br>Adakah anda pasti untuk hapus rekod ini?<br>ОК Сапсе | ×       | Halaman 1 daripada 1<br><u>Tarikh Bersara</u><br>10/03/2040<br>10/03/2036 |
| 1                                     |                                                    |                  |                                                                                     |         |                                                                           |
|                                       |                                                    |                  | TAMBAH KEMASKINI HAPUS KELUAR                                                       |         |                                                                           |

#### **MODUL PENGURUSAN REKOD PERIBADI**

#### **PENGESAHAN REKOD PERIBADI**

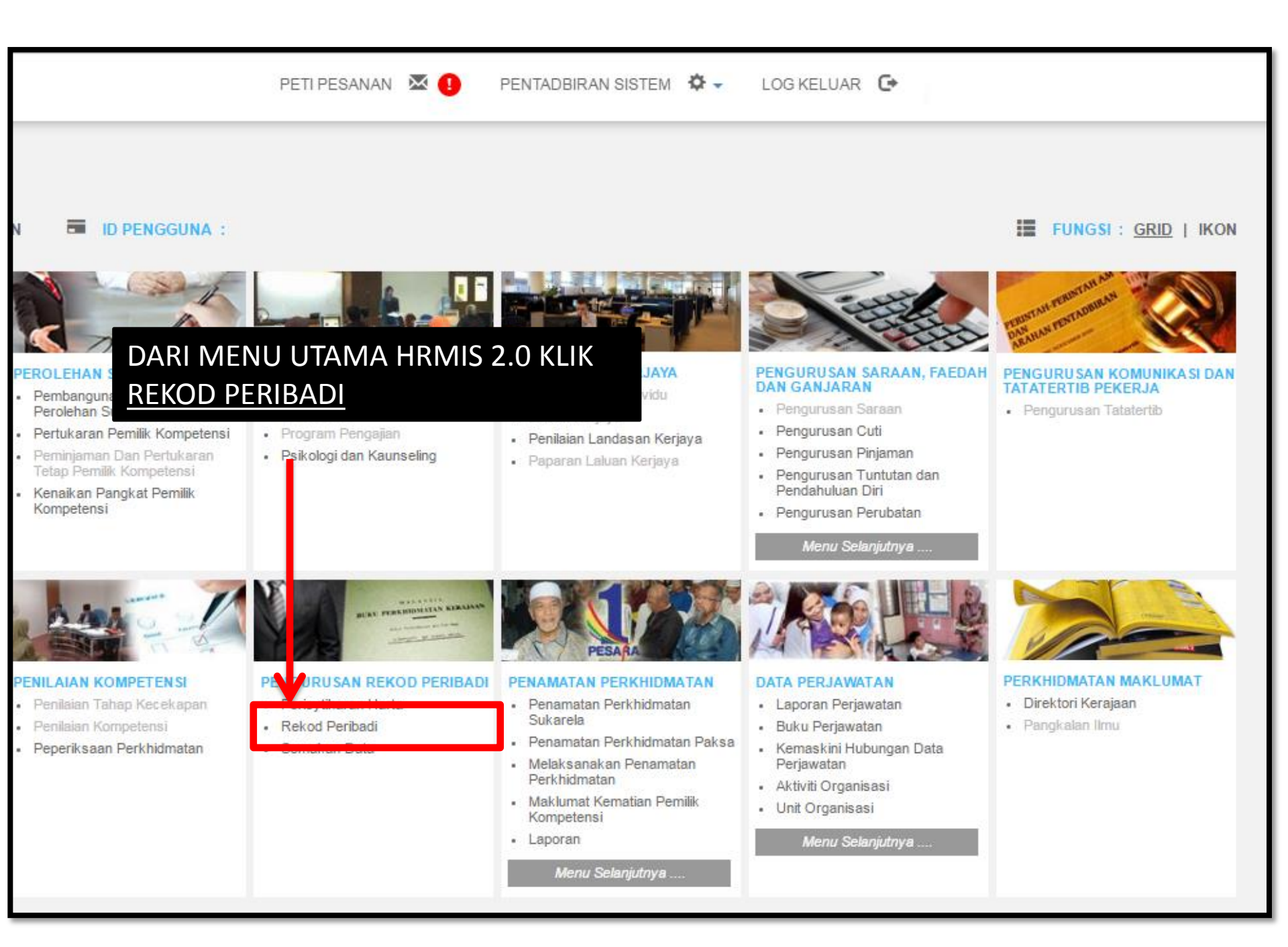

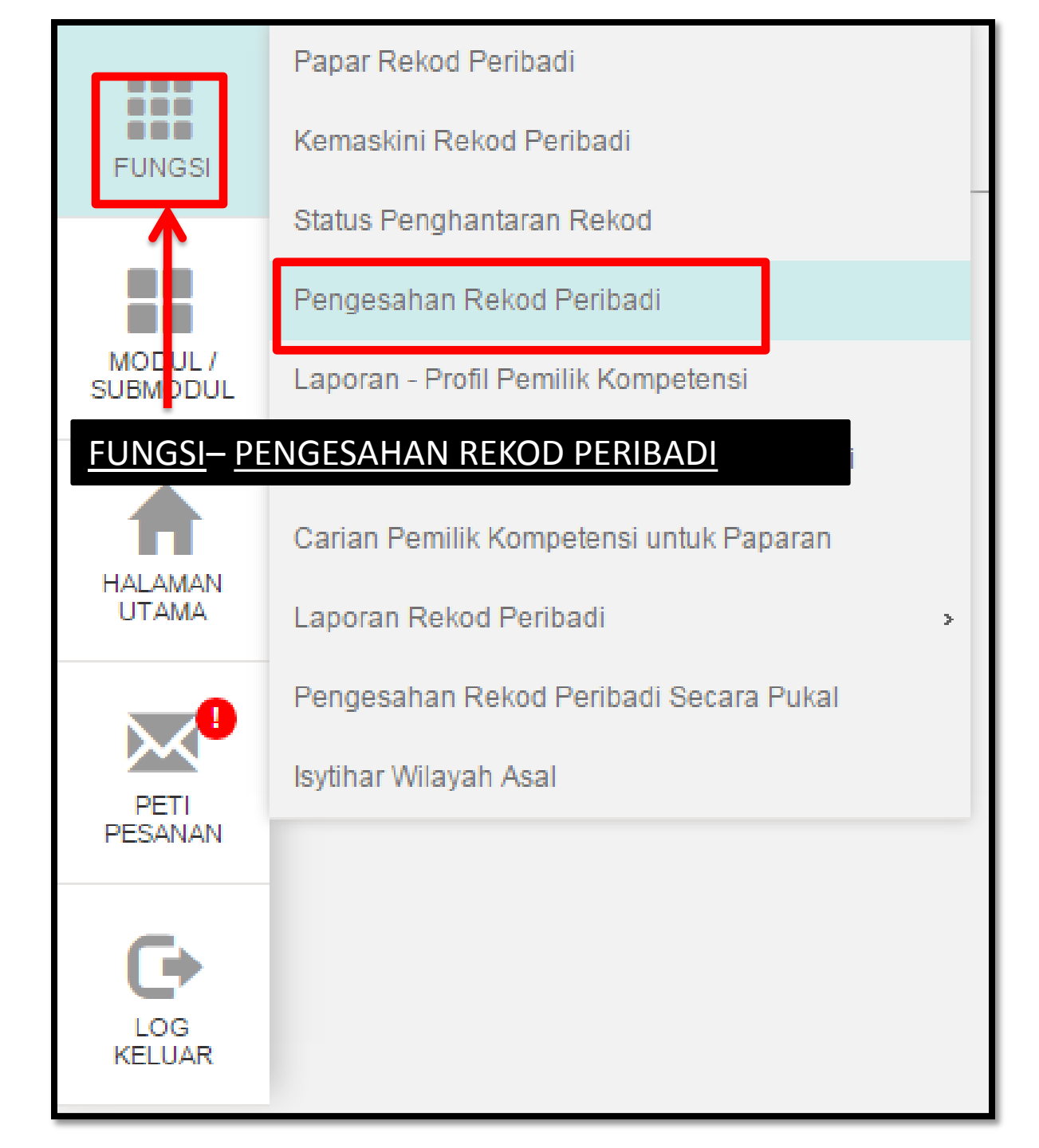

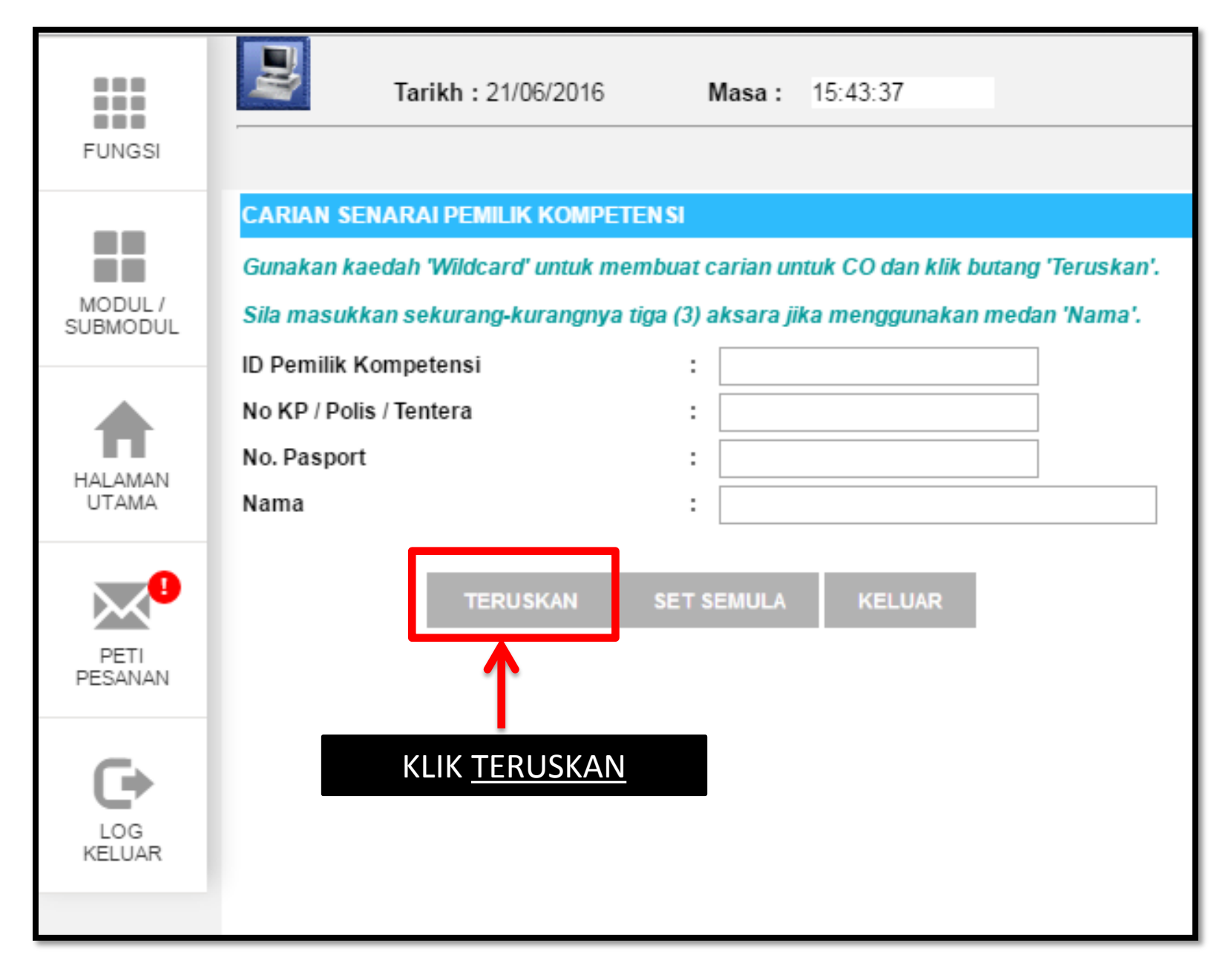

|                     |            | Tarikh : 21/06/2016 Masa          | : 15:46:45 >>>> Pengesahan Rekod P | adi<br>Jeribadi        |
|---------------------|------------|-----------------------------------|------------------------------------|------------------------|
| FUNGSI              |            |                                   |                                    |                        |
|                     | SENARAI PE | EMILIK KOMPETENSI                 |                                    |                        |
|                     | Jumlah Rek | od :                              |                                    |                        |
| MODUL /<br>SUBMODUL | Bil        | No KP / Polis / Tentera / Pasport | Nama                               | <u>Unit Organisasi</u> |
|                     | 2          | 25949                             |                                    |                        |
|                     | 3          | <u>'5326</u>                      | INTI HAJI AHMAD                    |                        |
| HALAMAN<br>UTAMA    | 4          | <u>'5329</u>                      | AKARIA                             |                        |
|                     | 5          | <u>:5018</u>                      | YEOP                               |                        |
| PETI<br>PESANAN     | 6          |                                   | _ ARI KRISHNAN                     |                        |
| G                   | 7          |                                   | BDUL AZIZ                          |                        |
| LOG                 | 8          | <u>25103</u>                      | IR BIN BAHARUM                     |                        |
| RELOAR              | 9          | <u>35095</u>                      | 10HAMAD YUSUFF                     |                        |
|                     | 10         | <u>25844</u>                      | raacob<br>Batal                    |                        |
|                     |            |                                   |                                    |                        |

| FUNGSI              | Tar                                 | ikh :                                | Masa :                          | >>>> Pengesahan Rekod Peribadi              |
|---------------------|-------------------------------------|--------------------------------------|---------------------------------|---------------------------------------------|
|                     | MAKLUMAT PEM                        | LIK REKOD                            |                                 |                                             |
| MODUL /<br>SUBMODUL | Nama<br>Jawatan<br>Nama Unit Organi | isasi KLIK                           | :<br>K <u>HYPERLINK JENIS</u>   | PENGHANTARAN                                |
|                     | Disahkan Oleh                       |                                      | <u>REKO</u>                     |                                             |
| ΗΔΙ ΔΜΔΝ            | Jumlah Rekod :                      | 8                                    |                                 |                                             |
| UTAMA               | Bil                                 |                                      |                                 | Jenis Penghantaran Rekod                    |
|                     | 1                                   | PR : PENGHA                          | NTARAN PENGEMASKINIAN F         | REKOD PERIBADI UNTUK PENGESAHAN : TAMBAH M. |
|                     | 2                                   | PR : PENGHAI<br>BINTI HAJI AH        | NTARAN PENGEMASKINIAN F<br>MAD) | REKOD PERIBADI UNTUK PENGESAHAN : TAMBAH MA |
| PESANAN             | 3                                   | <u>PR : PENGHAI</u><br>BINTI HAJI AH | NTARAN PENGEMASKINIAN F<br>MAD) | REKOD PERIBADI UNTUK PENGESAHAN : TAMBAH MA |
| Ć                   | 4                                   | PR : PENGHA                          | NTARAN PENGEMASKINIAN P         | REKOD PERIBADI UNTUK PENGESAHAN : TAMBAH MA |
| LOG<br>KELUAR       | 5                                   | <u>PR : PENGHAI</u><br>AHMAD)        | NTARAN PENGEMASKINIAN F         | REKOD PERIBADI UNTUK PENGESAHAN : TAMBAH MA |
| _                   | Sila klik Jenis Pen                 | ghantaran Reko                       | od untuk Papar maklumat terp    | perinci dan pengesahan rekod                |
|                     | 1 <u>2</u>                          |                                      |                                 |                                             |
|                     |                                     |                                      | KELUAR                          |                                             |
|                     |                                     |                                      |                                 |                                             |

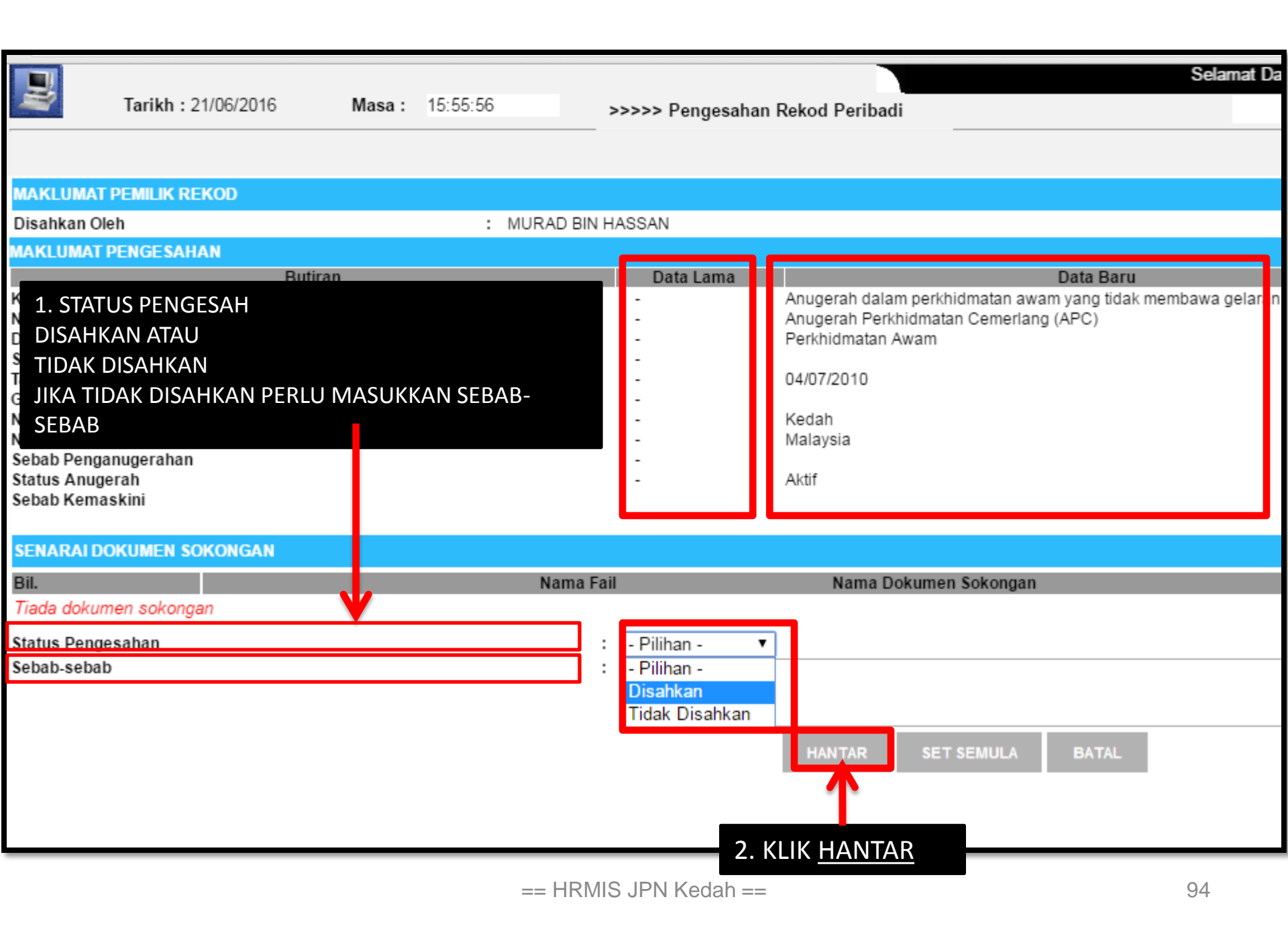

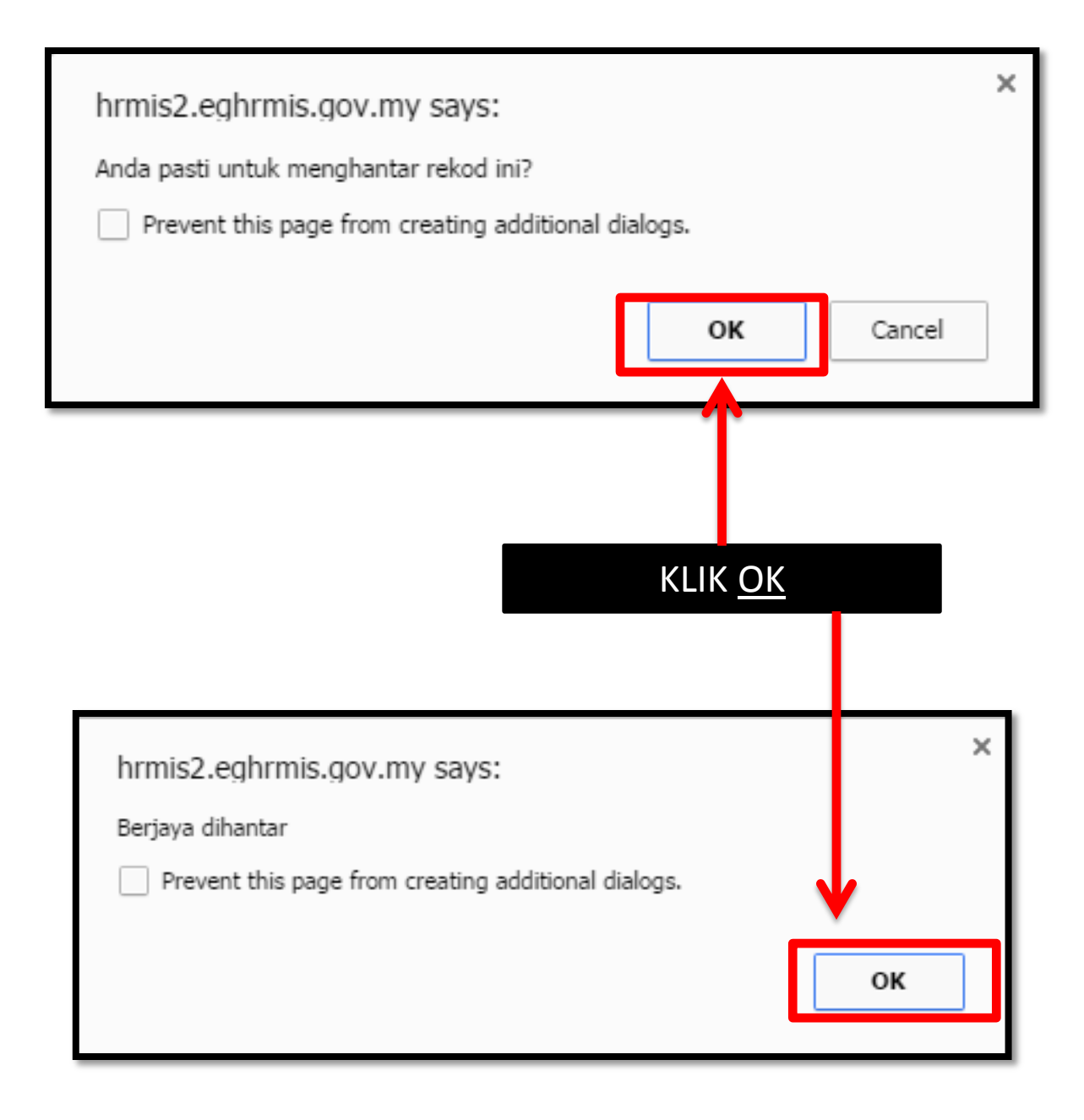

#### **MODUL PENGURUSAN REKOD PERIBADI**

#### KEMASKINI REKOD PERIBADI MENGGUNAKAN ID PENTADBIR HRMIS (TIDAK PERLU DISAHKAN)

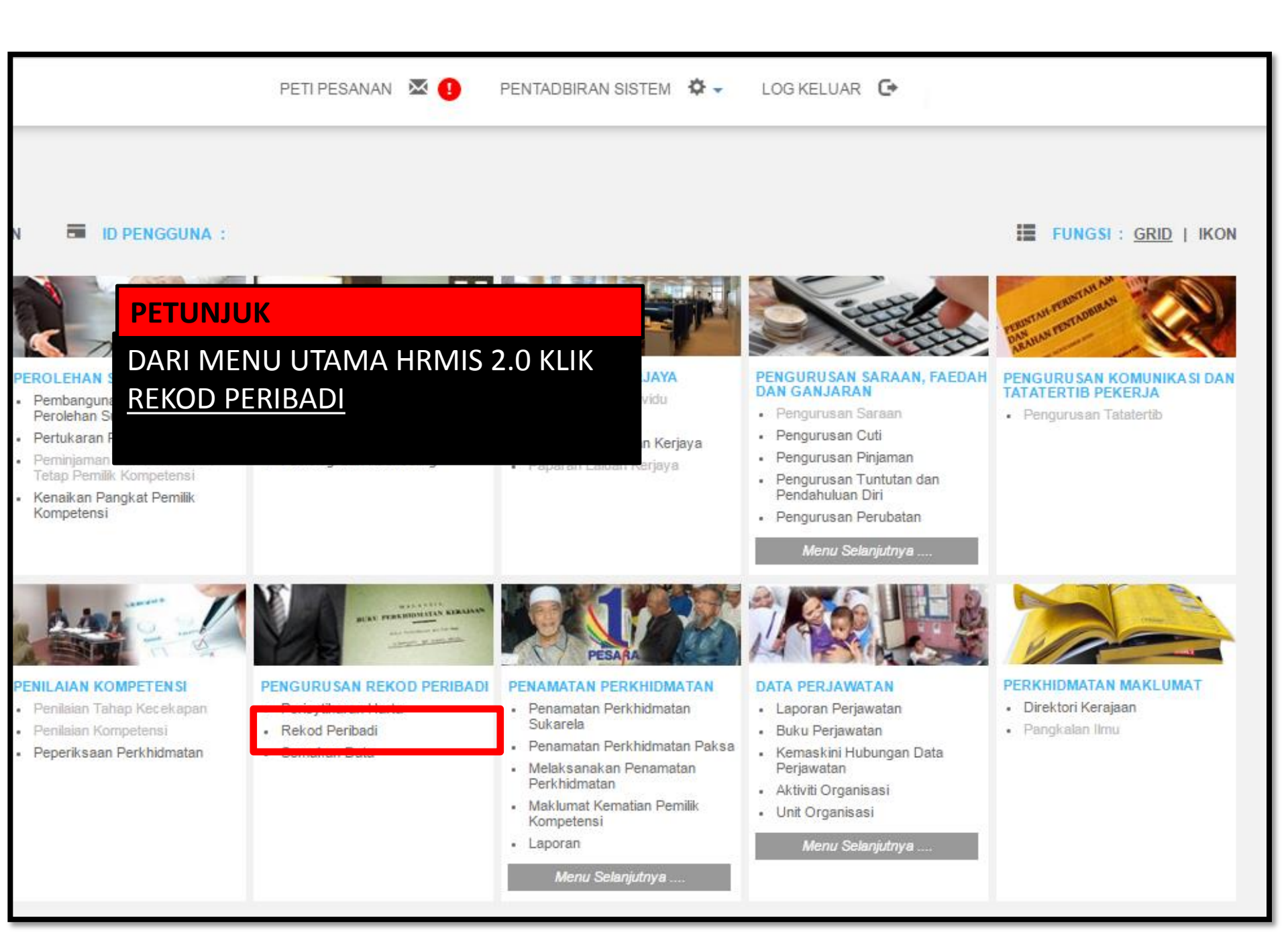

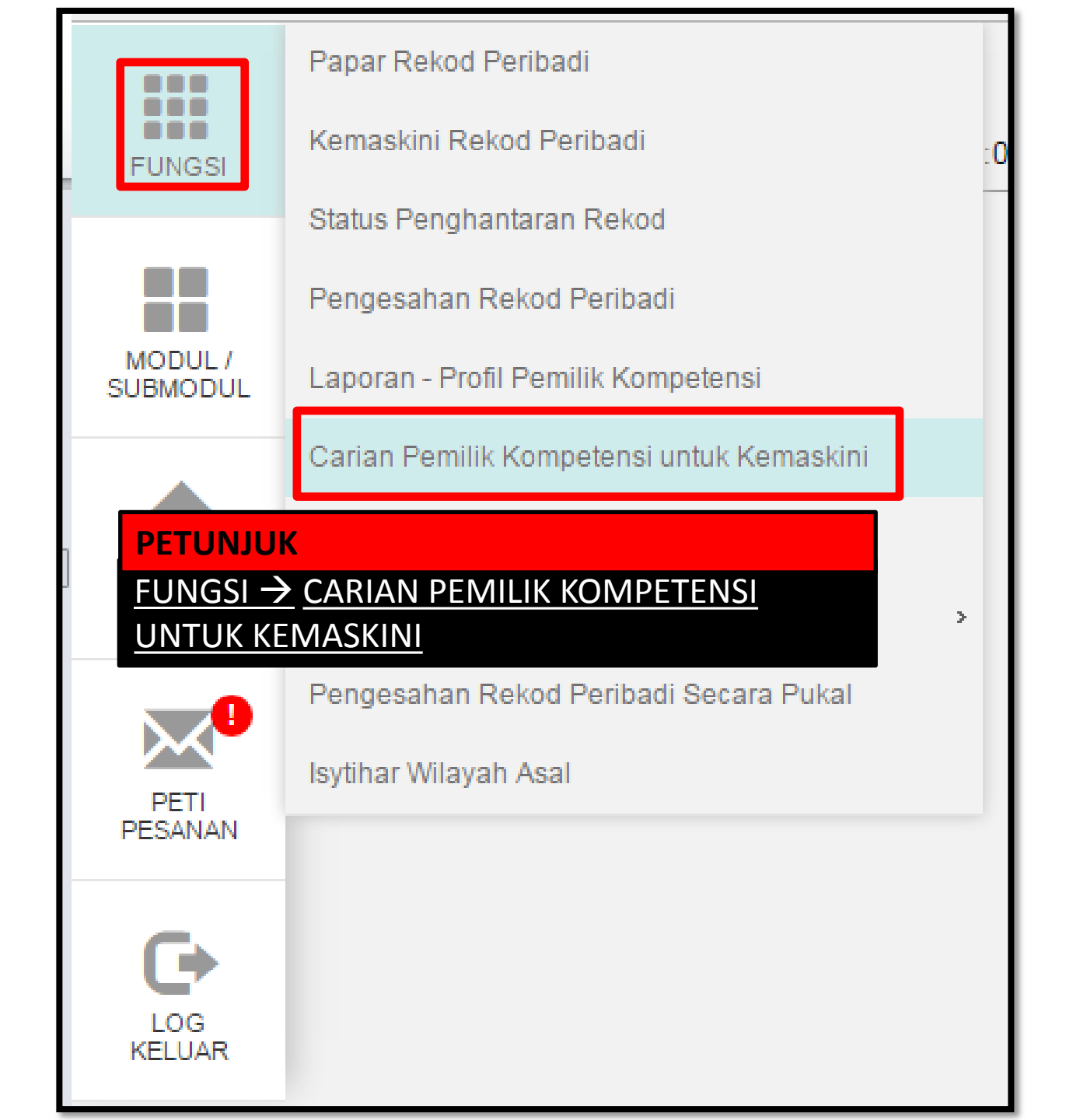

| CARIAN PEMILIK KOMPETEN SI U                                          | NTUK KEMASKINI       |                                |
|-----------------------------------------------------------------------|----------------------|--------------------------------|
| Melalui:                                                              | 🔍 Carian Hierarki    | Carian Senarai                 |
|                                                                       |                      |                                |
| CARIAN PENILIK KOMPETENSIU<br>Sila PETUNJUK<br>CARIAN SENARAI → MASUK | KAN NO KP → TERUSKAN | ildcard(*)) dalam medan carian |
| Unit Organisasi :<br>Jawatan Standard :                               |                      |                                |
| No KP                                                                 | :                    |                                |
| Nombor Passport                                                       | :                    |                                |
| TERUSKAN                                                              | SET SEMULA KELUAR    |                                |
|                                                                       |                      |                                |

| CARIAN PEMILIK KOMPETENSI UNTUK KEMASKINI |                                                 |                                                     |  |  |  |
|-------------------------------------------|-------------------------------------------------|-----------------------------------------------------|--|--|--|
| Melalui:                                  | 🔍 Carian Hierarki 🛛 🖲 Carian Senarai            |                                                     |  |  |  |
| SENAR                                     | AI PEMILIK KOMPETENSI                           |                                                     |  |  |  |
| Jumlah Rekod : 1                          |                                                 |                                                     |  |  |  |
| Bil                                       | le K.D. / Delis / Tentera / Pasport <u>Nama</u> |                                                     |  |  |  |
| 1                                         | 20025209 ENCIK KU                               | UNIT PEMBA<br>DAN AKAUN,<br>PEMBANGUN<br>PENDIDIKAN |  |  |  |
| Sila klik                                 | era /Pasport untuk papar maklumat.              |                                                     |  |  |  |
| 1                                         |                                                 |                                                     |  |  |  |
|                                           | BATAL                                           |                                                     |  |  |  |

| KEMASKINI REKOD PERIBADI |                               |          |  |  |
|--------------------------|-------------------------------|----------|--|--|
| Data Peribadi            | Persatuan                     | Keluarga |  |  |
| Pendidikan               | Pengalaman Bekerja            | Anugeran |  |  |
|                          |                               |          |  |  |
| SENARAI MAKLUMAT KELUA   |                               |          |  |  |
| Jumlah Rekod: 0          | <u>KLIK KELUARGA → TAMBAH</u> |          |  |  |
| Tiada Rekod Ditemui      |                               |          |  |  |
|                          |                               |          |  |  |
|                          |                               |          |  |  |
| TAMBAH                   |                               |          |  |  |
|                          |                               |          |  |  |
|                          |                               |          |  |  |
|                          |                               |          |  |  |
|                          |                               |          |  |  |
|                          |                               |          |  |  |
|                          |                               |          |  |  |
|                          |                               |          |  |  |

#### TAMBAH MAKLUMAT KELUARGA

2

# Hubungan \*

#### PETUNJUK

TERDAPAT 15 HUBUNGAN KELUARGA PILIH SATU, SELEPAS MAKLUMAT DI SIMPAN PENAMBAHAN MAKLUMAT HUBUNGAN BOLEH DIBUAT, MASUKKAN MAKLUMAT SUAMI/ISTERI TERLEBIH DAHULU SEBELUM MEMASUKKAN MAKLUMAT ANAK

#### TARIKH : 21/11/2016

- Pilihan -T Pilihan -Isteri lbu Bapa Anak Angkat Anak Tidak Sah Taraf Nenek Datuk Saudara Kandung Penjaga Bekas Isteri Ibu Angkat Bapa Angkat lbu Tiri Bapa Tiri ain-lain.

## TAMBAH MAKLUMAT KELUARGA

#### \* Mandatori

| Tahap Pendidikan Tertinggi :                                                                                                    | - Pilihan -                                                                                                    |
|----------------------------------------------------------------------------------------------------|----------------------------------------------------------------------------------------------------|
| PETUNIUK                                                                                                    | - Pilihan -                                                                                                    |
| <ul> <li>PILIHAN SEHINGGA ISTERI KE 8</li> <li>YANG PERLU DIMASUKKAN</li> <li>(JIKA ADA) MAKLUMAT WAJIB</li> <li>DIMASUKKAN WALAUPUN</li> <li>TELAH BERCERAI/KEMATIAN</li> </ul> | - Pilihan -<br>Balu / Isteri Pertama Daftar dlm sistem/Suami/duda<br>Isteri Ke -2<br>Isteri Ke-3<br>Isteri Ke-4<br>Isteri Ke-5 |
| No. Pasport :                                                                                                    | Isteri Ke - 6<br>Isteri Ke-7                                                                                                   |
|                                                                                                    | Isteri Ke-8                                                                                                    |
|                                                                                                    |                                                                                                    |

#### TAMBAH MAKLUMAT KELUARGA \* Mandatori Kod Tanggungan \* Balu / Isteri Pertama Daftar dlm sistem/Suami/duda 🔻 Status Tanggungan \* 2 Ya 🔍 Tidak Status Kecacatan

2

# **PETUNJUK**

Status Waris \*

Penerima Pencen \*

KESILAPAN SEMASA MEMASUKKAN MAKLUMAT KELUARGA AKAN MENYEBABKAN KEGAGALAN BAGI MENGGUNAKAN MODUL YANG LAIN SEPERTI EGL STATUS TANGGUNGAN = YA (WALAUPUN MAKLUMAT SUAMI) STATUS WARIS = YA PENERIMA PENCEN = TIDAK (HANYA KELUARGA YANG SEDANG MENERIMA PENCEN BULANAN SAHAJA PILIHAN ADALAH YA)

Tidak

Tidak

Kontek Kecemasan \*

-

🔍 Ya 🔘 Tidak

Tidak

🖲 Ya

| ТАМВАН КР                                                                          |                                         |  |  |  |
|------------------------------------------------------------------------------------|-----------------------------------------|--|--|--|
| * Mandatori                                                                        |                                         |  |  |  |
| Jenis KP *                                                                         | : Baru ▼                                |  |  |  |
| No. KP *                                                                           | : 8888888888888888888888888888888888888 |  |  |  |
| Kategori *                                                                         | : Semasa 🔻                              |  |  |  |
| TERUSKAN                                                                           | SET SEMULA BATAL                        |  |  |  |
| PETUNJUK                                                                           |                                         |  |  |  |
| PENAMBAHAN MAKLUMAT KP<br>JENIS KP = BARU<br>NO KP = 12 ANGKA<br>KATEGORI = SEMASA |                                         |  |  |  |

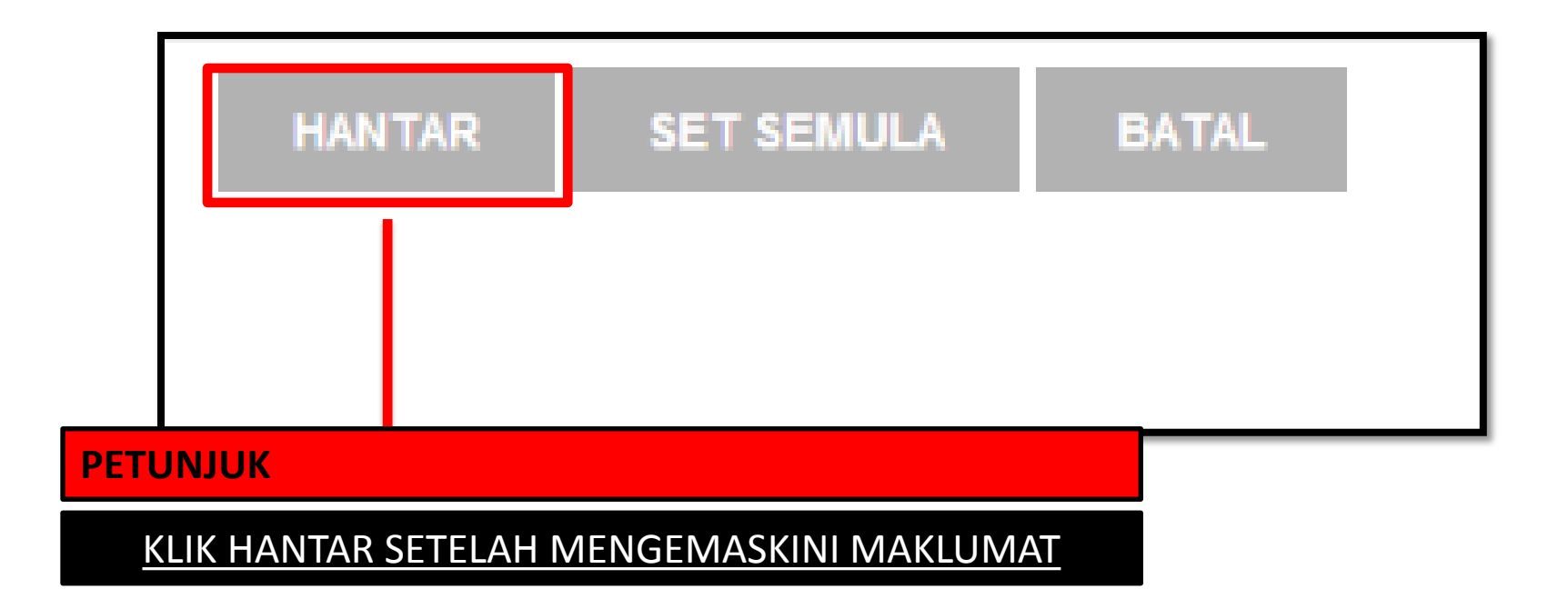

#### **MODUL PENGURUSAN REKOD PERIBADI**

**HAPUS REKOD PERIBADI** 

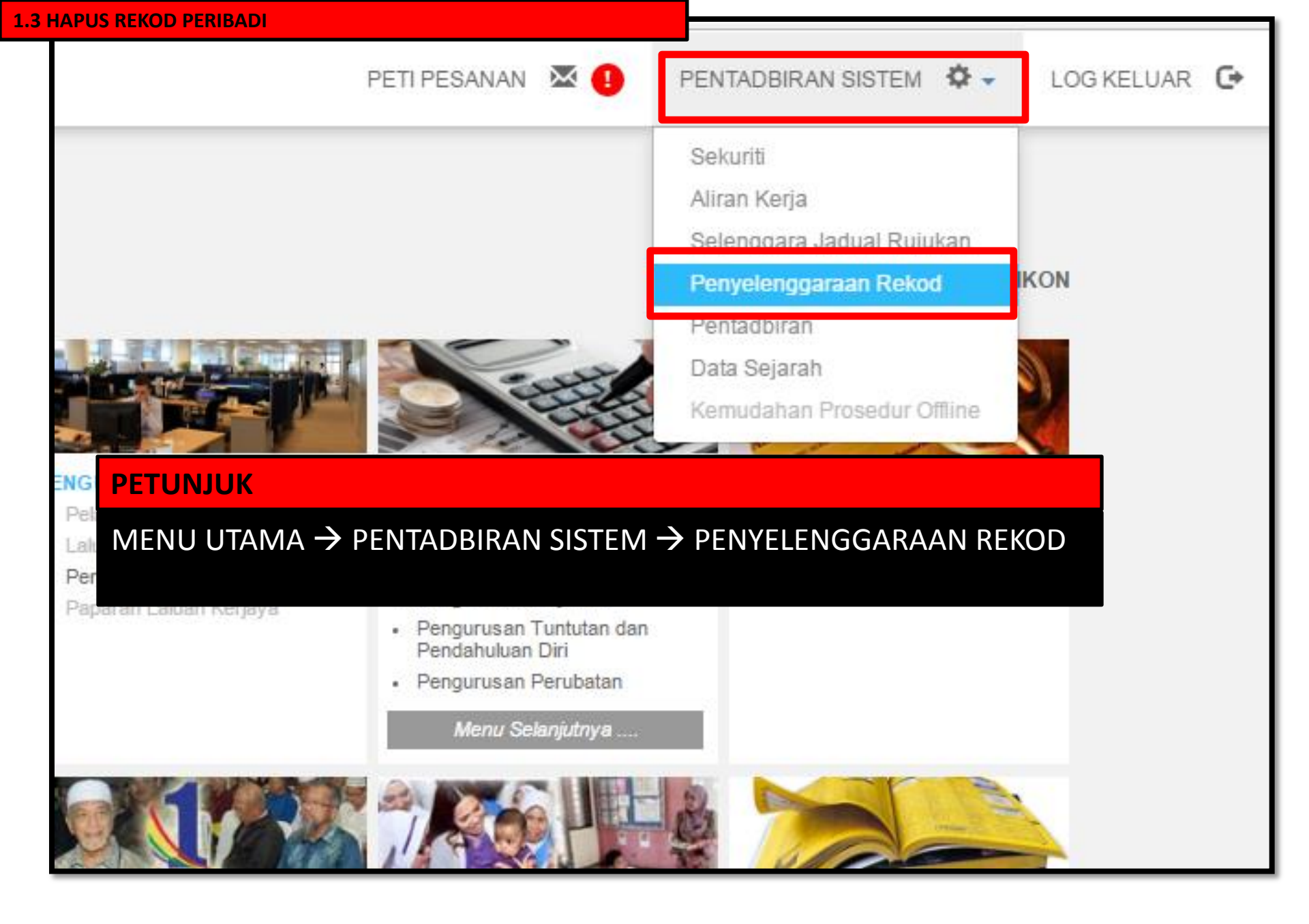
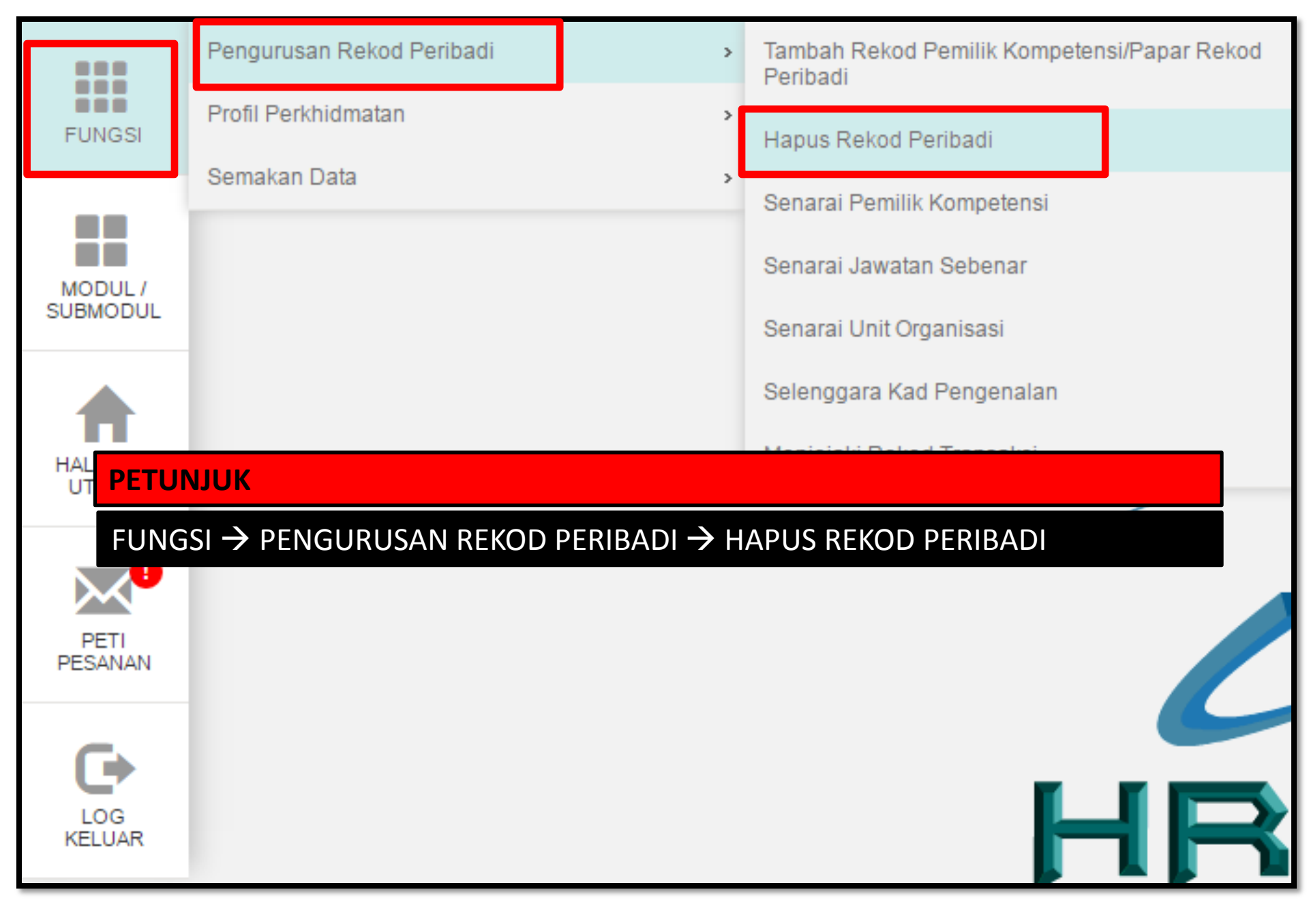

| KRITERIA CARIAN PEMILIK KOMPETEN SI             |                                                              |
|-------------------------------------------------|--------------------------------------------------------------|
| Sila klik butang Cari untuk carian unit organis | asi dan klik Teruskan untuk menyenaraikan Pemilik Kompetensi |
| Kategori Unit Organisasi                        | : Pilihan - 🔻                                                |
| Nama Unit Organisasi                            | :                                                            |
| Skim Perkhidmatan                               | :                                                            |
| ID Pemilik Kompetensi                           | :                                                            |
| No. KP Baru                                     | :                                                            |
| Nama                                            | : •                                                          |
| TERUSKAN SET SE                                 | EMULA KEI 1. MASUKKAN NO KP                                  |
| 2. TERUSKAN                                     |                                                              |

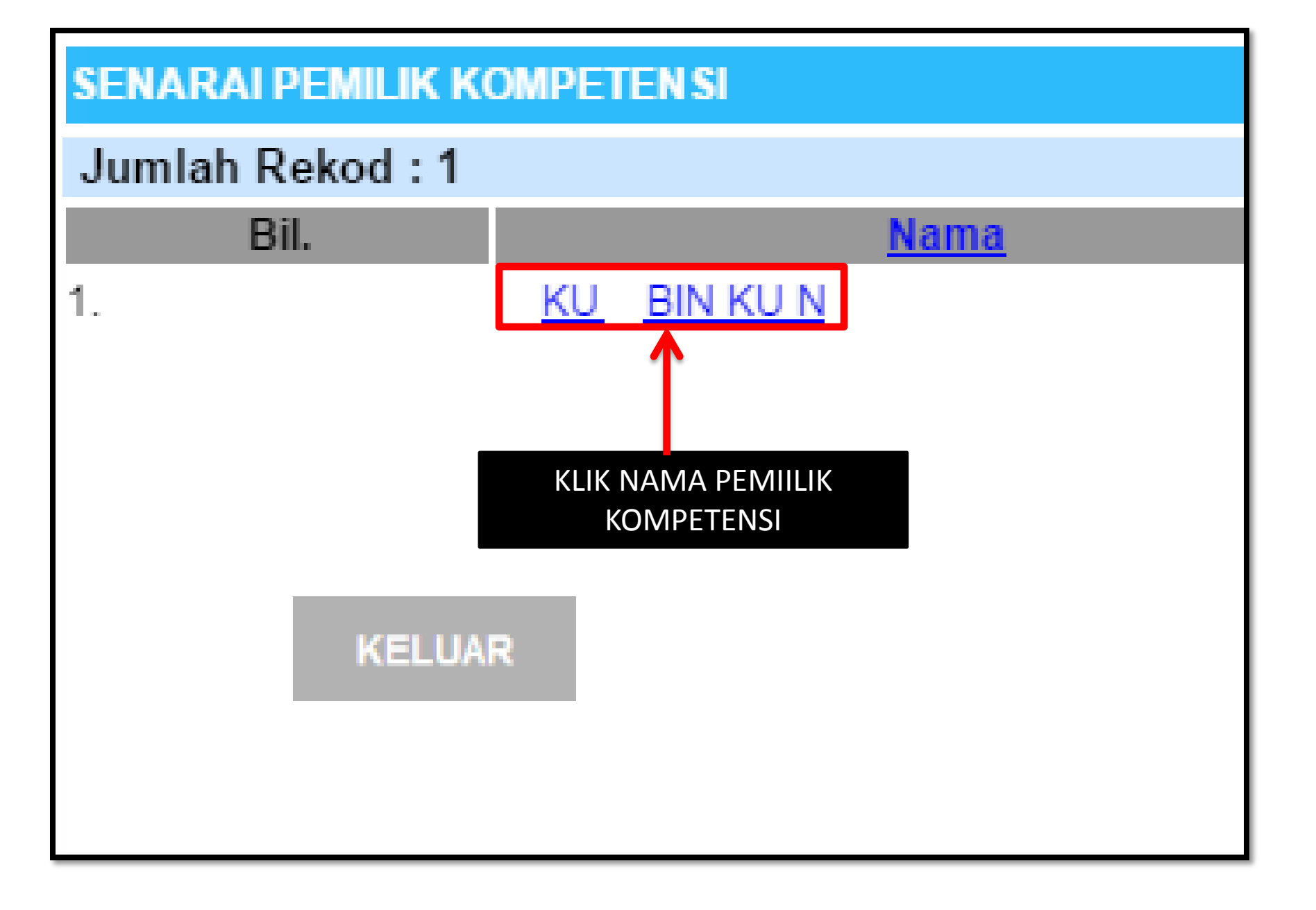

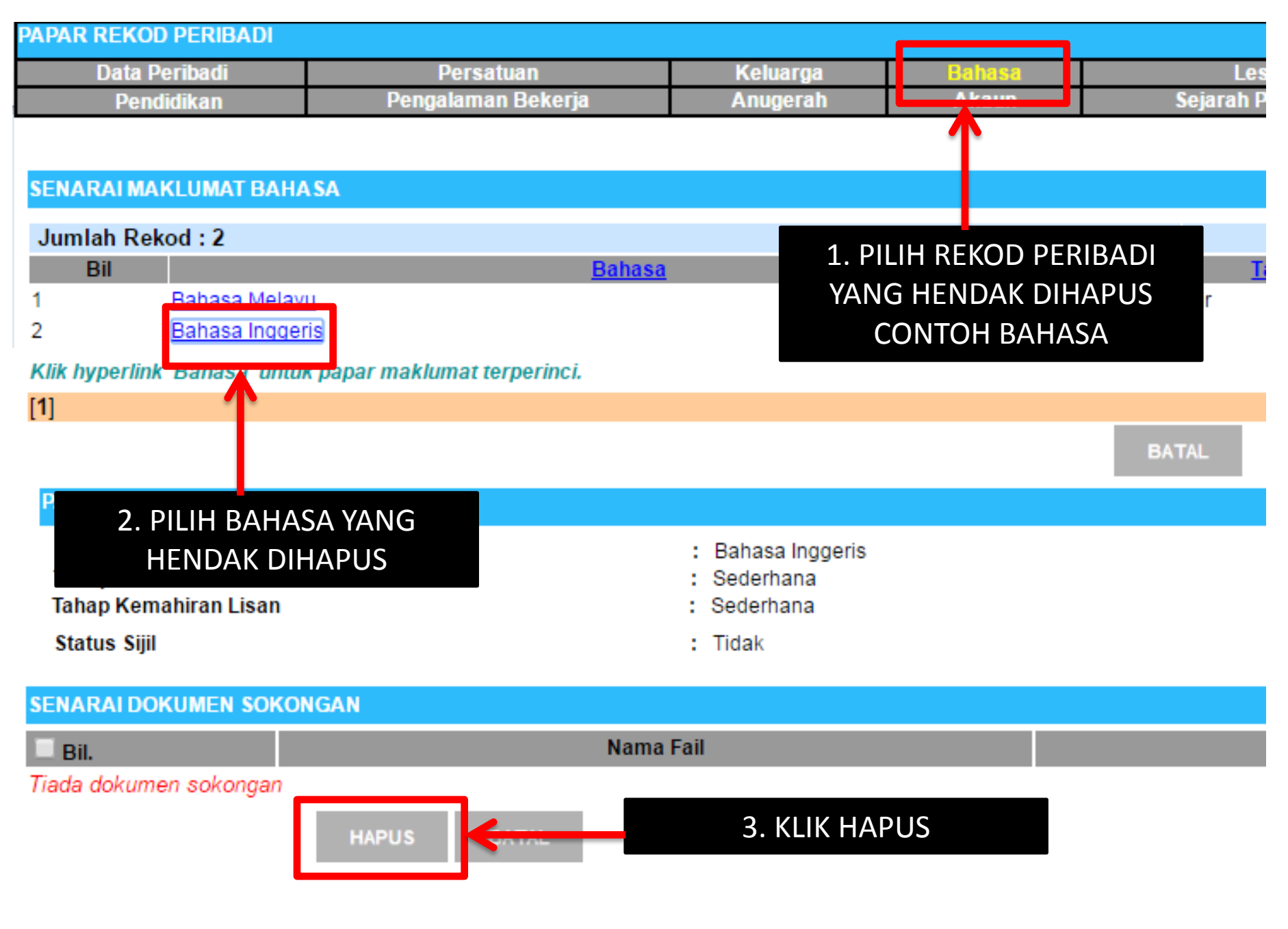

| agc.eghrmis.gov.my says:              |    |        | × |
|---------------------------------------|----|--------|---|
| Anda pasti untuk menghapus rekod ini? |    |        |   |
|                                       | ок | Cancel |   |
|                                       |    | ·      | / |

| agc.eghrmis.gov.my says:                            |    | × |
|-----------------------------------------------------|----|---|
| Berjaya dihapus                                     |    |   |
| Prevent this page from creating additional dialogs. |    |   |
|                                                     |    | _ |
|                                                     | ОК |   |
|                                                     |    |   |

MODUL REKOD PERIBADI SUBMODUL PERISYTIHARAN HARTA MENJANA LAPORAN GURU DAN BUKAN GURU YANG MASIH BELUM SELESAI PERISYTIHARAN HARTA (HARTA BELUM DISAHKAN ATAU DIAMBIL MAKLUM MAKLUM)

**PERANAN : PENTADBIR HRMIS SEKOLAH** 

### ID PENGGUNA :

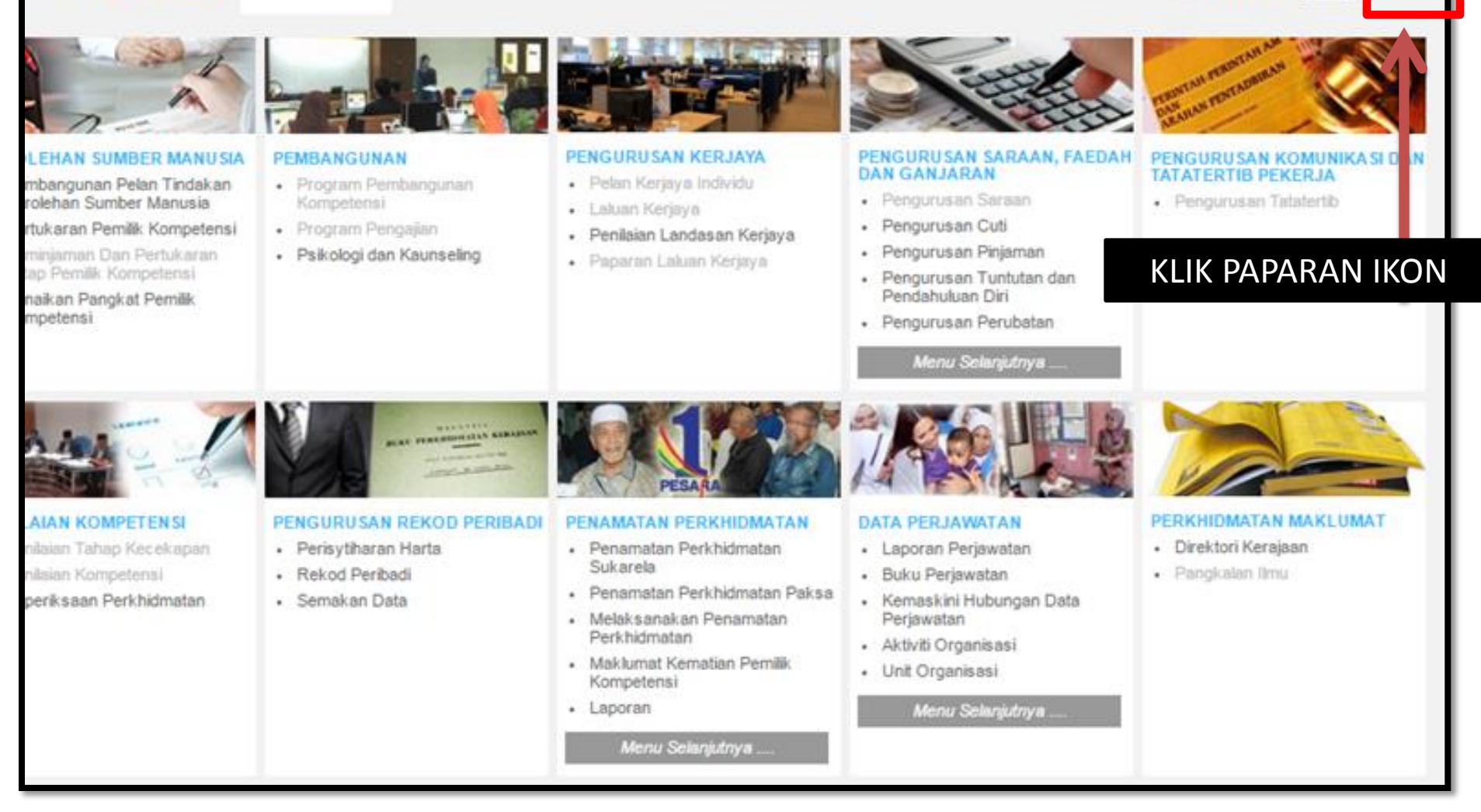

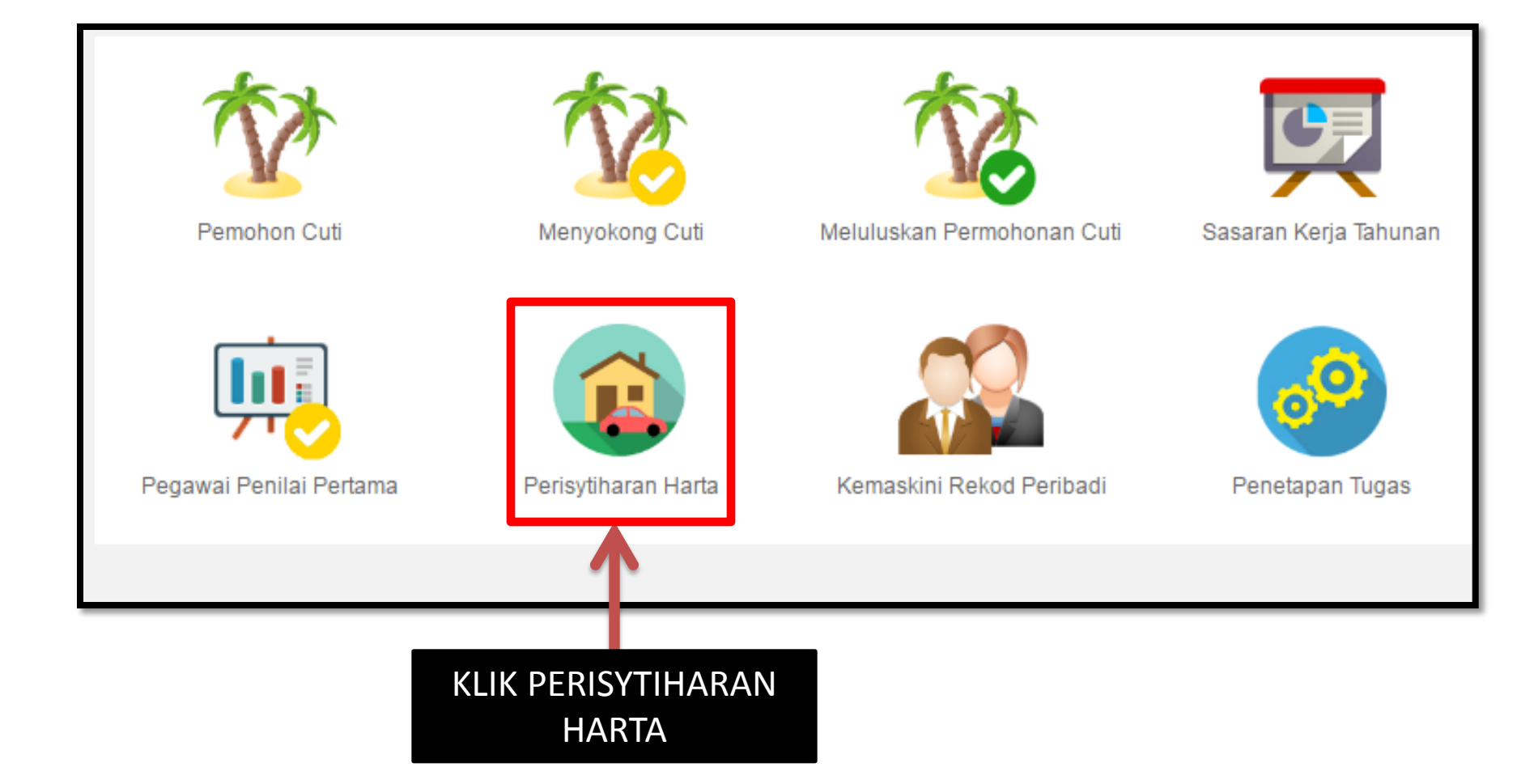

# ← → C ☆ https://hrmis2.eghrmis.gov.my/HR

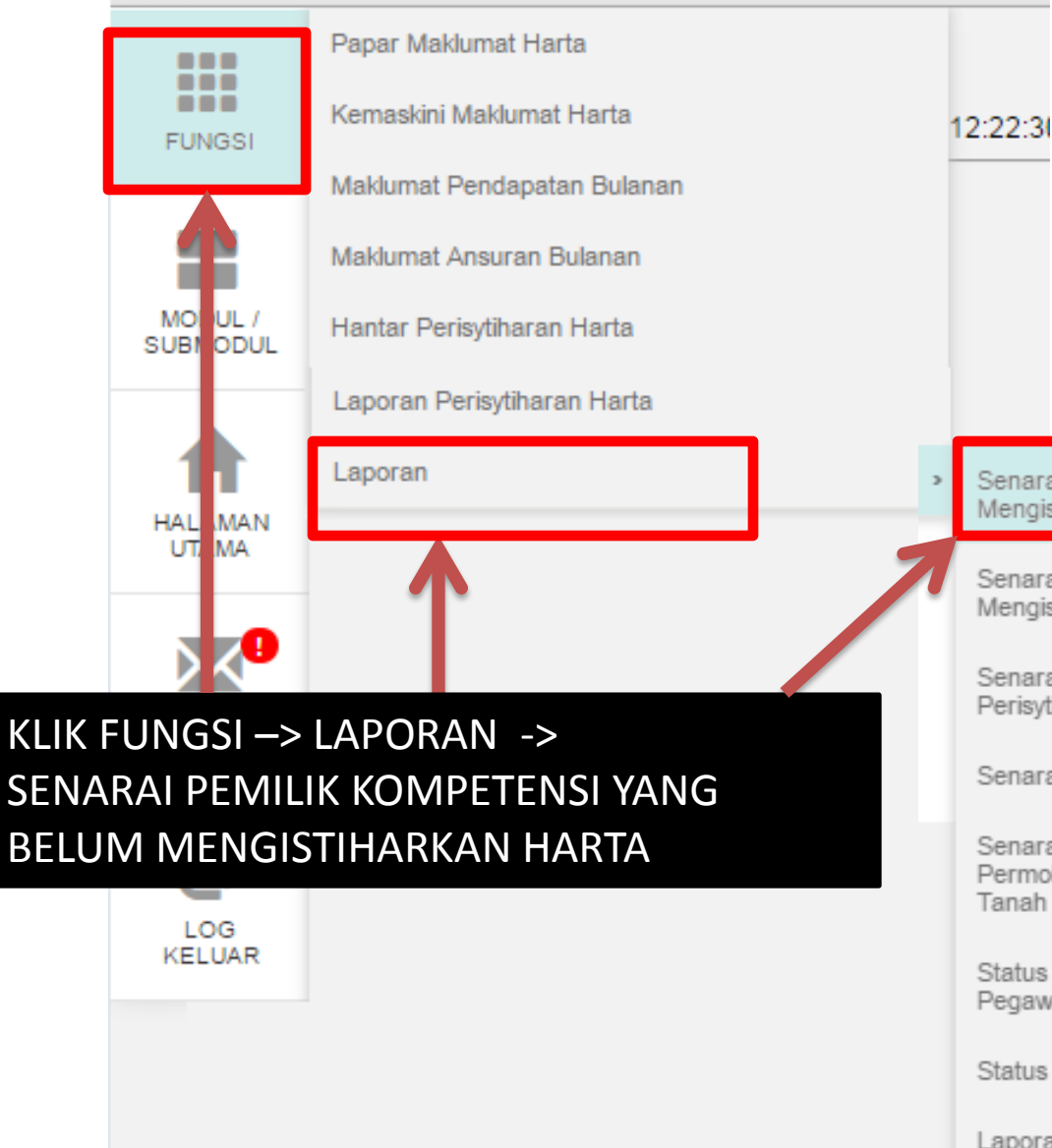

Senarai Pemilik Kompetensi Yang Belum Mengisytiharkan Harta

Senarai Pemilik Kompetensi Yang Telah Mengisytiharkan Harta

Senarai Pemilik Kompetensi Mengikut Status Perisytiharan Harta

Senarai Harta Pemilik Kompetensi

Senarai Pemilik Kompetensi Mengikut Status Permohonan Kebenaran Memohon dan Memiliki Tanah Kerajaan/Saham

Status Belum Isytihar Dan Telah Isytihar Harta Pegawai

Status Perisytiharan Harta Pemilik Kompetensi

Laporan Keseluruhan Perisytiharan Harta

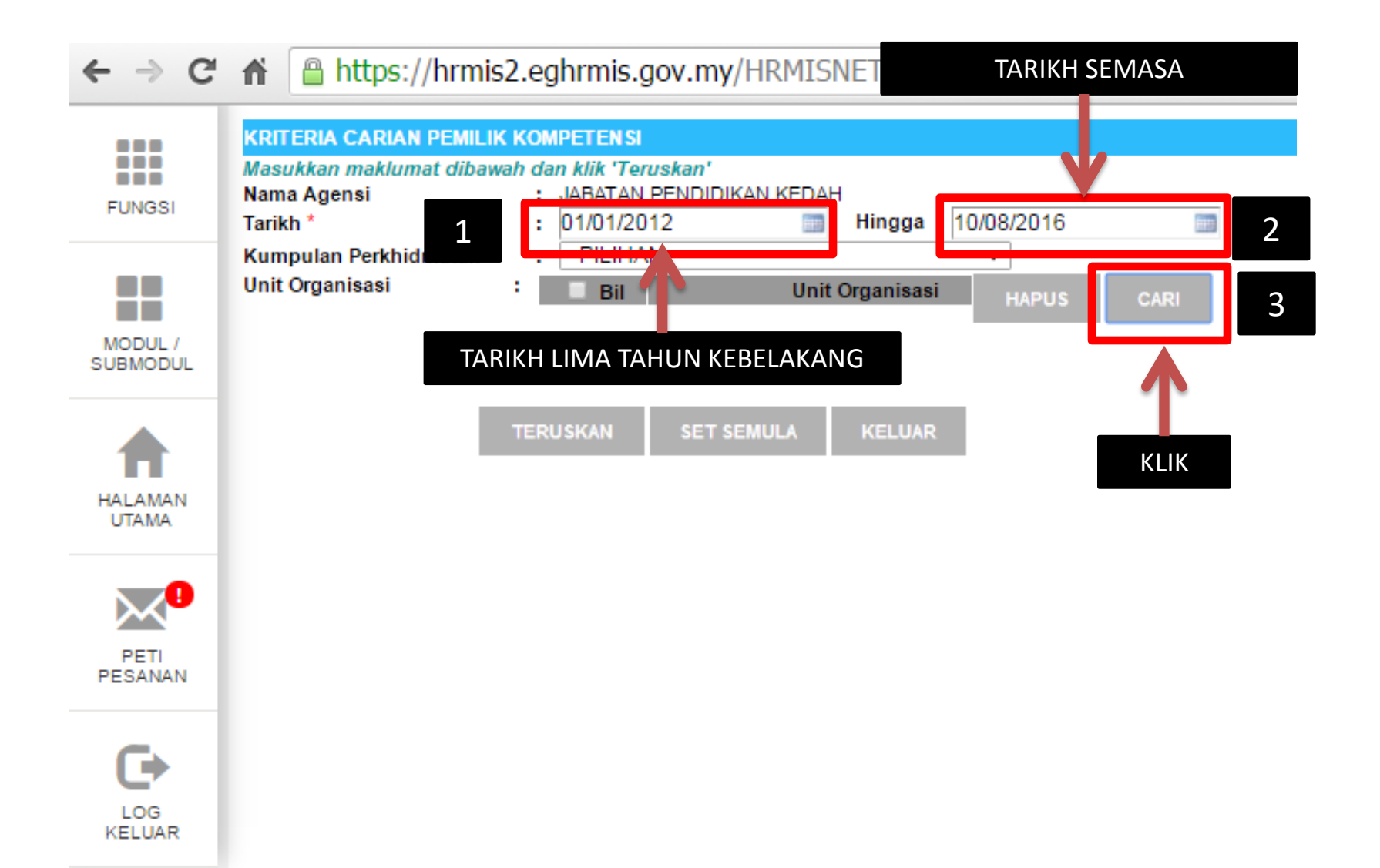

# ← → C ↑ ≜ https://hrmis2.eghrmis.gov.my/HRMIS/BI/PRM/Asset/50

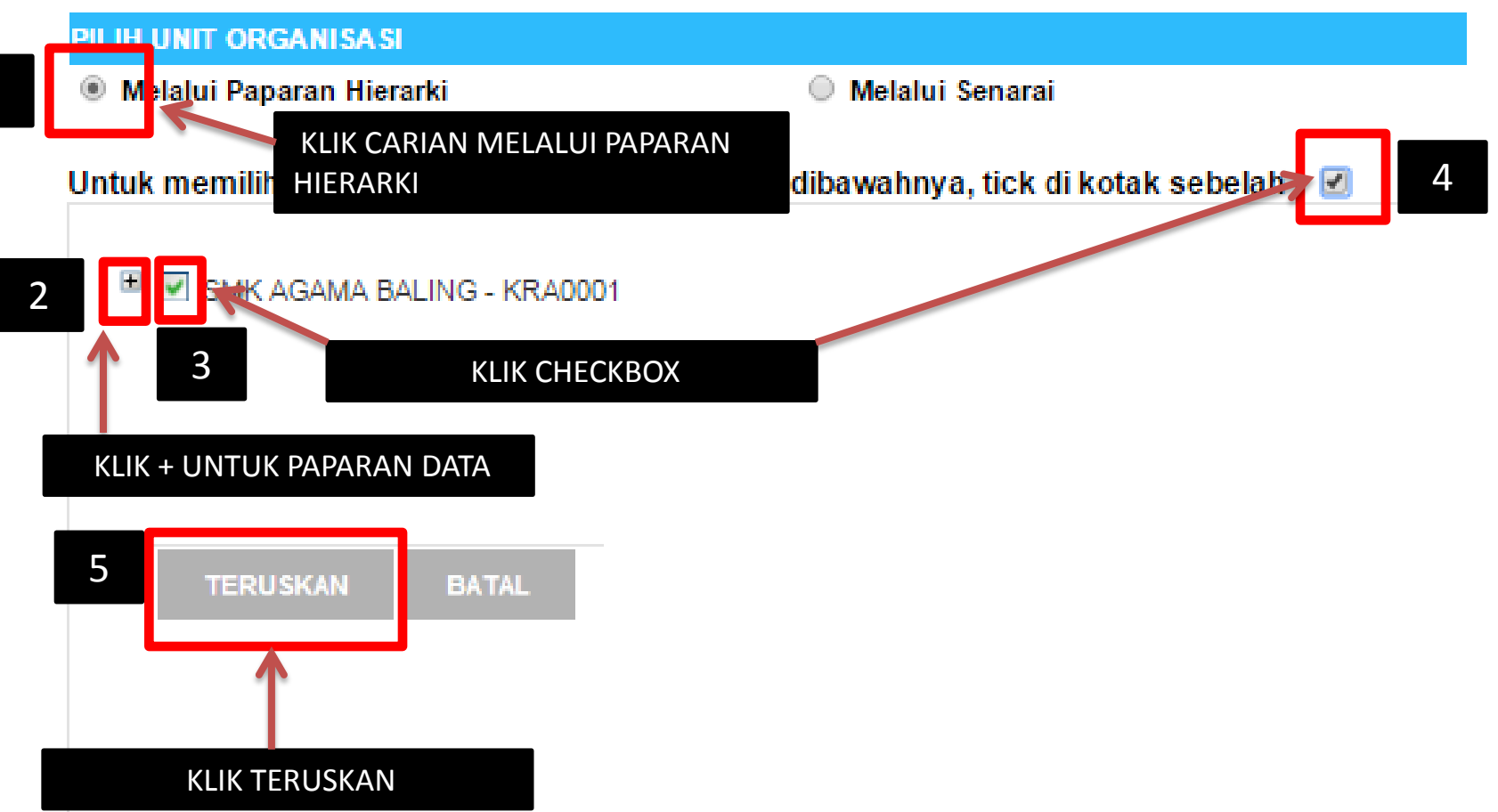

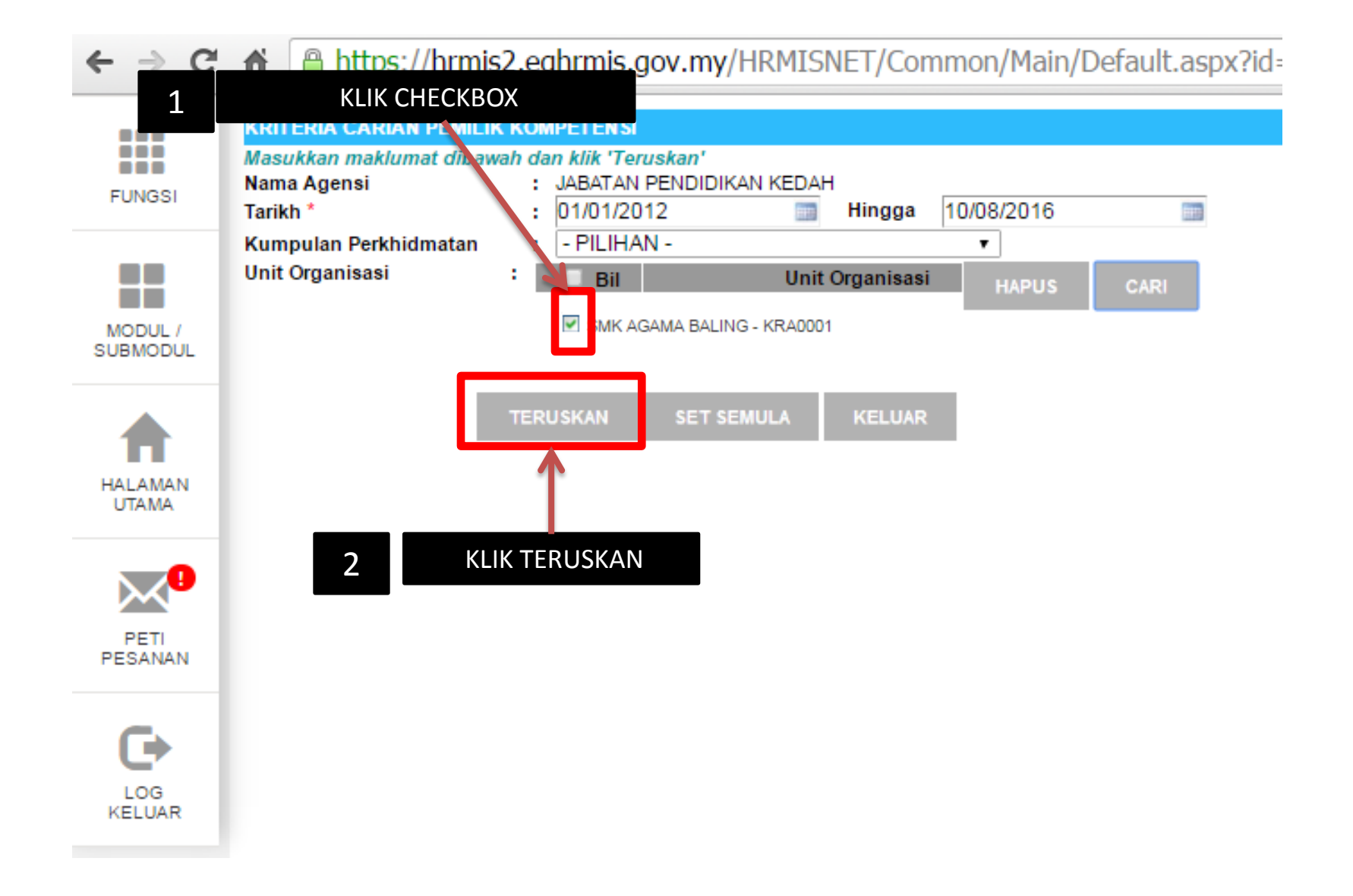

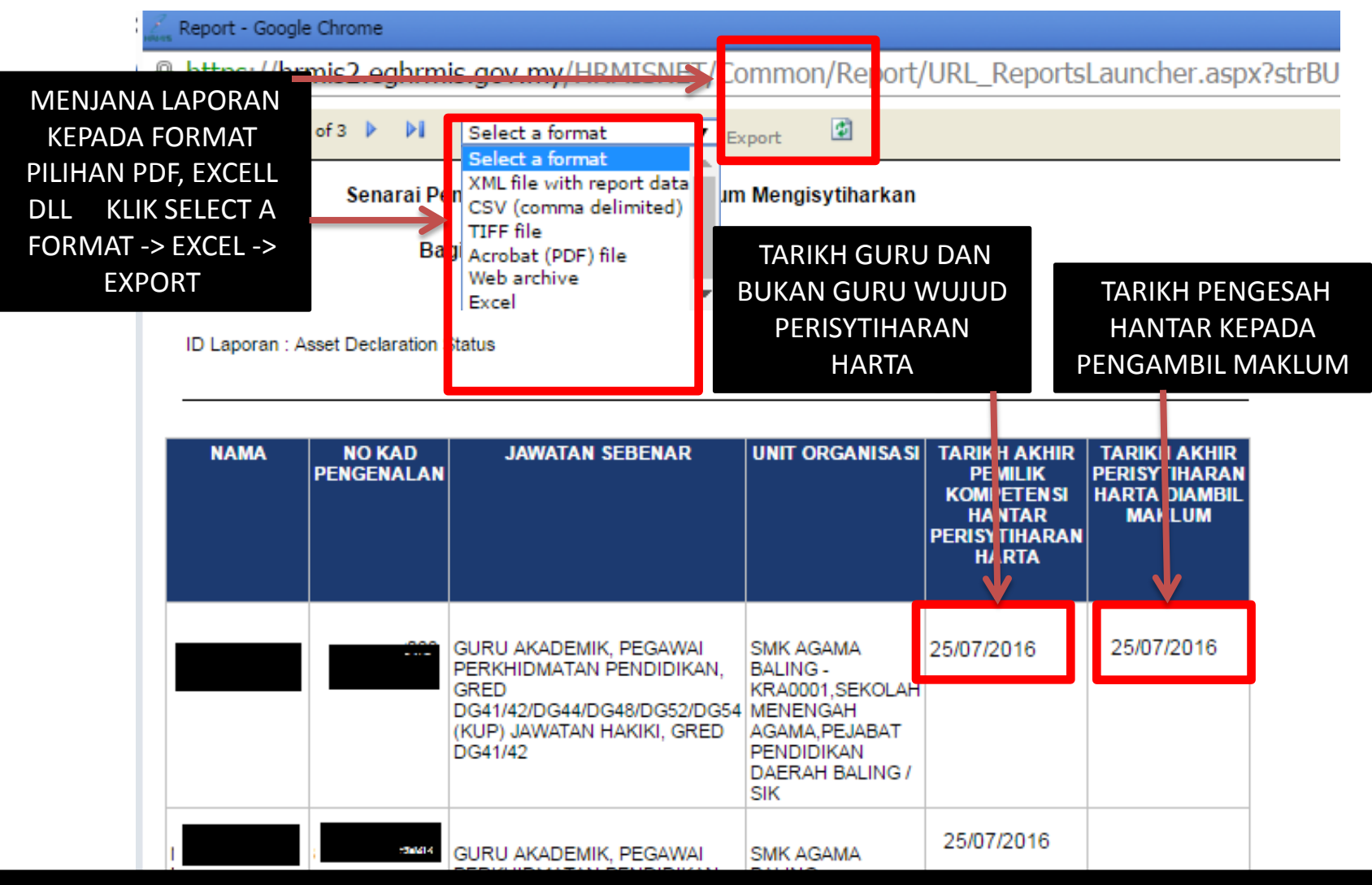

LAPORAN SENARAI PEMILIK KOMPETENSI YANG BELUM SELESAI MENGISTIHARKAN HARTA (BELUM DISAHKAN ATAU DIAMBIL MAKLUM) HANYA SETELAH DISAHKAN DAN DIAMBIL MAKLUM STATUS BERUBAH KEPADA TELAH SELESAI MENGISYTIHARKAN HARTA MELALUI APLIKASI HRMIS

# MODUL REKOD PERIBADI SUBMODUL PERISYTIHARAN HARTA MENYEMAK STATUS PERISYTIHARAN HARTA YANG TELAH DIHANTAR

**PERANAN : SEMUA GURU DAN BUKAN GURU** 

### ID PENGGUNA :

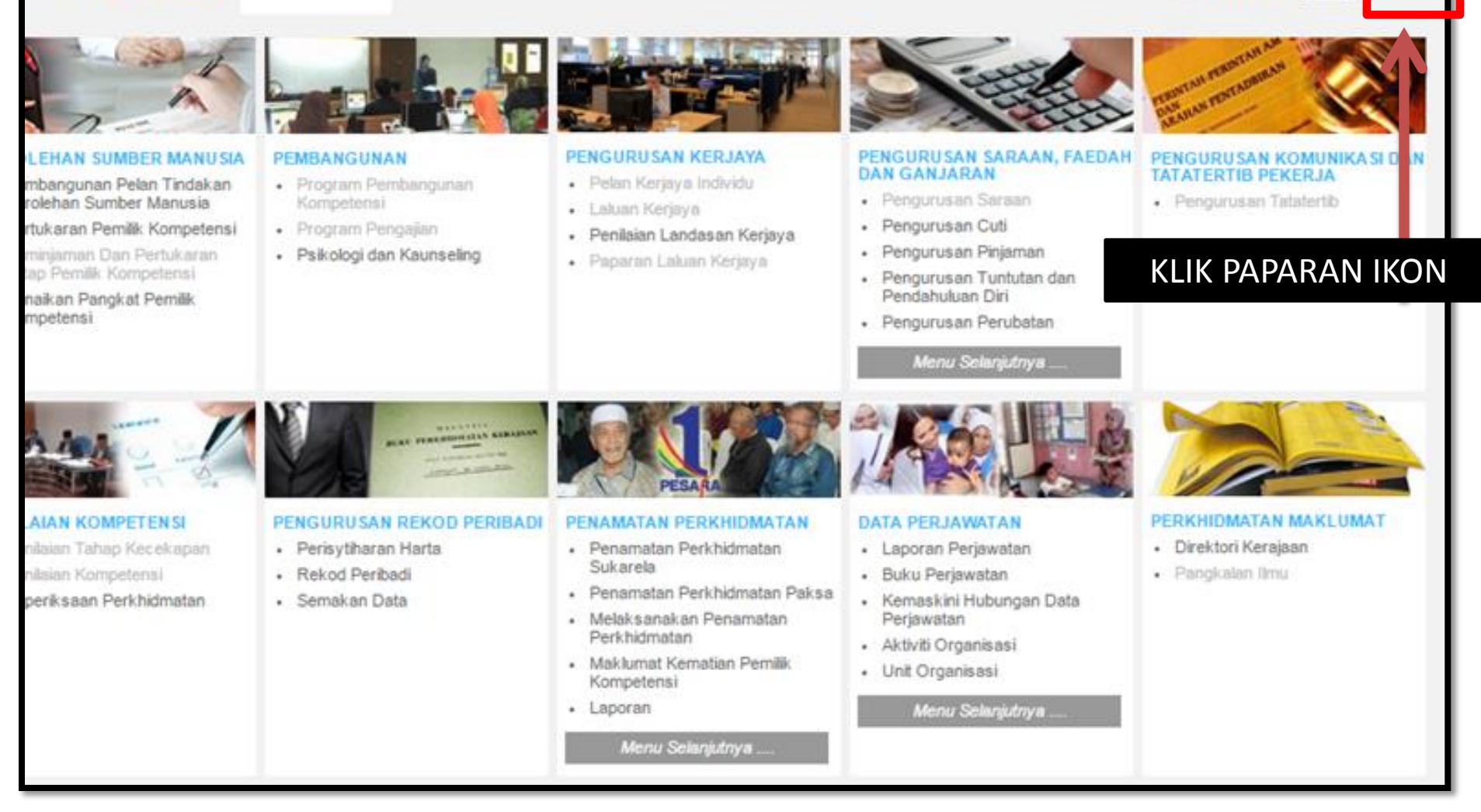

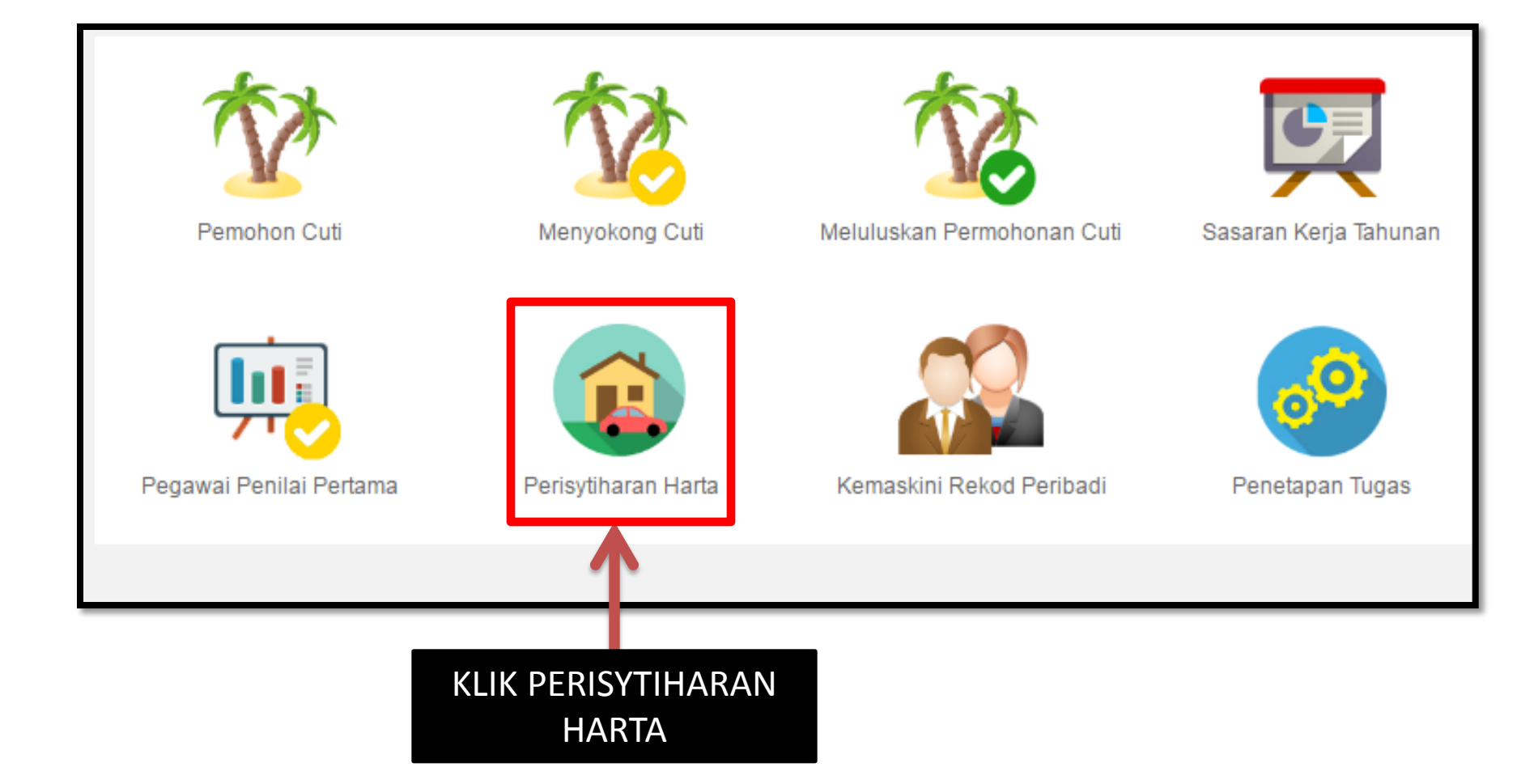

# ← → C ↑ https://hrmis2.eghrmis.gov.my/HRMISNET/Common/Main/Default.aspx?id=0901#

|                     | Papar Maklumat Harta                                                                                |               |
|---------------------|----------------------------------------------------------------------------------------------------|---------------|
| FUNGSI              | Kemaskini Maklumat Harta                                                                            | 1:34:17 PM    |
|                     | Maklumat Pendapatan Bulanan                                                                         | Selamat Datar |
|                     | Maklumat Ansuran Bulanan                                                                            | DEDICYTILADA  |
| MODUL /<br>SUBMODUL | Hantar Perisytiharan Harta                                                                          | PERISTINARA   |
|                     | Hantar Perisytiharan Pelupusan Harta                                                                |               |
|                     | Papar Status Perisytiharan Harta atau<br>Syarikat/Perniagaan Persendirian                           |               |
| HALAMAN<br>UTAMA    | Papar Status Permohonan bagi Mendapatkan<br>Kebenaran Untuk Memohon dan Memiliki Tanah              |               |
| PES PER             | Kerajaan/Saham<br>K FUNGSI —> PAPAR STATUS<br>ISYTIHARAN HARTA ATAU<br>RIKAT/PERNIAGAAN PERSENDIRIA | Ν             |
| LOG<br>KELUAR       |                                                                                                    | HRN           |
|                     |                                                                                                    |               |

### PEMILIK REKOD : ENCIK

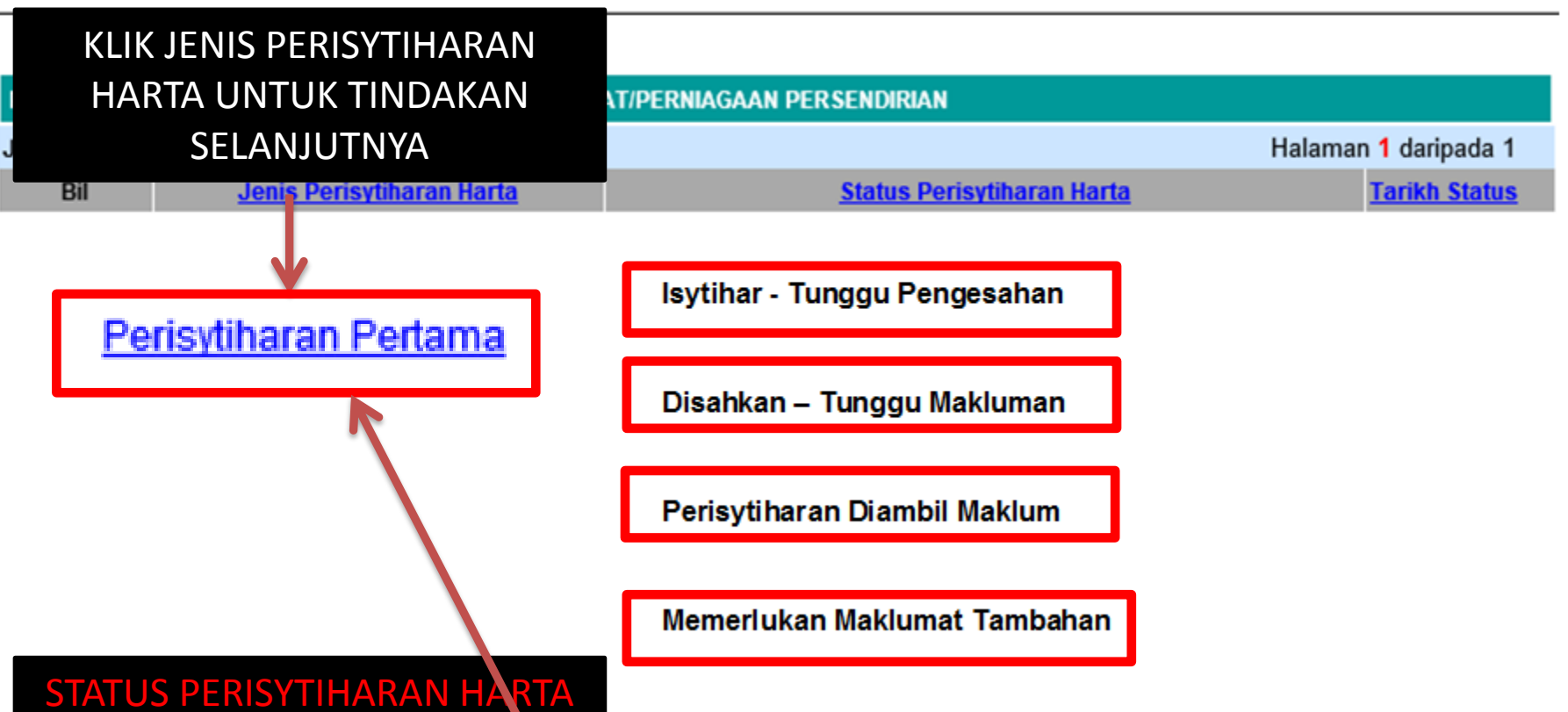

Isytihar - Tunggu Pengesahan – HARTA TELAH DIHANTAR UNTUK DISAHKAN OLEH PENOLONG KANAN

Disahkan – Tunggu Makluman – HARTA TELAH DISAHKAN OLEH PENOLONG KANAN DAN MENUNGGU MAKLUMAN DARI PENGETUA/GURU BESAR

Perisytiharan Diambil Maklum – HARTA TELAH DIAMBIL MAKLUM OLEH PENGTUA/GURU BESAR DAN TELAH GURU DAN BUKAN GURU TERSEBUT TELAH SELESAI MENGISTIHARKAN HARTA

Memerlukan Maklumat Tambahan – HARTA PERLU MAKLUMAT TAMBAHAN OLEH PENGESAH ATAU PENGAMBIL MAKLUM GURU DAN BUKAN GURU PERLU HANTAR SEMULA MELALUI HYPERLINK PERISYTIHARAN PERTAMA

### PAPAR STATUS PENGISYTIHARAN HARTA

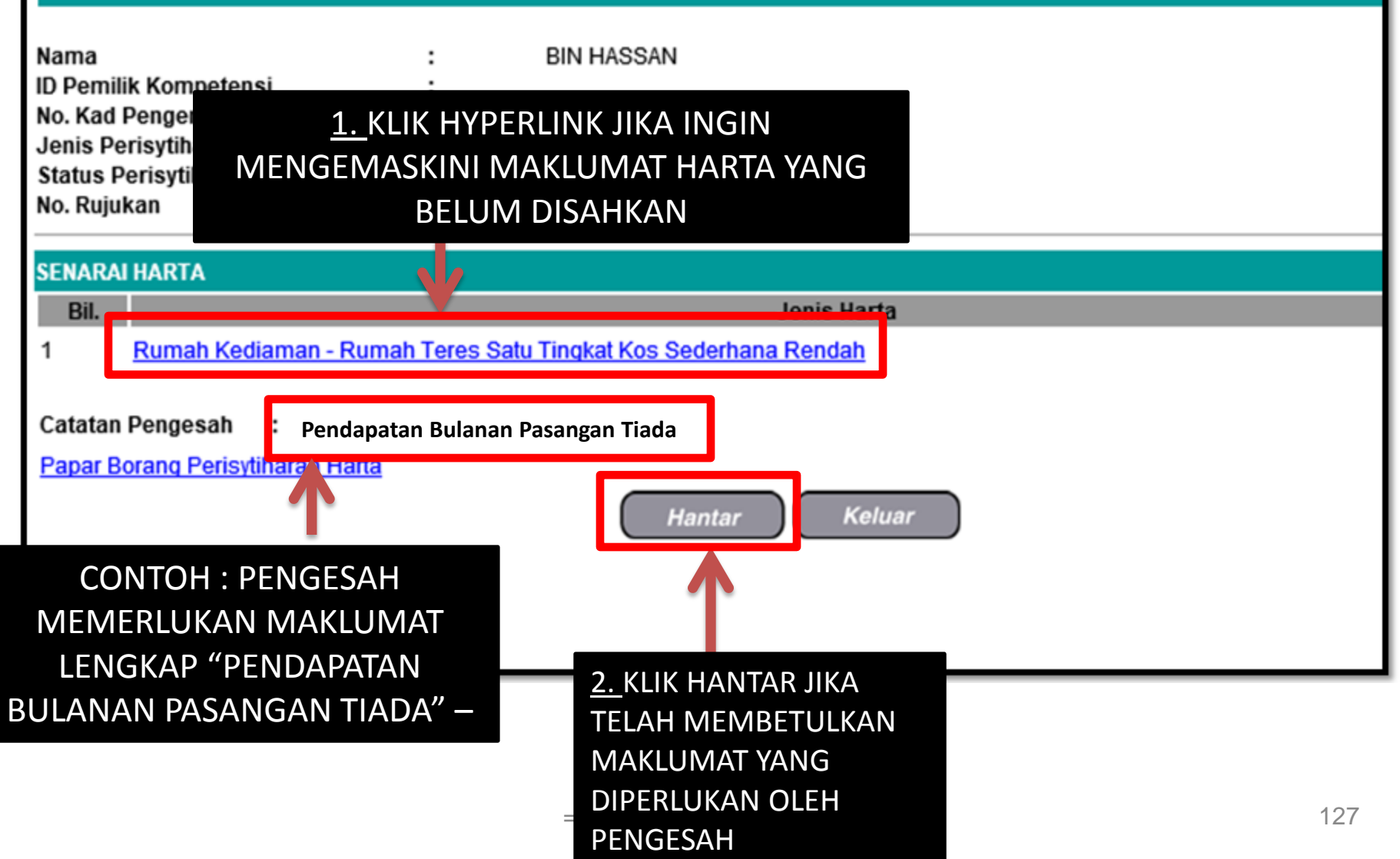

# MODUL REKOD PERIBADI SUBMODUL PERISYTIHARAN HARTA

### MENCETAK SURAT KELULUSAN PERISYTIHARAN HARTA HRMIS

|                     | Papar Maklumat Harta                                                                                     |
|---------------------|----------------------------------------------------------------------------------------------------|
| FUNGSI              | Kemaskini Maklumat Harta                                                                                 |
|                     | Maklumat Pendapatan Bulanan                                                                              |
|                     | Maklumat Ansuran Bulanan                                                                                 |
| MODUL /<br>SUBMODUL | Hantar Perisytiharan Harta                                                                               |
| •                   | Hantar Perisytiharan Pelupusan Harta                                                                     |
|                     | Perisytiharan Syarikat / Perniagaan Persendirian                                                         |
| HALAMAN<br>UTAMA    | Permohonan bagi Mendapatkan Kebenaran Untuk<br>Memohon dan Memiliki Tanah Kerajaan                       |
|                     | Permohonan bagi Mendapatkan Kebenaran Untuk<br>Memohon dan Memiliki Saham                                |
| PETI<br>PESANAN     | Pengesahan Perisytiharan Harta atau<br>Syarikat/Perniagaan persendirian                                  |
| G                   | Mengambil Maklum Perisytiharan Harta atau<br>Syarikat/Perniagaan Persendirian                            |
| KELUAR              | Papar Status Perisytiharan Harta atau<br>Syarikat/Perniagaan Persendirian                                |
|                     | Papar Status Permohonan bagi Mendapatkan<br>Kebenaran Untuk Memohon dan Memiliki Tanah<br>Kerajaan/Saham |

KLIK PAPAR STATUS PERISYTIHARAN HARTA ATAU SYARIKAT/PERNIAGAAN PERSENDIRIAN

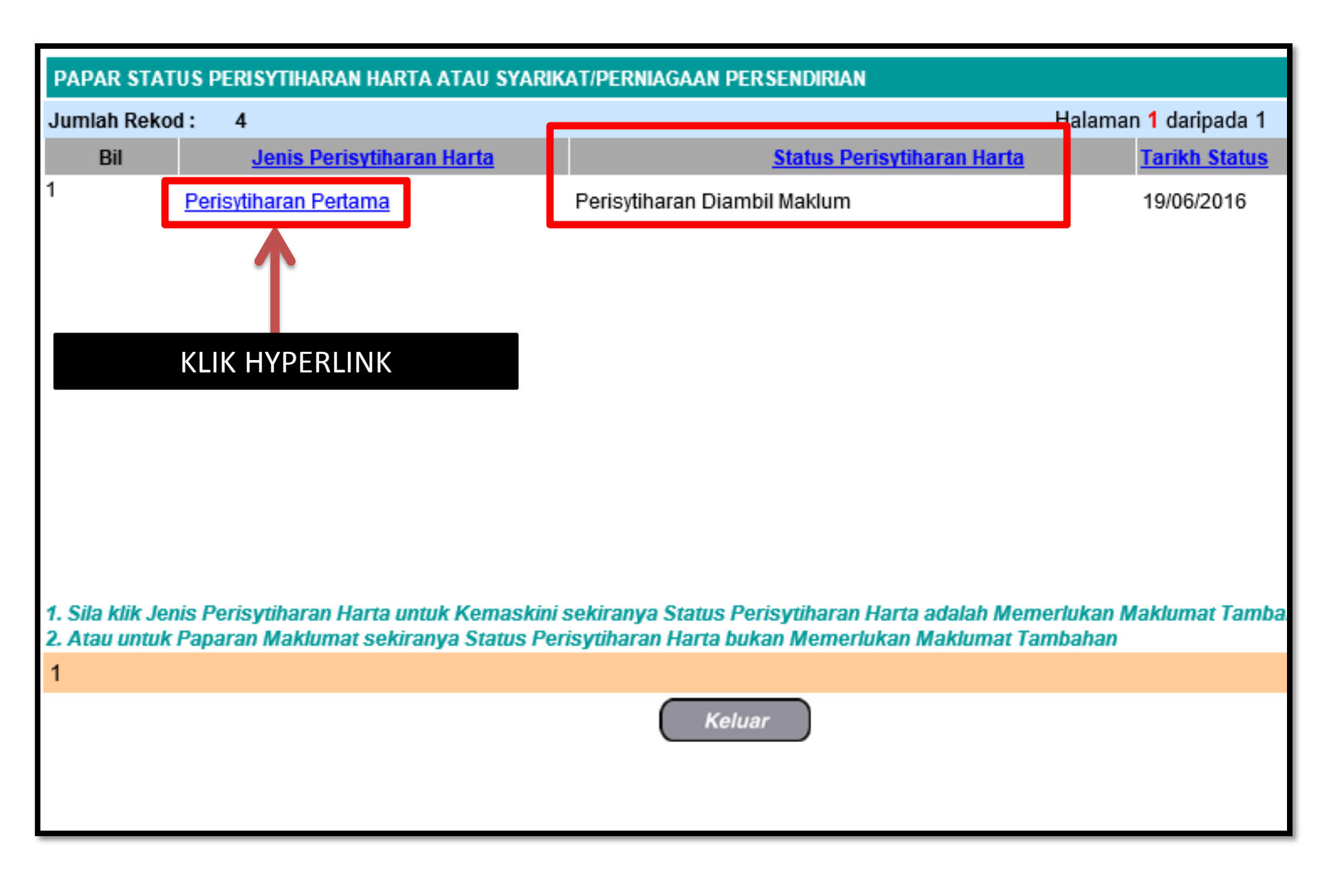

| Pemilik Rekod : Encik                                                                                                    |                                                                                                    |
|----------------------------------------------------------------------------------------------------|----------------------------------------------------------------------------------------------------|
| I                                                                                                    | Find   Next Select a format Export<br>XML file with report data<br>CSV (comma delimited)<br>TIFF file   |
| SULIT                                                                                                    | Acrobat (PDF) file<br>Web archive<br>Excel                                                              |
| SURAT LAMPIRAN E DIJANA                                                                                                    | Tarikh : 19/06/2016                                                                                     |
| Unit HRMIS, JABATAN PELAJARAN NEGERI I<br>05604 ,ALOR SETAR<br><b>KEDAH</b>                                                                                           | KEDAH, KOMPLEKS F<br>A FORMAT" "ACROBAT (PDF) FILE<br>DAN "KLIK EXPORT" DAN SAVE<br>FILE ATAU OPEN FILE |
| Tuan / Puan,<br>PERISYTIHARAN HARTA MENGIKUT PERAT<br>(KELAKUAN DAN TATATERTIB) 1993                                                                                  | URAN 10, PERATURAN-PERATURAN PEGAWAI AWAM                                                               |
| Dengan hormatnya saya merujuk kepada peris<br>setia bertarikh 19/06/2016. Dimaklumkan baha<br>atas pemilikan harta tuan / puan seperti yang d<br>Papar Maklumat Harta | UNTUK PAPARAN LENGKAP<br>MAKLUMAT HARTA KLIK "PAPAR<br>BORANG PERISYTIHARAN HARTA"                      |
| Papar Borang Perisytiharan Harta                                                                                                    | Keluar                                                                                                  |

| 14 4 | 1 of 4 🕨              | 100%            | ~            |                 | Find Next        | Select a format      | ► Exp           |
|------|-----------------------|-----------------|--------------|-----------------|------------------|----------------------|-----------------|
|      |                       |                 |              |                 |                  | Muka sura            | t: 1 daripada 4 |
|      |                       |                 |              |                 |                  |                      |                 |
| SUI  | п                     |                 |              |                 |                  | LAMPIRAN 'B'         | _               |
| 002  |                       |                 |              |                 |                  | Borang JPA(T)1/0     | 2               |
|      |                       |                 | BORANG P     | ERISYTIHARAN    | I HARTA          |                      |                 |
|      |                       | TANDAKAN        | $\checkmark$ |                 | i) Kali Pertar   | na                   | $\checkmark$    |
|      |                       |                 |              |                 | ii) Tambahai     | n                    |                 |
| PER  | HATIAN:               |                 |              |                 |                  |                      |                 |
| 1. B | orang ini hendaklah   | diisi dengan l  | engkap dala  | am 3 salinan    |                  |                      |                 |
| 2. B | orang ini hendaklah   | ditaip atau dit | ulis dengar  | n huruf cetak d | an salinan bolel | h dibuat secara foto | kopi            |
|      | j                     |                 | j            |                 |                  |                      |                 |
| 1. K | ETERANGAN MEN         | GENAI PEGA      | WAI          |                 |                  |                      |                 |
| i)   | Nama                  | :               |              |                 |                  |                      |                 |
| ii)  | No. Kad<br>Pengenalan | :               |              |                 |                  |                      |                 |
| iii) | Jawatan / Gred        | :               |              |                 |                  |                      |                 |
| iv)  | Alamat                | :               |              |                 |                  |                      |                 |
|      | Tempat<br>Bertugas    |                 |              |                 |                  |                      |                 |
|      | Denugas               |                 |              |                 |                  |                      |                 |
|      |                       |                 |              |                 |                  |                      |                 |
|      |                       |                 |              |                 |                  |                      |                 |
|      |                       |                 |              |                 |                  |                      |                 |
|      |                       |                 |              |                 |                  |                      |                 |

### 8. KEPUTUSAN KETUA JABATAN

Saya telah mengambil maklum ke atas perisytiharan harta pegawai ini mengikut Peraturan 10, Peraturan - Peraturan Pegawai Awam (Kelakuan dan Tatatertib) 1993.

Tarikh : 19/06/2016

(Tandatangan Ketua Jabatan)

Nama :

Jawatan :

NOTA:

Jika pegawai ditukarkan ke mana - mana kementerian atau jabatan, urus setia hendaklah memastikan satu salinan semua borang perisytiharan harta pegawai dikemukakan kepada ketua jabatan tempat pegawai ditukarkan.

"Borang ini dikeluarkan secara elektronik dan tiada tandatangan diperlukan."

## **MODUL PENAMATAN PERKHIDMATAN**

### **PENAMATAN PERKHIDMATAN SUKARELA**

# TATACARA PENAMATAN PERKHIDMATAN SUKARELA

 Sebelum memohon Penamatan Perkhidmatan Sukarela bakal pesara perlu mendapat kelulusan atau arahan daripada Unit Persaraan JPN Kedah dahulu.

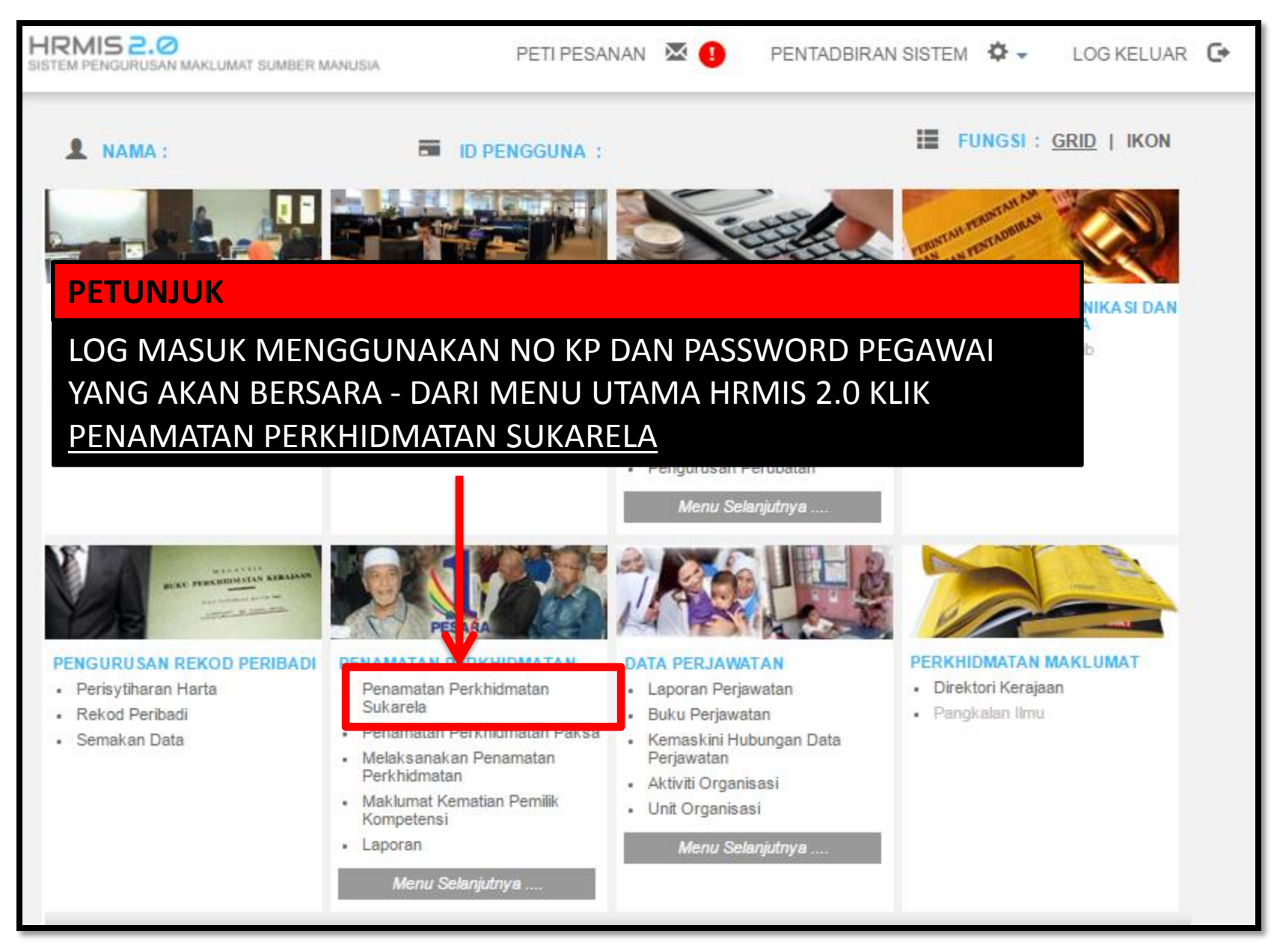

|                                  | Vemohon Penamatan Perkhidmatan                                                                                                    |    |
|----------------------------------|----------------------------------------------------------------------------------------------------|----|
|                                  | Paparan Kekod Pendadi Paparan                                                                                                    | Pr |
| FUNGSI                           | * Mandatori<br>PETUNJUK                                                                                                    |    |
| FUNGSI –<br>PERKHIDN<br>TERUSKAN | MEMOHON PENAMATAN PERKHIDMATAN — MASUKKAN TARIKH PENAMATAN<br>1ATAN — PILIH JENIS PENAMATAN PERKHIDMATAN (PERSARAAN PILIHAN) -<br>1               |    |
|                                  | Tarikh Lahir :                                                                                                    |    |
|                                  | Tarikh Penamatan Perkhidmatan :                                                                                                    |    |
| HALAMAN<br>UTAMA                 | Tarikh Akhir Berkhidmat :<br>Tarikh Permohonan Penamatan Perkhidmatan :                                                                           |    |
| PETI<br>PESANAN                  | Jenis Penamatan Perkhidmatan*<br>-Pilihan-<br>Persaraan Pilihan<br>Perletakan Jawatan                                                             |    |
|                                  | TERUSKANSET SEMULABATAL• Jika terdapat masalah pada<br>bahagian Jenis Penamatan<br>Perkhidmatan3• Pohon untuk menghubungi<br>Unit HRMIS JPN kedah |    |

|          | PERSARAAN ATAS PILIHAN SENDIRI                                                            |
|----------|-------------------------------------------------------------------------------------------|
| FUNGSI   | Peringatan : Kelulusan pencen anda adalah tertakluk kepada kelulusan Pihak Berkuasa       |
|          | PETUNJUK                                                                                  |
| LENGKAPK | AN ALASAN BERSARA – CATATAN – JENIS TEMUDUGA PENAMATAN – SIMPAN                           |
|          |                                                                                           |
|          | Tarikh Permohonan Penamatan Perkhidmatan :                                                |
|          | Tarikh Dilantik Ke Perkhidmatan :                                                         |
|          | Tarikh Akhir Perkhidmatan :                                                               |
| UTAMA    | Jenis Penamatan Perkhidmatan : Persaraan Pilihan                                          |
|          | Alasan Bersara*                                                                           |
|          | Catatan                                                                                   |
|          |                                                                                           |
| PETI     |                                                                                           |
| PESANAN  |                                                                                           |
|          | Jenis Temuduga Penamatan                                                                  |
|          |                                                                                           |
|          |                                                                                           |
| LOG      |                                                                                           |
| RELOAR   | Klik di sini bagi Pengiraan Anggaran Bayaran Pencen, Ganjaran dan Gantian Cuti Rehat Bagi |
|          | Persaraan Pilihan Sendiri.                                                                |
|          | http://www.jpa.gov.my/sistem/kirapencen.htm                                               |
|          |                                                                                           |
|          | SIMPAN HANTAR SET SEMULA BATAL                                                            |
|          |                                                                                           |
|          |                                                                                           |

| Alasan Bersara* 💠 :               | -Pilihan-                                                                                                    | T |
|-----------------------------------|----------------------------------------------------------------------------------------------------|---|
| PETUNJUK                          | -Pilihan-                                                                                                    |   |
| <section-header></section-header> | -Pilihan-<br>Berniaga<br>Biaya Pendidikan Anak<br>Hilang Minat Terhadap Pekerjaan<br>Jaga Ahli Keluarga Yang Sakit<br>Jaga Anak<br>Lain-lain sebab<br>Melangsaikan Hutang<br>Melanjutkan Pelajaran<br>Meneruskan Perusahaan Keluarga<br>Mengikut Suami/Isteri Berpindah Ke Luar Negeri<br>Sebab kesihatan<br>Sebab Penswastaan<br>Sebab Penswastaan |   |
|                                   | Tawaran Keria Sektor Awam                                                                                                    |   |
|                                   | Tidak Mendapat Kenaikan Pangkat                                                                                                    |   |

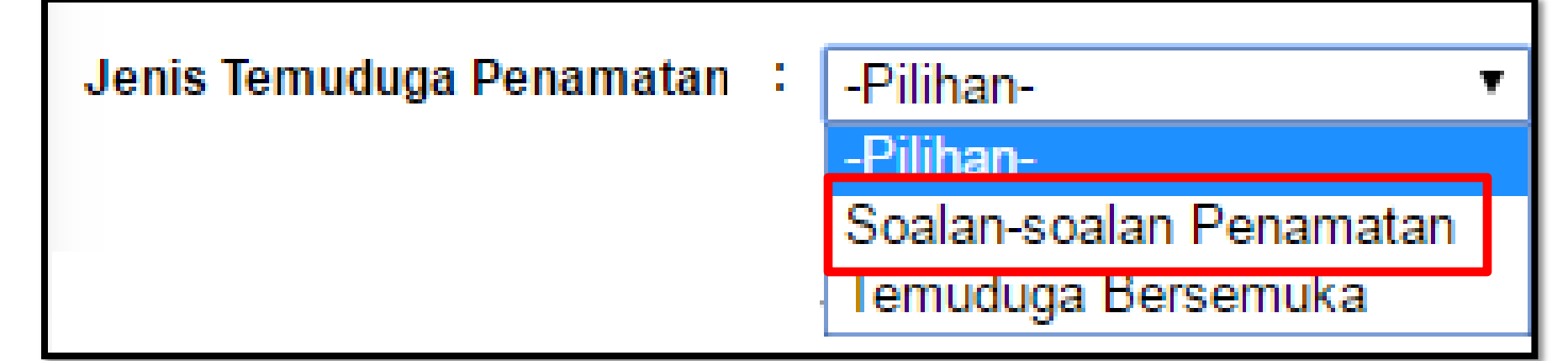

**PETUNJUK** 

JENIS TEMUDUGA PENAMATAN PILIH – SOALAN-SOALAN PENAMATAN

|                 | PERSARAAN ATAS PILIHAN SENDIRI            |                                                                  |
|-----------------|-------------------------------------------|------------------------------------------------------------------|
|                 | * Mandatori                               |                                                                  |
| FUNGSI          | Peringatan : Kelulusan pencen anda adal   | ah tertakluk kepada kelulusan Pihak Berkuasa Pencen atau Pihak i |
|                 | Jawatan Sebenar                           |                                                                  |
|                 | Unit Organisasi                           |                                                                  |
| - 55 - 1        | Tarikh Permononan Penamatan Perkhidmata   | n :                                                              |
| MODUL /         | Tarikh Denamatan Derkhidmatan             |                                                                  |
| SUBMODUL        | Tarikh Akhir Berkhidmat                   |                                                                  |
|                 | Jenis Penamatan Perkhidmatan              | : Persaraan Pilihan                                              |
|                 |                                           | : Berniaga 🔹                                                     |
|                 | TUNJUK                                    | :                                                                |
|                 | Κ ΚΟΤΑΚ (SAYA FAHAM SEGALA AKIP           | AT/KESAN DISEBALIK                                               |
|                 |                                           |                                                                  |
|                 |                                           |                                                                  |
|                 |                                           |                                                                  |
|                 |                                           |                                                                  |
| PETI<br>PESANAN | 🔲 Saya faham segala akibat/kesan disebali | k permohonan persaraan pilihan saya dan tidak akan menarik balik |
|                 | keputusan saya."                          |                                                                  |
| _               | <u>Maklumat Pinjaman</u>                  |                                                                  |
|                 | Klik                                      | di sini bagi Pengiraan Anggaran Bayaran Pencen, Ganiaran dan (   |
| LOG             |                                           | a on zagi i onghaan inggalan zayalan i onoon, oanjalan aan       |
| KELUAR          |                                           | http://www.jpa.gov.my/sistem/kir                                 |
|                 |                                           |                                                                  |
|                 |                                           | SET SEMULA BATAL                                                 |
|                 |                                           |                                                                  |

| agc.eghrmis.gov.my says:                                                                             | ×                 |
|----------------------------------------------------------------------------------------------------|-------------------|
| Adakah anda pasti anda ingin menghantar rekod Persar<br>Sendiri?                                     | raan Atas Pilihan |
| Prevent this page from creating additional dialogs.                                                  |                   |
| ок                                                                                                   | Cancel            |
|                                                                                                    |                   |
| agc.eghrmis.gov.my says:                                                                             | ×                 |
| agc.eghrmis.gov.my says:<br>Berjaya dihantar!                                                        | ×                 |
| agc.eghrmis.gov.my says:<br>Berjaya dihantar!<br>Prevent this page from creating additional dialogs. | ×                 |

### PERMOHONAN AKAN DIHANTAR KE UNIT PENCEN JABATAN PENDIDIKAN NEGERI KEDAH UNTUK TINDAKAN SELANJUTNYA

### MESEJ ALIRAN KERJA

Aplikasi/Mesej anda berjaya dihantar kepada penerima berikut..

| Status  | Subjek                                                                                                    | Nama Sasaran                             | Jawatan Sebenar                                               | Masa                  |
|---------|----------------------------------------------------------------------------------------------------|------------------------------------------|---------------------------------------------------------------|-----------------------|
| Berjaya | SP : PERMOHONAN PERSARAAN AWAL: PENGHANTARAN APLIKASI<br>PENAMATAN PERKHIDMATAN UNTUK PENGESAHAN : MURAD BIN<br>HASSAN (MURAD BIN HASSAN) (Kod Aliran Kerja : SP-001-<br>0000219945) | <u>RUHAYAH BINTI IDRIS</u>               | Penolong Pegawai Tadbir, Gred<br>N36                          | 22/11/2016<br>9:50:28 |
| Berjaya | SP : PERMOHONAN PERSARAAN AWAL: PENGHANTARAN APLIKASI<br>PENAMATAN PERKHIDMATAN UNTUK PENGESAHAN : MURAD BIN<br>HASSAN (MURAD BIN HASSAN) (Kod Aliran Kerja : SP-001-<br>0000219945) | <u>SALMA FAWZIA BINTI</u><br>MOHD FADZIL | Penolong Pengarah, Pegawai<br>Tadbir dan Diplomatik, Gred M44 | 22/11/2016<br>9:50:28 |
| Berjaya | SP : PERMOHONAN PERSARAAN AWAL: PENGHANTARAN APLIKASI<br>PENAMATAN PERKHIDMATAN UNTUK PENGESAHAN : MURAD BIN<br>HASSAN (MURAD BIN HASSAN) (Kod Aliran Kerja : SP-001-<br>0000219945) | <u>NORIAH BINTI RAMLI</u>                | Pembantu Tadbir<br>(Perkeranian/Operasi), Gred N22            | 22/11/2016<br>9:50:28 |
|         |                                                                                                    |                                          |                                                               |                       |

### MEMBATALKAN PERMOHONAN YANG TELAH DIHANTAR SEBELUM PERMOHONAN MELALUI HRMIS DIPROSES OLEH UNIT PENCEN

|          | Papar Status Permohonan |                             | Membatalkan Permohonan Penamatan Perkhidmatan |
|----------|-------------------------|-----------------------------|-----------------------------------------------|
| FUNGSI   | MEMBATALKAN PERMOH      | ONAN PENAMATAN PERKHIDMATAN | Rayuan Permohonan Penamatan Perkhidmatan      |
|          | * Mandatori             |                             |                                               |
|          | Nama                    | :                           |                                               |
|          | COID                    | :                           |                                               |
| PETUNJUK | (                       |                             |                                               |

### KLIK MEMBATALKAN PERMOHONAN PENAMATAN PERKHIDMATAN - LENGKAPKAN ALASAN PEMBATALAN – KLIK HANTAR

| HALAMAN | Tarikh Akhir Berkhidmat : 22/02/2017                  |
|---------|-------------------------------------------------------|
| UTAMA   | Tarikh Penamatan Perkhidmatan : 23/02/2017            |
|         | Alasan Berhenti : Berniaga                            |
|         | Tarikh Permohonan Penamatan Perkhidmatan : 22/11/2016 |
|         | Syarat Tempoh Notis : 2 bulan                         |
| PETI    | Jenis Temuduga : Borang Soal Selidik                  |
| PESANAN | Status Permohonan : Dihantar                          |
|         | Alasan Pembatalan* :                                  |
| KEEOAK  | HANTAR SET SEMULA KELUAR                              |
| agc.eghrmis.gov.my says:                                                                             | × |  |  |  |
|----------------------------------------------------------------------------------------------------|---|--|--|--|
| Adakah anda pasti anda ingin membatalkan rekod permohonan<br>Penamatan Perkhidmatan?                 |   |  |  |  |
| Prevent this page from creating additional dialogs.                                                  |   |  |  |  |
| <b>OK</b> Cancel                                                                                     |   |  |  |  |
|                                                                                                    |   |  |  |  |
| aga aghrmia gau mu agus                                                                              | × |  |  |  |
| agc.eghrmis.gov.my says:                                                                             | × |  |  |  |
| agc.eghrmis.gov.my says:<br>Berjaya dihantar!                                                        | × |  |  |  |
| agc.eghrmis.gov.my says:<br>Berjaya dihantar!<br>Prevent this page from creating additional dialogs. | × |  |  |  |

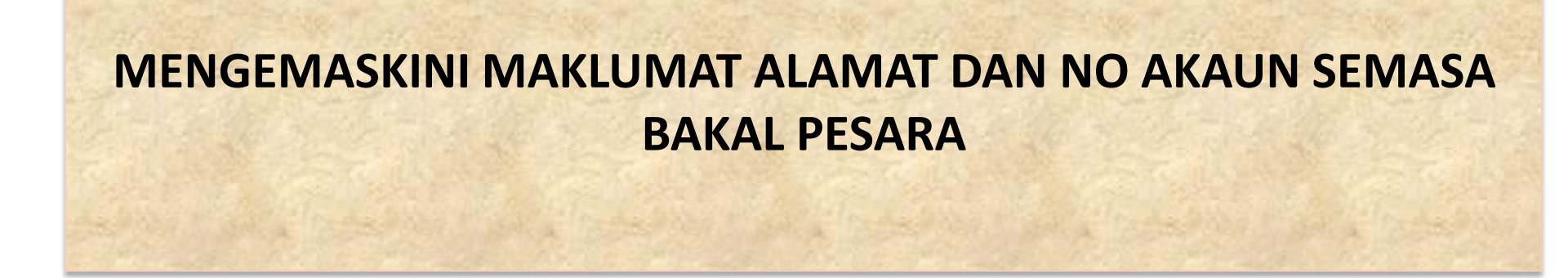

# PERINGATAN

 HANYA BOLEH DI KEMASKINI SELEPAS <u>PERMOHONAN PENAMATAN SUKARELA</u> TELAH <u>DI SAHKAN</u> OLEH PEGAWAI DI UNIT PERSARAAN (PENCEN) DI JPN.

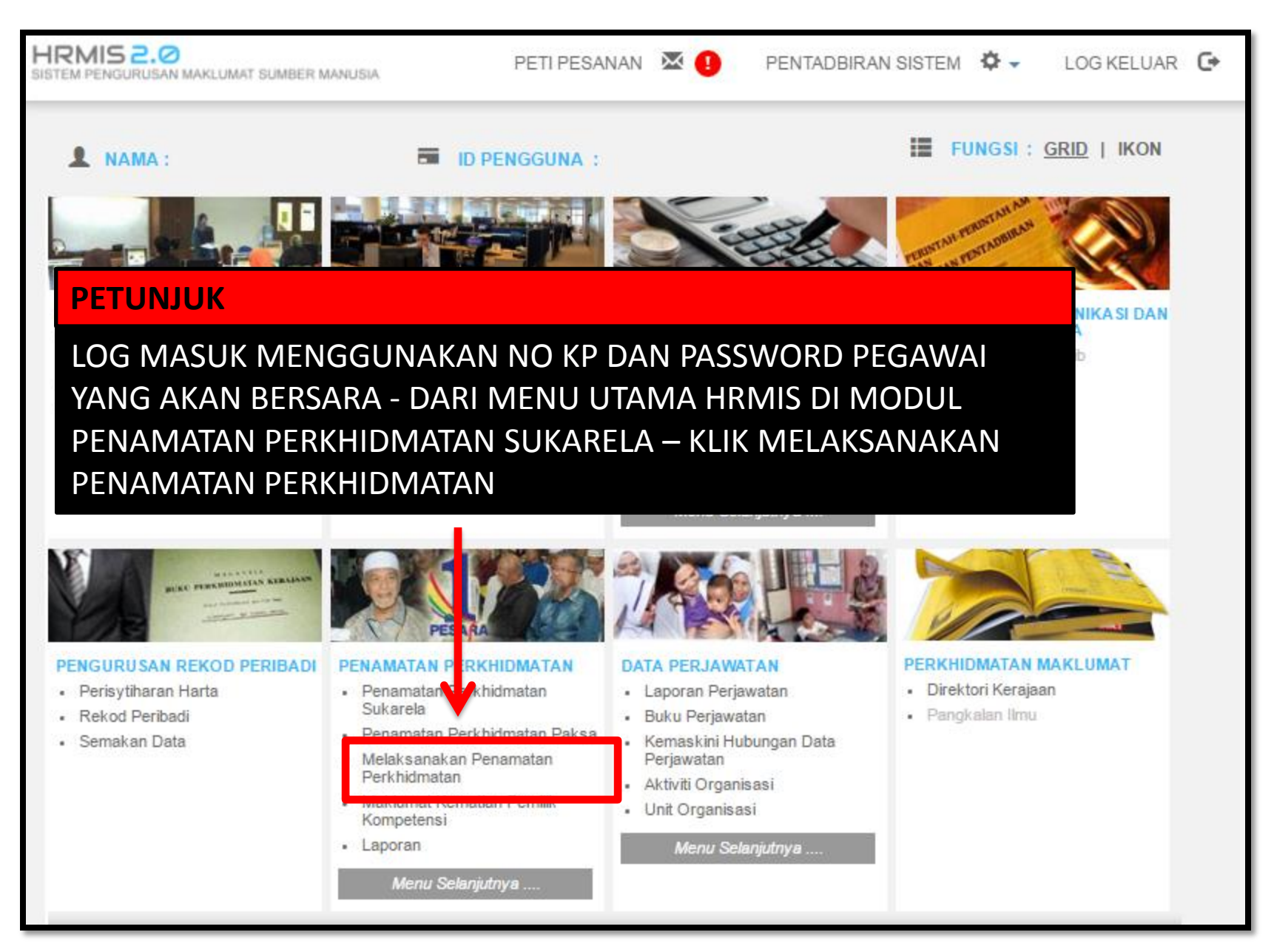

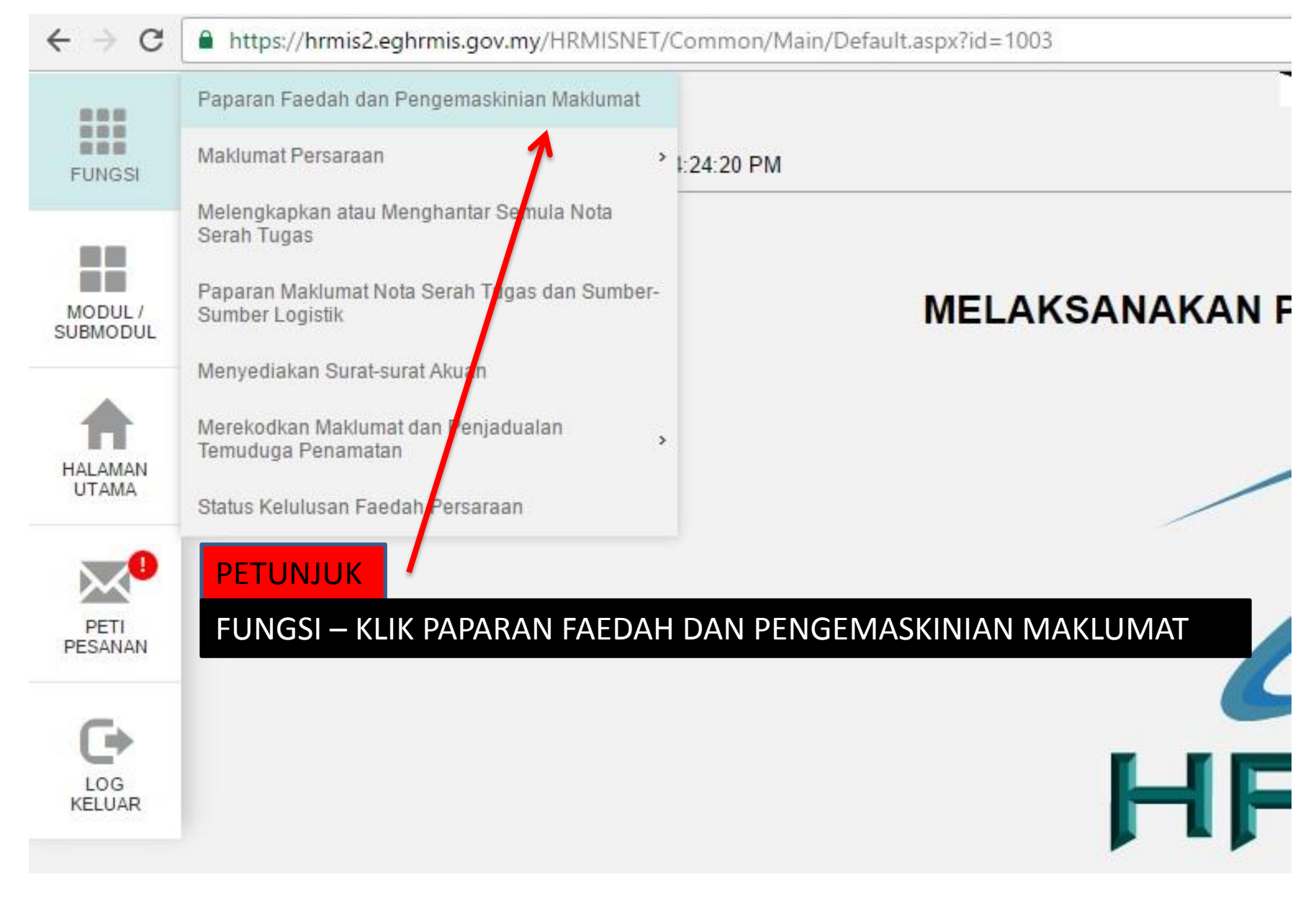

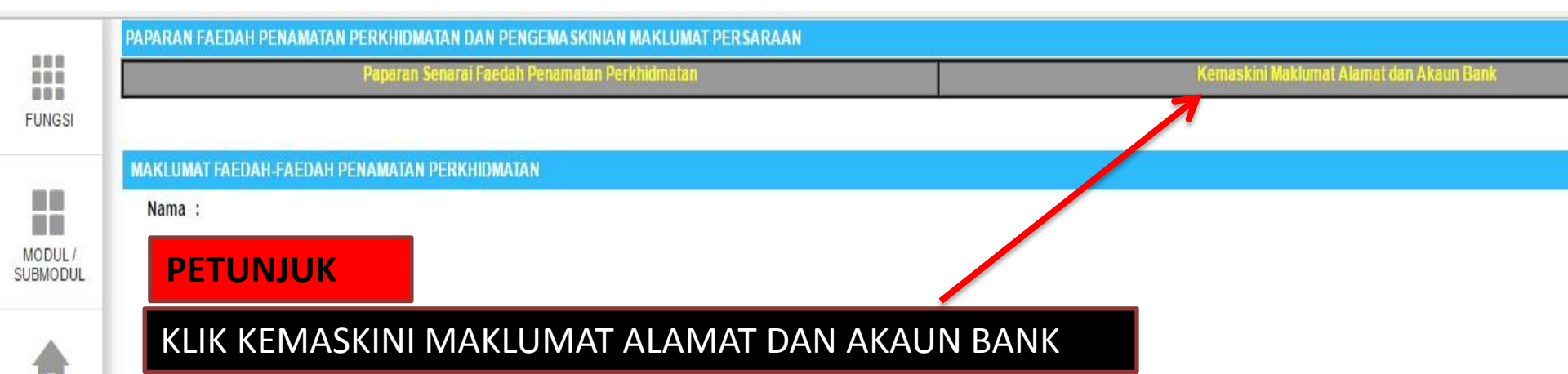

== HRMIS JPN Kedah ==

149

HALAMAN UTAMA

PETI PESANAN

LOG KELUAR

| Pap                          | baran Senarai Faedah Pena | amatan Perkhidmatan                                         | Kemaskini Maklumat Alamat dan Akaun Bank                 |
|------------------------------|---------------------------|-------------------------------------------------------------|----------------------------------------------------------|
|                              |                           |                                                             |                                                          |
| KEMASKINI REKOD PERSARAAN    |                           |                                                             |                                                          |
| * Mandatori                  |                           |                                                             |                                                          |
| Masukkan maklumat di bawah.  | 1.57                      |                                                             |                                                          |
| Sebab Penamatan Perkhidmatan | 4                         |                                                             | ^                                                        |
| ALAMAT SELEPAS BERSARA       |                           |                                                             |                                                          |
| Alamat*                      | 1                         | D 192 199 TAMAN DEROA JAYA<br>JALAN DATO HKUMDAR            | SCROLL ATAS/BAWAH<br>TETIKUS/MOUSE<br>UNTUK<br>KEMASKINI |
| Poskod*                      | :                         | 05300                                                       | BERIKUTNYA                                               |
| Negeri*                      | :                         | -Pilihan- 🗸                                                 |                                                          |
| Bandar*                      | :                         | -Pilihan- 🗸                                                 |                                                          |
| Nombor Telefon               | :                         |                                                             | •                                                        |
| Email                        | :                         |                                                             |                                                          |
| MAKLUMAT AKAUN               |                           |                                                             | n 🚽                                                      |
|                              |                           | Hantar Previu Cetak Se<br>PETUNJUK<br>KEMASKIN<br>KLIK HANT | et Semula<br>I MAKLUMAT ALAMAT , AKAUN DAN<br>AR         |

== HRMIS JPN Kedah ==

# **MENJANA LAPORAN**

### **PROFIL PERKHIDMATAN**

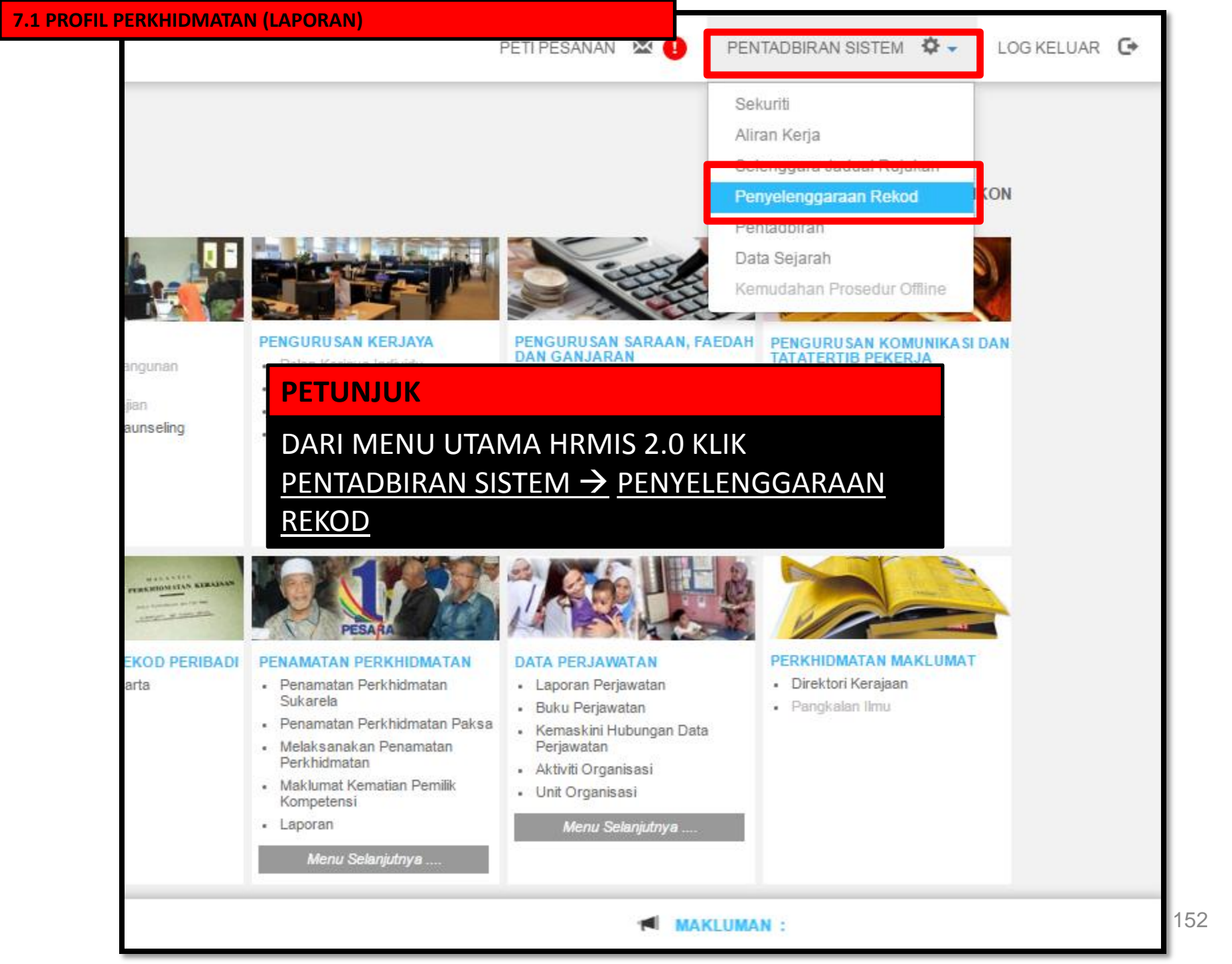

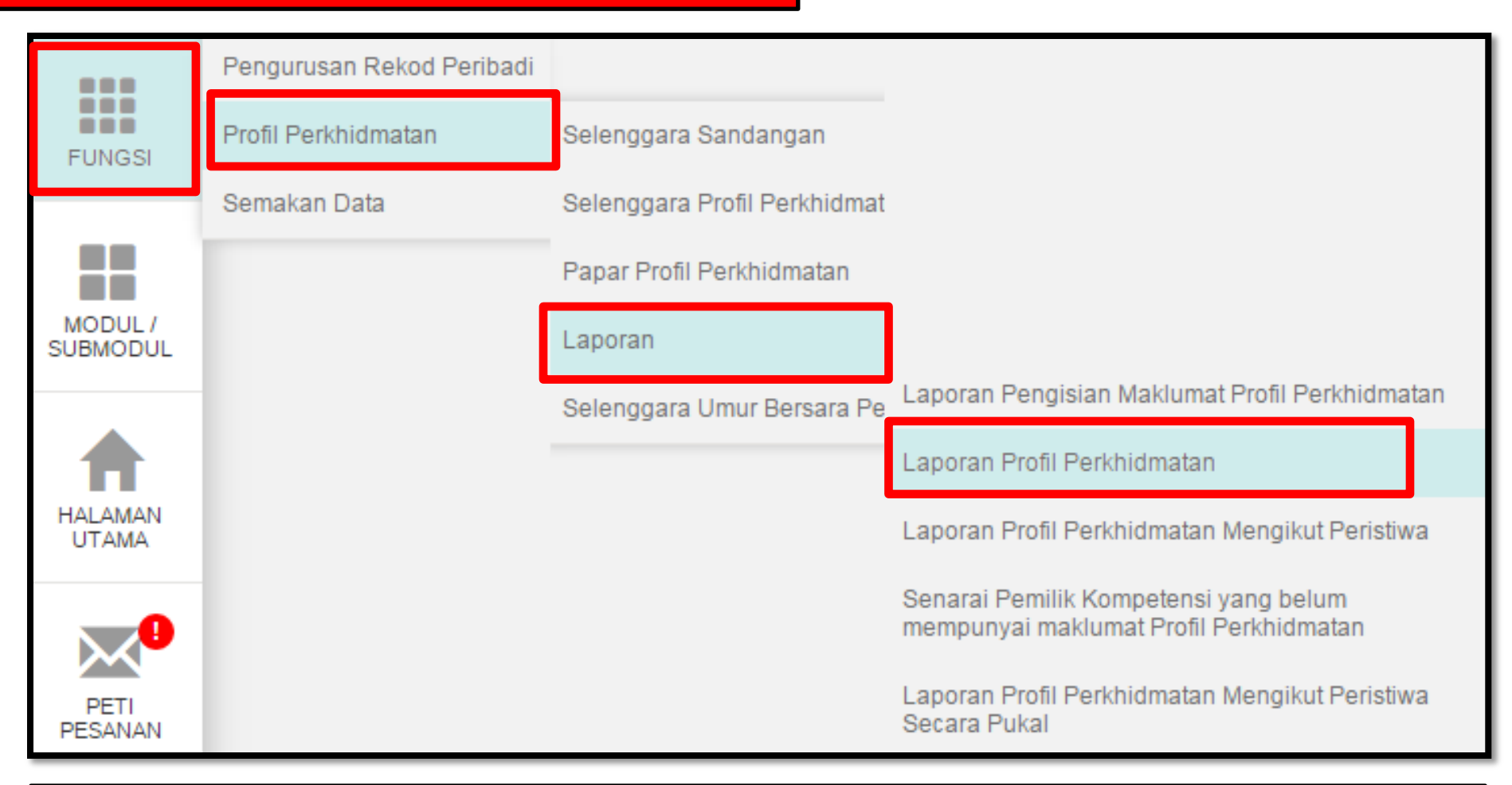

## FUNGSI $\rightarrow$ PROFIL PERKHIDMATAN $\rightarrow$ LAPORAN $\rightarrow$ LAPORAN PROFIL PERKHIDMATAN

| 7.1 PROFIL PERK     | IDMATAN (LAPORAN)                                                                               |
|---------------------|-------------------------------------------------------------------------------------------------|
|                     | LAPORAN PROFIL PERKHIDMATAN                                                                     |
| FUNGSI              | Masukkan Nombor Kad Pengenalan atau COID kemudian tekan butang 'ENTER'<br>No KP/Polis/Tentera : |
|                     | COID : Klin CARI un uk mencari Pemilik Kompetensi                                               |
| MODUL /<br>SUBMODUL | Nama Pemilik Kompetensi :<br>Unit Organisasi : KLIK CARI                                        |
|                     | Tarikh : 22/11/2016                                                                             |
|                     | Klik pada salah satu status di bawah.                                                           |
| HALAMAN<br>UTAMA    | Semasa Sejarah                                                                                  |
|                     | TERUSKAN SET SEMULA BATAL                                                                       |

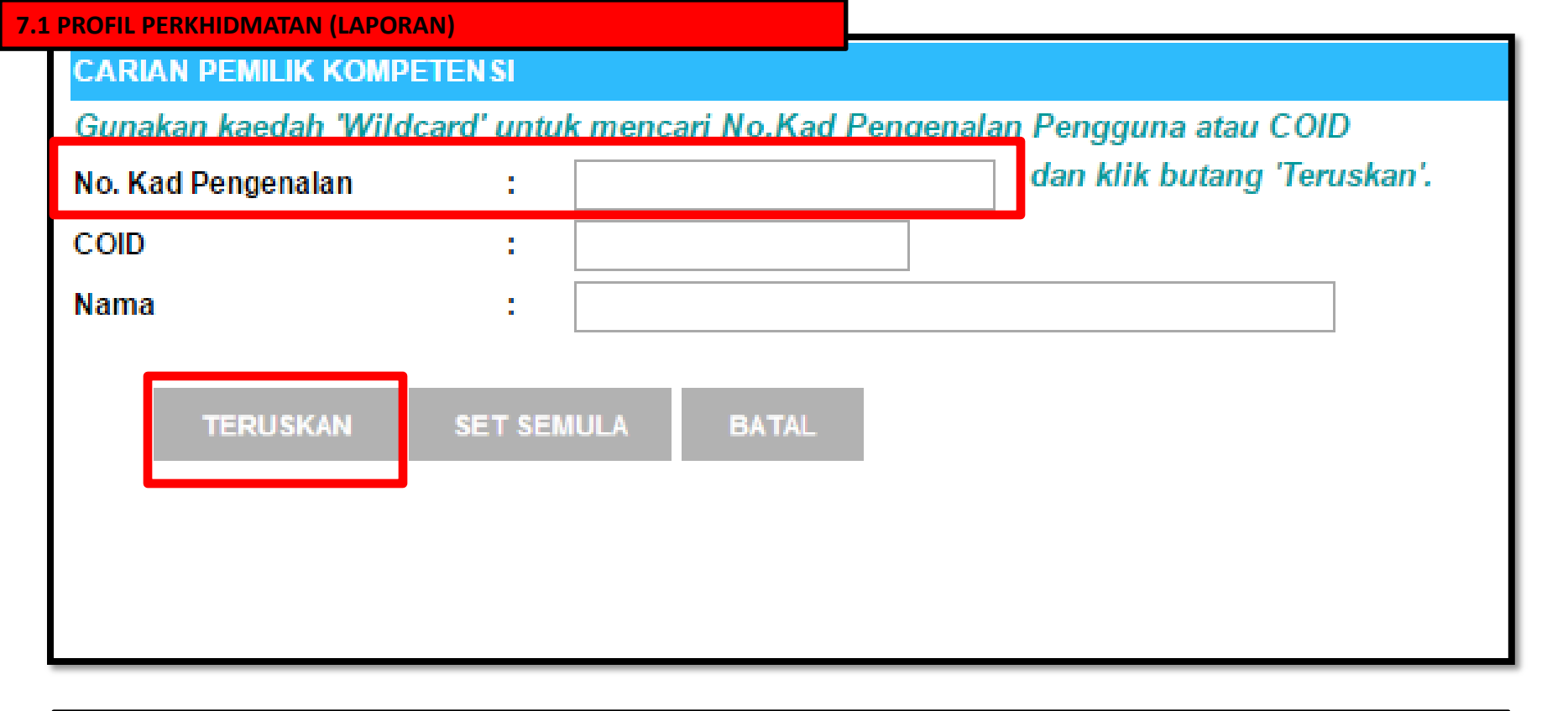

ightarrow masukkan no kad pengenalan ightarrow teruskan

### 7.1 PROFIL PERKHIDMATAN (LAPORAN)

| Jumlah Rekod : 1                     |      | Halaman <mark>1</mark> daripada 1                                                                                                    |
|--------------------------------------|------|----------------------------------------------------------------------------------------------------|
| Bil ID Pengguna                      | Nama | Unit Organisas                                                                                                    |
| Image: Non-State   KLIK RADIO BUTTON |      | KERAJAAN MALAYSIA, KE<br>PENDIDIKAN MALAYSIA, I<br>KETUA PENGARAH PELA<br>MALAYSIA, JABATAN PEN<br>KEDAH, PEJABAT TIMBAL<br>PENGARAH PENDIDIKAN<br>SEKTOR KHIDMAT PENGI<br>PEMBANGUNAN, UNIT PE<br>SUMBER MANUSIA, Unit I |
| 1                                    |      |                                                                                                    |
|                                      |      |                                                                                                    |

| 7.1 PROFIL PERK     | (HIDMATAN (LAPORAN)                             |                                                      |
|---------------------|-------------------------------------------------|------------------------------------------------------|
|                     | LAPORAN PROFIL PERKHIDMA                        | ATAN                                                 |
| FUNGSI              | Masukkan Nombor Kad Peng<br>No KP/Polis/Tentera | jenalan atau COID kemudian tekan butang 'ENTER'<br>: |
|                     | COID<br>Nama Pemilik Kompetensi                 | Klik CARI untuk mencari Pemilik Kompetensi           |
| MODUL /<br>SUBMODUL | Unit Organisasi                                 |                                                      |
|                     | Tarikh                                          | : 22/11/2016                                         |
|                     | Klik pada salah satu status d                   | i bawah.                                             |
| HALAMAN<br>UTAMA    | 💿 Semasa 🔵 Sejarah                              | TERUSKAN SET SEMULA BATAL                            |
|                     |                                                 | KLIK TERUSKAN                                        |

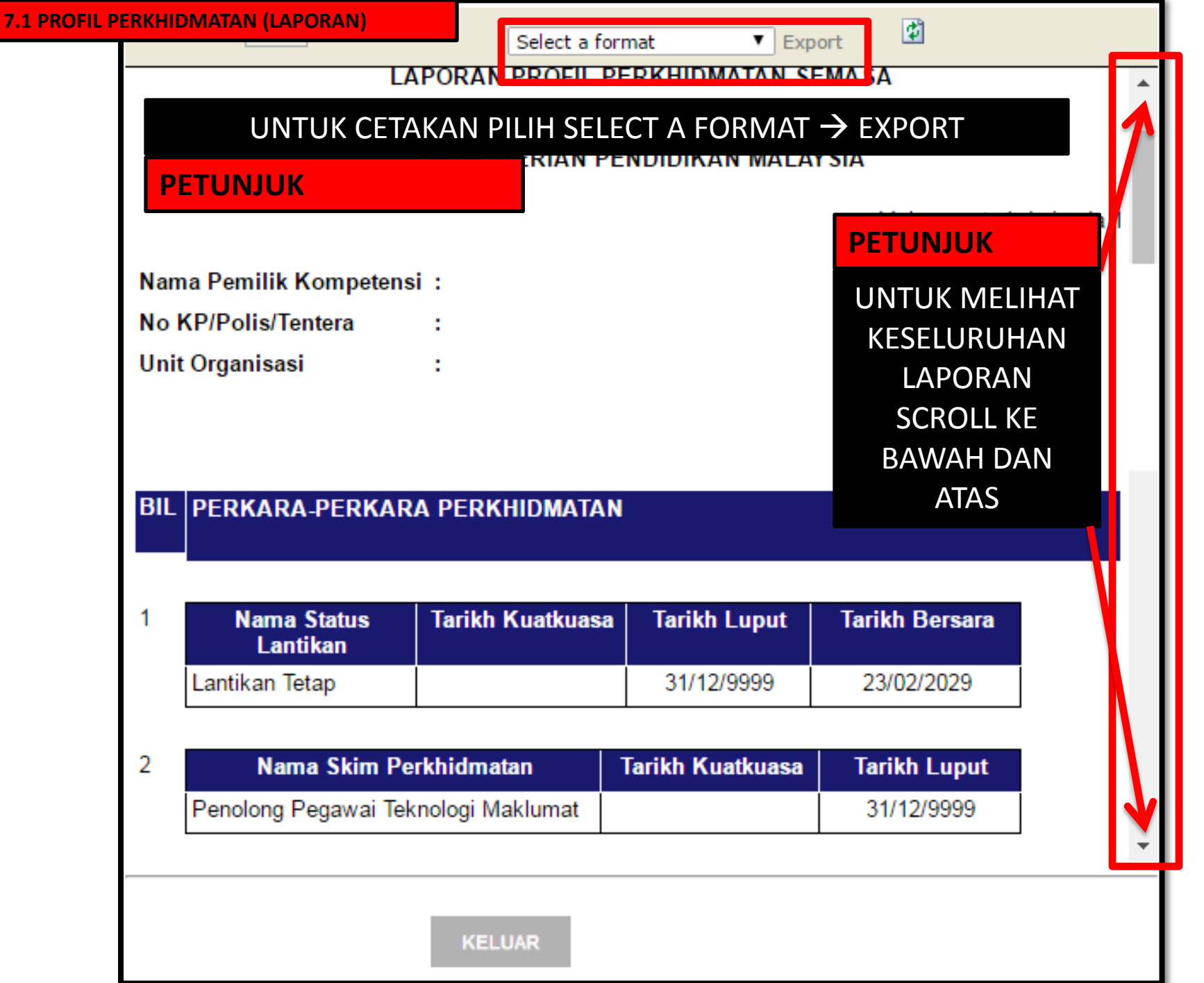

TERDAPAT 6 PILIHAN FORMAT YANG BOLEH DIGUNAKAN PILIH SATU, BAGI LAPORAN PROFIL PERKHIDMATAN SILA GUNAKAN FORMAT (ACROBAT (PDF) FILE) Select a format Select a format XML file with report data CSV (comma delimited) TIFF file Acrobat (PDF) file Web archive Excel

|                              | LAPORA                                                                                                    | N PROFIL PERKHIDI                                                                                           | MATAN SEMASA                                                                           |                                                                                                    |  |  |  |
|------------------------------|----------------------------------------------------------------------------------------------------|----------------------------------------------------------------------------------------------------|----------------------------------------------------------------------------------------|----------------------------------------------------------------------------------------------------|--|--|--|
| PADA 22/11/2016              |                                                                                                    |                                                                                                    |                                                                                        |                                                                                                    |  |  |  |
|                              | KEME                                                                                                    | NTERIAN PENDIDIK/                                                                                           | AN MALAYSIA                                                                            |                                                                                                    |  |  |  |
|                              |                                                                                                    |                                                                                                    | Mu                                                                                     | ıka surat: 1 daripada                                                                                    |  |  |  |
| Nam                          | a Pemilik Kompetensi                                                                                                    |                                                                                                    |                                                                                        |                                                                                                    |  |  |  |
| No.K                         | P/Polic/Tontora                                                                                                    |                                                                                                    |                                                                                        |                                                                                                    |  |  |  |
| NO N                         | Organizaci                                                                                                    |                                                                                                    |                                                                                        |                                                                                                    |  |  |  |
| Unit                         | Organisasi :                                                                                                    |                                                                                                    |                                                                                        |                                                                                                    |  |  |  |
|                              |                                                                                                    |                                                                                                    |                                                                                        |                                                                                                    |  |  |  |
| BIL                          | PERKARA-PERKARA PE                                                                                                    | RKHIDMATAN                                                                                                  |                                                                                        |                                                                                                    |  |  |  |
| BIL                          | PERKARA-PERKARA PE                                                                                                    | RKHIDMATAN                                                                                                  |                                                                                        |                                                                                                    |  |  |  |
| BIL<br>1                     | PERKARA-PERKARA PE                                                                                                    | RKHIDMATAN<br>Tarikh Kuatkuasa                                                                              | Tarikh Luput                                                                           | Tarikh Bersara                                                                                           |  |  |  |
| BIL<br>1                     | PERKARA-PERKARA PE<br>Nama Status Lantikan<br>Lantikan Tetap                                                                                                    | RKHIDMATAN<br>Tarikh Kuatkuasa                                                                              | Tarikh Luput<br>31/12/9999                                                             | Tarikh Bersara                                                                                           |  |  |  |
| BIL<br>1<br>2                | PERKARA-PERKARA PE<br>Nama Status Lantikan<br>Lantikan Tetap<br>Nama Skim Perk                                                                                                    | RKHIDMATAN<br>Tarikh Kuatkuasa<br>khidmatan                                                                 | Tarikh Luput<br>31/12/9999<br>Tarikh Kuatkuasa                                         | Tarikh Bersara<br>Tarikh Luput                                                                           |  |  |  |
| BIL<br>1<br>2                | PERKARA-PERKARA PER<br>Nama Status Lantikan<br>Lantikan Tetap<br>Nama Skim Perk<br>Penolong Pegawai Teknolo                                                                                               | RKHIDMATAN<br>Tarikh Kuatkuasa<br>khidmatan<br>ogi Maklumat                                                 | Tarikh Luput<br>31/12/9999<br>Tarikh Kuatkuasa                                         | Tarikh Bersara<br>Tarikh Luput<br>31/12/9999                                                             |  |  |  |
| BIL<br>1<br>2<br>3           | PERKARA-PERKARA PER<br>Nama Status Lantikan<br>Lantikan Tetap<br>Nama Skim Perk<br>Penolong Pegawai Teknolo<br>Nama Pihak Berku                                                                           | RKHIDMATAN<br>Tarikh Kuatkuasa<br>khidmatan<br>ogi Maklumat                                                 | Tarikh Luput<br>31/12/9999<br>Tarikh Kuatkuasa<br>Tarikh Kuatkuasa                     | Tarikh Bersara<br>Tarikh Luput<br>31/12/9999<br>Tarikh Luput                                             |  |  |  |
| BIL<br>1<br>2<br>3           | PERKARA-PERKARA PER<br>Nama Status Lantikan<br>Lantikan Tetap<br>Nama Skim Perk<br>Penolong Pegawai Teknolo<br>Nama Pihak Berku<br>Suruhanjaya Perkhidmatan                                               | RKHIDMATAN<br>Tarikh Kuatkuasa<br>khidmatan<br>ogi Maklumat<br>asa Melantik<br>Awam, Malaysia               | Tarikh Luput<br>31/12/9999<br>Tarikh Kuatkuasa<br>Tarikh Kuatkuasa                     | Tarikh Bersara<br>Tarikh Luput<br>31/12/9999<br>Tarikh Luput<br>31/12/9999                               |  |  |  |
| BIL<br>1<br>2<br>3           | PERKARA-PERKARA PER<br>Nama Status Lantikan<br>Lantikan Tetap<br>Nama Skim Perk<br>Penolong Pegawai Teknolo<br>Nama Pihak Berku<br>Suruhanjaya Perkhidmatan                                               | RKHIDMATAN<br>Tarikh Kuatkuasa<br>khidmatan<br>ogi Maklumat<br>asa Melantik<br>Awam, Malaysia               | Tarikh Luput<br>31/12/9999<br>Tarikh Kuatkuasa<br>Tarikh Kuatkuasa                     | Tarikh Bersara<br>Tarikh Luput<br>31/12/9999<br>Tarikh Luput<br>31/12/9999                               |  |  |  |
| BIL<br>1<br>2<br>3<br>4      | PERKARA-PERKARA PER<br>Nama Status Lantikan<br>Lantikan Tetap<br>Nama Skim Perk<br>Penolong Pegawai Teknolo<br>Nama Pihak Berku<br>Suruhanjaya Perkhidmatan<br>Nama Status Per                            | RKHIDMATAN<br>Tarikh Kuatkuasa<br>khidmatan<br>ogi Maklumat<br>asa Melantik<br>Awam, Malaysia<br>rkhidmatan | Tarikh Luput<br>31/12/9999<br>Tarikh Kuatkuasa<br>Tarikh Kuatkuasa                     | Tarikh Bersara<br>Tarikh Luput<br>31/12/9999<br>Tarikh Luput<br>31/12/9999<br>Tarikh Luput               |  |  |  |
| BIL<br>1<br>2<br>3<br>4      | PERKARA-PERKARA PER<br>Nama Status Lantikan<br>Lantikan Tetap<br>Nama Skim Perk<br>Penolong Pegawai Teknolo<br>Nama Pihak Berku<br>Suruhanjaya Perkhidmatan<br>Nama Status Per<br>Aktif                   | RKHIDMATAN<br>Tarikh Kuatkuasa<br>khidmatan<br>ogi Maklumat<br>asa Melantik<br>Awam, Malaysia<br>rkhidmatan | Tarikh Luput<br>31/12/9999<br>Tarikh Kuatkuasa<br>Tarikh Kuatkuasa<br>Tarikh Kuatkuasa | Tarikh Bersara<br>Tarikh Luput<br>31/12/9999<br>Tarikh Luput<br>31/12/9999<br>Tarikh Luput<br>31/12/9999 |  |  |  |
| BIL<br>1<br>2<br>3<br>4<br>5 | PERKARA-PERKARA PER<br>Nama Status Lantikan<br>Lantikan Tetap<br>Nama Skim Perk<br>Penolong Pegawai Teknolo<br>Nama Pihak Berku<br>Suruhanjaya Perkhidmatan<br>Nama Status Per<br>Aktif<br>Nama Ketua Per | RKHIDMATAN<br>Tarikh Kuatkuasa<br>khidmatan<br>ogi Maklumat<br>asa Melantik<br>Awam, Malaysia<br>rkhidmatan | Tarikh Luput<br>31/12/9999<br>Tarikh Kuatkuasa<br>Tarikh Kuatkuasa<br>Tarikh Kuatkuasa | Tarikh Bersara<br>Tarikh Luput<br>31/12/9999<br>Tarikh Luput<br>31/12/9999<br>Tarikh Luput<br>31/12/9999 |  |  |  |

|    | LAPORAN PROFIL PERKHIDMATAN SEMASA |                  |              |  |  |  |  |  |
|----|------------------------------------|------------------|--------------|--|--|--|--|--|
|    | PADA 22/11/2016                    |                  |              |  |  |  |  |  |
|    | KEMENTERIAN PENDIDIKAN MALAYSIA    |                  |              |  |  |  |  |  |
|    | Muka surat: 2 daripada 3           |                  |              |  |  |  |  |  |
|    | Nama Beban Perkhidmatan            | Tarikh Kuatkuasa | Tarikh Luput |  |  |  |  |  |
| 6  | Sepenuh Masa                       |                  | 31/12/9999   |  |  |  |  |  |
|    | Nama Asas Waktu Kerja              | Tarikh Kuatkuasa | Tarikh Luput |  |  |  |  |  |
| 7  | Waktu Peringkat 2                  |                  | 31/12/9999   |  |  |  |  |  |
|    | Nama Status Pengesahan             | Tarikh Kuatkuasa | Tarikh Luput |  |  |  |  |  |
| 8  | Disahkan Dalam Perkhidmatan        |                  | 31/12/9999   |  |  |  |  |  |
| 9  | TIADA REKOD UNTUK TEMPOH PERCUBAAN |                  |              |  |  |  |  |  |
|    | Status Berpencen                   | Tarikh Kuatkuasa | Tarikh Luput |  |  |  |  |  |
| 10 | Berpencen                          |                  | 31/12/9999   |  |  |  |  |  |
|    | Pihak Berkuasa Pencen              | Tarikh Kuatkuasa | Tarikh Luput |  |  |  |  |  |
| 11 | Jabatan Perkhidmatan Awam Malaysia |                  | 31/12/9999   |  |  |  |  |  |
|    | Nama Jenis Gaji                    | Tarikh Kuatkuasa | Tarikh Luput |  |  |  |  |  |
| 12 | Bulanan                            |                  | 31/12/9999   |  |  |  |  |  |
|    | Nama Status Gaji                   | Tarikh Kuatkuasa | Tarikh Luput |  |  |  |  |  |
| 13 | Gaji Min/ Max                      |                  | 31/12/9999   |  |  |  |  |  |
|    | Nama Jenis Perkhidmatan            | Tarikh Kuatkuasa | Tarikh Luput |  |  |  |  |  |
| 14 | SISTEM SARAAN MALAYSIA             |                  | 31/12/9999   |  |  |  |  |  |

161

|       | Nama Gred Gaji          | Tarikh Kuatkuasa | Tarikh Lup  |
|-------|-------------------------|------------------|-------------|
| I     |                         |                  | 31/12/9999  |
|       | Mata Gaji               | Tarikh Kuatkuasa | Tarikh Lupi |
| I     |                         |                  | 31/12/2020  |
|       | Bulan Pergerakan Gaji   | Tarikh Kuatkuasa | Tarikh Lup  |
| Julai |                         |                  | 31/12/9999  |
|       | Jumlah Gaji             | Tarikh Kuatkuasa | Tarikh Lup  |
| RM:   |                         |                  | 30/06/2015  |
| RM    |                         |                  | 31/12/2020  |
|       | Nilai Gandaan           | Tarikh Kuatkuasa | Tarikh Lup  |
| 1     |                         |                  | 31/12/9999  |
|       | Bil. Fail               | Tarikh Kuatkuasa | Tarikh Lup  |
|       |                         |                  | 31/12/9999  |
|       | Bil. Rekod Perkhidmatan | Tarikh Kuatkuasa | Tarikh Lup  |
| 03    |                         |                  | 31/12/9999  |

# **MENJANA LAPORAN**

**REKOD PERIBADI** 

### 7.1 REKOD PERIBADI (LAPORAN)

SISTEM PENGURUSAN MAKLUMAT SUMBER MANUSIA

### PENTADBIRAN SISTEM

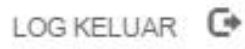

### FUNGSI : GRID | IKON

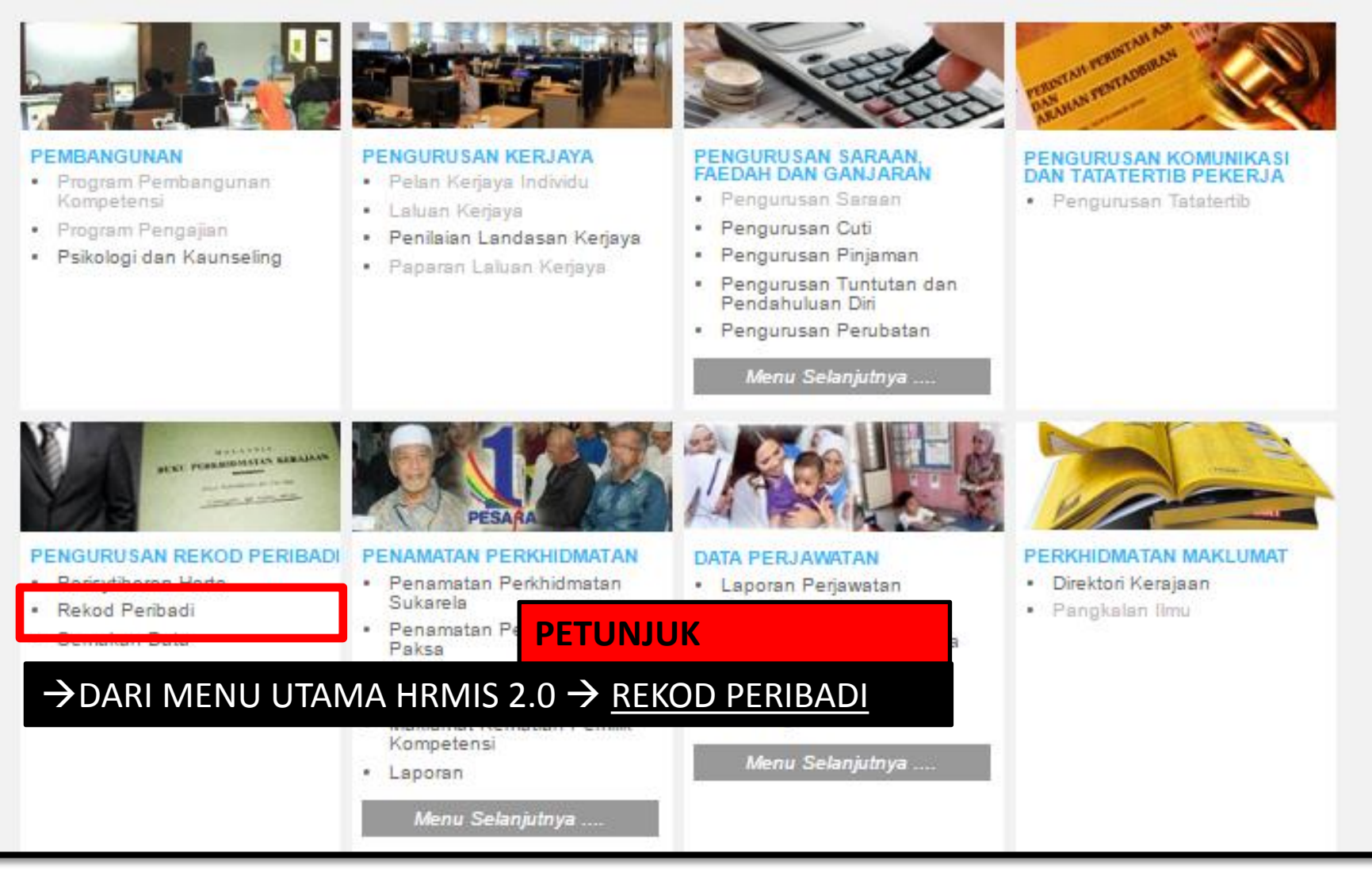

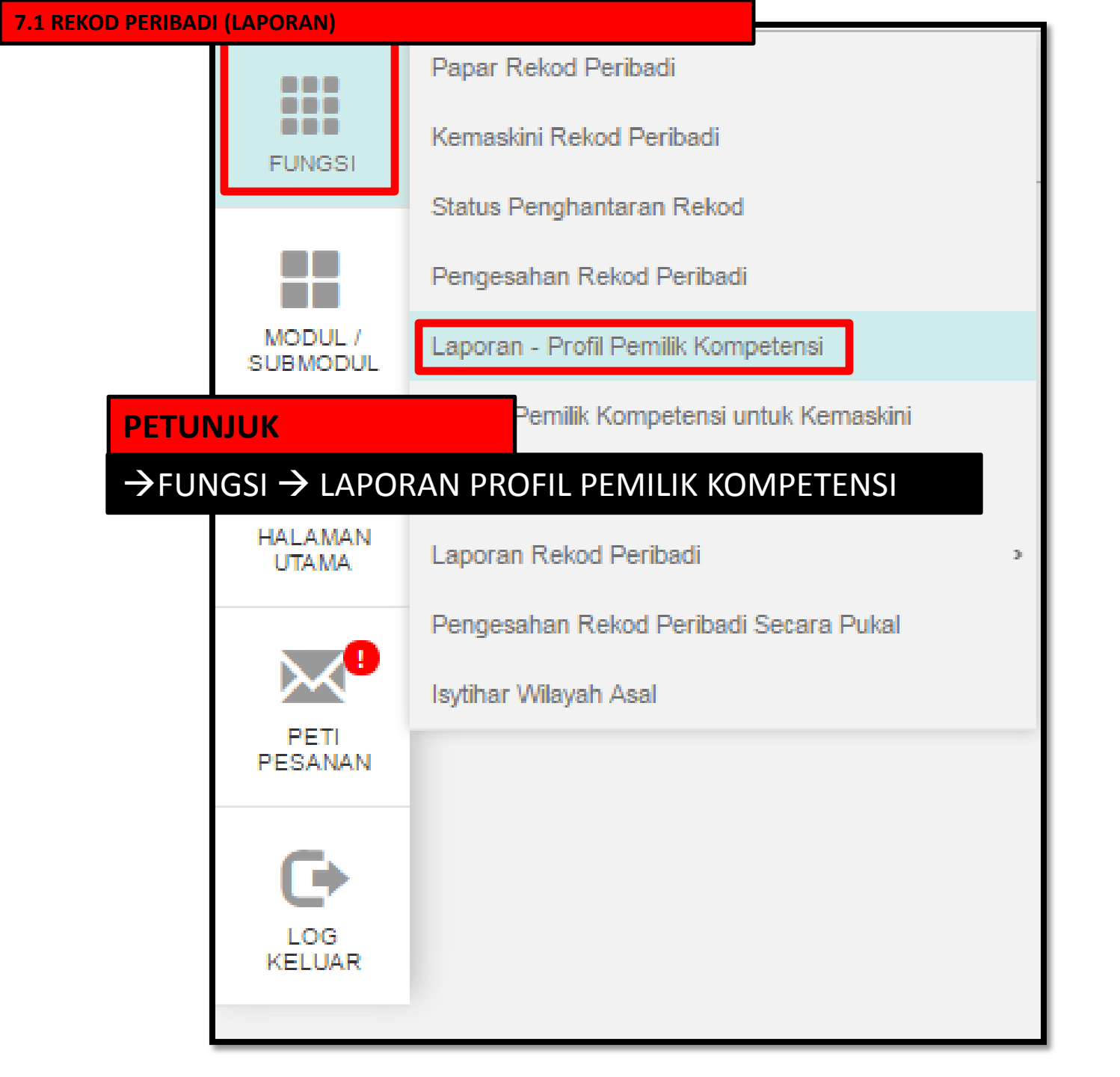

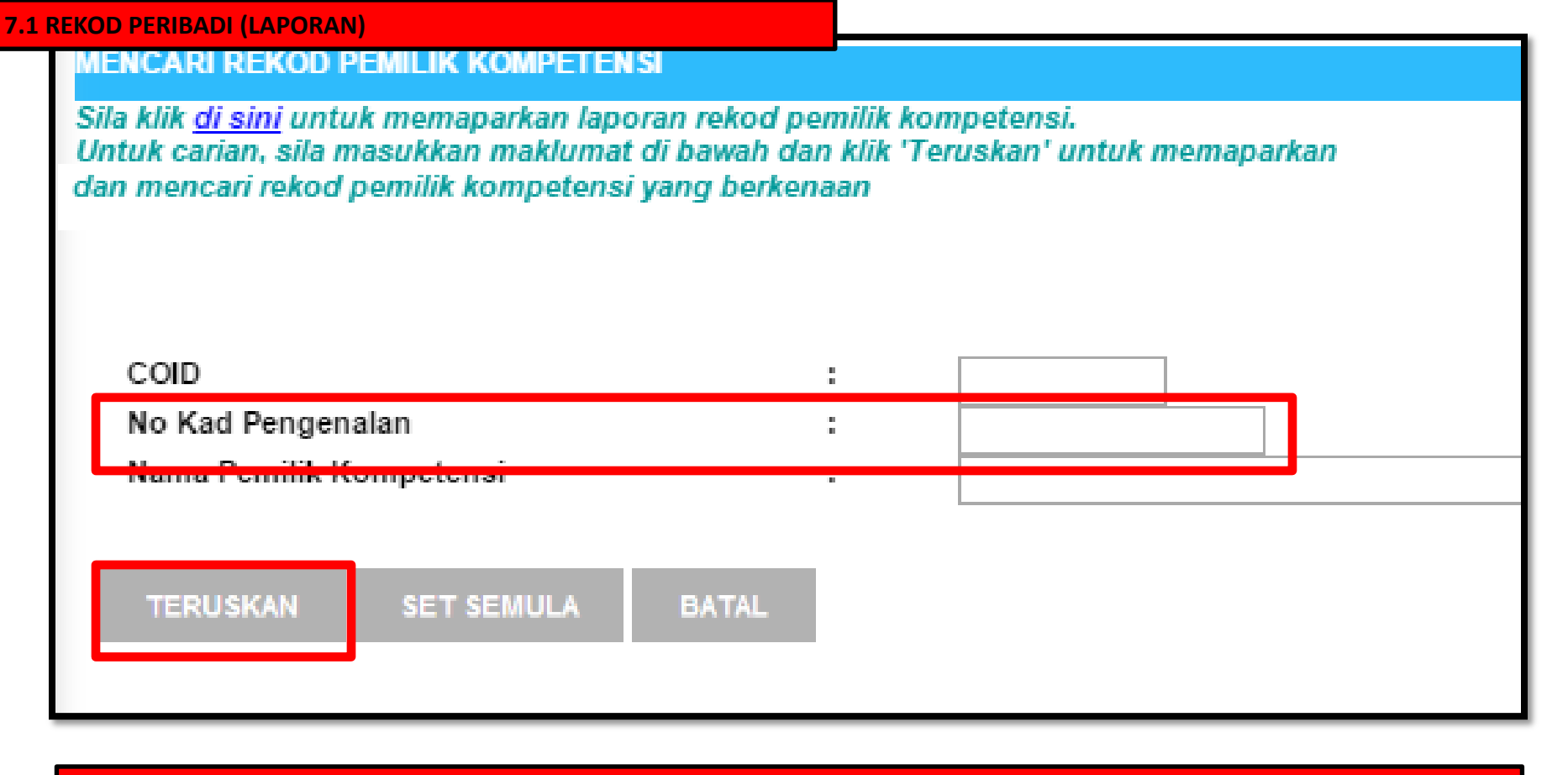

 $\rightarrow$ MASUKKAN NO KAD PENGENALAN  $\rightarrow$  KLIK BUTTON TERUSKAN

| HASIL CARIAN LAPORAN - PROFIL PEMILIK KOMPETENSI |                  |                         |  |  |  |  |
|--------------------------------------------------|------------------|-------------------------|--|--|--|--|
| Jumlah Re                                        | Jumlah Rekod : 1 |                         |  |  |  |  |
| Bil                                              |                  | Nama Pemilik Kompetensi |  |  |  |  |
| 1                                                | MURAD BIN HASSAN |                         |  |  |  |  |
| 1                                                | →KLIK NAMA       |                         |  |  |  |  |

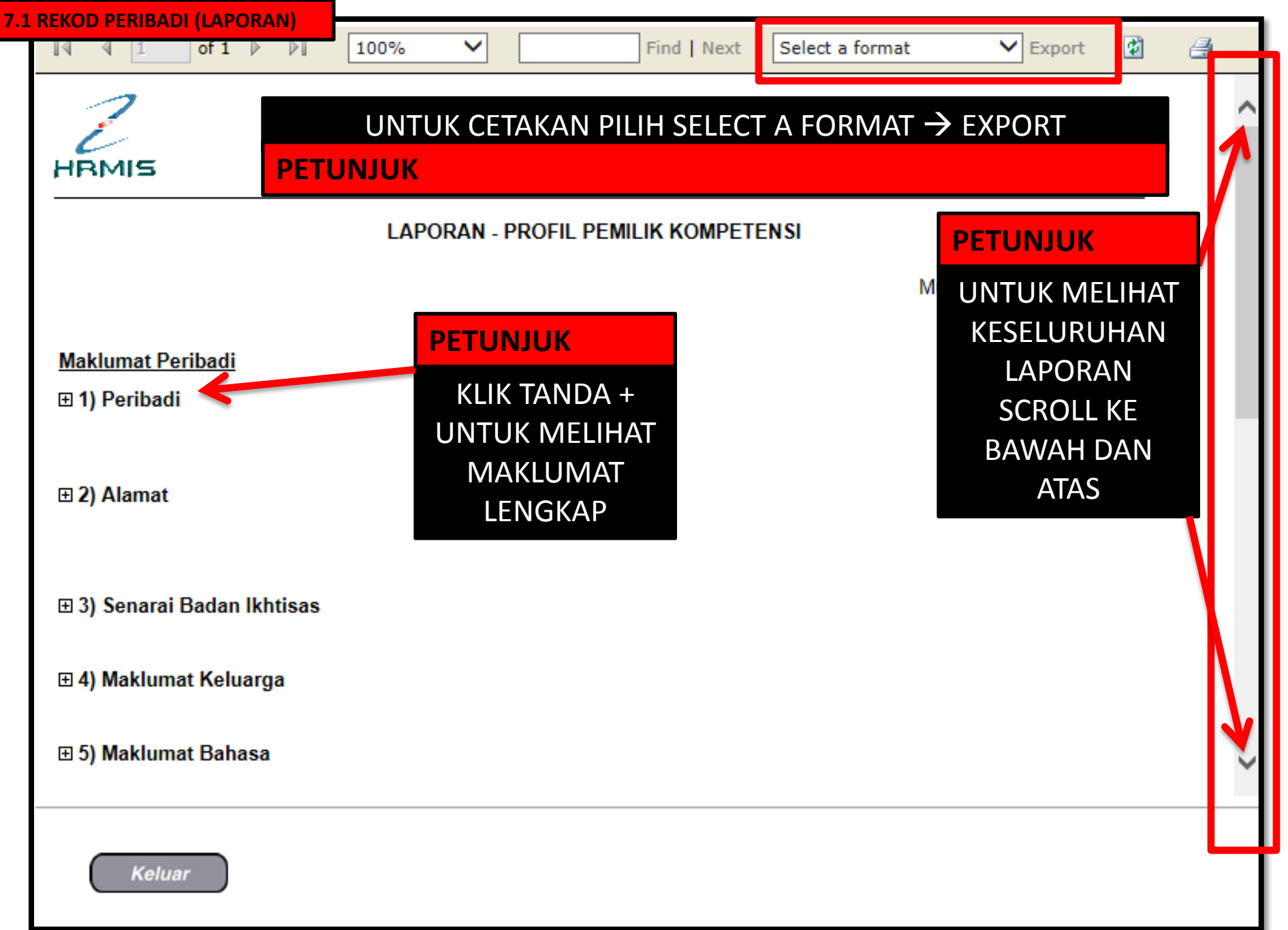

## CUTI REHAT BAKAL PESARA MODUL PENGURUSAN SARAAN FAEDAH DAN GANJARAN

# SELENGGARA MAKLUMAT GCR (MEMASUKKAN KELAYAKAN JUMLAH HARI CUTI REHAT MENGIKUT TAHUN)

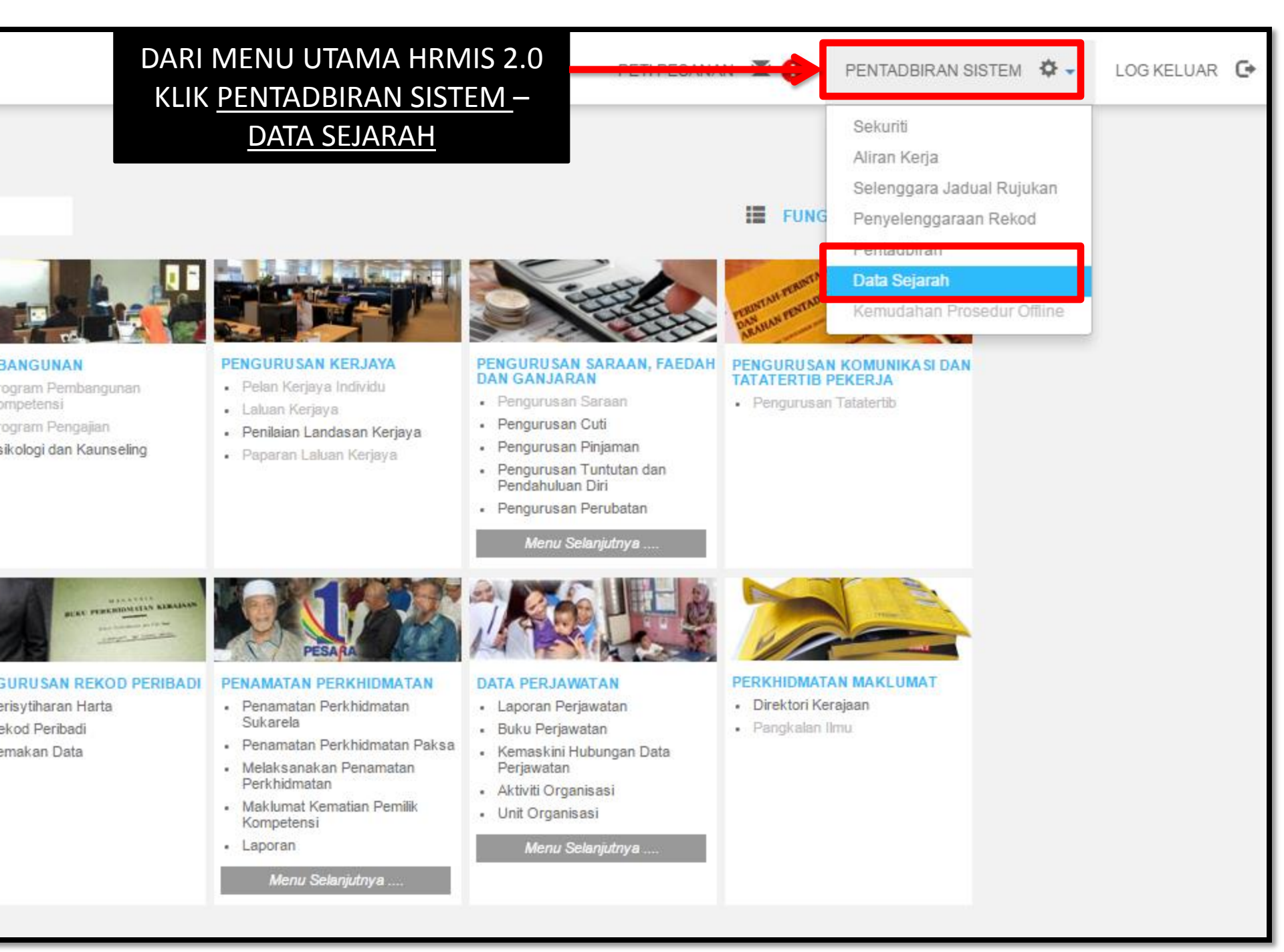

| ¢ ⇒ C               | 🔒 https://hrmis2.eghrmis.gov.n         | my/HF | MISNET/Common/Main/Det | fault.aspx?id=   | 1209                                     |
|---------------------|----------------------------------------|-------|------------------------|------------------|------------------------------------------|
|                     | Pengurusan Saraan, Faedah dan Ganjaran | >     | Pengurusan Cuti        | 3                | Maklumat Sejarah Cuti                    |
| FUNGSI              | Pengurusan Prestasi                    | >     | Pengurusan Perubatan   |                  | Maklumat GCR                             |
|                     | Rekod Peribadi (Harta)                 | >     |                        |                  | Selamat Datang ke                        |
|                     | Penamatan Perkhidmatan                 |       |                        |                  |                                          |
| NODUL /<br>SUBMODUL |                                        |       |                        |                  | DATA SEJARAH                             |
|                     |                                        |       |                        |                  | 7                                        |
| KLIK <u>FU</u>      | <u>NGSI – PENGURUSAN SARA</u>          | AN,   | FAEDAH DAN GANJA       | ARAN – <u>PE</u> | NGURUSAN CUTI -                          |
| MAKLU               | MAT GCR                                |       |                        |                  |                                          |
| PESANAN             |                                        |       |                        |                  |                                          |
| LOG<br>KELUAR       |                                        |       |                        | ŀ                |                                          |
|                     |                                        |       |                        |                  | Sesuai dilayari dengan 1024 X 768 piksel |
|                     |                                        |       |                        |                  |                                          |
|                     |                                        |       |                        |                  |                                          |

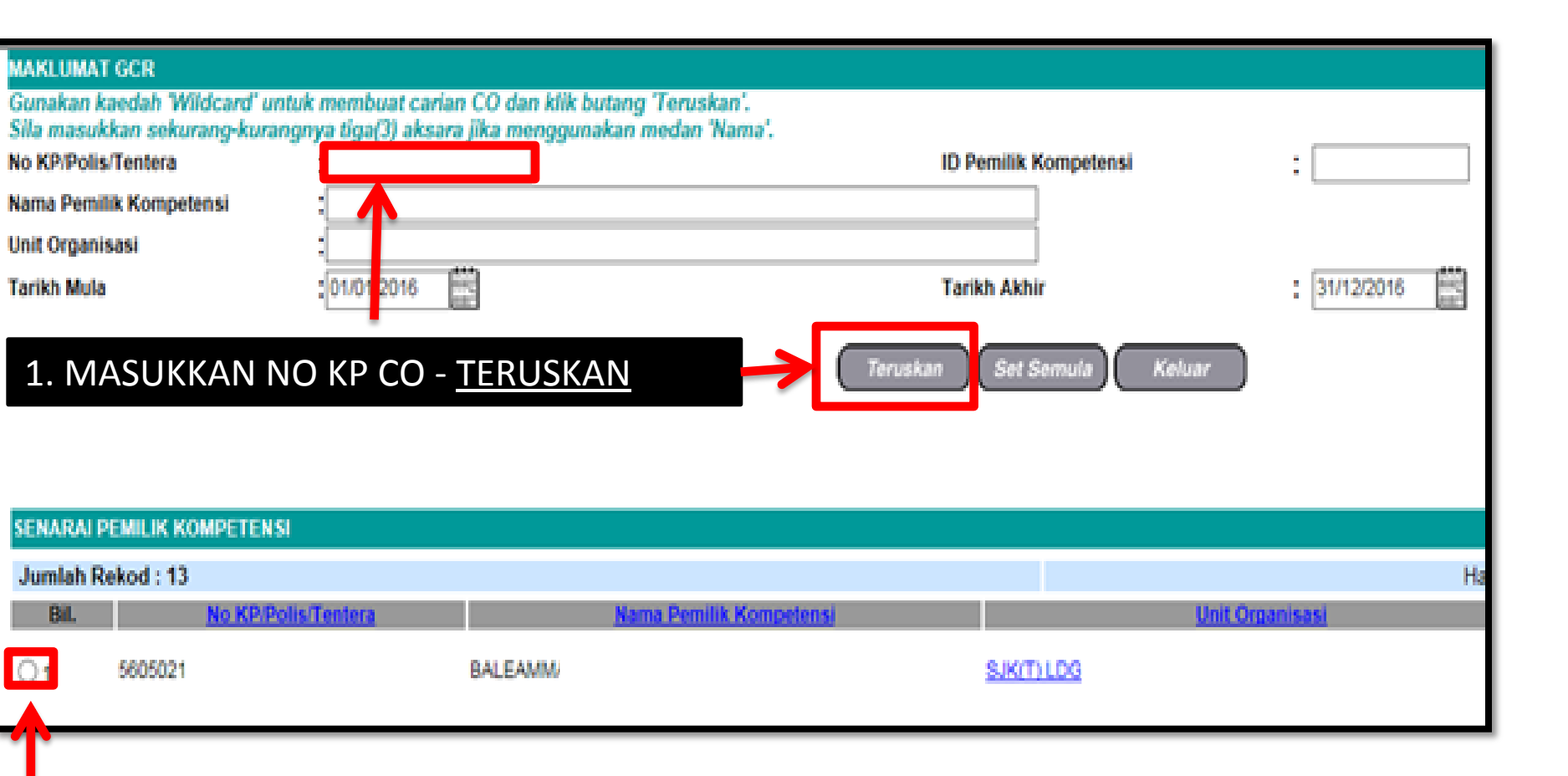

# 2. KLIK RADIO BUTTON

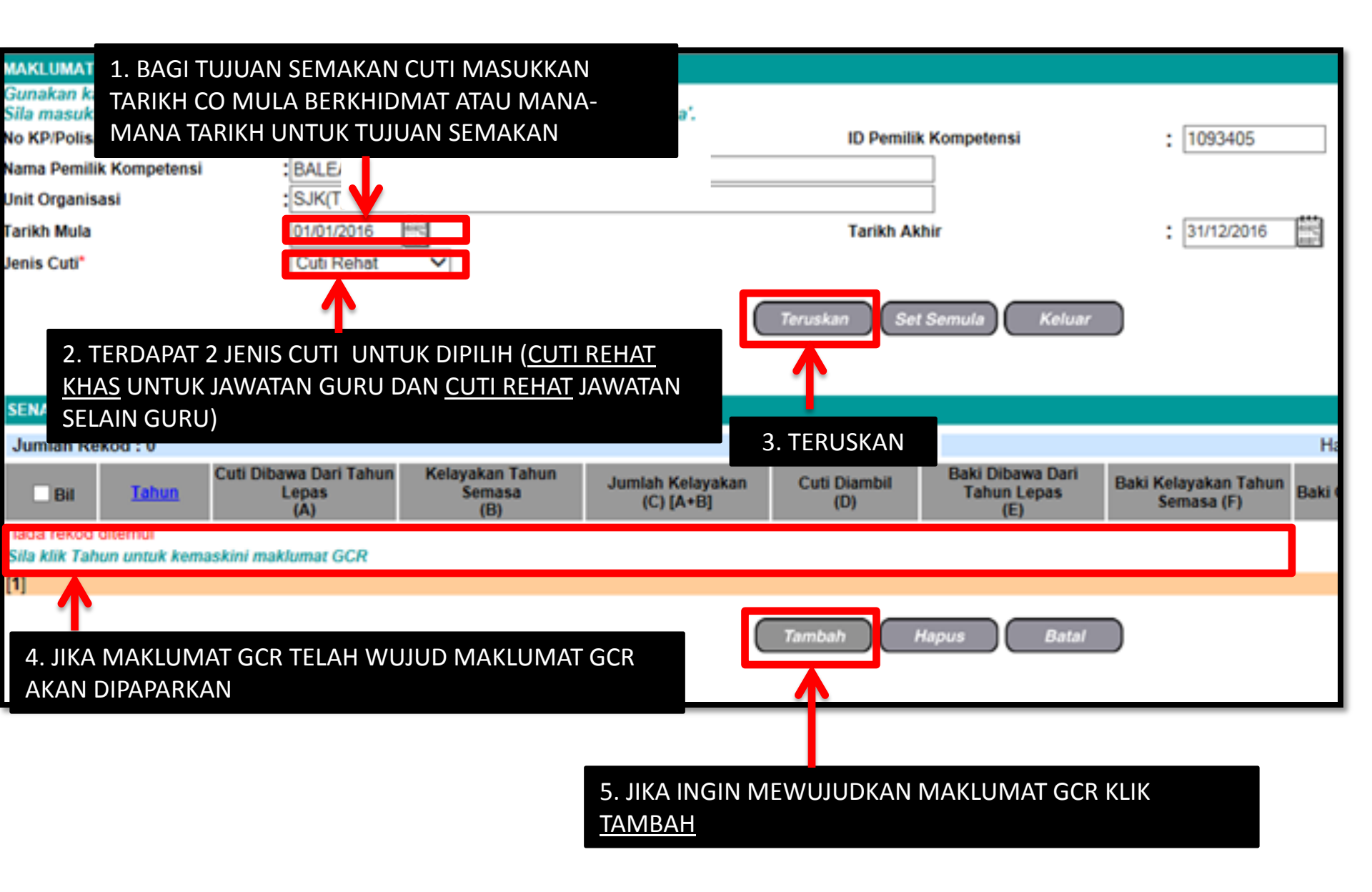

| TAMBAH MAKLUMAT GCR - Internet E                                                                                                    | xplorer<br>V/50602017AddPrevLeaveBal.asp?eisftvæ=18                                                                                           | 7631419119æ&otefmigæ=FWJMTJNSICE=C                                                         |                   |
|----------------------------------------------------------------------------------------------------|----------------------------------------------------------------------------------------------------|--------------------------------------------------------------------------------------------|-------------------|
| TAMBAH MAKLUMAT GCR                                                                                                    | , 5002017 Add Teveesteballaspiejski de 10                                                                                                    | iosi isi saadaaniyga in kunikatee e                                                        | Certificate entit |
| * Mandatori                                                                                                    |                                                                                                    |                                                                                            |                   |
| Tahun *                                                                                                    | : 1989 🗸                                                                                                    | Tarikh Lantikan :                                                                          |                   |
| Jenis Perkhidmatan                                                                                                    | :                                                                                                    | Gred Gaji :                                                                                |                   |
| Skim Perkhidmatan                                                                                                    |                                                                                                    |                                                                                            |                   |
| Cuti Dibawa Dari Tahun Lepas * (A)<br>Kelayakan Tahun Semasa* (B)<br>Jumlah Kelayakan (C) [A+B]<br>Cuti Diambil * (D)<br>Gantian Cuti Rehat (GCR)*<br>Jumlah Cuti Terkumpul Untuk GCR<br>Catatan | 1. TAMBAH MAK<br>ISIKAN MEDAN E<br>PERKHIDMATAN<br>PERKHIDMATAN<br>TAHUN<br>CUTI DIBAWA DA<br>KELAYAKAN TAH<br>CUTI DIAMBIL<br>GANTIAN CUTI F | ALUMAT GCR<br>BERDASARKAN REKOD DARI BU<br>CO<br>ARI TAHUN LEPAS ()<br>IUN SEMASA<br>REHAT | KU REKOD          |
| 2. JI                                                                                                    | KA MAKLUMAT TELAH LENGKA<br>KLIK SIMPAN                                                                                                    | Batal                                                                                      |                   |
|                                                                                                    |                                                                                                    |                                                                                            | 🔍 100% 🔻 🔡        |

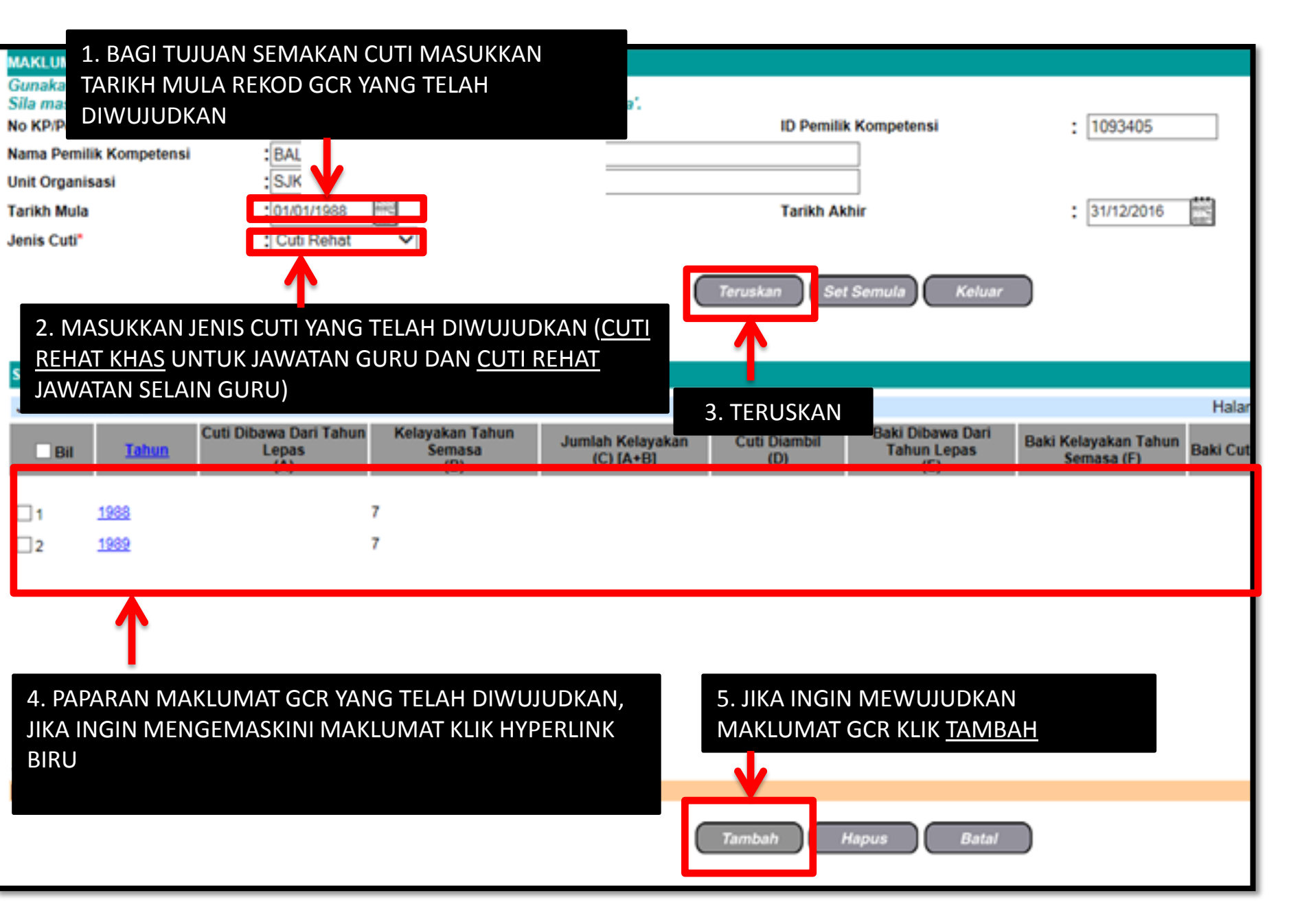

# CUTI REHAT BAKAL PESARA MODUL PENGURUSAN SARAAN FAEDAH DAN GANJARAN

# SELENGGARA DATA SEJARAH CUTI (MEMASUKKAN TARIKH CUTI DAN JENIS CUTI REHAT MENGIKUT TAHUN)

| $\leftarrow \rightarrow c$ | ← → C ↑ Phys://hrmis2.eghrmis.gov.my/HRMISNET/Common/Main/Default.aspx?id=1209 |     |                      |                   |                                 |            |
|----------------------------|--------------------------------------------------------------------------------|-----|----------------------|-------------------|---------------------------------|------------|
|                            | Pengurusan Saraan, Faedah dan Ganjaran                                         | >   | Pengurusan Cuti      |                   | Maklumat Sejarah Cuti           |            |
| FUNGSI                     | Pengurusan Prestasi                                                            | >   | Pengurusan Perubatan | >                 | Maklumat GCR                    |            |
|                            | Rekod Peribadi (Harta)                                                         | >   |                      |                   | Selamat Datang ke               | •          |
|                            | Penamatan Perkhidmatan                                                         |     |                      |                   |                                 |            |
| SUBMODUL                   |                                                                                |     |                      |                   | DATA SEJAK                      | АП         |
|                            |                                                                                |     |                      |                   |                                 |            |
|                            |                                                                                |     |                      |                   |                                 |            |
| KLIK <u>FU</u>             | <u>NGSI – PENGURUSAN SARA</u>                                                  | AN, | FAEDAH DAN GANJA     | <u>ARAN – PEI</u> | NGURUSAN CUTI -                 |            |
| MAKLU                      | MAT SEJARAH CUTI                                                               |     |                      |                   |                                 |            |
| PEIN<br>PESANAN            |                                                                                |     |                      |                   |                                 |            |
| LOG<br>KELUAR              |                                                                                |     |                      | F                 | IRM                             |            |
|                            |                                                                                |     |                      |                   |                                 |            |
|                            |                                                                                |     |                      |                   | Sesuai dilayari dengan 1024 X 7 | 168 piksel |
|                            |                                                                                |     |                      |                   |                                 |            |

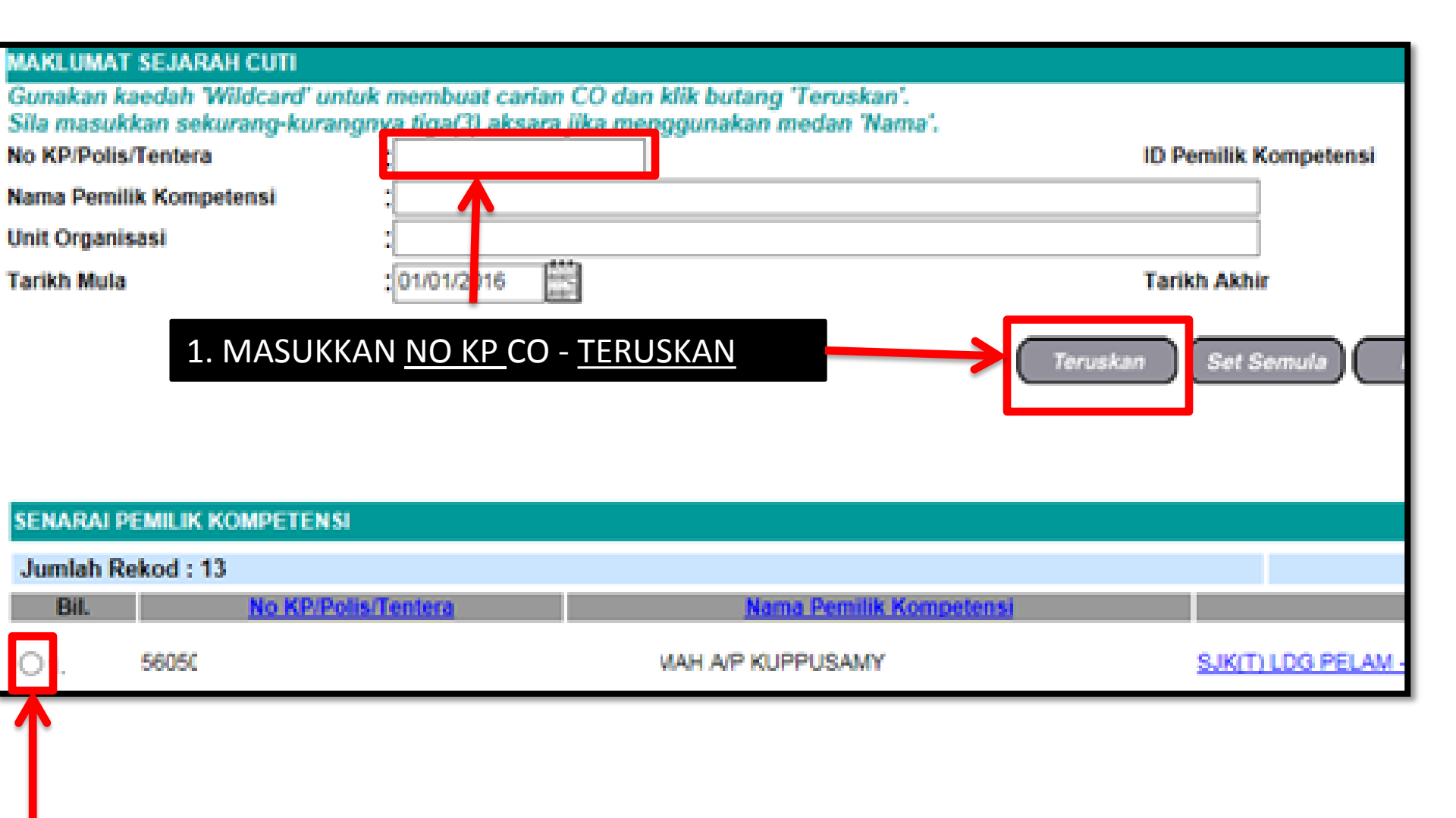

### 2. KLIK RADIO BUTTON

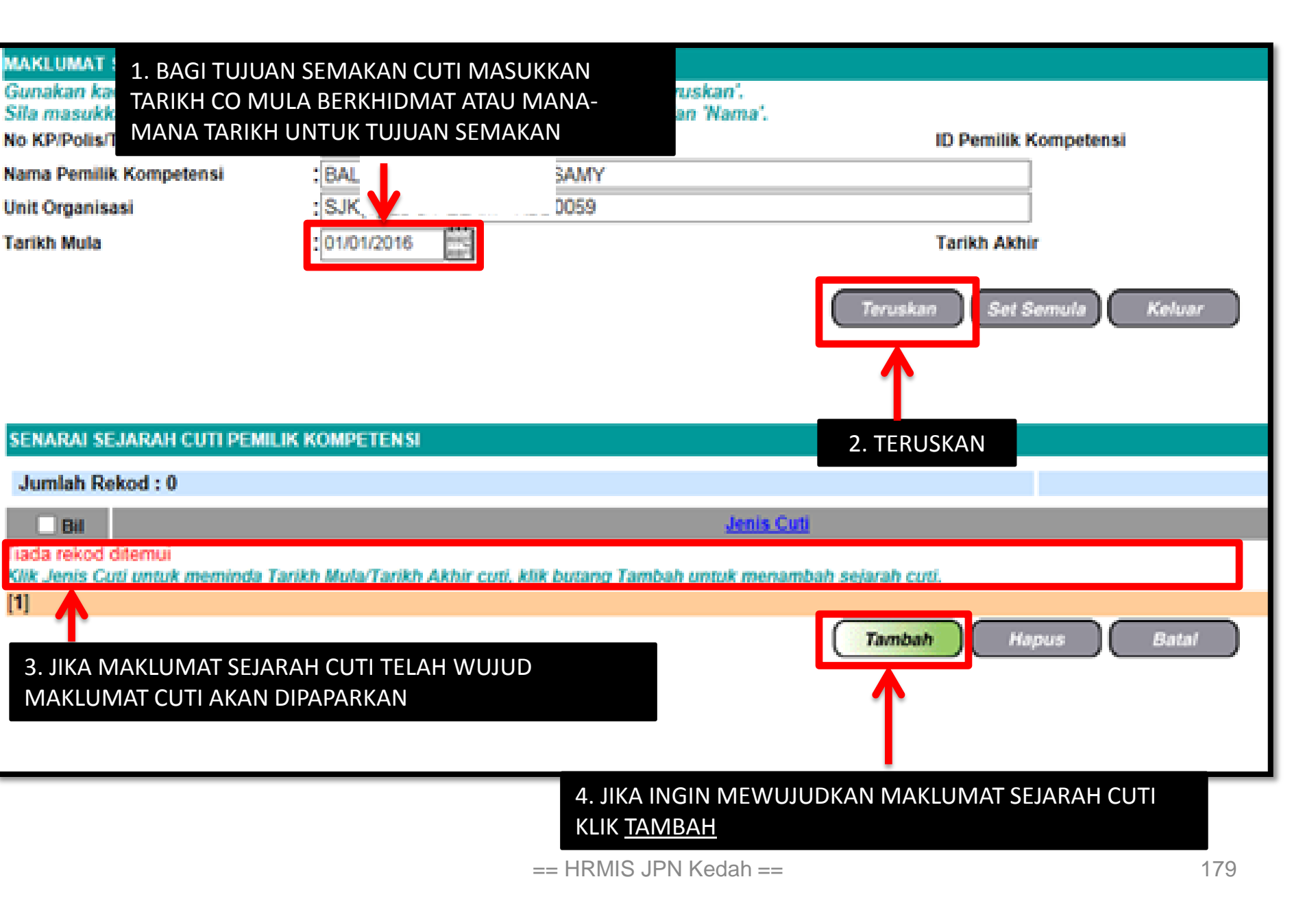

| AKLUMAT SEJARAH CUTI - Internet Explorer                                                                                                    |                                                                                     |                         |             |  |
|----------------------------------------------------------------------------------------------------|-------------------------------------------------------------------------------------|-------------------------|-------------|--|
| 🕘 https://10.21.153.8/HRMIS/BM/RBR/LV/50605020NewLvHistory.asp?ejsftvæ=187631419119æ&otefmjgæ=FWJMTJNSICE=OTEFMJGæ&exQsutæ= 😵 Certificate error |                                                                                     |                         |             |  |
| MAKLUMAT SEJARAH CUTI                                                                                                    |                                                                                     |                         |             |  |
|                                                                                                    |                                                                                     |                         |             |  |
| Tahun                                                                                                    | n* :   1988 ♥                                                                       |                         | lumlah Hari |  |
| Bil                                                                                                    | Jenis Cuti Tarikh Mul                                                               | ula Cui Tarikh Akhir Cu | Bercuti     |  |
| 1                                                                                                    | Cuti Rebat                                                                          |                         | /           |  |
|                                                                                                    |                                                                                     | 00/03/1900              |             |  |
| 2                                                                                                    |                                                                                     | (##8) (##8)             |             |  |
|                                                                                                    | 1. MAKLUMAT SEJARAH CUTI (MAKLUMAT HANYA BOLEH DIISI JIKA TELAH                     |                         |             |  |
| 3                                                                                                    | MELENGKAPKAN MAKLUMAT GCR<br>2 ISIKAN MEDAN BERDASARKAN REKOD DARI BUKU REKOD PERKH |                         |             |  |
|                                                                                                    | 2. ISIKAN WEDAN BERDASARKAN REROD DARI BORO REROD FERRI                             |                         |             |  |
| 4                                                                                                    | JENIS CUTI                                                                          |                         |             |  |
| 5                                                                                                    | TARIKH MULA CUTI                                                                    |                         |             |  |
| TARIKH AKHIR CUTI                                                                                                    |                                                                                     |                         |             |  |
| 6 JUMLAH HARI BERCUTI (MEDAN BOLEH DIISI SECARA MANUAL)                                                                                         |                                                                                     |                         |             |  |
|                                                                                                    |                                                                                     |                         |             |  |
| 7                                                                                                    | Cuti Rehat V                                                                        |                         |             |  |
|                                                                                                    |                                                                                     | (****) (****)           |             |  |
| 8                                                                                                    | Cuti Rehat                                                                          |                         |             |  |
| 2. J                                                                                                    |                                                                                     |                         |             |  |
| TELAH LENGKAP KLIK Simpan Set Semula Batal                                                                                                    |                                                                                     |                         |             |  |
| SIN                                                                                                    |                                                                                     |                         |             |  |
|                                                                                                    |                                                                                     |                         | 🔍 100% 🔻 🔡  |  |
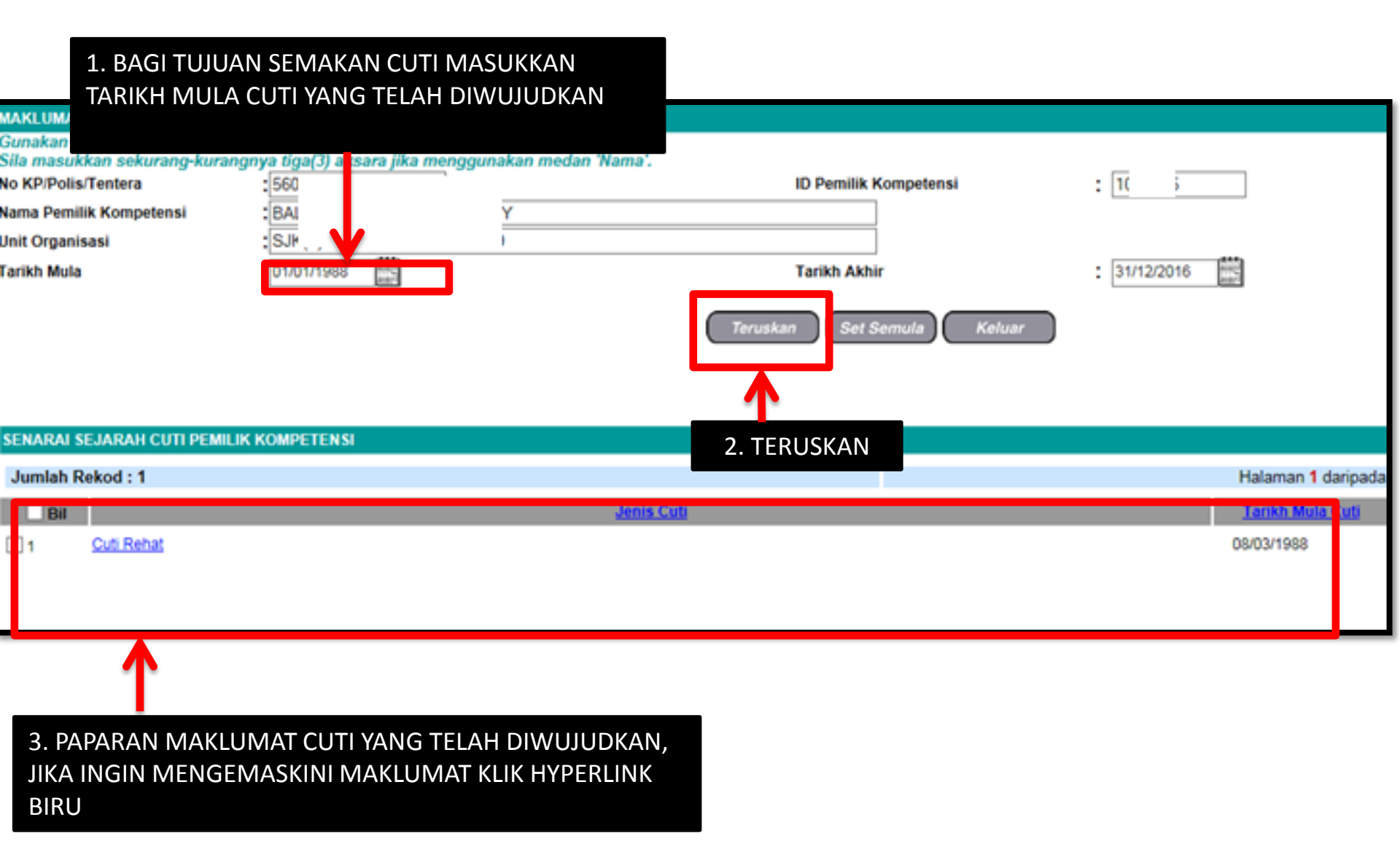

#### CUTI REHAT BAKAL PESARA MODUL PENGURUSAN SARAAN FAEDAH DAN GANJARAN

#### SELENGGARA CUTI SAKIT (MEMASUKKAN KELAYAKAN JUMLAH HARI CUTI SAKIT DAN LAIN-LAIN CUTI SELAIN CUTI REHAT MENGIKUT TAHUN)

PETI PESANAN 🛛 🖾 🚺 PENTADBIRAN SISTEM LOG KELUAR 🕞 **ID PENGGUNA:** FUNGSI : GRID | IKON LAN PENTADER PENGURUSAN SARAAN, FAEDAH PENGURUSAN KERJAYA PENGURUSAN KOMUNIKASI DAN HAN SUMBER MANUSIA PEMBANGUNAN DAN GANJARAN TATATERTIB PEKERJA angunan Pelan Tindaka **DARI MENU UTAMA HRMIS 2.0**  Pengurusan Saraan han Sumber Manusia Pengurusan Tatatertib Pengurusan Cuti aran Pemilik Kompeten **DI BAHAGIAN PENGURUSAN** aman Dan Pertukaran Pengurusan Pinjaman vа Pemilik Kompetensi Pengurusan Tuntutan dan SARAAN, FAEDAH DAN Pendahuluan Diri an Pangkat Pemilik etensi Pengurusan Perubatan GANJARAN KLIK <u>PENGURUSAN</u> Menu Selanjutnya ... CUTI -----PURT PERSIMINALAN ADDRESSAN A REAL OF LOT AND N KOMPETENSI PENAMATAN PERKHIDMATAN DATA PERJAWATAN PERKHIDMATAN MAKLUMAT PENGURUSAN REKOD PERIBADI an Tahap Kecekapan Perisytiharan Harta Penamatan Perkhidmatan Laporan Perjawatan Direktori Kerajaan . Sukarela Pangkalan Ilmu an Kompetensi Rekod Peribadi Buku Perjawatan Penamatan Perkhidmatan Paksa ksaan Perkhidmatan Semakan Data Kemaskini Hubungan Data Melaksanakan Penamatan Perjawatan \* Perkhidmatan Aktiviti Organisasi Maklumat Kematian Pemilik Unit Organisasi Kompetensi Laporan Menu Selanjutnya .... Menu Selanjutnya ....

|                      | Kelayakan Cuti          | > | Menjana Kelayakan Cuti    |  |
|----------------------|-------------------------|---|---------------------------|--|
| FUNGSI               | Penyemakan Cuti         | > | Selenggara Kelayakan Cuti |  |
|                      | Permohonan Cuti         | > |                           |  |
|                      | Menyokong Cuti          |   |                           |  |
| MCDUL /<br>SUB IODUL | Kelulusan Cuti          | > |                           |  |
| Â                    | Pindaan/Pembatalan Cuti | > |                           |  |

### KLIK <u>FUNGSI</u> – <u>KELAYAKAN CUTI</u> – <u>SELENGGARA KELAYAKAN CUTI</u>

| UTAMA           | Penetapan Kalendar                                                                     | >      |
|-----------------|----------------------------------------------------------------------------------------|--------|
|                 | Maklumat Pengumpulan Waktu Kerja Lebih<br>Masa                                         | >      |
| PETI<br>PESANAN | Laporan Operasi                                                                        | >      |
|                 | Selenggara Senarai Pengguna bagi Pengecualia<br>Pengesahan<br>Kebenaran Keluar Pejabat | n<br>> |
| KELUAR          |                                                                                        |        |

| SELENGGARA KELAYAKAN C                                    | UTI                                                           |                                                                  |   |
|-----------------------------------------------------------|---------------------------------------------------------------|------------------------------------------------------------------|---|
| Gunakan kaedah "Wildcard" (<br>Sila masukkan sekurang-kur | untuk membuat carian<br>anonya tina/3) a <mark>ksara</mark> j | CO dan klik butang 'Teruskan'.<br>jika menggunakan medan 'Nama'. |   |
| No KP/Polis/Tentera                                       |                                                               | ID Pemilik Kompetensi                                            | : |
| Nama Pemilik<br>Kompetensi                                |                                                               |                                                                  |   |
| Unit On<br>1. MASUKKA                                     | N <u>NO KP</u> CO - <u>T</u>                                  | TERUSKAN                                                         |   |
| ranun r <del>ungunan</del>                                |                                                               | Teruskan Set Semula Keluar                                       |   |

| SENARAI PEI | MILIK KOMPETENSI    |                   |            |                 |
|-------------|---------------------|-------------------|------------|-----------------|
| Jumlah Rek  | od : 1              |                   |            | Halaman 1 darip |
| Bil.        | No KP/Polis/Tentera | Nama Pemilik Komp | etensi     | Unit Organisasi |
| Ο.          | 23086177            | 1 ) BIN HASSAN    | UNIT HRMIS | Penolo          |
|             |                     |                   |            |                 |
| 2. KLIK     | RADIO BUTTON        |                   |            |                 |

#### SELENGGARA KELAYAKAN CUTI

Gunakan kaedah 'Wildcard' untuk membuat carian CO dan klik butang 'Teruskan'. Sila masukkan sekurang-kurangnya tiga(3) aksara jika menggunakan medan 'Nama'.

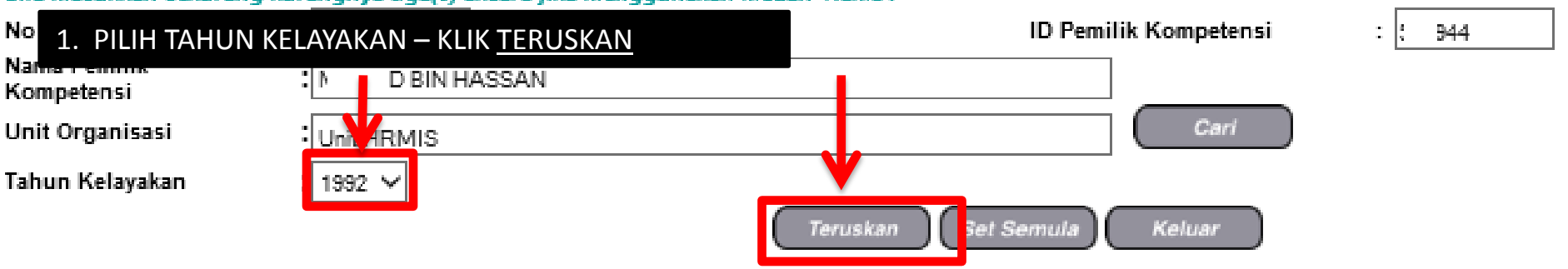

| KELAYAK                | AN CUTI REHAT                                 |                                           |                               |                     |                                        |                                    |                     |    |
|------------------------|-----------------------------------------------|-------------------------------------------|-------------------------------|---------------------|----------------------------------------|------------------------------------|---------------------|----|
| <u>Tahun</u>           | Cuti Dibawa Dari<br>Tahun Lepas<br>(A)        | Kelayakan Tahun<br>Semasa<br>(B)          | Jumlah Kelayakan<br>(C) [A+B] | Cuti Diambil<br>(D) | Baki Dibawa Dari<br>Tahun Lepas<br>(E) | Baki Kelayakan<br>Tahun Semasa (F) | Baki Cuti (G) [E+F] | GC |
| KELAYAK                | AN CUTI REHAT KH                              | AS                                        |                               |                     |                                        |                                    |                     |    |
| <u>Tahun</u>           | Cuti Dibawa Dari<br>Tahun Lepas<br>(A)        | Kelayakan Tahun<br>Semasa<br>(B)          | Jumlah Kelayakan<br>(C) [A+B] | Cuti Diambil<br>(D) | Baki Dibawa Dari<br>Tahun Lepas<br>(E) | Baki Kelayakan<br>Tahun Semasa (F) | Baki Cuti (G) [E+F] | GC |
| 1992                   | 0                                             | 25                                        | 25                            | 0                   | 0                                      | 25                                 | 250                 | )  |
| Klik 'hyp<br>Peringata | erlink' urutan tahun<br>n: Nilai cuti luput y | i untuk kemaskini k<br>yang dipaparkan bi | agi tal                       | GIN MEWUJUD         | KAN CUTI LAIN-L                        | AIN KLIK <u>TAMBA</u>              | <u>\H</u>           | 7  |
| Klik ko                | tak dan klik buta                             | ng Hapus untuk                            | r menghapus jen               | is cuti. Klik Je    | nis Cuti untuk K                       | emaskini.                          |                     |    |
| [1]                    |                                               |                                           |                               |                     |                                        |                                    |                     |    |
|                        |                                               |                                           |                               |                     | Tambah                                 | Hapus                              | Batal               |    |

## Attp://kpm-hrmis/?ejsftvæ=882791433148æ&otefmjgæ=FWJMTJNSI

#### TAMBAH KELAYAKAN CUTI-CUTI LAIN

\* Mandatori

Sila masukkan nilai 999 untuk Bilangan Hari Kelayakan Cuti yang tiada had kelayakan.

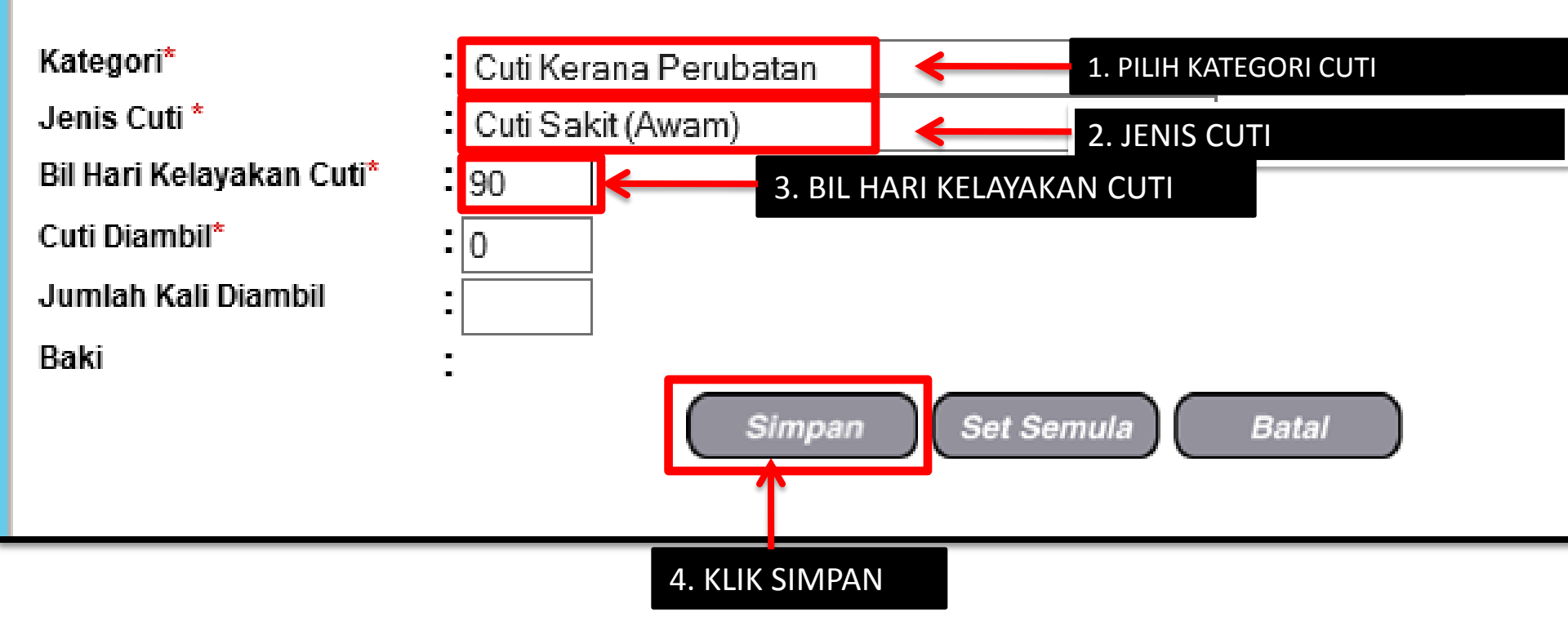

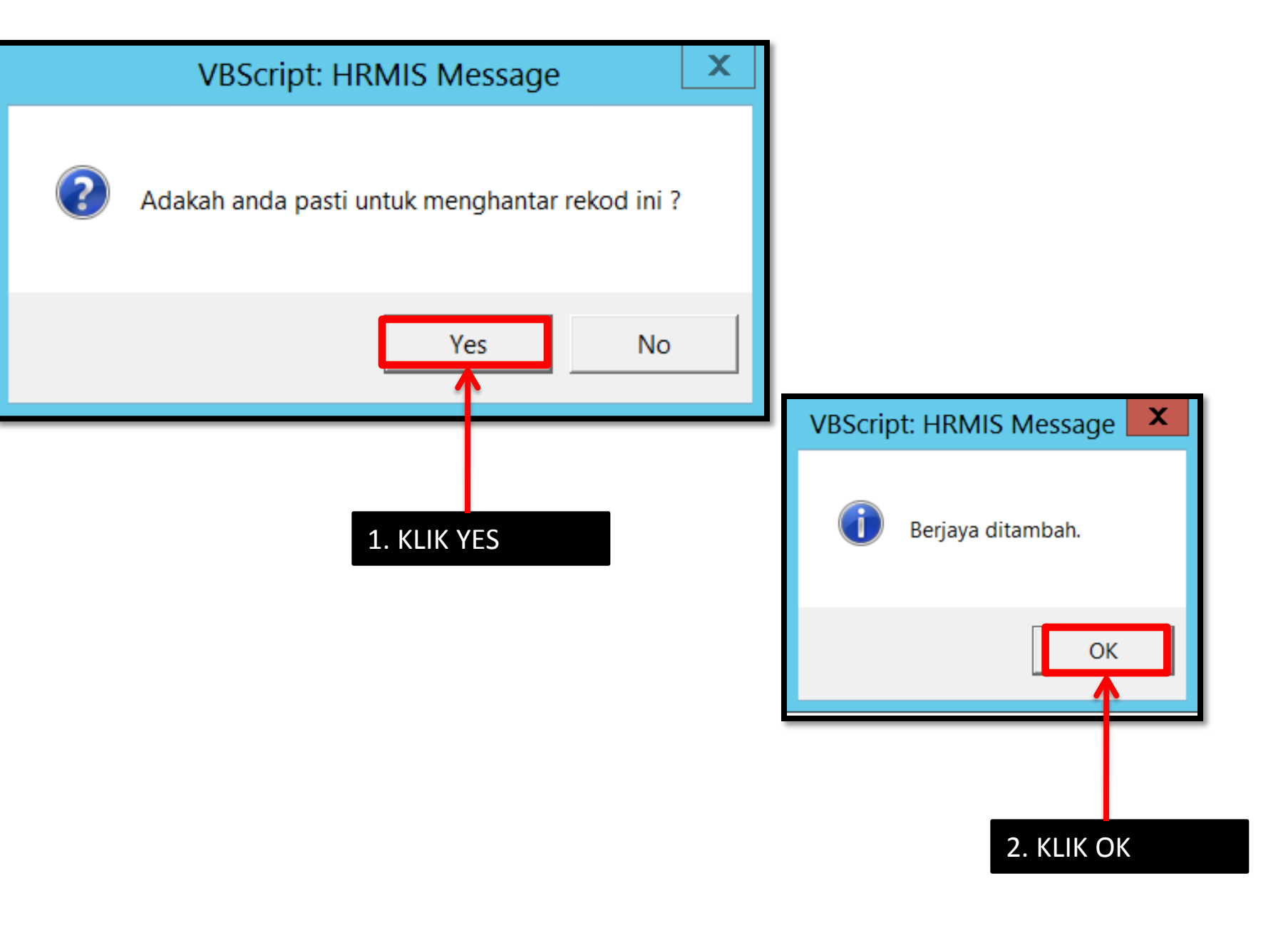

| SELENC              | GARA KELAYA                               | KAN CUTI                            |                                  |                              |                                             |                                          |                        |          |                                  |         |
|---------------------|-------------------------------------------|-------------------------------------|----------------------------------|------------------------------|---------------------------------------------|------------------------------------------|------------------------|----------|----------------------------------|---------|
| Gunak<br>Sila m     | an kaedah 'W                              | /ildcard' untu                      | ik membuat o                     | arian CO da                  | n klik butang                               | 'Teruskan'.                              |                        |          |                                  |         |
| Sila ma             | asukkan seku                              | irang-kurang                        | nya uga(s) an                    | sara jika me                 | nggunakan m                                 | edan Nama .<br>Nama .                    | ei . 57/0//            |          | 7                                |         |
| No KP/F<br>Nama D   | ons/rentera ,<br>omilik                   | •[                                  |                                  |                              | ID Pen                                      | lilik Kompeter                           | 151 : 074944           |          |                                  |         |
| Kompe               | tensi                                     | :[                                  |                                  |                              |                                             |                                          |                        |          |                                  |         |
| Unit Org            | ganisasi                                  | :                                   |                                  |                              |                                             |                                          |                        | $\neg$ ( | Cari                             |         |
| Tahun k             | Kelayakan                                 | 1992 🗸                              |                                  |                              |                                             |                                          |                        |          |                                  |         |
|                     |                                           |                                     | C                                | Teruskan                     | Set Semula                                  | Keluar                                   |                        |          |                                  |         |
| KELAYA              | KAN CUTI REH                              | AT                                  |                                  |                              |                                             |                                          |                        |          |                                  |         |
| <u>Tahun</u>        | Cuti Dibawa<br>Dari Tahun<br>Lepas<br>(A) | Kelayakan<br>Tahun<br>Semasa<br>(B) | Jumlah<br>Kelayakan<br>(C) [A+B] | Cuti Diambi<br>(D)           | Baki Dibawa<br>I Dari Tahun<br>Lepas<br>(E) | Baki<br>Kelayakan<br>Tahun<br>Semasa (F) | Baki Cuti (G)<br>[E+F] | GCR      | Cuti Dibawa<br>Ke<br>Hadapan (H) | C<br>LL |
| KELAYA              | KAN CUTI REH                              | AT KHAS                             |                                  |                              |                                             |                                          |                        |          |                                  |         |
| <u>Tahun</u>        | Cuti Dibawa<br>Dari Tahun<br>Lepas<br>(A) | Kelayakan<br>Tahun<br>Semasa<br>(B) | Jumlah<br>Kelayakan<br>(C) [A+B] | Cuti Diambi<br>(D)           | Baki Dibawa<br>I Dari Tahun<br>Lepas<br>(E) | Baki<br>Kelayakan<br>Tahun<br>Semasa (F) | Baki Cuti (G)<br>[E+F] | GCR      | Cuti Dibawa<br>Ke<br>Hadapan (H) | C<br>Lu |
| <u>1992</u>         | 0                                         | 25                                  | 25                               | 8                            | 0                                           | 17                                       | 17                     | 0        | 0                                | 0       |
| Klik 'hy<br>Peringa | perlink' urutan<br>ntan: Nilai cuti l     | ) tahun untuk I<br>luput vang dip   | kemaskini kela<br>aparkan badi t | iyakan Cuti R<br>ahun semasa | 'ehat.<br>1 adalah merupa                   | kan Cuti Diian                           | aka Luput              |          |                                  |         |
| KELAYA              | KAN CUTI-CUT                              | 1 LAIN                              |                                  |                              |                                             |                                          | <u> </u>               |          |                                  |         |
| Jumla               | ah Rekod : 1                              |                                     |                                  |                              |                                             |                                          | Halaman 1              | daripad  | a 1                              |         |
| Bil                 |                                           |                                     | <u>Jenis</u>                     | Cuti                         |                                             | JI                                       | umlah Kelayak          | ai Cu    | iti Diambil                      |         |
| □1                  | Cuti Sakit (Aw                            | <u>/am)</u>                         |                                  |                              |                                             | 90                                       |                        | 0        | 90                               | )       |
| Klik ko             | tak dan dik bu                            | tang Hapus ur                       | ntuk menghapu                    | is jenis cuti.               | Klik Jenis Cuti u                           | ntuk Kemaski                             | ini.                   |          | <u> </u>                         |         |
| [1]                 |                                           |                                     |                                  |                              |                                             |                                          |                        |          |                                  |         |
|                     |                                           |                                     | $\subset$                        | Tambah                       | Hapus                                       | Batal                                    | 2. CUTI DI             | AMBI     |                                  |         |
| 1.                  | CUTI LAIN                                 | -LAIN                               |                                  |                              |                                             |                                          |                        |          | UUARA DE                         |         |
| DI                  | ТАМВАН                                    |                                     |                                  | ==                           | HRMIS JPN K                                 | edah ==                                  | SLJANAN                | COTT     |                                  |         |

#### CUTI REHAT BAKAL PESARA MODUL PENGURUSAN SARAAN FAEDAH DAN GANJARAN

#### **PENYEMAKAN CUTI / LAPORAN CUTI**

PETI PESANAN 🛛 🖾 🚺 PENTADBIRAN SISTEM LOG KELUAR 🕞 **ID PENGGUNA:** FUNGSI : GRID | IKON LAN PENTADER PENGURUSAN SARAAN, FAEDAH PENGURUSAN KERJAYA PENGURUSAN KOMUNIKASI DAN HAN SUMBER MANUSIA PEMBANGUNAN DAN GANJARAN TATATERTIB PEKERJA angunan Pelan Tindaka **DARI MENU UTAMA HRMIS 2.0**  Pengurusan Saraan han Sumber Manusia Pengurusan Tatatertib Pengurusan Cuti aran Pemilik Kompeten **DI BAHAGIAN PENGURUSAN** aman Dan Pertukaran Pengurusan Pinjaman vа Pemilik Kompetensi Pengurusan Tuntutan dan SARAAN, FAEDAH DAN Pendahuluan Diri an Pangkat Pemilik etensi Pengurusan Perubatan GANJARAN KLIK <u>PENGURUSAN</u> Menu Selanjutnya ... CUTI -----PURT PERSIMINALAN ADDRESSAN A REAL OF LOT AND N KOMPETENSI PENAMATAN PERKHIDMATAN DATA PERJAWATAN PERKHIDMATAN MAKLUMAT PENGURUSAN REKOD PERIBADI an Tahap Kecekapan Perisytiharan Harta Penamatan Perkhidmatan Laporan Perjawatan Direktori Kerajaan . Sukarela Pangkalan Ilmu an Kompetensi Rekod Peribadi Buku Perjawatan Penamatan Perkhidmatan Paksa ksaan Perkhidmatan Semakan Data Kemaskini Hubungan Data Melaksanakan Penamatan Perjawatan \* Perkhidmatan Aktiviti Organisasi Maklumat Kematian Pemilik Unit Organisasi Kompetensi Laporan Menu Selanjutnya .... Menu Selanjutnya ....

|                      | Kelayakan Cuti                                              | >     |                         |     |
|----------------------|-------------------------------------------------------------|-------|-------------------------|-----|
| FUNGSI               | Penyemakan Cuti                                             |       | Pemohon Cuti            |     |
|                      | Permohonan Cuti                                             | >     | Pentadbir Cuti          |     |
|                      | Menyokong Cuti                                              |       | Penyokong Cuti          |     |
| MCDUL /<br>SUB IODUL | Kelulusan Cuti                                              | >     | Pelulus Cuti            | PEN |
|                      | Pindaan/Pembatalan Cuti                                     | >     | Semak Status Cuti-(BU)  |     |
|                      | Penerimaan Dokumen Sokondan                                 | -<br> | Semak Seiarah Cuti-(BU) |     |
| IK <u>FUNGSI</u> -   | - <u>PENTEIVIAKAN CUTI - PENTADBIK (</u>                    | .0    | uran Cuti               |     |
|                      | Maklumat Pengumpulan Waktu Kerja Lebih<br>Masa              | >     |                         |     |
| PETI<br>PESANAN      | Laporan Operasi                                             | >     |                         |     |
| 6                    | Selenggara Senarai Pengguna bagi Pengecualian<br>Pengesahan | I     |                         |     |
|                      | Kebenaran Keluar Pejabat                                    | >     |                         |     |
| KELUAR               |                                                             |       |                         | 1   |

| Gunakan kaedah 'Wildcard'<br>Sila masukkan sekurang-ku | ' untuk membuat carian CO dan klik butang 'T<br>rangnya tiga(3) aksara jika menggunakan mec | eruskan".<br>Ian 'Nama'.   |   |
|--------------------------------------------------------|---------------------------------------------------------------------------------------------|----------------------------|---|
| No KP/Polis/Tentera                                    |                                                                                             | ID Pemilik Kompetensi      | : |
| Nama Pemilik<br>Kompetensi                             |                                                                                             |                            |   |
|                                                        |                                                                                             | Carl                       |   |
| Tahun I                                                | IN <u>INO KP CO - TEROSKAN</u>                                                              |                            |   |
|                                                        |                                                                                             | Teruskan Set Semula Keluar |   |

| SENARAI | PEMILIK KOMPETENSI  |                         |                 |                        |
|---------|---------------------|-------------------------|-----------------|------------------------|
| Jumlah  | Rekod : 1           |                         |                 | Halaman <b>1</b> dari; |
| Bil.    | No KP/Polis/Tentera | Nama Pemilik Kompetensi | Unit Organisasi |                        |
| Ο.      |                     |                         | UNIT HRMIS      | Penok                  |
|         |                     |                         |                 |                        |
| 2. KL   | IK RADIO BUTTON     |                         |                 |                        |

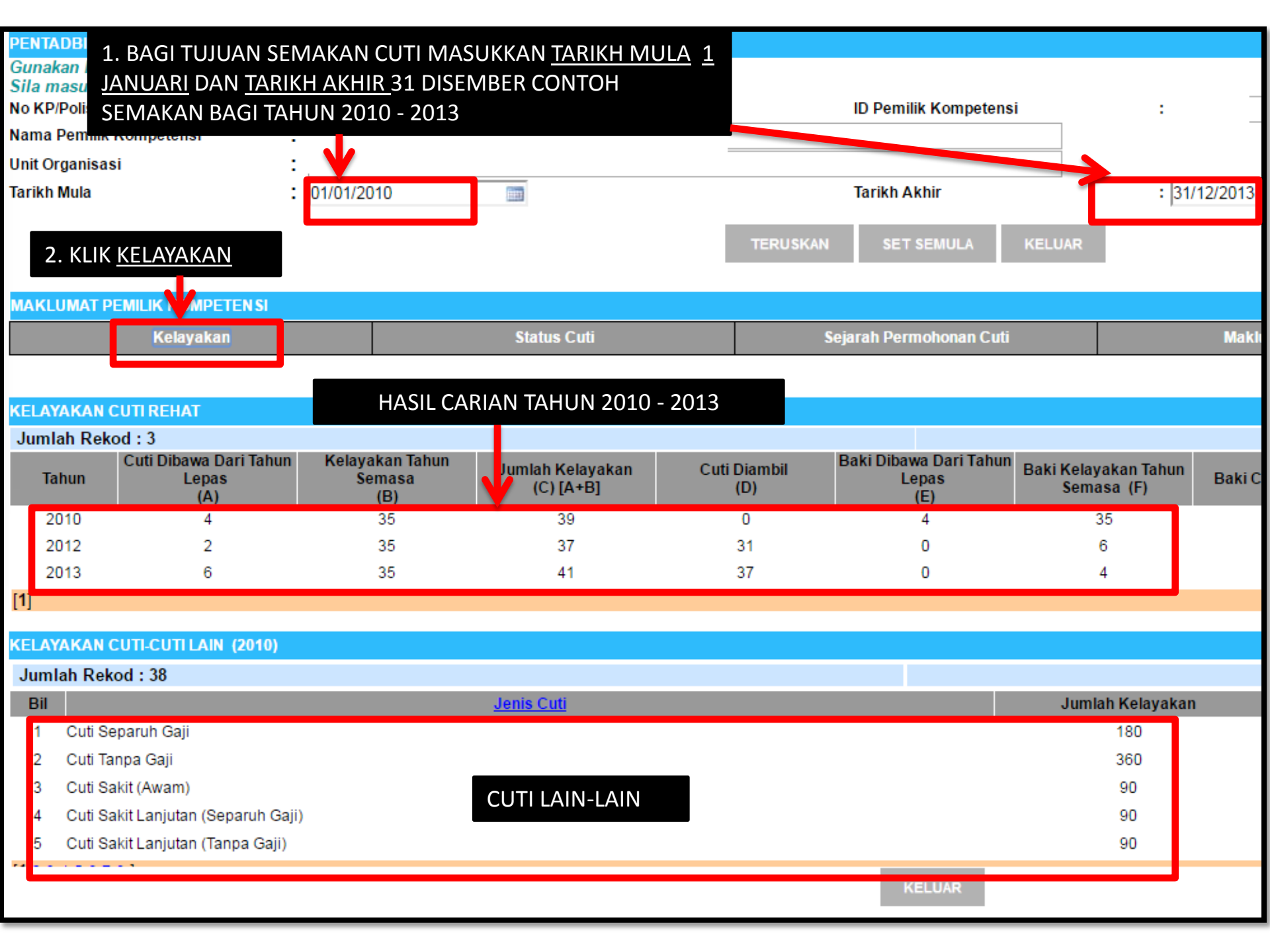

| Sila klik pada nam         | a pegawai untuk paparan m | aklumat terperinci |                         |              |
|----------------------------|---------------------------|--------------------|-------------------------|--------------|
| No KP/Polis/Tentera        | :                         |                    |                         |              |
| Nama Pemilik<br>Kompetensi | :                         |                    | 1 KUK M                 |              |
| Tarikh Mula                | : 01/01/2010              | 1227               | TERUSKAN                | AREOWAT OCK  |
| Kategori Cuti              | : Cuti Kerana Perkhidmata | n 🔻                |                         |              |
| Jenis Cuti                 | Cuti Rehat 🔹              |                    |                         | 1            |
| MAKLUMAT PEMILI            | K KOMPETEN SI             |                    |                         |              |
|                            | Kelayakan                 | Status Cuti        | Sejarah Permohonan Cuti | Maklumat GCR |
|                            |                           |                    |                         |              |
|                            |                           |                    |                         |              |
| MAKLUMAT BAKI C            | CUTI REHAT                |                    |                         |              |
| Jumlah Rekod · 3           |                           |                    |                         | Halama       |

| Junna                                           | I Nekou . J                                                         |                                                                            |                                                                        |                                                              |                     |                                        |                                    | Talama             |
|-------------------------------------------------|---------------------------------------------------------------------|----------------------------------------------------------------------------|------------------------------------------------------------------------|--------------------------------------------------------------|---------------------|----------------------------------------|------------------------------------|--------------------|
| Bil                                             | Tahun                                                               | Cuti Dibawa Dari<br>Tahun Lepas<br>(A)                                     | Kelayakan Tahun<br>Semasa<br>(B)                                       | Jumlah Kelayakan<br>(C) [A+B]                                | Cuti Diambil<br>(D) | Baki Dibawa Dari Tahun<br>Lepas<br>(E) | Baki Kelayakan Tahur<br>Semasa (F) | Baki Cuti (G) [E+F |
| 1                                               | 2010                                                                | 4                                                                          | 35                                                                     | 39                                                           | 0                   | 4                                      | 35                                 | 39                 |
| 2                                               | 2012                                                                | 2                                                                          | 35                                                                     | 37                                                           | 31                  | 0                                      | 6                                  | 6                  |
| 3                                               | 2012                                                                | a                                                                          | 25                                                                     | <i>A</i> 1                                                   | 37                  | 0                                      | 4                                  | 4                  |
| [1]                                             | 2. KLIK <u>PAP</u>                                                  | ARAN SURAT KE                                                              | LULUSAN WAN                                                            | <u>G TUNAI</u>                                               |                     |                                        |                                    |                    |
|                                                 | GANTIAN C                                                           | UTI REHAT/CUT                                                              | <u>I REHAT KHAS</u>                                                    |                                                              |                     |                                        |                                    |                    |
|                                                 |                                                                     |                                                                            |                                                                        |                                                              | PF                  | REVIU CETAK                            | t                                  |                    |
| Klik di <u>s</u><br>Klik di <u>s</u><br>Klik pa | <u>ini</u> untuk papar<br><u>ini</u> untuk papar<br>la butang Pravi | ran Surat Kelulusan Av<br>ran Surat Kelulusan Av<br>in Cetak untuk paparat | vard Wang Tunai Ganti<br>vard Wang Tunai Ganti<br>2 Laporan GCR dan Ba | ian Cuti Rehat<br>ian Cuti Rehat Khas<br>www.Cuti Rehat Khas |                     | KELUAR                                 |                                    | JUMLAH KESEL       |

|                                                                                                    | ID Laporan: AwardReportLeaveRpt                                                              |
|----------------------------------------------------------------------------------------------------|----------------------------------------------------------------------------------------------|
|                                                                                                    | G TUNAI GANTIAN CUTI REHAT<br>P 4/93                                                         |
|                                                                                                    | Muka surat: 1 daripada 1                                                                     |
| 1.Nama Pegawai<br>:                                                                                                    | 6.Gaji Akhir Hakiki RM<br>:                                                                  |
| 2.Tarikh Lahir :<br>3.No. Kad<br>Pengenalan :<br>(Sila sertakan salinan fotostat Kad Pengenalan)<br>4.Tarikh Lantikan<br>Pertama :<br>(Tarikh lantikan Perkhidmatan Kerajaan) | Imbuhan Tetap :<br>Khidmat Awam : RM<br>Perumahan : RM<br>Keraian : RM<br>Jawatan Utama : RM |
| 5.Skim Perkhidmatan<br>Sekarang :                                                                                                    | Jumlah : RM<br>7.Tarikh Bersara/Meninggal                                                    |
| Gred :                                                                                                    | Dunia :<br>8.Alamat Selepas Bersara :                                                        |

KELUAR

#### MODUL PENGURUSAN PRESTASI SKT DAN LNPT

PENETAPAN PEGAWAI PENILAI PERTAMA (PPP) DAN PEGAWAI PENILAI KEDUA (PPK)

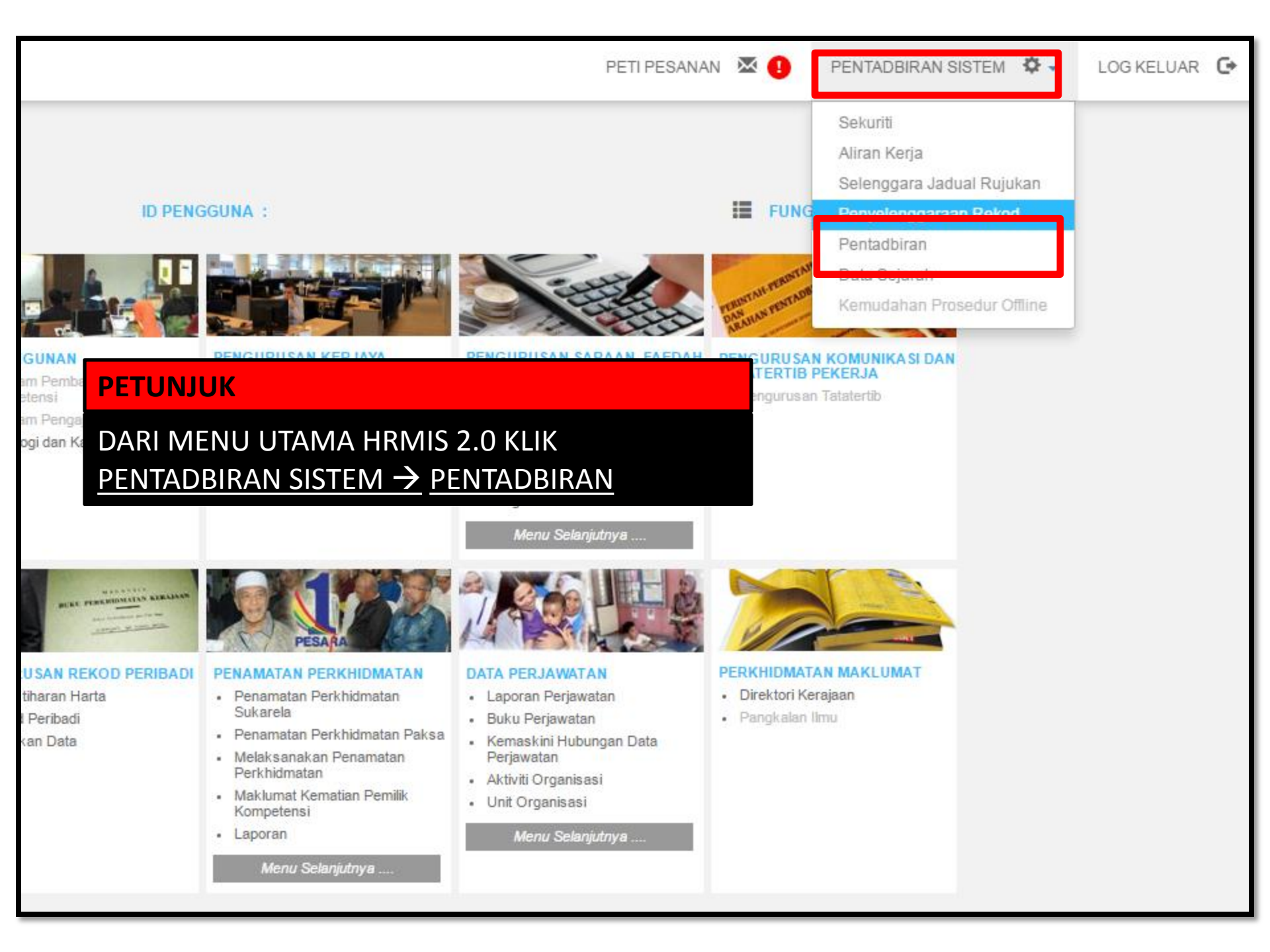

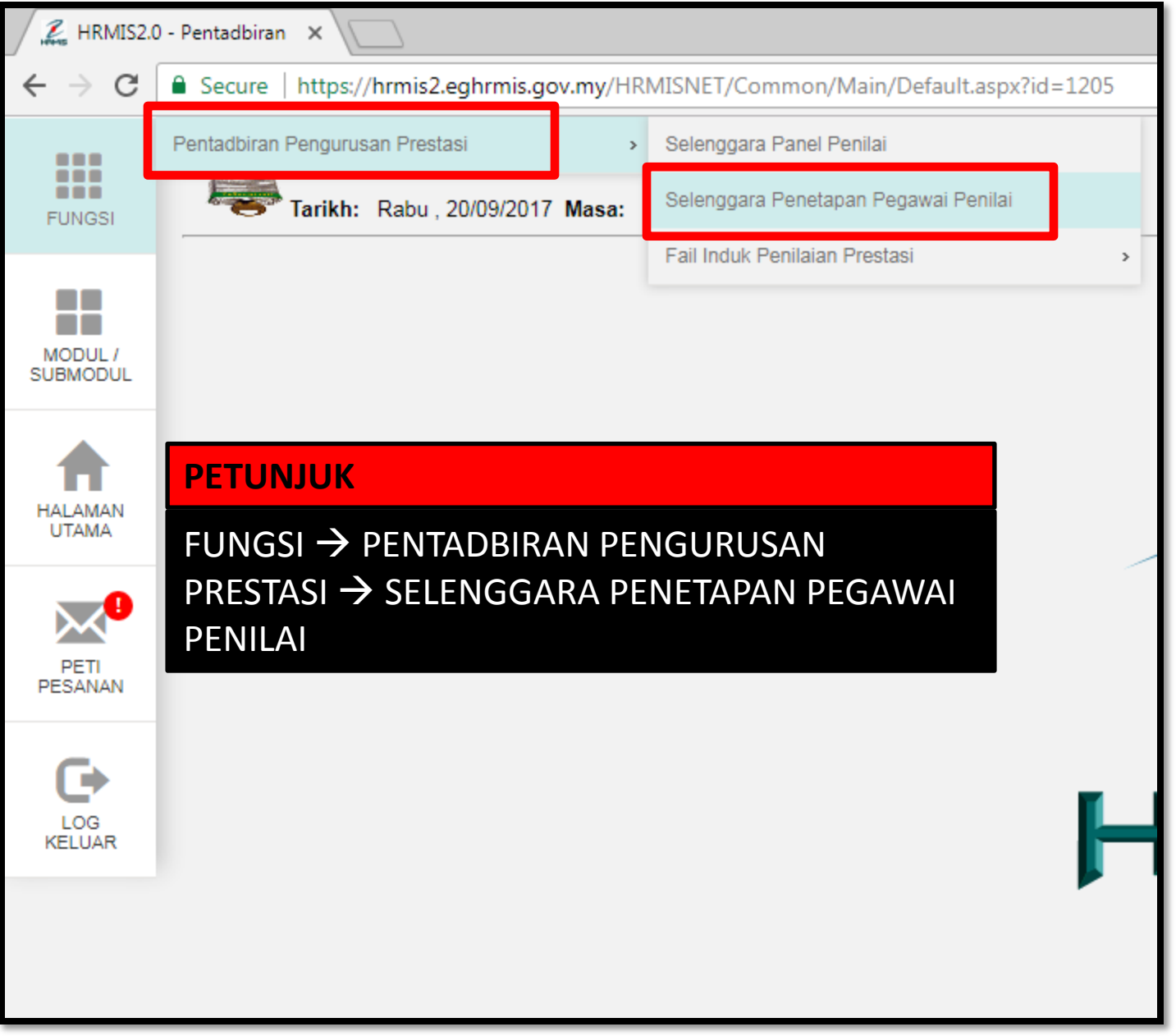

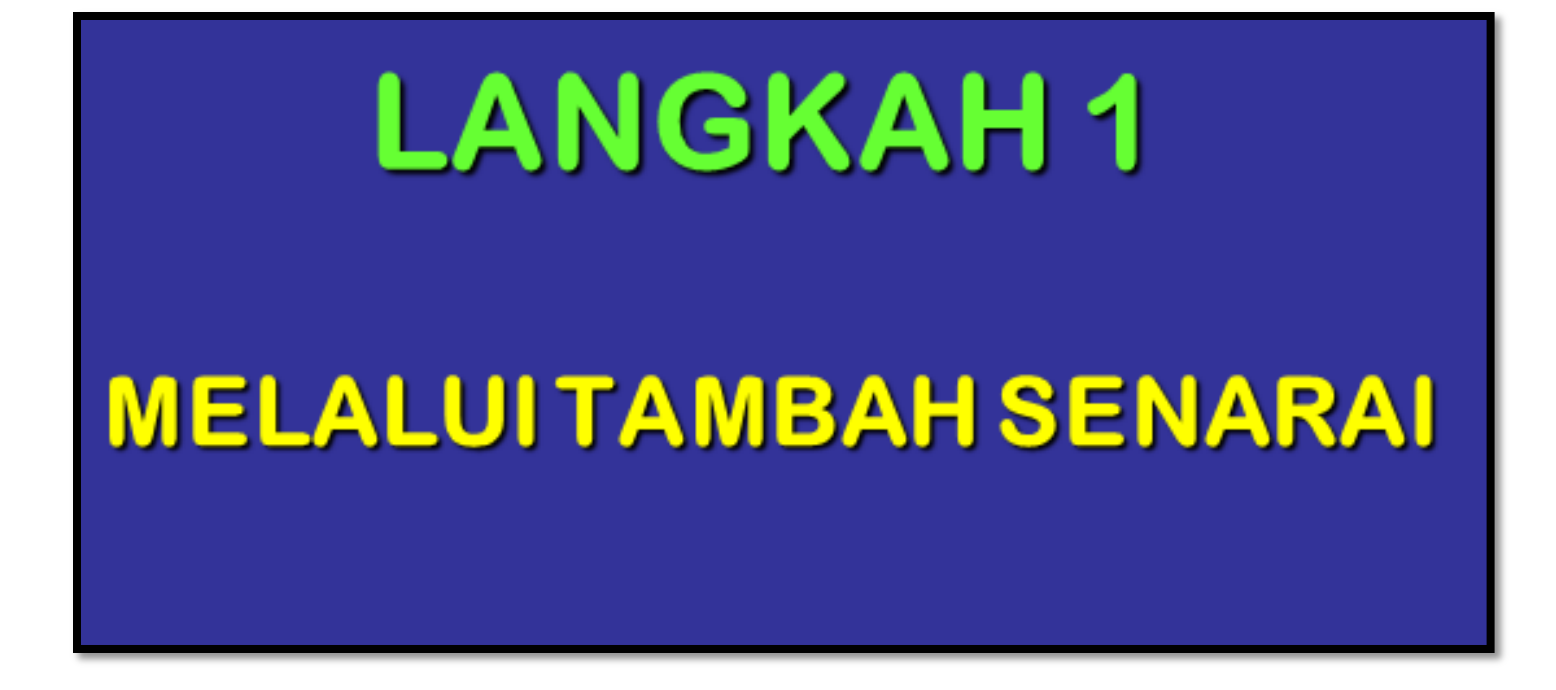

## SELENGGARA PENETAPAN PEGAWAI PENILAI Agensi JABATAN PENDIDIKAN KEDAH SILA PILIH Tambah Senarai Carian melalui Unit Organisasi Carian melalui Pemilik Kompetensi $\bigcirc$ Carian melalui Pegawai Penilai Pertama $\bigcirc$ Carian melalui Pegawai Penilai Kedua $\bigcirc$ **KELUAR**

| Agensi       : JABATAN PERKHIDMATAN AWAM MALAYSIA         Bil       No KP Pegawai Yang Dinilai       No KP Pegawai Penilai Kedua         1       Cari       Image: Cari         2       Image: Cari       Image: Cari         9       Image: Cari       Image: Cari         10       Image: Cari       Image: Cari         10       Image: Cari       Image: Cari         11       Image: Cari       Image: Cari         12       Image: Cari       Image: Cari | TAMBAH SENARAI PEMILIK KOMPETENSI               |                                           |                               |                             |  |  |  |
|----------------------------------------------------------------------------------------------------|-------------------------------------------------|-------------------------------------------|-------------------------------|-----------------------------|--|--|--|
| Bil No KP Pegawai Yang Dinilai No KP Pegawai Penilai Pertama No KP Pegawai Penilai Kedua   1 Cari                                                                                                    | Agens                                           | INSI : JABATAN PERKHIDMATAN AWAM MALAYSIA |                               |                             |  |  |  |
| 1 Cari   2 Cari   3 Cari   4 Cari   5 2. Masukkan No. KP   6 pegawai dan klik mana-   mana kotak.   8 Atau klik butang Cari   9 Carian.                                                                                                    | Bil                                             | No KP Pegawai Yang Dinilai                | No KP Pegawai Penilai Pertama | No KP Pegawai Penilai Kedua |  |  |  |
| Hantar Batal                                                                                                    | 1<br>2<br>3<br>4<br>5<br>6<br>7<br>8<br>9<br>10 | Cari                                      | Hantar Batal                  |                             |  |  |  |

| TAMBAH SENARAI PEMILIK KOMPETENSI |                                           |                               |                             |  |  |  |
|-----------------------------------|-------------------------------------------|-------------------------------|-----------------------------|--|--|--|
| Agen                              | ensi : JABATAN PERKHIDMATAN AWAM MALAYSIA |                               |                             |  |  |  |
| Bil                               | No KP Pegawai Yang Dinilai                | No KP Pegawai Penilai Pertama | No KP Pegawai Penilai Kedua |  |  |  |
| 1                                 | << NO KP PYD >>                           | << NO KP PPP >>               | << NO KP PPK>> Cari         |  |  |  |
|                                   | << NAMA PYD >>                            | << NAMA PPP >>                | << NAMA PPK >>              |  |  |  |
| 2                                 |                                           |                               |                             |  |  |  |
| 3                                 |                                           |                               |                             |  |  |  |
| 4                                 |                                           |                               |                             |  |  |  |
| 5                                 |                                           |                               |                             |  |  |  |
| 6                                 |                                           |                               |                             |  |  |  |
| 7                                 |                                           |                               |                             |  |  |  |
| 8                                 |                                           |                               |                             |  |  |  |
| 9                                 |                                           |                               |                             |  |  |  |
| 10                                |                                           |                               |                             |  |  |  |
|                                   |                                           |                               |                             |  |  |  |
| 3. Klik butang Hantar             |                                           |                               |                             |  |  |  |
| Hantar Batal                      |                                           |                               |                             |  |  |  |

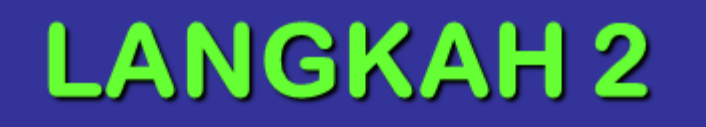

## MELALUI UNIT ORGANISASI (BU)

# SELENGGARA PENETAPAN PEGAWAI PENILAI Agensi JABATAN PENDIDIKAN KEDAH SILA PILIH Tambah Senarai Carian melalui Unit Organisasi Carian melalui Pemilik Kompetensi Carian melalui Pegawai Penilai Pertama $\odot$ Carian melalui Pegawai Penilai Kedua $\bigcirc$ **KELUAR**

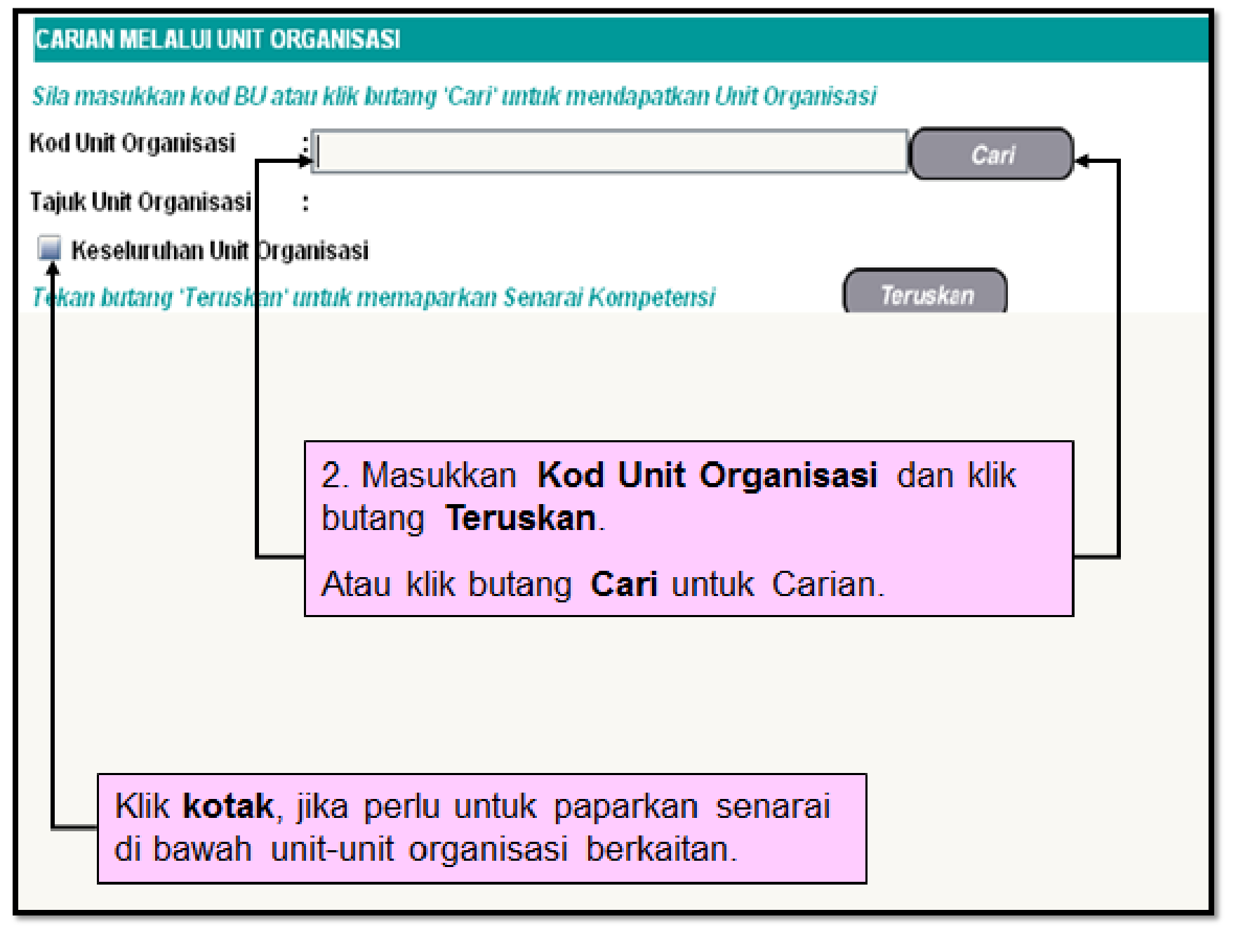

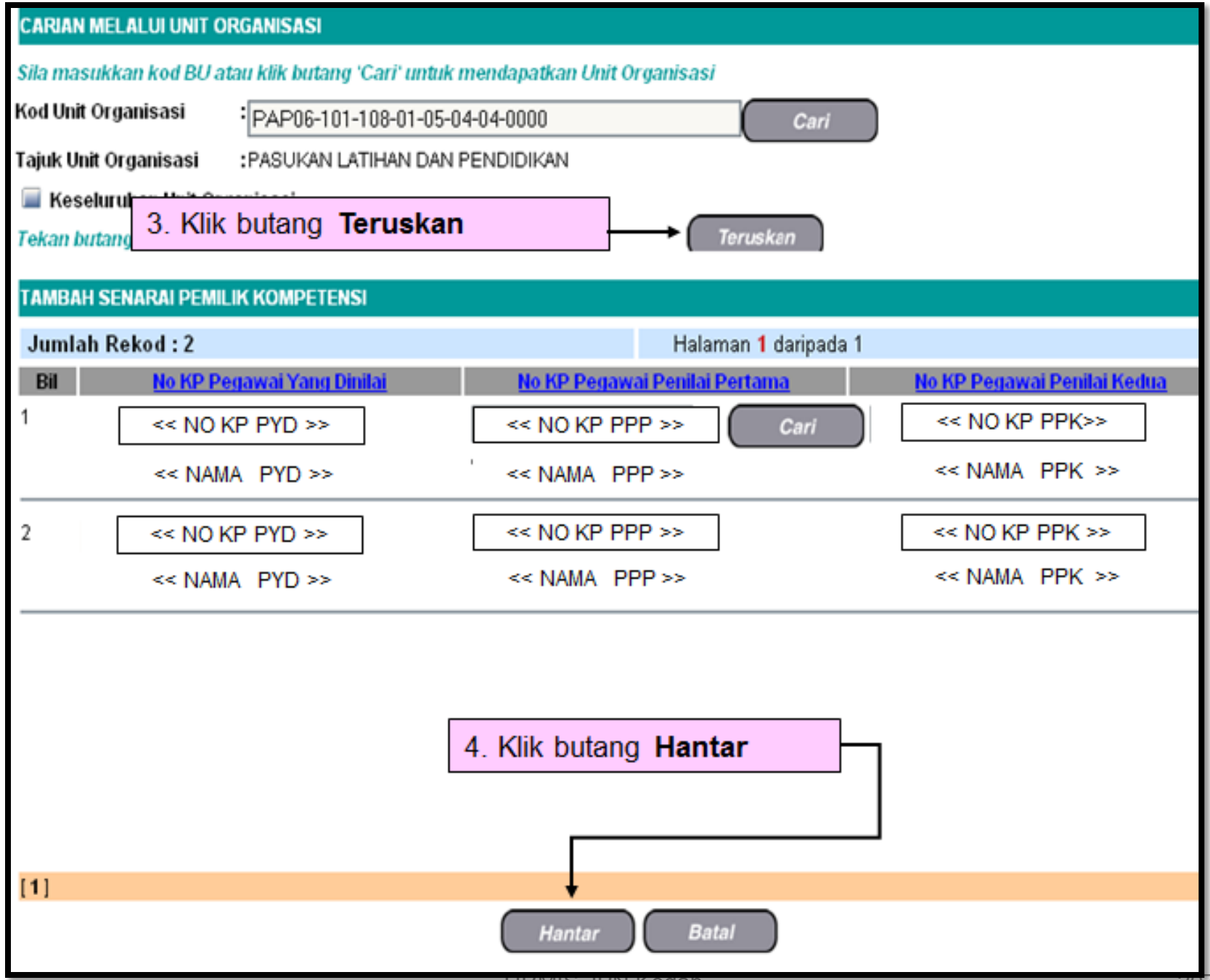

# LANGKAH 3

## MELALUI PEMILIK KOMPETENSI (CO)

| SELENGGARA PENETAPAN PEGAWAI PENILA    |                          |
|----------------------------------------|--------------------------|
| Agensi :                               | JABATAN PENDIDIKAN KEDAH |
| SILA PILIH                             |                          |
| Tambah Senarai                         |                          |
| Carian melalui Unit Organisasi         |                          |
| Carian melalui Pemilik Kompetensi      |                          |
| Carian melalui Pegawai Penilai Pertama |                          |
| Carian melalui Pegawai Penilai Kedua   |                          |
|                                        |                          |
|                                        |                          |
|                                        |                          |
| KELLIAR                                |                          |
| RECOAR                                 |                          |
|                                        |                          |
|                                        |                          |
|                                        |                          |
|                                        |                          |

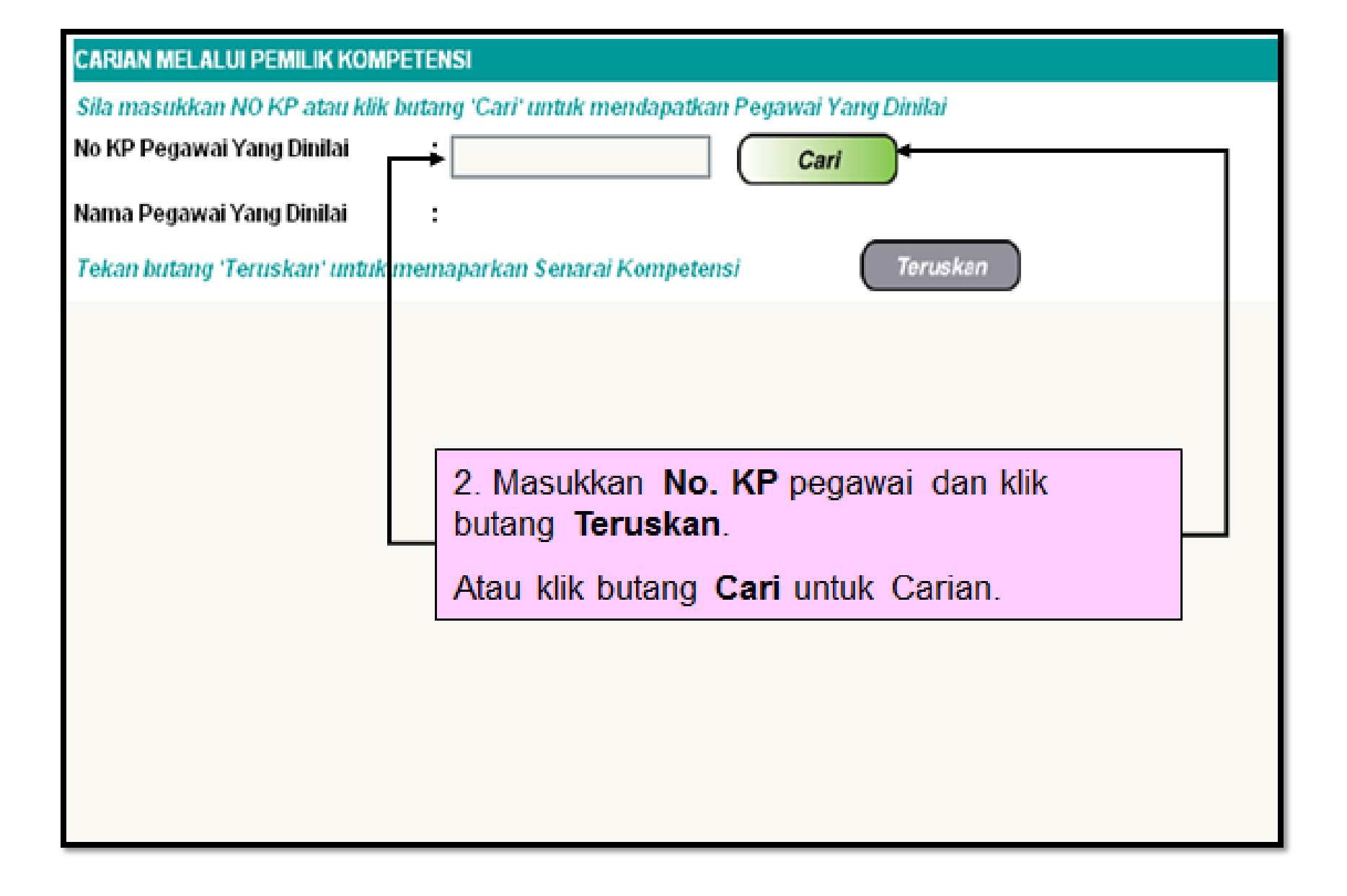

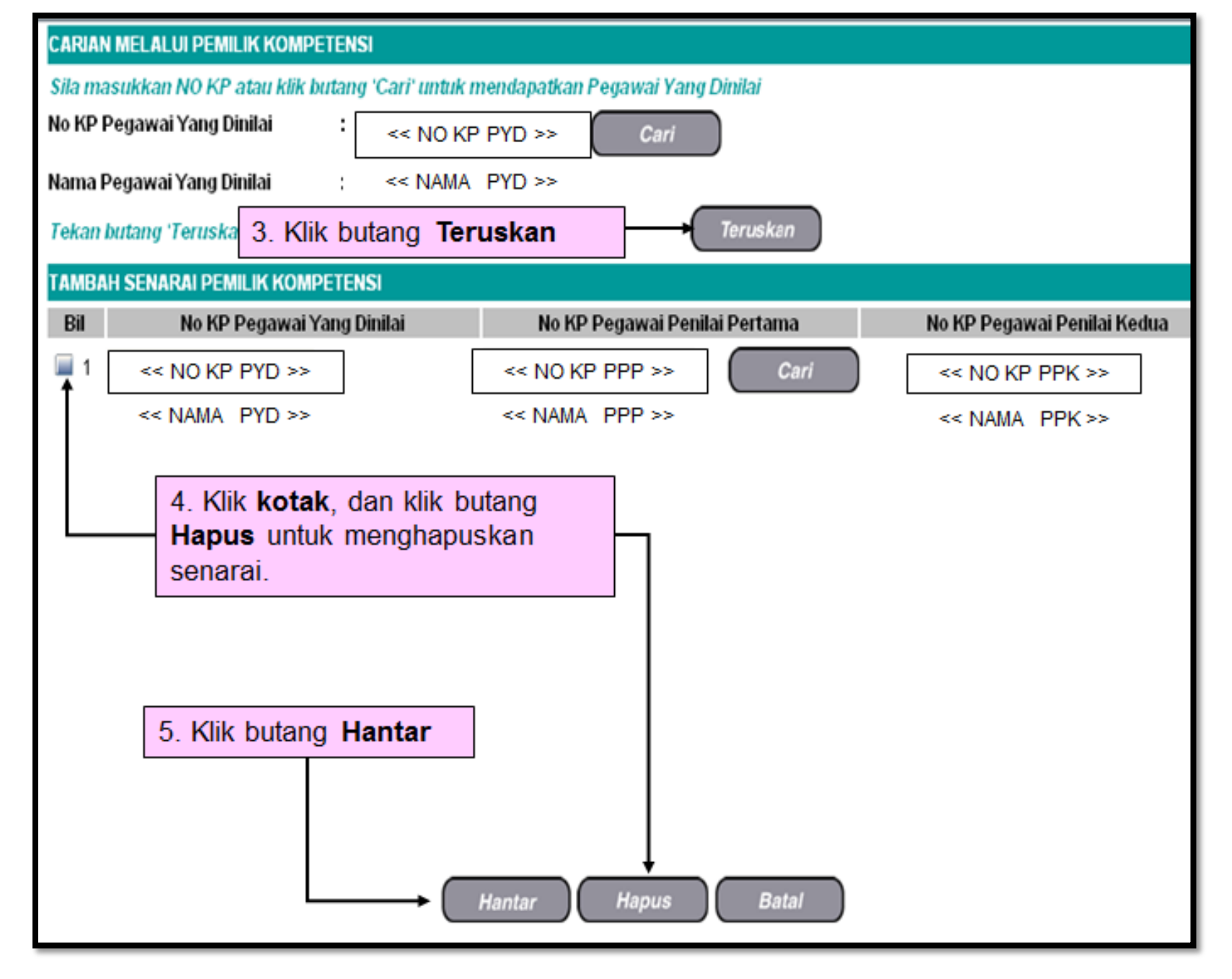

# LANGKAH 4 MELALUI PEGAWAI PENILAI PERTAMA (PPP)

| SELENGGARA PENETAPAN PEGAWAI PENILA    |                          |  |  |
|----------------------------------------|--------------------------|--|--|
| Agensi :                               | JABATAN PENDIDIKAN KEDAH |  |  |
| SILA PILIH                             |                          |  |  |
| Tambah Senarai                         |                          |  |  |
| Carian melalui Unit Organisasi         |                          |  |  |
| Carian melalui Pemilik Kompetensi      |                          |  |  |
| Carian melalui Pegawai Penilai Pertama |                          |  |  |
| Carian melalui Pegawai Penilai Kedua   |                          |  |  |
|                                        |                          |  |  |
|                                        |                          |  |  |
|                                        |                          |  |  |
| KELLIAR                                |                          |  |  |
| RECORT                                 |                          |  |  |
|                                        |                          |  |  |
|                                        |                          |  |  |
|                                        |                          |  |  |
|                                        |                          |  |  |

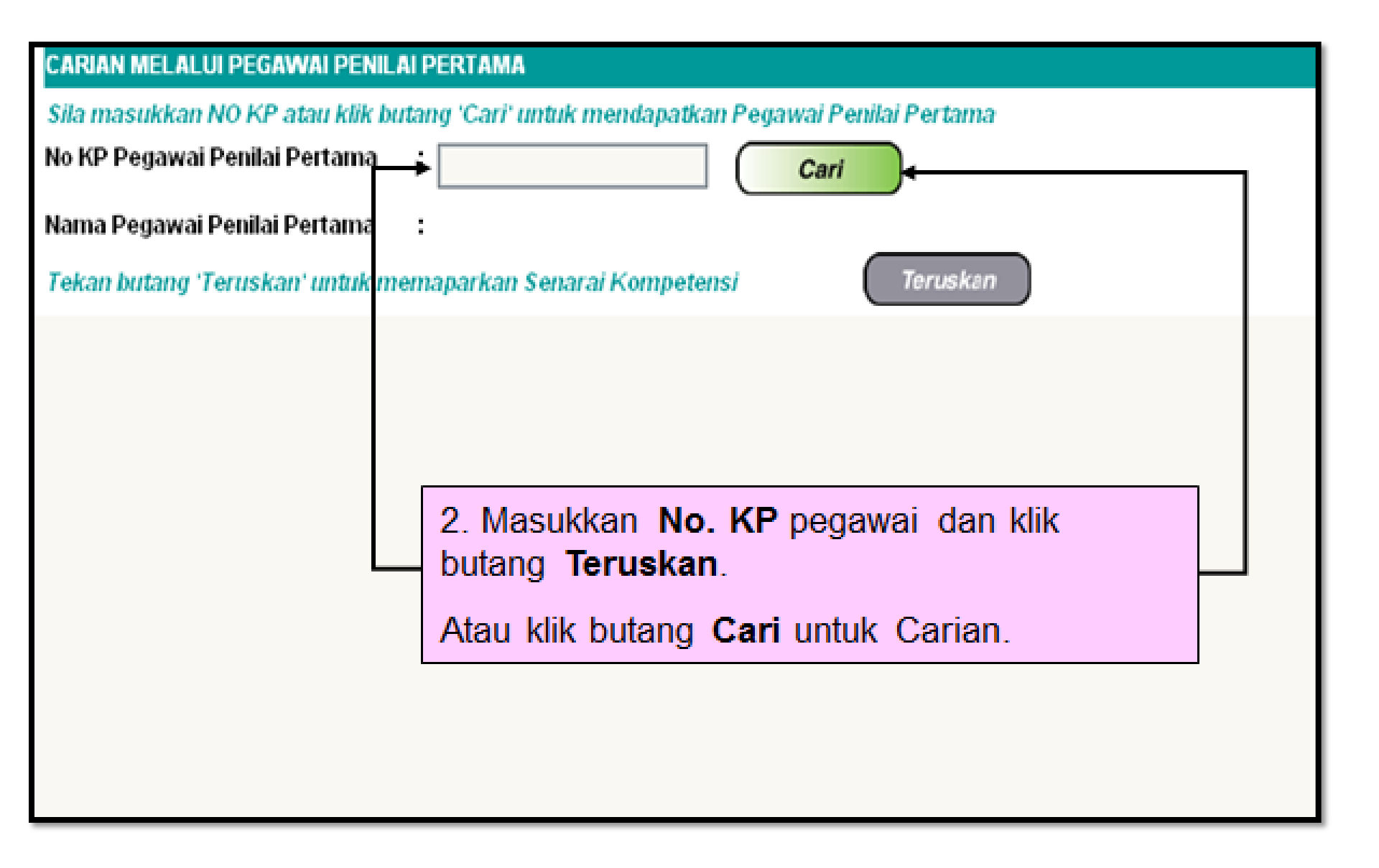

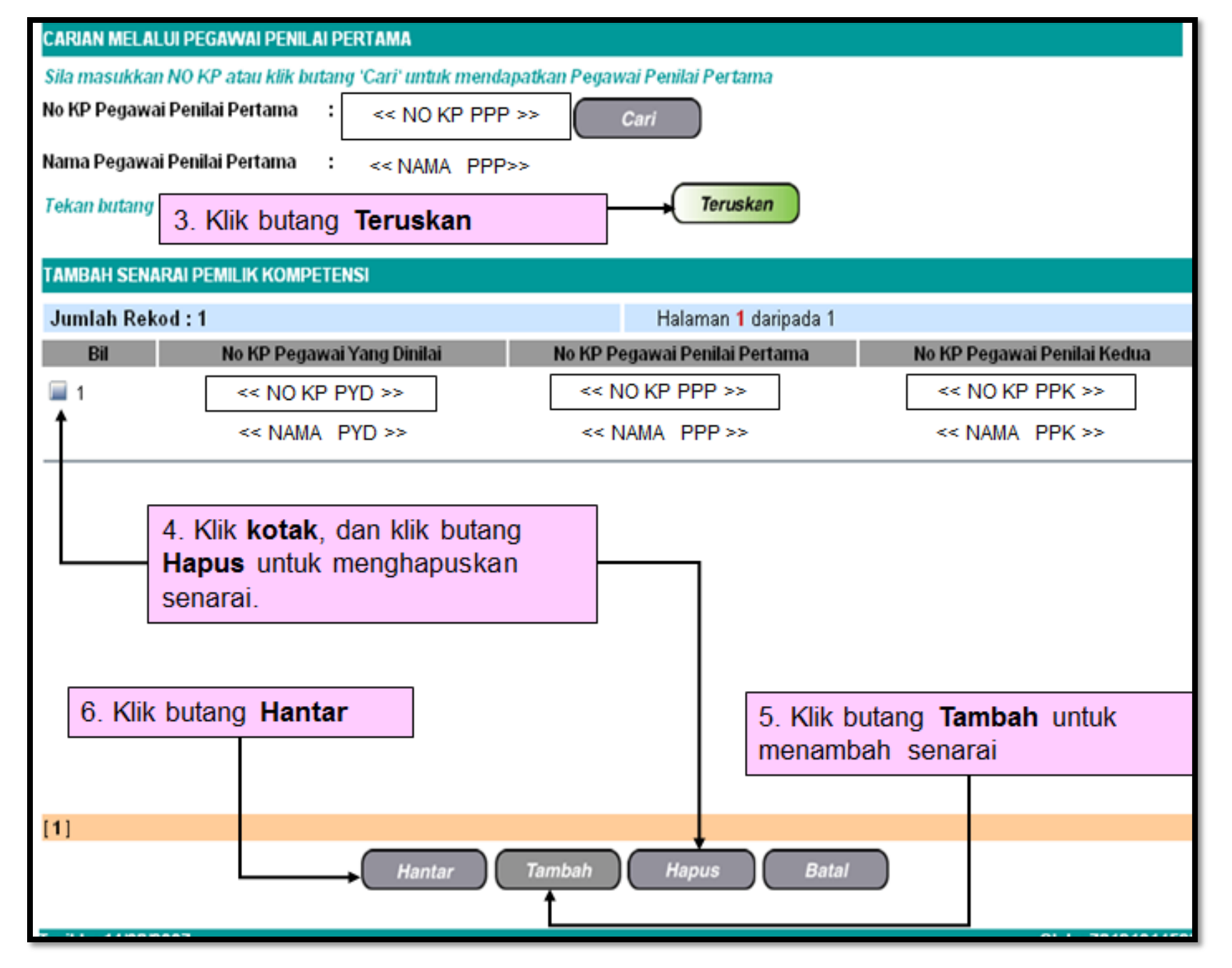

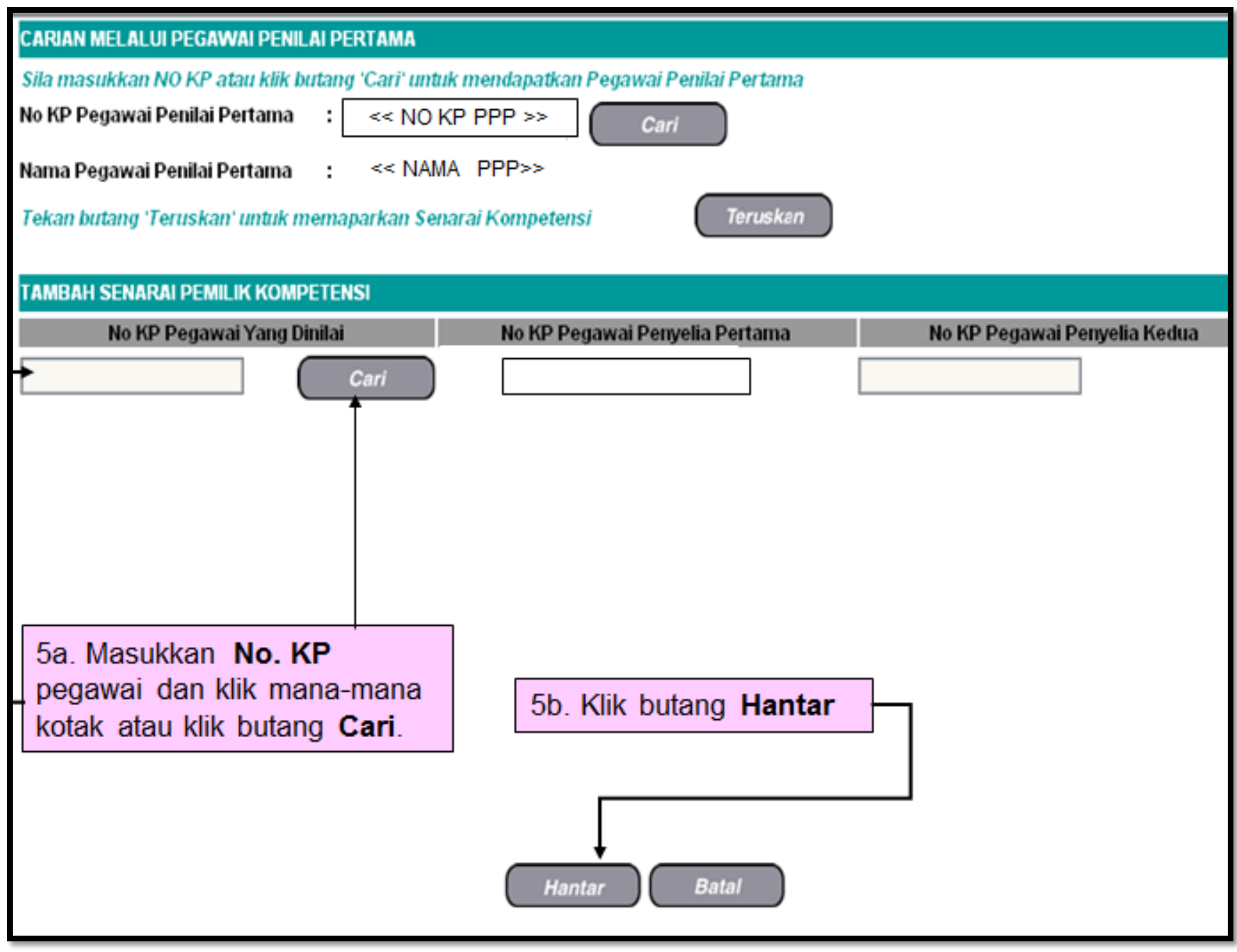
## LANGKAH 5

## MELALUI PEGAWAI PENILAI KEDUA (PPK)

| SELENGGARA PENETAPAN PEGAWAI PENILA      |                          |
|------------------------------------------|--------------------------|
| Agensi :                                 | JABATAN PENDIDIKAN KEDAH |
| SILA PILIH                               |                          |
| Tambah Senarai                           |                          |
| Carian melalui Unit Organisasi           |                          |
| Carian melalui Pemilik Kompetensi        |                          |
| 🔍 Carian melalui Pegawai Penilai Pertama |                          |
| 🔍 Carian melalui Pegawai Penilai Kedua   |                          |
|                                          |                          |
|                                          |                          |
|                                          |                          |
| KELUAR                                   |                          |
|                                          |                          |
|                                          |                          |
|                                          |                          |
|                                          |                          |
|                                          |                          |

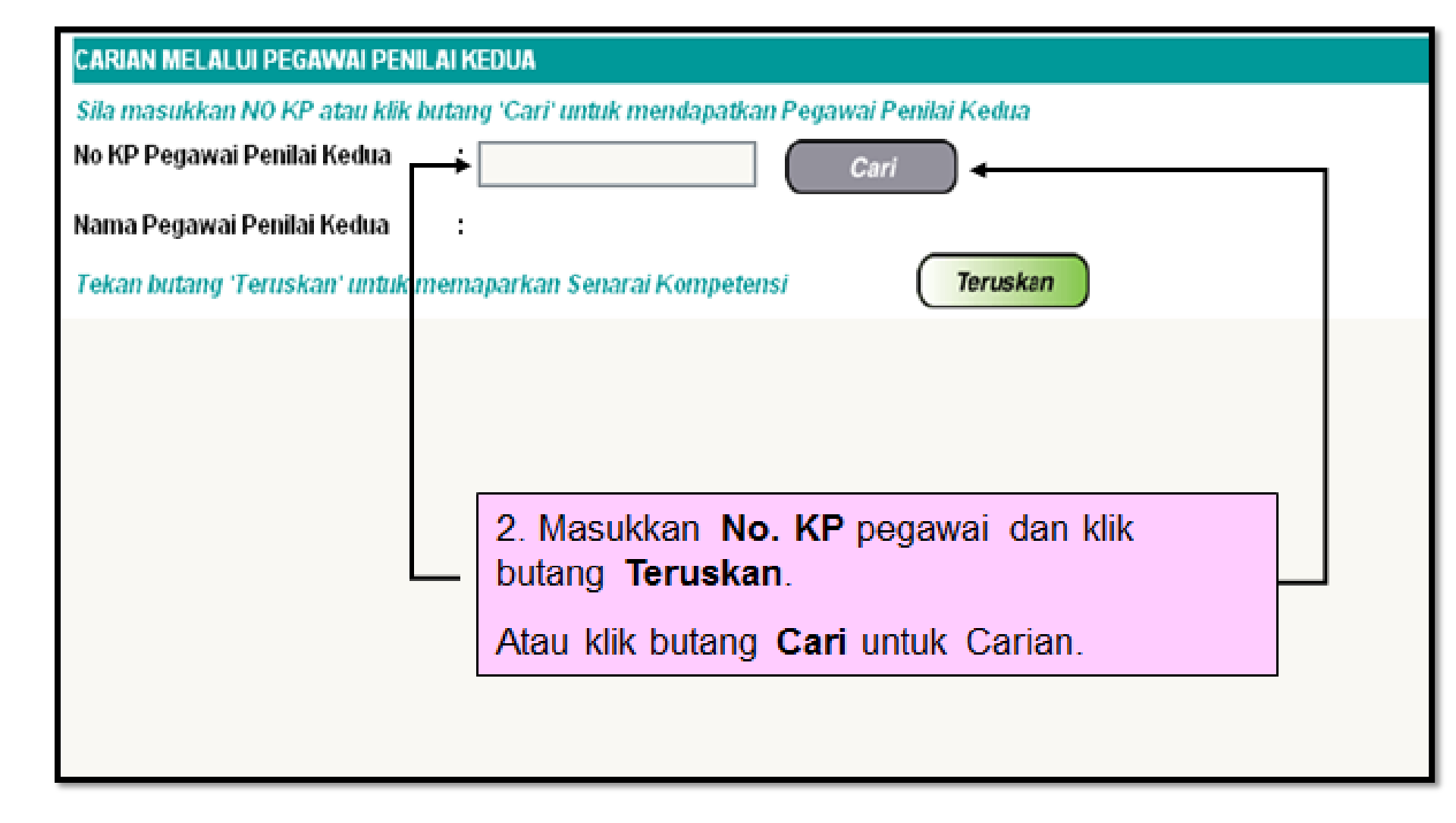

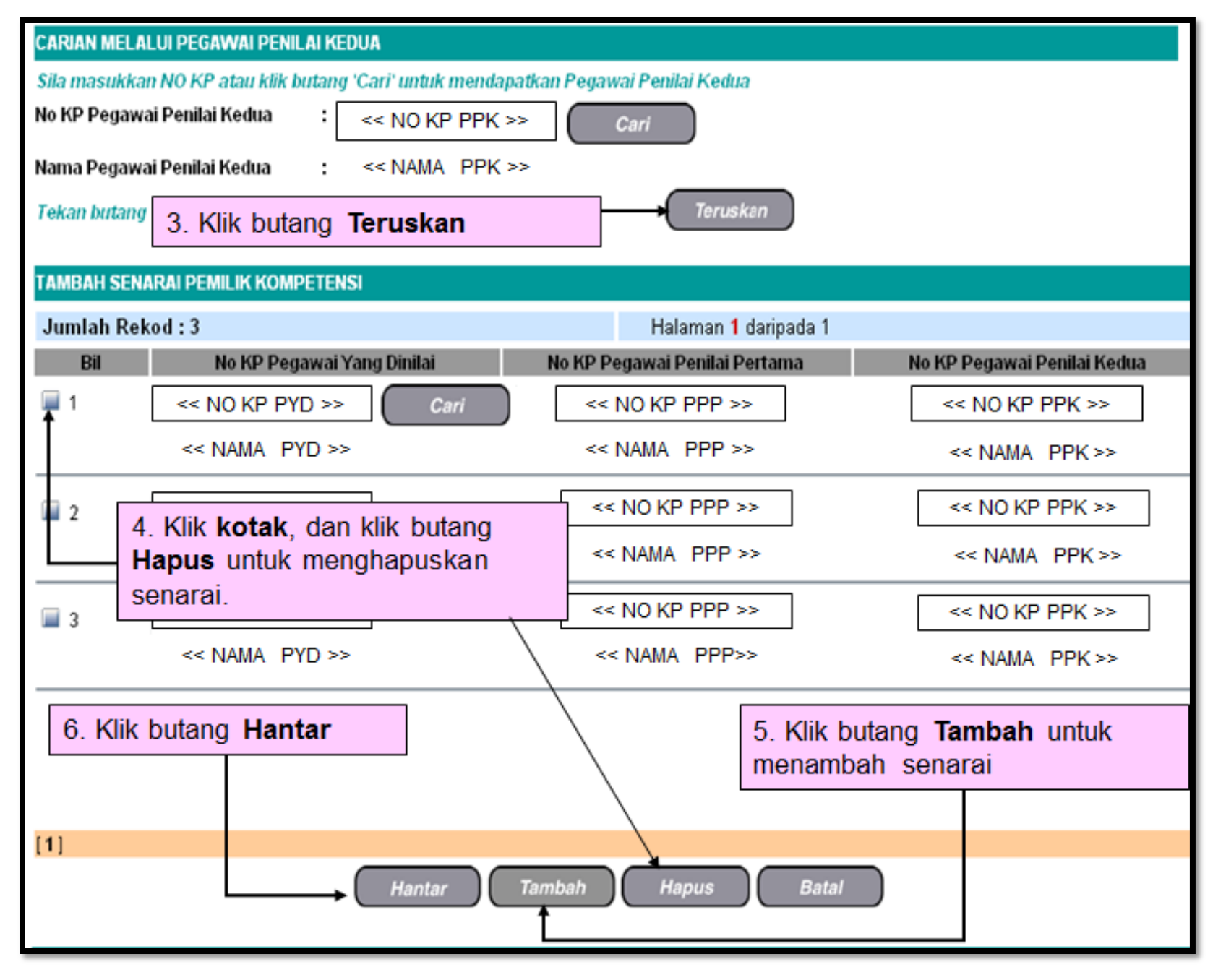

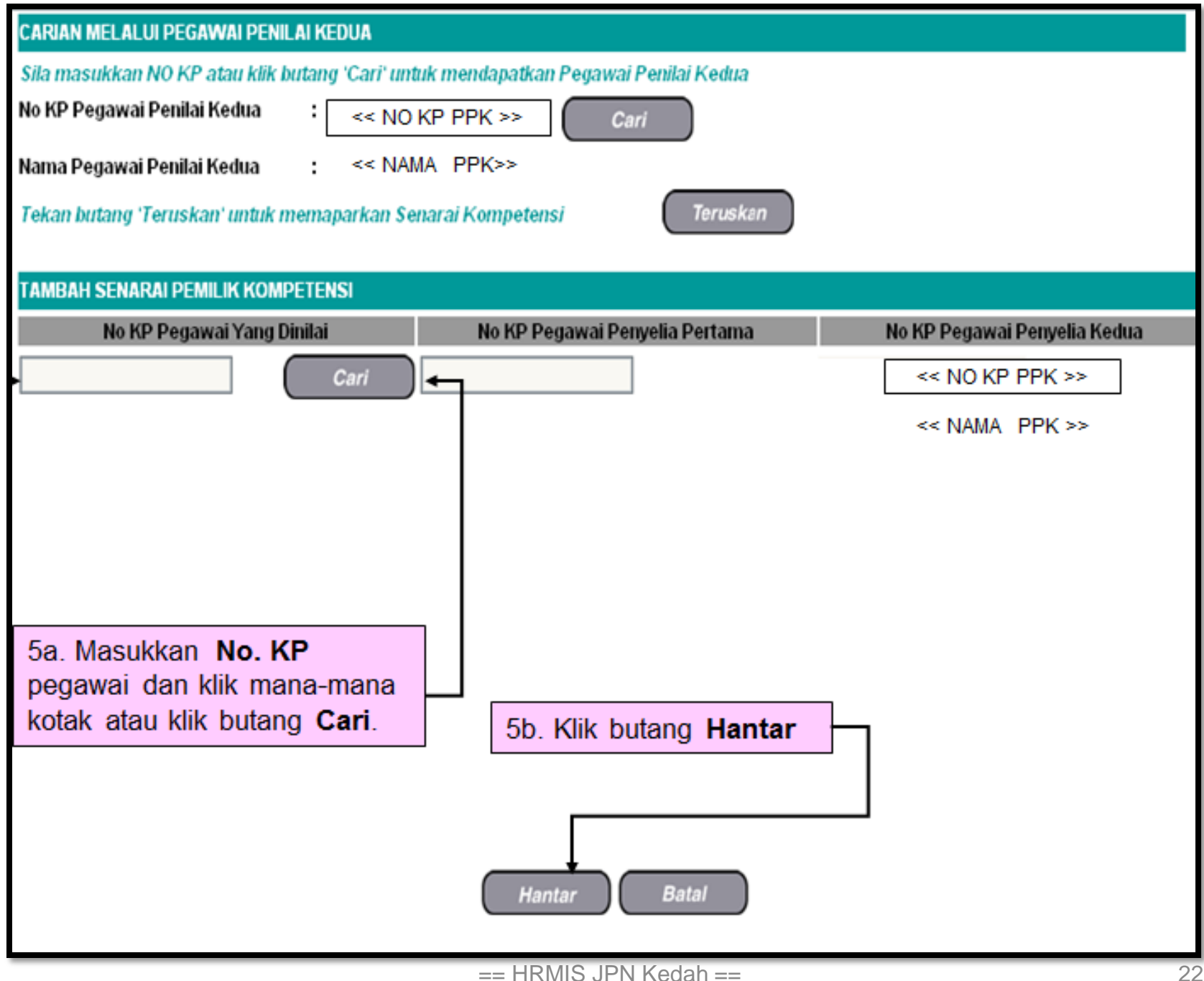